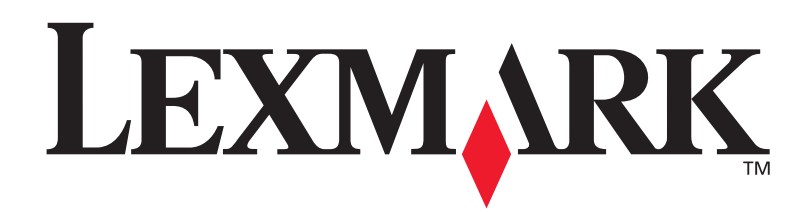

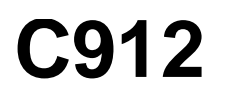

### Manuel de référence de l'utilisateur

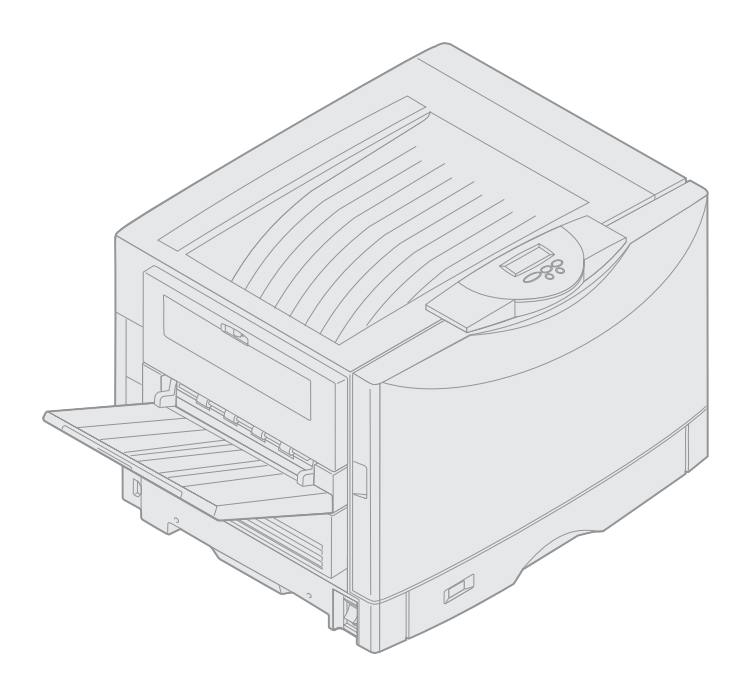

Mars 2003

www.lexmark.com

### Note d'édition

#### Mars 2003

Le paragraphe suivant ne s'applique pas aux pays/régions dans lesquels lesdites clauses ne sont pas conformes à la législation en vigueur : LEXMARK INTERNATIONAL, INC., FOURNIT CETTE PUBLICATION "TELLE QUELLE " SANS GARANTIE D'AUCUNE SORTE, EXPLICITE OU IMPLICITE, Y COMPRIS, MAIS SANS SE LIMITER AUX GARANTIES IMPLICITES DE QUALITE MARCHANDE ET D'ADEQUATION A UN USAGE SPECIFIQUE. Certains Etats n'admettent pas la renonciation aux garanties explicites ou implicites pour certaines transactions ; il se peut donc que cette déclaration ne vous concerne pas.

Cette publication peut contenir des imprécisions techniques ou des erreurs typographiques. Des modifications sont périodiquement apportées aux informations qu'elle renferme ; ces modifications seront intégrées dans les éditions ultérieures de la publication. Des améliorations ou modifications des produits ou des programmes décrits dans cette publication peuvent intervenir à tout moment.

Vous pouvez envoyer vos remarques concernant cette publication à Lexmark International, Inc., Department F95/032-2, 740 West New Circle Road, Lexington, Kentucky 40550, Etats-Unis. Au Royaume-Uni et en République d'Irlande, adressez vos commentaires à Lexmark International Ltd., Marketing and Services Department, Westhorpe House, Westhorpe, Marlow Bucks SL7 3RQ. Lexmark peut utiliser ou distribuer les informations que vous fournissez, de la manière qu'elle estime appropriée, sans que vous soyez pour cela soumis à une obligation. Pour vous procurer d'autres copies des documents relatifs à ce produit, appelez le 1-800-553-9727. Au Royaume-Uni et en République d'Irlande, appelez le 0628-481500. Dans les autres pays/ régions, contactez votre revendeur.

Les références faites dans cette publication à des produits, programmes ou services n'impliquent pas l'intention du fabricant de les commercialiser dans tous ses pays/régions d'activité. Toute référence à un produit, programme ou service n'implique pas que seul ce produit, programme ou service peut être utilisé. Tout produit, programme ou service équivalent au niveau fonctionnel ne violant aucun droit de propriété intellectuelle existant peut être utilisé en remplacement. L'évaluation et la vérification du fonctionnement en association avec d'autres produits, programmes ou services, à l'exception de ceux expressément désignés par le fabricant, incombent à l'utilisateur.

#### © 2003 Lexmark International, Inc. Tous droits réservés.

#### DROITS LIMITES DU GOUVERNEMENT AMERICAIN

Ce logiciel et la documentation qui l'accompagne, fournis dans le cadre du présent contrat, sont des logiciels commerciaux et de la documentation développés exclusivement à partir de fonds privés.

# Table des matières

| Avis                                                                                                    | 1                   |
|----------------------------------------------------------------------------------------------------|---------------------|
| Marques                                                                                                    | 1                   |
| Notification de licence                                                                                                    | 3                   |
| Avertissements et mises en garde                                                                                                    | 3                   |
| Consignes de sécurité                                                                                                    | 3                   |
| Avis relatif aux émissions électroniques                                                                                                    | 4                   |
| Niveaux du volume sonore                                                                                                    | 5                   |
| Energy Star                                                                                                    | 5                   |
| Chapitre 1: Présentation de l'imprimante                                                                                                    | 6                   |
| Vitesse d'impression                                                                                                    | 7                   |
| Mémoire                                                                                                    | 7                   |
| Gestion du papier                                                                                                    | 7                   |
| Charity D. Improving                                                                                                    |                     |
| Chapitre 2: Impression                                                                                                    | 8                   |
| Panneau de commandes                                                                                                    | <b>8</b><br>9       |
| Panneau de commandes<br>Envoi d'une tâche à imprimer                                                                                                    | <b>8</b><br>9<br>13 |
| Chapitre 2: Impression<br>Panneau de commandes<br>Envoi d'une tâche à imprimer<br>Annulation d'une tâche d'impression                                                                                                    | 8<br>9<br>13<br>13  |
| Chapitre 2: Impression<br>Panneau de commandes<br>Envoi d'une tâche à imprimer<br>Annulation d'une tâche d'impression<br>Chargement d'un tiroir                                                                                                    | 8<br>               |
| Chaptere 2: Impression<br>Panneau de commandes<br>Envoi d'une tâche à imprimer<br>Annulation d'une tâche d'impression<br>Chargement d'un tiroir<br>Chargement du papier                                                                                                    |                     |
| Chapitre 2: Impression         Panneau de commandes         Envoi d'une tâche à imprimer         Annulation d'une tâche d'impression         Chargement d'un tiroir         Chargement du papier         Chargement d'autres formats de papier                                                                                                    |                     |
| Chaptere 2: Impression         Panneau de commandes         Envoi d'une tâche à imprimer         Annulation d'une tâche d'impression         Chargement d'un tiroir         Chargement du papier         Chargement d'autres formats de papier         Alimentation du dispositif d'alimentation multifonction                                                                                                    |                     |
| Chaptere 2: Impression         Panneau de commandes         Envoi d'une tâche à imprimer         Annulation d'une tâche d'impression         Chargement d'un tiroir         Chargement du papier         Chargement d'autres formats de papier         Alimentation du dispositif d'alimentation multifonction         Utilisation de la fonction Tâches suspendues                                                                                                    |                     |
| Chaptere 2: Impression         Panneau de commandes         Envoi d'une tâche à imprimer         Annulation d'une tâche d'impression         Chargement d'un tiroir         Chargement du papier         Chargement d'autres formats de papier         Alimentation du dispositif d'alimentation multifonction         Utilisation de la fonction Tâches suspendues         Impression de tâches confidentielles                                                                                                    |                     |
| Chapter 2: Impression         Panneau de commandes         Envoi d'une tâche à imprimer         Annulation d'une tâche d'impression         Chargement d'un tiroir         Chargement du papier         Chargement d'autres formats de papier         Alimentation du dispositif d'alimentation multifonction         Utilisation de la fonction Tâches suspendues         Impression sur un support spécial de format personnalisé                                                                                            |                     |
| Chaptere 2: Impression         Panneau de commandes         Envoi d'une tâche à imprimer         Annulation d'une tâche d'impression         Chargement d'un tiroir         Chargement du papier         Chargement d'autres formats de papier         Alimentation du dispositif d'alimentation multifonction         Utilisation de la fonction Tâches suspendues         Impression de tâches confidentielles         Impression sur un support spécial de format personnalisé         Conseils pour une impression réussie |                     |

### Chapitre 3: Recommandations relatives aux supports d'impression 43

| Papier       | 44 |
|--------------|----|
| Transparents | 46 |
| Enveloppes   | 46 |
| Etiquettes   | 47 |
| Bristol      |    |
|              |    |

| Chapitre 4: Utilisation des menus de l'imprimante                                                                                                    | 49                |
|----------------------------------------------------------------------------------------------------|-------------------|
| Désactivation des menus du panneau de commandes                                                                                                    | 50                |
| Activation des menus du panneau de commandes                                                                                                    | 50                |
| Menu Couleur                                                                                                    | 51                |
| Menu Finition                                                                                                    | 53                |
| Menu Infrarouge                                                                                                    | 57                |
| Menu Travail                                                                                                    | 59                |
| Menu Réseau                                                                                                    | 62                |
| Menu Parallèle                                                                                                    | 64                |
| Menu Emul PCL                                                                                                    | 67                |
| Menu Papier                                                                                                    | 70                |
| Menu Fax                                                                                                    | 77                |
| Menu PostScript                                                                                                    | 83                |
| Menu Série                                                                                                    | 84                |
| Menu Config                                                                                                    | 87                |
| Menu Fournitures                                                                                                    |                   |
| Menu USB                                                                                                    |                   |
| Monu I Itilitaires                                                                                                    | 00                |
|                                                                                                    |                   |
| Chapitre 5: Explication des messages de l'imprimante                                                                                                    |                   |
| Chapitre 5: Explication des messages de l'imprimante<br>Chapitre 6: Elimination des bourrages papier                                                                                                    |                   |
| Chapitre 5: Explication des messages de l'imprimante<br>Chapitre 6: Elimination des bourrages papier                                                                                                    | 102<br>125        |
| Chapitre 5: Explication des messages de l'imprimante<br>Chapitre 6: Elimination des bourrages papier<br>200 Bourrage pap <x> pages bloquées<br/>(vérifier zones A à F, T1 à 5, chargeur MF)</x>                                                                                                    | 102<br>125<br>126 |
| Chapitre 5: Explication des messages de l'imprimante<br>Chapitre 6: Elimination des bourrages papier<br>200 Bourrage pap <x> pages bloquées<br/>(vérifier zones A à F, T1 à 5, chargeur MF)<br/>240 Bourrage papier Vérifier chargeur MF</x>                                                                                                    |                   |
| Chapitre 5: Explication des messages de l'imprimante<br>Chapitre 6: Elimination des bourrages papier<br>200 Bourrage pap <x> pages bloquées<br/>(vérifier zones A à F, T1 à 5, chargeur MF)<br/>240 Bourrage papier Vérifier chargeur MF<br/>24<x> Bourrage papier Vérifier tiroir <x></x></x></x>                                                                                                    |                   |
| Chapitre 5: Explication des messages de l'imprimante<br>Chapitre 6: Elimination des bourrages papier<br>200 Bourrage pap <x> pages bloquées<br/>(vérifier zones A à F, T1 à 5, chargeur MF)<br/>240 Bourrage papier Vérifier chargeur MF<br/>24<x> Bourrage papier Vérifier tiroir <x><br/>Chapitre 7: Maintenance</x></x></x>                                                                                                    |                   |
| Chapitre 5: Explication des messages de l'imprimante<br>Chapitre 6: Elimination des bourrages papier<br>200 Bourrage pap <x> pages bloquées<br/>(vérifier zones A à F, T1 à 5, chargeur MF)<br/>240 Bourrage papier Vérifier chargeur MF<br/>24<x> Bourrage papier Vérifier tiroir <x><br/>Chapitre 7: Maintenance<br/>Déterminer l'état des fournitures</x></x></x>                                                                                                    |                   |
| Chapitre 5: Explication des messages de l'imprimante<br>Chapitre 6: Elimination des bourrages papier<br>200 Bourrage pap <x> pages bloquées<br/>(vérifier zones A à F, T1 à 5, chargeur MF)<br/>240 Bourrage papier Vérifier chargeur MF<br/>24<x> Bourrage papier Vérifier tiroir <x><br/>Chapitre 7: Maintenance<br/>Déterminer l'état des fournitures<br/>Economiser les fournitures</x></x></x>                                                                                                    |                   |
| Chapitre 5: Explication des messages de l'imprimante<br>Chapitre 6: Elimination des bourrages papier<br>200 Bourrage pap <x> pages bloquées<br/>(vérifier zones A à F, T1 à 5, chargeur MF)<br/>240 Bourrage papier Vérifier chargeur MF<br/>24<x> Bourrage papier Vérifier tiroir <x><br/>Chapitre 7: Maintenance<br/>Déterminer l'état des fournitures<br/>Economiser les fournitures<br/>Commandes de fournitures</x></x></x>                                                                            |                   |
| Chapitre 5: Explication des messages de l'imprimante         Chapitre 6: Elimination des bourrages papier         200 Bourrage pap <x> pages bloquées         (vérifier zones A à F, T1 à 5, chargeur MF)         240 Bourrage papier Vérifier chargeur MF         24<x> Bourrage papier Vérifier tiroir <x>         Chapitre 7: Maintenance         Déterminer l'état des fournitures         Economiser les fournitures         Commandes de fournitures         Remplacement des fournitures</x></x></x> |                   |
| Chapitre 5: Explication des messages de l'imprimante         Chapitre 6: Elimination des bourrages papier         200 Bourrage pap <x> pages bloquées         (vérifier zones A à F, T1 à 5, chargeur MF)         240 Bourrage papier Vérifier chargeur MF         24<x> Bourrage papier Vérifier tiroir <x>         Chapitre 7: Maintenance         Déterminer l'état des fournitures         Economiser les fournitures         Remplacement des fournitures         Stockage des fournitures</x></x></x> |                   |
| Chapitre 5: Explication des messages de l'imprimante         Chapitre 6: Elimination des bourrages papier                                                                                                    |                   |

| Index                                                |     |
|------------------------------------------------------|-----|
| Contacter le support technique                       | 203 |
| Chapitre 8: Dépannage                                | 203 |
| Retrait d'un bac optionnel                           | 201 |
| Installation de la trappe d'accès à la carte système | 200 |
| Emplacement de la mémoire et des options réseau      | 199 |
| Retrait de la trappe d'accès à la carte système      | 198 |
| Retrait du chargeur haute capacité                   | 195 |
| Retrait du dispositif recto verso                    | 193 |
| Ouverture du carter supérieur                        | 190 |
| Fermeture du carter supérieur                        | 189 |
| Nettoyage des voyants                                | 187 |
| Réinitialisation du compteur de maintenance          | 185 |

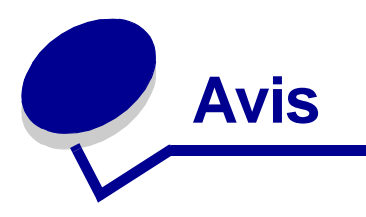

### Marques

Lexmark, Lexmark avec le logo du diamant, FontVision et MarkVision sont des marques commerciales de Lexmark International, Inc., déposées aux Etats-Unis et/ou dans d'autres pays/ régions.

ImageQuick et Optralmage sont des marques commerciales de Lexmark International, Inc.

Operation ReSource est une marque de service de Lexmark International, Inc.

PCL® est une marque déposée de Hewlett-Packard Company. PCL désigne un ensemble de commandes d'imprimante (langage) et de fonctions inclus dans les produits d'imprimante de Hewlett-Packard. Cette imprimante est conçue pour être compatible avec le langage PCL. Cela signifie qu'elle reconnaît les commandes PCL utilisées dans divers programmes et que l'imprimante émule les fonctions correspondant à ces commandes.

PostScript<sup>®</sup> est une marque déposée d'Adobe Systems Incorporated. PostScript 3 est la désignation par Adobe Systems d'un jeu de commandes d'imprimante (langage) et de fonctions comprises dans ses imprimantes. Cette imprimante est conçue pour être compatible avec le langage PostScript 3. Cela signifie qu'elle reconnaît les commandes PostScript 3 utilisées dans divers programmes et que l'imprimante émule les fonctions correspondant à ces commandes.

Vous trouverez plus de détails concernant la compatibilité dans le Guide de référence technique.

Les noms suivants sont des marques commerciales ou des marques déposées de ces sociétés :

| Albertus       | The Monotype Corporation plc                                                                                                  |
|----------------|----------------------------------------------------------------------------------------------------|
| Antique Olive  | Monsieur Marcel OLIVE                                                                                                    |
| Apple-Chancery | Apple Computer, Inc.                                                                                                    |
| Arial          | The Monotype Corporation plc                                                                                                  |
| Candid         | Agfa Corporation                                                                                                    |
| CG Omega       | Produit d'Agfa Corporation                                                                                                    |
| CG Times       | Etabli à partir de Times New Roman sous licence<br>The Monotype Corporation plc, il s'agit d'un produit<br>d'Agfa Corporation |
| Chicago        | Apple Computer, Inc.                                                                                                    |
| Clarendon      | Linotype-Hell AG et/ou ses filiales                                                                                           |
| Eurostile      | Nebiolo                                                                                                    |
| Geneva         | Apple Computer, Inc.                                                                                                    |

| GillSans                  | The Monotype Corporation plc        |
|---------------------------|-------------------------------------|
| Helvetica                 | Linotype-Hell AG et/ou ses filiales |
| Hoefler                   | Jonathan Hoefler Type Foundry       |
| ITC Avant Garde<br>Gothic | International Typeface Corporation  |
| ITC Bookman               | International Typeface Corporation  |
| ITC Lubalin Graph         | International Typeface Corporation  |
| ITC Mona Lisa             | International Typeface Corporation  |
| ITC Zapf<br>Chancery      | International Typeface Corporation  |
| Joanna                    | The Monotype Corporation plc        |
| Marigold                  | Arthur Baker                        |
| Monaco                    | Apple Computer, Inc.                |
| New York                  | Apple Computer, Inc.                |
| Oxford                    | Arthur Baker                        |
| Palatino                  | Linotype-Hell AG et/ou ses filiales |
| Stempel<br>Garamond       | Linotype-Hell AG et/ou ses filiales |
| Taffy                     | Agfa Corporation                    |
| Times New<br>Roman        | The Monotype Corporation plc        |
| TrueType                  | Apple Computer, Inc.                |
| Univers                   | Linotype-Hell AG et/ou ses filiales |
| Wingdings                 | Microsoft Corporation               |

Les autres marques commerciales sont la propriété de leurs détenteurs respectifs.

### Notification de licence

Le logiciel résident de l'imprimante contient :

- un logiciel développé et soumis au copyright de Lexmark,
- un logiciel modifié par Lexmark sous licences publiques GNU General Public License version 2 et GNU Lesser General Public License version 2.1,
- un logiciel sous licence, soumis aux Déclarations de garantie et de licence BSD.

Le logiciel sous licence GNU modifié par Lexmark est un logiciel gratuit ; vous pouvez donc le distribuer et/ou le modifier selon les termes et conditions des licences répertoriées ci-dessus. Ces licences ne vous procurent aucun droit sur le logiciel soumis au copyright de Lexmark de cette imprimante.

Etant donné que le logiciel sous licence GNU auquel Lexmark a apporté des modifications est fourni explicitement sans aucune garantie d'aucune sorte, l'utilisation de la version modifiée par Lexmark n'est aucunement garantie. Reportez-vous aux limitations de garanties des licences référencées pour plus de détails.

Pour obtenir les fichiers de codes sources du logiciel sous licence GNU modifié par Lexmark, consultez le CD Pilotes fourni avec votre imprimante et cliquez sur Contacter Lexmark.

### Avertissements et mises en garde

**ATTENTION :** Les mises en garde signalent un risque de blessure pour l'utilisateur.

Avertissement : Les avertissements signalent un risque de dommage matériel ou logiciel de l'imprimante.

### Consignes de sécurité

- Branchez le cordon d'alimentation sur une prise électrique correctement mise à la terre proche du produit et facilement accessible.
- Pour un service ou une réparation autre que ceux décrits dans les instructions, consultez un agent professionnel.
- Ce produit a été conçu, testé et certifié selon les normes de sécurité globales strictes pour une utilisation avec des composants Lexmark spécifiques. Les fonctions de sécurité de certaines pièces ne sont pas toujours évidentes. Lexmark ne peut être tenu responsable de l'utilisation de pièces de remplacement.

**ATTENTION :** N'utilisez pas la fonction de fax pendant un orage.

**ATTENTION :** N'installez pas ce produit et n'effectuez aucun raccordement (cordon d'alimentation, câble téléphonique ou autre) pendant un orage.

### Avis relatif aux émissions électroniques

## Avis de conformité aux normes de la FCC (Federal Communications Commission)

Cette imprimante a été testée et déclarée conforme aux normes relatives au matériel numérique de la classe A, fixées par l'article 15 des règlements de la FCC. Son fonctionnement répond aux deux conditions suivantes : (1) cet équipement ne provoque pas d'interférence et (2) cet équipement doit accepter toute interférence reçue, y compris celle risquant d'affecter le fonctionnement.

Les normes de la FCC relatives au matériel informatique de la classe A sont destinées à assurer une protection suffisante contre les interférences dans une installation commerciale. Cet équipement génère et utilise des fréquences radio qui, en cas d'installation et d'utilisation incorrectes, peuvent être à l'origine d'interférences dans la réception radio et télévision. Le fonctionnement de cet équipement dans une installation résidentielle peut être à l'origine d'interférences. Si c'est le cas, l'utilisateur est invité à corriger le problème par lui-même.

Le fabricant n'est pas responsable des interférences radio ou télévision dues à l'utilisation de câbles non conformes ou à des modifications effectuées sur cet appareil. La FCC rappelle aux utilisateurs que toute modification non autorisée explicitement dans ce manuel risque d'annuler le droit de ceux-ci de faire fonctionner leur équipement.

**Remarque :** Afin de garantir la conformité aux normes de la FCC relatives aux interférences électromagnétiques du matériel informatique de la classe A, utilisez un câble correctement isolé et mis à la terre. L'utilisation d'un câble non conforme peut entraîner la violation des normes de la FCC.

#### Industry Canada compliance statement

This Class A digital apparatus meets all requirements of the Canadian Interference-Causing Equipment Regulations.

#### Avis de conformité aux normes d'Industrie Canada

Cet appareil numérique de la classe A respecte toutes les exigences du Règlement sur le matériel brouilleur du Canada.

#### Avis de conformité aux directives de la Communauté européenne (CE)

Ce produit est conforme aux exigences de sécurité des directives 89/336/CEE et 73/23/CEE du Conseil de la Communauté européenne relatives au rapprochement et à l'harmonisation des législations des Etats membres en matière de compatibilité électromagnétique et de sécurité des équipements électriques conçus pour une utilisation à puissance limitée.

Une déclaration de conformité à la Directive a été signée par le Directeur de la fabrication et du support technique, Lexmark International, S.A., Boigny, France.

Ce produit satisfait aux limites de Classe A EN55022 et aux exigences de sécurité EN 60950.

#### Avertissement : Il s'agit d'un produit de classe A. Dans un environnement résidentiel, il risque de provoquer des interférences radio, auquel cas l'utilisateur devra prendre les mesures adéquates.

### Japanese VCCI Notice

この装置は、情報処理装置等電波障害自主規制協議会(VCCI)の基準 に基づくクラスA情報技術装置です。この装置を家庭環境で使用すると電波 妨害を引き起こすことがあります。この場合には使用者が適切な対策を講ず るよう要求されることがあります。

### The United Kingdom Telecommunications Act 1984

This apparatus is approved under the approval number NS/G/1234/J/100003 for the indirect connections to the public telecommunications systems in the United Kingdom.

### Niveaux du volume sonore

Les mesures suivantes ont été effectuées conformément à la norme ISO 7779 et déclarées conformes à la norme ISO 9296.

| Impression | 58 dBA |
|------------|--------|
| Veille     | 48 dBA |

### **Energy Star**

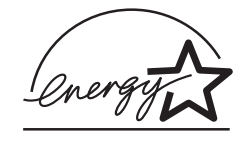

Le programme informatique EPA ENERGY STAR répond à l'effort concerté des fabricants pour promouvoir la création de produits à faible consommation d'énergie et réduire la pollution atmosphérique due à la production d'énergie.

Les entreprises qui participent à ce programme proposent des ordinateurs, imprimantes, moniteurs ou télécopieurs qui se mettent en veille lorsqu'ils ne sont pas utilisés. Cette caractéristique permet de réduire la consommation d'énergie de 50 %. Lexmark est fier de prendre part à cet effort.

En sa qualité de partenaire ENERGY STAR, Lexmark International, Inc., a vérifié que ce produit satisfait aux normes ENERGY STAR relatives aux économies d'énergie.

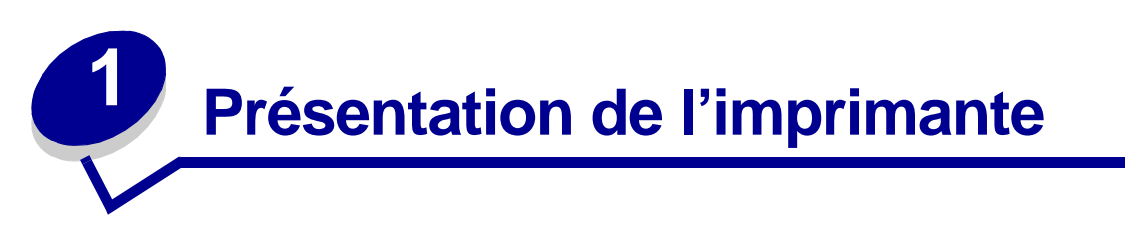

Les illustrations suivantes présentent une configuration standard du modèle et une imprimante réseau entièrement configurée (sans l'unité de finition, d'agrafage et de perforation optionnelle). Si vous avez installé des options de gestion du papier sur votre imprimante, elle ressemblera alors davantage au modèle entièrement configuré. Pour plus d'informations sur les autres configurations possibles, reportez vous au *Guide d'installation*.

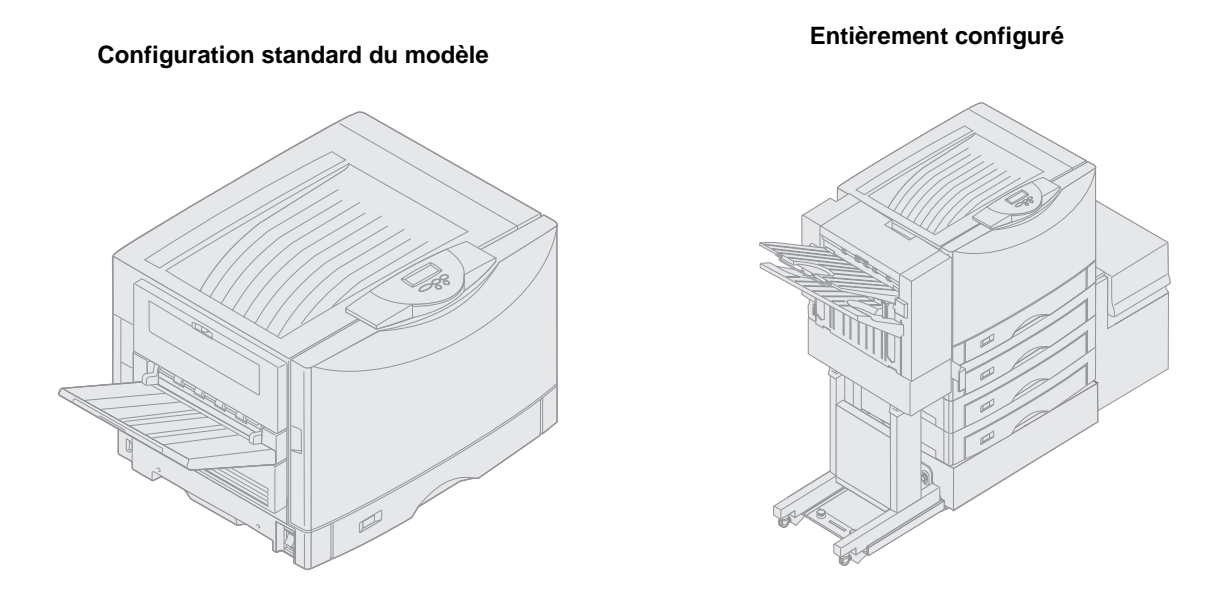

Il s'agit d'une imprimante réseau couleur qui, grâce à la technologie électrophotographique, produit des images, des graphiques, des dessins et du texte de grande qualité. Grâce à la rapidité de son impression (jusqu'à 28 pages par minute -ppm- pour les tâches d'impression monochrome et couleur), elle est la solution idéale en entreprise, là où les performances sont essentielles.

L'imprimante est de conception modulaire, ce qui lui permet de répondre à de nombreuses exigences d'impression. Par exemple, les paramètres " Intensité toner " vous permettent d'économiser le toner lorsqu'une qualité d'impression optimale n'est pas nécessaire. Vous pouvez également régler les couleurs imprimées afin qu'elles ressemblent le plus possible aux couleurs affichées à l'écran.

De nombreuses options de connectivité font de cette imprimante un excellent choix pour tous les types d'environnements informatiques. Vous pouvez insérer un adaptateur internes pour prendre en charge les configurations de réseau nécessitant des ports Ethernet, Token-Ring, LocalTalk, série, infrarouge ou parallèle supplémentaires. Vous pouvez également raccorder un modem fax de classe 1 au port série optionnel et recevoir les télécopies directement dans l'imprimante.

L'imprimante accepte également divers supports imprimables. Elle prend en charge de nombreux formats de papier, de A5 à A3, Bannière (29,7 x 91,4 cm) et 30,4 x 45,7 cm et dispose d'un dispositif d'alimentation multifonction standard qui permet d'imprimer facilement sur des enveloppes, des transparents, des étiquettes, du bristol, du papier glacé et sur du papier au format non standard. Il est également possible d'ajouter jusqu'à quatre bacs optionnels, qui portent la capacité totale en papier de l'imprimante à 2 300 feuilles. Si vous ajoutez un chargeur haute capacité optionnel, la capacité totale sera portée à 5 300 feuilles. Vous disposez également d'une unité de finition proposant des options d'agrafage, de perforation et de décalage des tâches afin d'obtenir un résultat plus professionnel et plus efficace.

### Vitesse d'impression

Votre imprimante peut imprimer des tâches monochromes et en quadrichromie, à raison de 28 ppm. Comme pour toutes les imprimantes, la vitesse d'impression varie en fonction des spécificités d'une tâche, telles que la taille de la page mise en forme, le nombre de polices utilisées, le nombre et la complexité des images et graphiques, etc. L'impression de tâches conjuguant la couleur et le monochrome est moins rapide et cette vitesse dépend des paramètres d'imprimante sélectionnés.

### Mémoire

L'imprimante est livrée avec au moins 128 Mo de mémoire permettant le traitement rapide et efficace des tâches en couleurs. (Les modèles réseau et d'autres modèles sont vendus avec davantage de mémoire.)

Vous pouvez installer un disque dur optionnel pour stocker les ressources téléchargées et les statistiques sur les tâches, ainsi que pour spouler ou assembler les tâches d'impression. Les ressources stockées dans la mémoire flash ou sur le disque sont conservées en mémoire même si l'imprimante est mise hors tension, puis rallumée.

Lexmark reconnaît qu'il existe des fournisseurs tiers de mémoires destinées aux produits Lexmark. Lexmark ne recommande pas, ne teste pas ou ne prend pas en charge les mémoires d'autres fabricants. Nous ne garantissons pas leur fiabilité, leur précision ou leur compatibilité. Tout dommage causé à un produit Lexmark par une mémoire d'un fabricant tiers n'est pas couvert par la garantie du produit. Lexmark peut exiger le retrait de tous les éléments tiers avant d'assurer le support technique ou de réparer le produit.

### Gestion du papier

L'imprimante est équipée d'un tiroir 550 feuilles et d'un dispositif d'alimentation multifonction. Certains modèles sont équipés d'un second tiroir de 550 feuilles. Le dispositif d'alimentation multifonction permet de charger une pile d'enveloppes, des transparents, des étiquettes, du bristol, du papier glacé ou des supports lourds pour une impression de plusieurs pages. Pour augmenter la capacité en papier, vous pouvez installer jusqu'à trois bacs optionnels, chacun d'une capacité de 550 feuilles et un chargeur haute capacité de 3 000 feuilles.

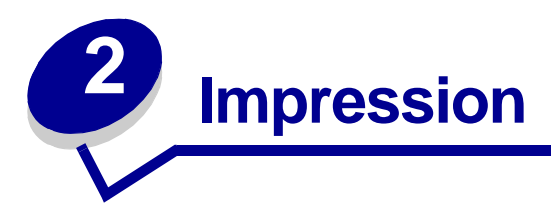

Cette section fournit des informations sur l'utilisation du panneau de commandes, la modification des paramètres de l'imprimante et la signification des menus du panneau de commandes.

Vous pouvez modifier la plupart des paramètres de l'imprimante à partir de votre logiciel ou de votre pilote d'imprimante. Les paramètres ainsi modifiés ne s'appliquent qu'à la tâche destinée à être imprimée.

Les modifications apportées depuis une application remplacent celles effectuées à partir du panneau de commandes.

Si vous ne pouvez pas modifier un paramètre à partir de l'application, utilisez le panneau de commandes de l'imprimante ou le panneau de commandes distant de l'utilitaire MarkVision<sup>™</sup> Professional. Tout paramètre modifié à partir du panneau de commandes ou de MarkVision Professional devient la valeur utilisateur par défaut. Pour plus d'informations sur MarkVision Professional, reportez-vous au CD Pilotes.

### Panneau de commandes

Le panneau de commandes présente un écran à cristaux liquides de deux lignes de 16 caractères chacune, cinq touches ainsi qu'un voyant lumineux.

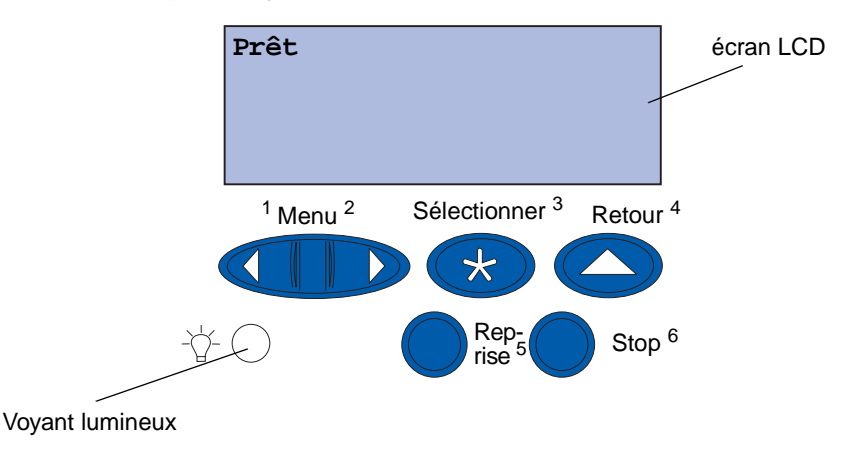

#### **Voyant lumineux**

Le voyant lumineux permet de connaître l'état de l'imprimante. Si ce voyant :

- est éteint : l'imprimante est hors tension.
- est allumé : l'imprimante est sous tension, mais en attente.
- clignote : l'imprimante est sous tension et occupée.

### Utilisation des touches du panneau de commandes

Utilisez les cinq touches du panneau de commandes pour ouvrir un menu, faire défiler une liste de valeurs, modifier les paramètres de l'imprimante et répondre aux messages de l'imprimante.

Les chiffres 1 à 6 sont inscrits à côté de chacune de ces touches. Ils servent à entrer un numéro d'identification personnel (PIN) pour les tâches suspendues. Pour de plus amples informations, reportez-vous à la section **Utilisation de la fonction Tâches suspendues**.

Les pages suivantes décrivent les différentes fonctions de chaque touche.

**Remarque :** Ces touches déterminent les informations qui apparaissent sur la deuxième ligne du panneau de commandes.

| Reprise      | <ul> <li>Appuyez sur la touche Reprise pour :</li> <li>Rétablir l'état Prêt si l'imprimante est hors ligne<br/>(auquel cas le message Prêt n'est pas affiché sur le panneau de commandes).</li> <li>Quitter les menus de l'imprimante et rétablir l'état Prêt.</li> </ul>                                                                                                    |
|--------------|----------------------------------------------------------------------------------------------------|
|              | Effacer les messages d'erreur du panneau de commandes.                                                                                                    |
|              | Si vous avez modifié les paramètres de l'imprimante à partir des menus du panneau de commandes, appuyez sur la touche <b>Reprise</b> avant d'envoyer une tâche à l'impression. Le message <b>Prêt</b> doit apparaître.                                                                                                    |
| Menu         | Chaque extrémité de la touche remplit une fonction. Appuyez sur Menu :                                                                                                    |
|              | <ul> <li>Lorsque le message Prêt est affiché, pour mettre l'imprimante hors ligne<br/>(désactiver l'état Prêt) et faire défiler les menus.</li> <li>Lorsque le message Occupé est affiché, pour accéder au menu Travail.</li> <li>Lorsque l'imprimante est hors ligne, appuyez sur Menu&gt; pour faire défiler les<br/>menus.</li> <li>Appuyez sur <menu accéder="" de="" l'option="" li="" menu="" pour="" précédente.<="" à=""> </menu></li></ul>                                                                                                    |
|              | Pour les options de menu dont la valeur est numérique, telles que <b>Copies</b> ,<br>maintenez la touche <b>Menu</b> enfoncée pour faire défiler les valeurs. Relâchez la<br>touche lorsque la valeur requise est affichée.                                                                                                    |
| Sélectionner | <ul> <li>Appuyez sur la touche Sélectionner pour :</li> <li>Sélectionner le menu affiché sur la deuxième ligne du panneau de commandes.<br/>En fonction du type de menu, cette opération :</li> <li>Ouvre le menu et affiche sa première option.</li> <li>Ouvre l'option de menu et affiche le paramètre par défaut.</li> <li>Enregistre l'option de menu affichée comme paramètre par défaut.<br/>L'imprimante affiche le message Enregistré et revient à l'option de menu.</li> <li>Efface certains messages de l'écran du panneau de commandes.</li> </ul> |
| Retour       | Appuyez sur <b>Retour</b> pour revenir au niveau de menu précédent ou à l'option précédente.                                                                                                    |
| Stop         | Lorsque l'un des messages <b>Prêt</b> , <b>Occupé</b> ou <b>Attente</b> est affiché, appuyez sur <b>Stop</b> pour interrompre provisoirement toutes les tâches et mettre l'imprimante hors ligne. Le message <b>Imprimante</b> non prête apparaît alors.                                                                                                    |
|              | Appuyez sur <b>Reprise</b> pour revenir à l'état <b>Prêt, Occupé</b> ou Attente.                                                                                                    |

### Modification des paramètres de l'imprimante

Le panneau de commandes permet de sélectionner des options de menu et de leur associer les valeurs appropriées pour réussir les tâches d'impression. Il permet également de modifier la configuration et l'environnement d'exploitation de l'imprimante. Reportez-vous à la section **Utilisation des menus de l'imprimante** pour obtenir la description de toutes les options de menu.

Il existe plusieurs méthodes pour modifier les paramètres de l'imprimante :

- sélectionner un paramètre dans une liste de valeurs,
- changer un paramètre En fonction/Hors fonction,
- modifier un paramètre numérique.

Pour modifier la valeur d'un paramètre :

- 1 Lorsque l'imprimante affiche le message d'état **Prêt**, appuyez sur **Menu**. Les noms de menus s'affichent.
- 2 Appuyez sur la touche **Menu** et relâchez-la et continuez jusqu'à ce que le menu souhaité s'affiche.
- **3** Appuyez sur **sélectionner** pour sélectionner le menu ou l'option de menu affiché sur la deuxième ligne de l'écran.
- S'il s'agit d'un menu, celui-ci s'ouvre et le premier paramètre d'imprimante du menu apparaît.
- S'il s'agit d'une option de menu, la valeur par défaut de cette option s'affiche. (le paramètre utilisateur par défaut courant est suivi d'un astérisque [\*]).

Chaque option de menu est accompagnée d'une liste de valeurs. Par valeur, on entend :

- une expression ou un mot décrivant le paramètre,
- une valeur numérique que vous pouvez modifier,
- le paramètre En fonction ou Hors fonction.
- 4 Appuyez sur la touche **Menu** pour accéder à la valeur souhaitée.
- 5 Appuyez sur Sélectionner pour sélectionner la valeur affichée sur la deuxième ligne du panneau de commandes. Un astérisque apparaît à côté de la valeur pour indiquer qu'il s'agit désormais du paramètre utilisateur par défaut. Le nouveau paramètre reste à l'écran environ une seconde, puis s'efface. Il est remplacé par le message Enregistré, puis la liste d'options de menu précédente s'affiche.
- 6 Appuyez sur **Retour** pour revenir aux menus précédents. Effectuez toutes les sélections de menus souhaitées pour définir les nouveaux paramètres par défaut. Appuyez sur **Reprise** lorsque vous avez fini d'apporter vos modifications.

Les paramètres utilisateur par défaut restent actifs tant que vous n'en enregistrez pas de nouveaux ou ne restaurez pas le paramétrage usine. Les paramètres spécifiés à partir de votre logiciel peuvent également modifier ou annuler les paramètres utilisateur par défaut que vous avez sélectionnés depuis le panneau de commandes.

### Impression de la page des paramètres de menus

Procédez comme suit pour imprimer la liste des paramètres utilisateur par défaut courants et des options d'imprimantes installées :

- 1 Assurez-vous que l'imprimante est sous tension et que le message Prêt est affiché.
- 2 Appuyez sur **Menu** jusqu'à ce que le message **Menu Utilitaires** apparaisse, puis sur **Sélectionner**.
- 3 Appuyez sur Menu jusqu'à ce que Impression menus s'affiche, puis sur Sélectionner.

Le message Impression paramètres menus apparaît et reste affiché jusqu'à l'impression de la page. Lorsque les pages de paramètres sont imprimées, l'imprimante repasse en mode Prêt.

Si un message s'affiche, reportez-vous à la section **Explication des messages de l'imprimante** pour obtenir plus d'informations.

4 Vérifiez que les options que vous avez installées sont correctement répertoriées dans la liste "Options installées ".

Si une option installée n'apparaît pas dans cette liste, mettez l'imprimante hors tension, débranchez le cordon d'alimentation, puis réinstallez l'option.

**Remarque :** Pour éviter toute surcharge, branchez votre imprimante sur une prise correctement reliée à la terre sur un circuit sans disjoncteur différentiel.

- **5** Vérifiez que la quantité de mémoire installée est correctement indiquée dans les "Informations sur l'imprimante".
- 6 Assurez-vous également que les tiroirs sont configurés pour les formats et types de papier chargés.

Le diagramme de Utilisation des menus de l'imprimante montre les options de chaque menu.

Si un astérisque (\*) apparaît à côté d'une valeur, cela indique qu'il s'agit du paramètre usine par défaut. Les paramètres usine peuvent varier selon les pays/régions.

Les paramètres usine sont les paramètres de fonctionnement activés lors de la première mise sous tension de l'imprimante. Ceux-ci restent en vigueur aussi longtemps que vous ne les modifiez pas. Les paramètres par défaut sont restaurés si vous affectez la valeur Réinitialiser à l'option de menu Paramètres usine dans le menu Utilitaires.

Lorsque vous sélectionnez un nouveau paramètre à partir du panneau de commandes, l'astérisque s'affiche à ses côtés afin de le désigner comme paramètre utilisateur par défaut.

Les paramètres utilisateur par défaut sont les paramètres que vous sélectionnez pour plusieurs fonctions d'imprimante et stockez dans la mémoire de l'imprimante. Une fois enregistrés, ces paramètres restent en application jusqu'à ce qu'ils soient remplacés par d'autres ou jusqu'à la restauration du paramétrage usine. Voir **Modification des paramètres de l'imprimante**.

**Remarque :** Les paramètres sélectionnés à partir de votre logiciel peuvent annuler ceux sélectionnés à partir du panneau de commandes.

#### Menus désactivés

Si votre imprimante est configurée en tant qu'imprimante réseau accessible pour plusieurs utilisateurs, il se peut que le message Menus désactivés s'affiche lorsque vous appuyez sur Menu si l'état est Prêt. La désactivation des menus permet d'éviter que les utilisateurs modifient à l'aide du panneau de commandes un paramètre par défaut configuré par l'administrateur de l'imprimante. Vous pouvez toujours utiliser les fonctionnalités Tâches suspendues, effacer les messages et sélectionner des options de menu Travail lors de l'impression, mais vous ne pouvez pas modifier les autres paramètres de l'imprimante. Vous avez cependant la possibilité d'utiliser le pilote d'imprimante pour remplacer les paramètres par défaut de l'imprimante et sélectionner des paramètres personnalisés pour des tâches d'impression précises.

### Envoi d'une tâche à imprimer

- **1** Ouvrez le fichier à imprimer.
- 2 Dans le menu Fichier, sélectionnez Imprimer.
- **3** Vérifiez que l'imprimante sélectionnée dans la boîte de dialogue est celle appropriée.
- 4 Définissez les paramètres de l'imprimante en fonction de vos besoins.

Les paramètres de l'imprimante disponibles sont déterminés par l'application qui ouvre votre fichier.

**Remarque :** Cliquez sur **Propriétés** ou **Configuration** pour définir les paramètres de l'imprimante qui ne sont pas disponibles depuis le premier écran, puis cliquez sur **OK**.

5 Cliquez sur OK ou Imprimer pour envoyer la tâche vers l'imprimante sélectionnée.

### Annulation d'une tâche d'impression

1 Appuyez sur Menu.

Menu Travail apparaît sur la première ligne de l'écran et Annuler tâche sur la deuxième.

2 Appuyez sur Sélectionner.

Annulation tâche apparaît brièvement à l'écran. L'imprimante interrompt son travail une fois la page en cours d'impression entièrement imprimée. L'imprimante repasse en mode Prêt.

### Chargement d'un tiroir

L'imprimante vous avertit lorsque vous devez charger du papier. Si un tiroir contient moins de 50 feuilles de papier, **Niv. tiroir x bas** s'affiche sur l'écran, **x** correspondant au numéro du tiroir. Ouvrez le tiroir et chargez du papier pour effacer ce message.

Lorsque vous placez un nouveau format de papier dans un tiroir, vérifiez que les guides-papier sont correctement positionnés. La position du guide-papier gauche informe l'imprimante sur le format du papier chargé dans le tiroir. Si vous chargez du papier alors que les guides-papier gauche et avant ne sont pas correctement positionnés, vous risquez de rencontrer des problèmes de chargement ou des bourrages papier.

Si vous chargez un type de support différent, consultez la section **Menu Papier** pour savoir comment modifier le paramètre Type papier.

### Chargement du papier

Suivez ces instructions pour charger des supports d'impression dans un des tiroirs standard ou optionnels.

1 Tirez sur le tiroir jusqu'à ce qu'il se bloque.

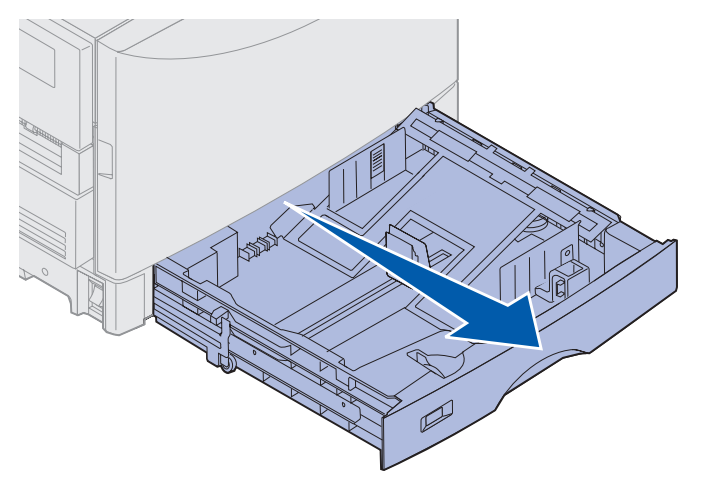

**2** Appuyez sur la plaque métallique jusqu'à ce qu'elle se bloque.

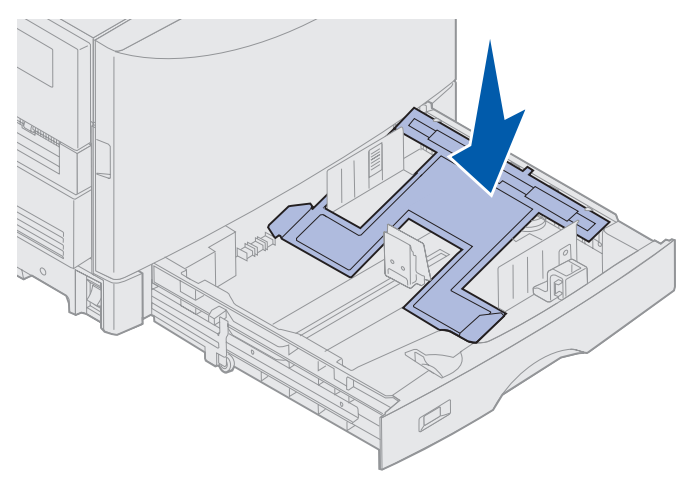

- **3** Pincez le guide-papier gauche pour le libérer et faites-le glisser jusqu'à la position correspondant au format de papier que vous chargez.
  - **Remarque :** La position du guide-papier gauche indique à l'imprimante la taille du papier dans le tiroir. Si le guide-papier gauche n'est pas correctement positionné, des problèmes d'alimentation ou de mise en page risquent de se produire.

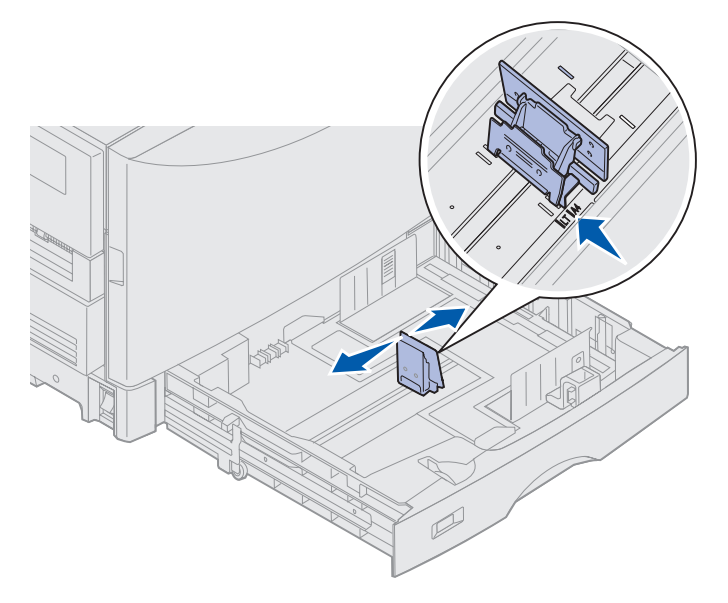

4 Déramez les feuilles afin de les assouplir et les ventiler.

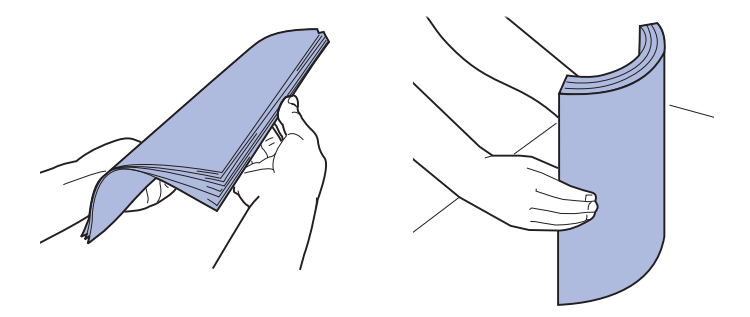

Ne pliez pas le papier et ne le froissez pas. Egalisez les bords sur une surface plane.

- **5** Positionnez le papier dans le tiroir, face à imprimer vers le bas.
  - **Remarque :** Ne dépassez pas la hauteur de pile maximale pour le support recommandé, comme indiqué dans le tableau des hauteurs de pile de la carte *Référence rapide* ou dans les **Recommandations relatives aux supports d'impression**. La surcharge d'un tiroir peut provoquer des bourrages.

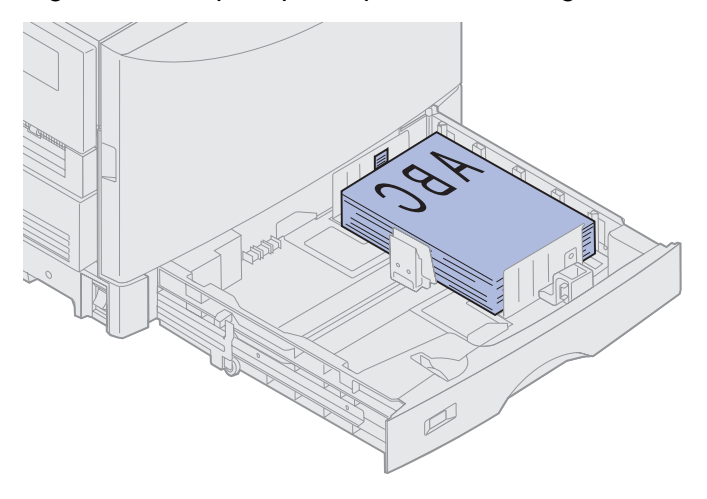

6 Pincez le levier du guide-papier avant et faites glisser le guide jusqu'à ce qu'il effleure le bord de la pile. Vérifiez que le guide-papier gauche est ajusté contre la pile de papier. Le cas échéant, pincez et faites glisser le guide-papier gauche jusqu'à ce qu'il s'enclenche correctement contre la pile de papier.

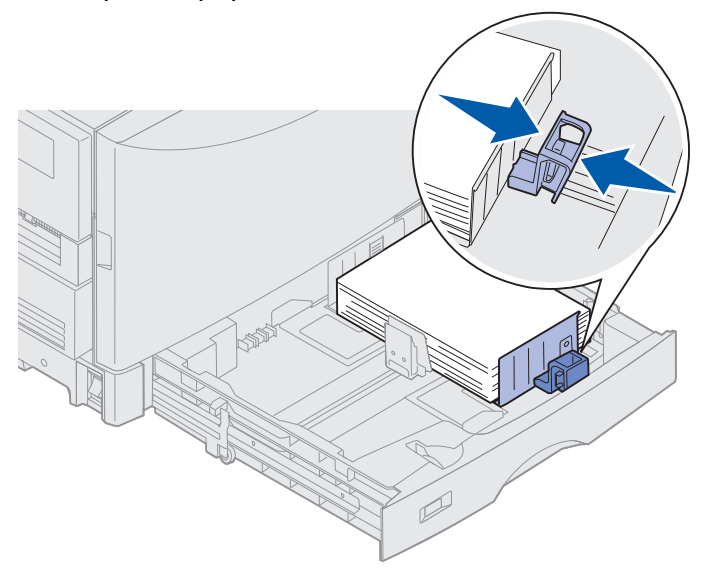

- 7 Réglez l'indicateur de format de papier de façon à faire apparaître le format de papier chargé dans le tiroir.
  - **Remarque :** Ce paramètre sert de rappel visuel uniquement ; il n'a aucun effet sur le fonctionnement de l'imprimante.

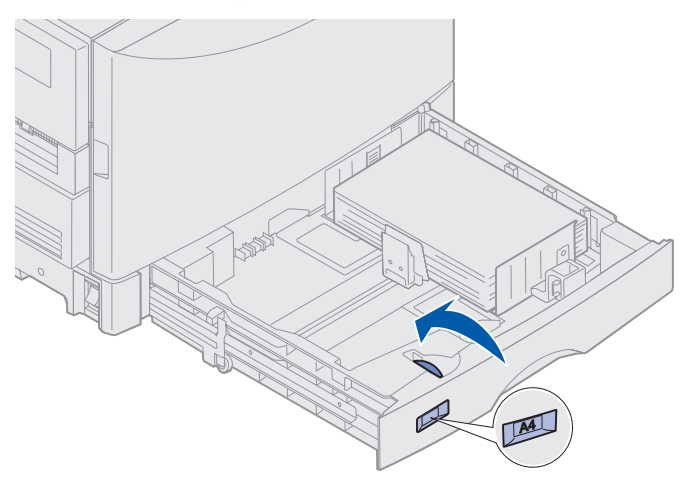

8 Refermez le tiroir.

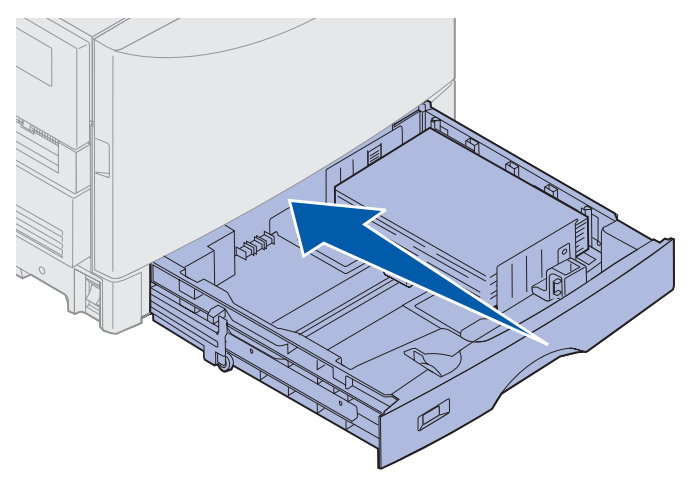

### Chargement d'autres formats de papier

Pour obtenir des instructions sur le chargement de papier à en-tête dans le dispositif d'alimentation multifonction, reportez-vous à la section **Alimentation du dispositif d'alimentation multifonction**.

### Alimentation du dispositif d'alimentation multifonction

Le dispositif d'alimentation multifonction accepte différentes tailles et différents types de papier, tels que les transparents et les enveloppes. Il est utile pour l'impression page par page sur du papier à en-tête, du papier de couleur ou tout autre support spécial. Pour plus d'informations sur les types et formats de papier, reportez-vous au *Guide d'étiquettes et de bristols*.

Vous pouvez alimenter le dispositif d'alimentation multifonction de l'une des deux manières suivantes :

- **Tiroir d'alimentation** : placez le papier ou tout autre support dans le chargeur.
- **Chargeur manuel** : envoyez une tâche d'impression vers le chargeur et spécifiez le type et le format de support depuis votre ordinateur. L'imprimante vous invite alors à charger le support approprié avant d'imprimer.

Gardez à l'esprit les capacités, les dimensions du papier et les conseils suivants lorsque vous utilisez le dispositif d'alimentation multifonction.

**Remarque :** Les étiquettes et les transparents Lexmark (Lettre US Réf. 12A5940 ou A4 Réf. 12A5941) ne peuvent être chargés que dans le tiroir supports lourds optionnel. Le papier glacé peut être chargé dans n'importe quel tiroir.

### Capacité

La hauteur de pile maximale est de 11 mm. Le dispositif d'alimentation multifonction peut contenir environ :

- 100 feuilles de 75 g/m<sup>2</sup>
- 80 feuilles de papier 12 x 18
- 55 feuilles d'étiquettes
- 55 feuilles de bristol
- 50 transparents
- 10 enveloppes
- 1 feuille de papier glacé (alimentation manuelle)
- 1 feuille de papier Bannière (297,2 x 914,4 mm [11,7 x 36 po.]), alimentation manuelle

### Dimensions du papier

Utilisez le dispositif d'alimentation multifonction pour les supports d'impression aux dimensions suivantes :

- Largeur : de 90 mm (3,54 po.) à 305 mm (12 po.)
- Longueur : de 148 mm (5,83 po.) à 914 mm (36 po.)

### Pour une impression sans problème

- Chargez une seule taille de papier ou d'enveloppe à la fois dans le dispositif d'alimentation multifonction.
- Pour obtenir la meilleure qualité d'impression possible, utilisez uniquement des supports d'impression de haute qualité, conçus pour les imprimantes laser. Pour plus d'informations sur ces supports, reportez-vous à la section Recommandations relatives aux supports d'impression.
- Afin d'éviter les bourrages, n'ajoutez pas ou ne retirez pas de support d'impression tant que le dispositif d'alimentation multifonction n'est pas vide.
- Chargez le papier, face recommandée pour l'impression vers le haut.
- *Ne posez pas* d'objets sur le dispositif d'alimentation multifonction. Evitez également d'exercer une pression trop forte ou d'appuyer dessus.
- *Ne retirez pas* les tiroirs d'alimentation pendant une impression ou lorsque le message Occupé est affiché sur le panneau de commandes au risque de provoquer un bourrage.

Pour alimenter le dispositif d'alimentation multifonction :

1 Ouvrez la porte du dispositif d'alimentation multifonction, puis tirez sur le plateau pour placer le papier.

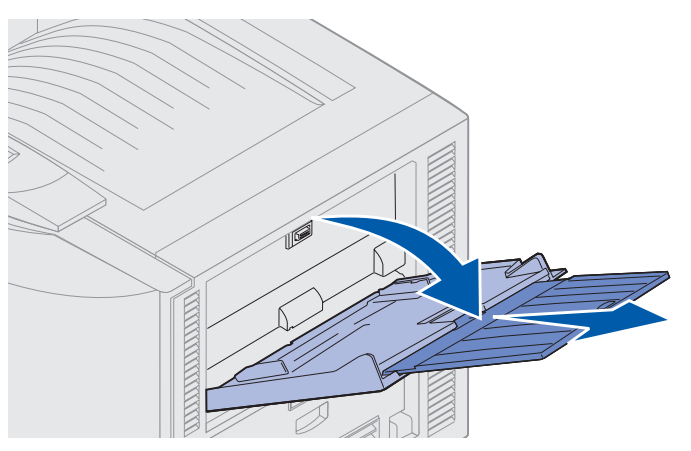

2 Faites glisser les guides de réglage de la largeur jusqu'à la position correcte.

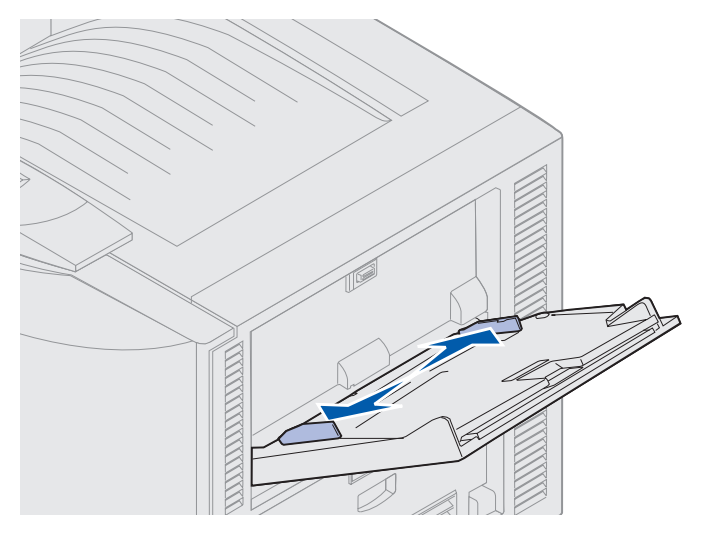

**3** Appuyez sur la plaque de fond jusqu'à ce qu'elle se bloque.

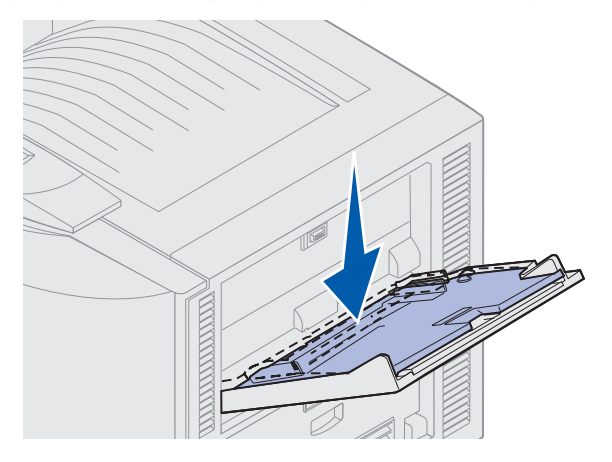

Alimentation du dispositif d'alimentation multifonction **20** 

- 4 Préparez les supports d'impression avant de les charger.
- Ventilez les feuilles ou les enveloppes. Ne pliez pas le papier et ne le froissez pas. Egalisez les bords sur une surface plane.

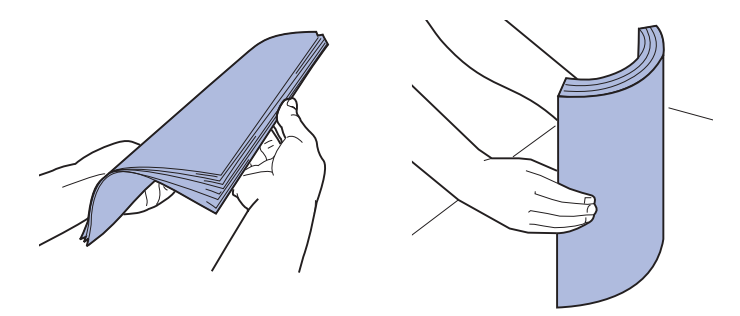

 Tenez les transparents par les bords et évitez de toucher la face à imprimer. Ventilez la pile de transparents afin d'éviter tout problème de bourrage. Veillez à ne pas rayer la face à imprimer et à ne pas laisser de traces de doigt.

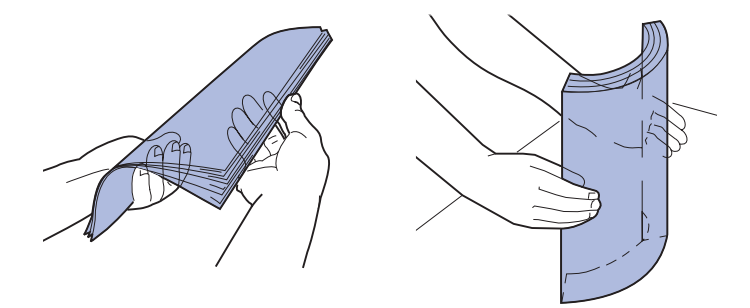

- **5** Chargez un seul type de support d'impression dans le dispositif d'alimentation multifonction. *Ne mélangez pas* différents supports. Cliquez sur une rubrique pour obtenir des instructions sur le chargement :
- Chargement de papier, de transparents, d'étiquettes et de bristols
- Chargement d'enveloppes
- Chargement de papier à en-tête
- Chargement de papier, de transparents, d'étiquettes et de bristols

**a** Chargez le papier, les transparents, les étiquettes ou les bristols au centre du tiroir, face recommandée pour l'impression vers le haut.

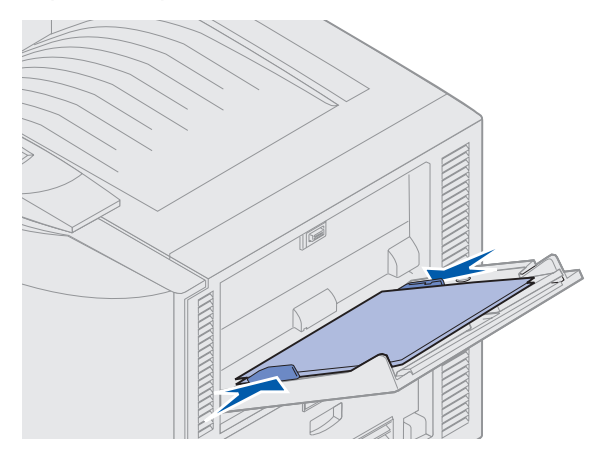

**b** Passez à l'étape **6**.

#### **Chargement d'enveloppes**

- a Chargez les enveloppes rabat fermé et vers le bas, avec la zone réservée à l'adresse de l'expéditeur vers la droite. Orientez les enveloppes afin que la zone réservée à l'adresse de l'expéditeur et au timbre pénètre en dernier dans le dispositif d'alimentation multifonction.
- Avertissement : N'utilisez jamais d'enveloppes timbrées, à attaches, à fenêtre, à revêtement couché ou auto-adhésives. Ces enveloppes risquent d'endommager gravement l'imprimante.

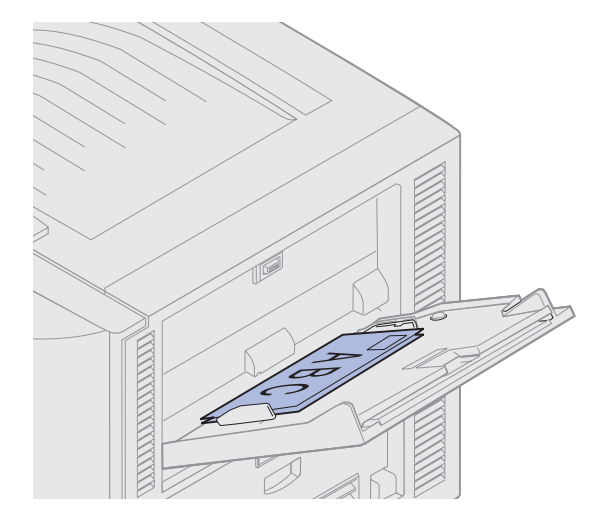

- **Remarque :** Si un bourrage se produit lors de l'impression des enveloppes, réduisez le nombre d'enveloppes dans le dispositif d'alimentation multifonction.
  - **b** Passez à l'étape **6**.

#### Chargement de papier à en-tête

- **a** Pour l'impression *recto* (une seule face) et *recto verso* sur du papier à en-tête, placez le côté imprimé *vers le haut*.
- **b** Passez à l'étape **6**.
- 6 Faites glisser le support dans le dispositif d'alimentation multifonction avec précaution.

**Remarque :** N'enfoncez pas le support d'impression trop loin afin d'éviter tout bourrage.

7 Faites glisser les guides de réglage de la largeur jusqu'à ce qu'ils effleurent les bords du support d'impression. *Veillez à ne pas* recourber le papier.

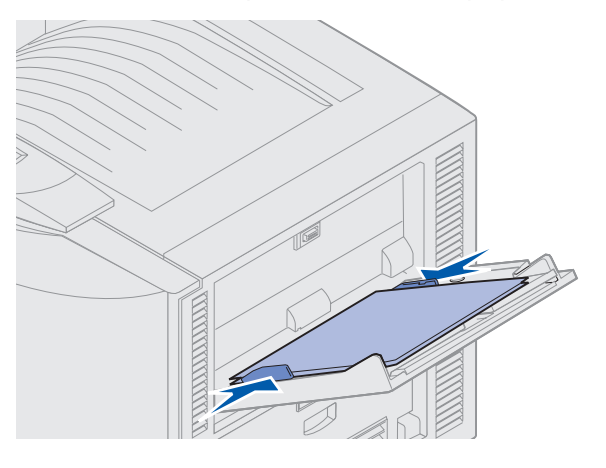

8 Poussez le levier de réglage vers la gauche pour débloquer la plaque de fond.

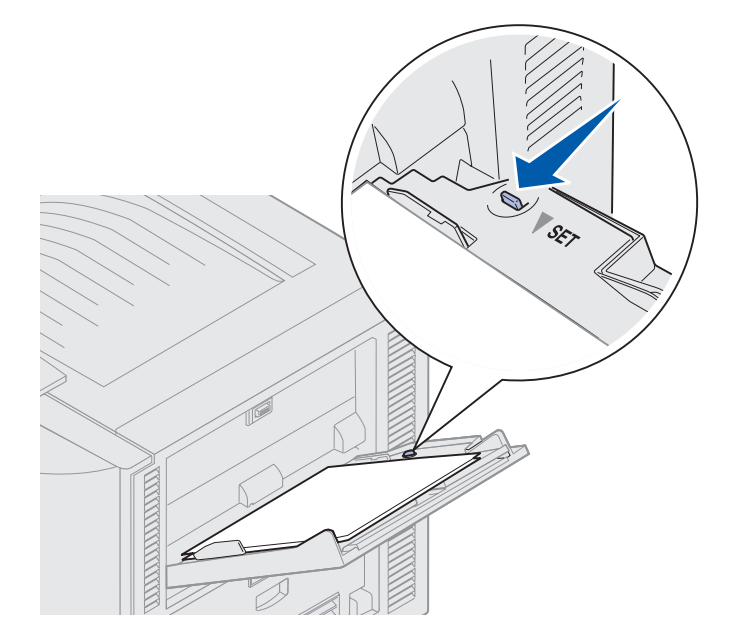

- **9** Sélectionnez la source d'alimentation, la taille et le type de papier dans le logiciel, puis choisissez le type et la taille du papier depuis le panneau de commandes.
  - **a** Assurez-vous que la taille (Taille tiroir MF) et le type (Type chargeur MF) de papier pour le dispositif d'alimentation multifonction sont définis sur la valeur appropriée pour le type de support chargé. (Pour de plus amples informations sur ces paramètres, reportez-vous aux sections **Papier** et **Type papier**.)
  - b Appuyez sur **Reprise** pour repasser en mode **Prêt**.

**Remarque :** Les paramètres du logiciel peuvent se substituer à ceux du panneau de commandes.

### Fermeture du dispositif d'alimentation multifonction

- 1 Retirez tout support d'impression du dispositif d'alimentation multifonction.
- 2 Repoussez le tiroir étendu afin de replier le dispositif d'alimentation multifonction.

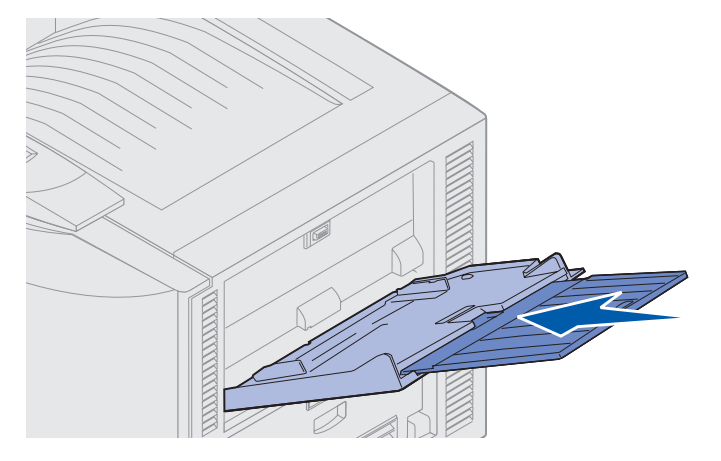

**3** Appuyez sur la plaque de fond jusqu'à ce qu'elle se bloque.

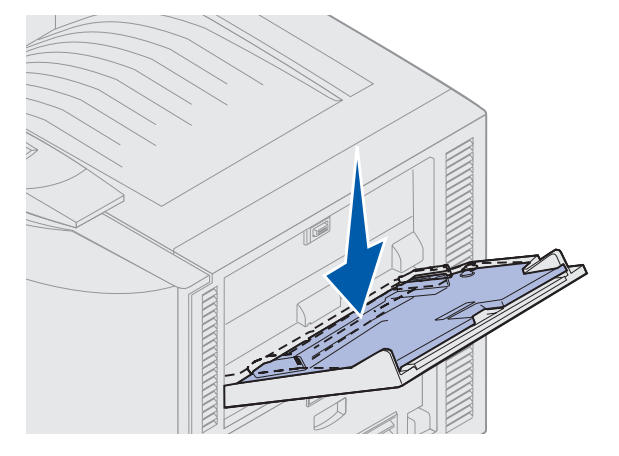

Alimentation du dispositif d'alimentation multifonction **24** 

4 Fermez le dispositif d'alimentation multifonction.

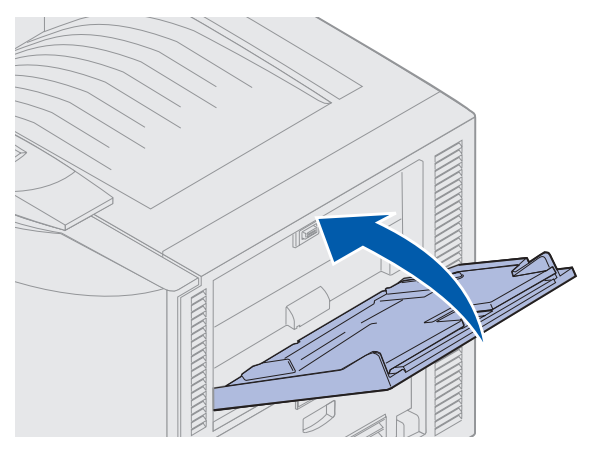

### Utilisation de la fonction Tâches suspendues

Lorsque vous envoyez une tâche à l'impression depuis le pilote, vous pouvez choisir de différer cette tâche et de le conserver en mémoire. Lorsque vous êtes prêt à imprimer, vous devez alors utiliser les menus du panneau de commandes pour identifier les tâches suspendues que vous voulez lancer.

### Impression et suppression de tâches suspendues

Une fois les tâches suspendues stockées dans la mémoire de l'imprimante, utilisez le panneau de commandes de l'imprimante pour indiquer les actions à effectuer. Vous pouvez sélectionner soit Tâche confident., soit Tâches suspend. (tâches de type Différer l'impression, Relancer l'impression ou Vérifier l'impression) depuis le menu Travail. Lorsque vous imprimez une tâche confidentielle, vous devez saisir un numéro d'identification personnel (code PIN) que vous spécifiez dans le pilote lors de l'envoi de la tâche. Reportez-vous à **Impression de tâches confidentielles** pour de plus amples informations.

Pour les options de menu Tâche confident. ou Tâches suspend., vous disposez de cinq options :

- Impr ttes tâches
- Imprimer tâche
- Suppr ttes tâch
- Supprimer tâche
- Imprimer copies

### Accès aux tâches suspendues depuis le panneau de commandes

- 1 Pour accéder aux tâches suspendues depuis le panneau de commandes :
- Si l'imprimante affiche l'état Occupé, appuyez sur Menu pour afficher le menu Travail.
- Si l'imprimante est en mode Prêt, passez à l'étape 2.
- 2 Appuyez sur **Menu** jusqu'à ce que **Tâches suspend**. Ou **Tâches confident**. apparaisse sur l'écran du panneau de commandes, selon le type de tâche que vous souhaitez effectuer.
- 3 Appuyez sur Sélectionner.

**Remarque :** Si vous recherchez une tâche confidentielle, vous devez saisir votre numéro d'identification personnel. Reportez-vous à **Impression de tâches confidentielles** pour de plus amples informations.

- 4 Appuyez sur **Menu** jusqu'à ce que l'opération que vous souhaitez effectuer s'affiche sur la deuxième ligne du panneau de commandes (Imprimer tâche, Supprimer tâche, etc.).
- 5 Appuyez sur Sélectionner.
- Si vous recherchez une tâche en particulier, appuyez sur **Menu** pour faire défiler la liste des tâches disponibles, puis cliquez sur **Sélectionner** lorsque la tâche que vous recherchez s'affiche. Un astérisque (\*) apparaît à côté du nom de la tâche pour indiquer que vous l'avez sélectionnée pour l'imprimer ou la supprimer.
- Lorsque vous êtes invité à indiquer le nombre de copies à imprimer, utilisez **Menu** pour faire défiler les chiffres sur le panneau de commandes et appuyez sur **Sélectionner**.
- 6 Appuyez sur la touche **Reprise** pour imprimer ou supprimer les tâches sélectionnées.

L'imprimante affiche rapidement des messages vous informant quelles fonctions d'impression et de suspension elle effectue, puis retourne à l'état **Prêt**.

### Identification des erreurs de mise en forme

Si le symbole  $\neq$  apparaît à l'écran, il indique que l'imprimante rencontre des problèmes pour mettre en forme une ou plusieurs tâches suspendues. Ces problèmes de mise en page sont souvent le résultat d'une mémoire insuffisante de l'imprimante ou de données incorrectes qui risquent d'entraîner l'annulation de la tâche.

Lorsque le symbole  $\stackrel{\not}{\not}$  apparaît en regard d'une tâche d'impression, vous pouvez :

- imprimer la tâche. La tâche risque de ne pas s'imprimer complètement.
- supprimer la tâche. Vous pouvez libérer de la mémoire supplémentaire en supprimant des tâche dans la liste des tâches suspendues.

Si les erreurs de mise en forme se produisent régulièrement avec les tâches suspendues, cela peut signifier que l'imprimante nécessite davantage de mémoire.

### **Relancer l'impression**

Si vous envoyez une tâche de type *Relancer l'impression*, toutes les copies demandées de la tâche sont imprimées et la tâche est stockée en mémoire afin que vous puissiez en imprimer d'autres copies ultérieurement. Il est possible d'imprimer des copies supplémentaires aussi longtemps que la tâche reste stockée dans la mémoire.

**Remarque :** Les tâches répétés sont automatiquement supprimées de la mémoire de l'imprimante lorsque l'imprimante requiert plus de mémoire pour traiter des tâches suspendues supplémentaires.

### **Différer l'impression**

Lorsque vous envoyez une tâche de type *Différer l'impression*, la tâche n'est pas imprimée immédiatement, mais elle est conservée en mémoire afin que vous puissiez l'imprimer ultérieurement. La tâche est conservée dans la mémoire jusqu'à ce que vous la supprimiez du menu Tâches suspend. Les tâches de type Différer l'impression peuvent être supprimées si l'imprimante requiert plus de mémoire pour traiter des tâches suspendues supplémentaires.

Voir Impression et suppression de tâches suspendues.

### Vérifier l'impression

Lorsque vous envoyez une tâche de type *Vérifier l'impression*, l'imprimante imprime une seule copie et conserve le reste des copies requises dans la mémoire. Utilisez Vérifier impression pour vous assurer que la première copie est satisfaisante avant d'imprimer les autres copies.

Reportez-vous à la section **Impression et suppression de tâches suspendues** si vous avez besoin d'aide pour imprimer les copies supplémentaires stockées dans la mémoire.

**Remarque :** Lorsque toutes les copies sont imprimées, la tâche de type Vérifier l'impression est supprimée de la mémoire de l'imprimante.

### Impression de tâches confidentielles

Lorsque vous envoyez une tâche à l'imprimante, vous pouvez saisir un numéro d'identification personnel (PIN) depuis le pilote. Le code PIN se compose de quatre chiffres (de 1 à 6). La tâche est alors suspendue dans la mémoire de l'imprimante jusqu'à ce que vous entriez le même numéro à quatre chiffres sur le panneau de commandes et choisissiez d'imprimer ou de supprimer cette tâche. Vous êtes ainsi assuré que la tâche ne sera pas imprimée avant que vous soyez à côté de l'imprimante pour la récupérer et qu'aucune personne utilisant l'imprimante ne peut imprimer cette tâche.

Sélectionnez Tâche confident. dans le menu Travail, puis sélectionnez votre nom d'utilisateur. L'invite suivante s'affiche :

Tapez PIN tâche : =\_\_\_\_ Pour saisir le code PIN à quatre chiffres associé à une tâche confidentielle, utilisez les touches du panneau de commandes. Les numéros situés à côtés des noms de touches identifient la touche à utiliser pour chaque chiffre (1 à 6). Lorsque vous saisissez le code PIN, des astérisques s'affichent sur le panneau de commandes afin de garantir la confidentialité.

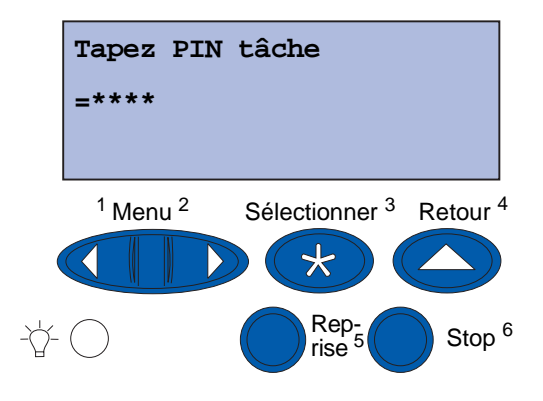

Si vous saisissez un numéro incorrect, le message Pas d'imp. trouv. Réessayer ? s'affiche. Appuyez sur **Reprise** pour entrer de nouveau votre code PIN ou appuyez sur **Stop** pour quitter le menu Tâche confident.

Lorsque vous saisissez le code PIN correct, vous accédez à toutes les tâches d'impression correspondant au PIN saisi. Les tâches d'impression correspondant au code que vous avez entré apparaissent à l'écran lorsque vous sélectionnez les options de menu Imprimer tâche, Supprimer tâche et Imprimer copies. Vous pouvez choisir d'imprimer ou de supprimer les tâches correspondant au PIN saisi (pour de plus amples informations, reportez-vous à la section **Impression et suppression de tâches suspendues**). Lorsque la tâche est imprimée, la tâche confidentielle est supprimée de la mémoire.

# *Impression sur un support spécial de format personnalisé*

Votre imprimante prend en charge un large éventail de formats et de types de papier, certains dépassant les dimensions des tiroirs standard de votre imprimante. Par conséquent, lors de l'impression sur un support de format spécial, vous devez d'abord effectuer les réglages adéquats à la fois sur votre imprimante et dans votre pilote d'imprimante.

### Etape 1 : Utilisation du dispositif d'alimentation multifonction

Comme certains formats de supports ne sont pas adaptés aux tiroirs normaux de votre imprimante, vous devez utiliser le dispositif d'alimentation multifonction pour charger ces supports dans l'imprimante.

Vous trouverez des instructions détaillées sur le chargement de supports au format personnalisé à la section **Alimentation du dispositif d'alimentation multifonction**.

# *Etape 2 : Configuration du panneau de commandes pour le support de format personnalisé*

Le format de papier Universel est le paramètre standard de tout support de format personnalisé dans votre imprimante. Il utilise 12x18 po. comme dimensions par défaut. Si vous avez modifié les paramètres par défaut de votre imprimante ou si vous souhaitez utiliser un support d'un autre format, vous devez affecter au format de papier Universel les dimensions à utiliser en veillant à sélectionner l'unité correcte.

#### Pour définir le format de papier Universel :

- 1 Appuyez sur **Retour** jusqu'à ce que le menu principal s'affiche.
- 2 Appuyez sur **Menu** jusqu'à ce que **Menu Papier** apparaisse, puis appuyez sur **Sélectionner**.
- 3 Appuyez sur **Menu** jusqu'à ce que **Config. Universel** s'affiche, puis sur **Sélectionner**.
- 4 Appuyez sur Menu jusqu'à ce que Largeur portrait s'affiche, puis sur Sélectionner.
  - Pour les paramètres par défaut, si la valeur affichée est 12 po., appuyez sur **Retour**, ou encore sur **Menu** pour augmenter ou diminuer la valeur jusqu'au format désiré. Appuyez sur **Sélectionner**.
- 5 Appuyez sur Menu jusqu'à ce que Hauteur portrait s'affiche, puis sur Sélectionner.
  - Pour les paramètres par défaut, si la valeur affichée est 18 po., appuyez sur **Retour**, ou encore sur **Menu** pour augmenter ou diminuer la valeur jusqu'au format désiré. Appuyez sur **Sélectionner**.

#### Pour définir l'unité de mesure :

- 1 Depuis **Config. Universel**, appuyez sur **Menu** jusqu'à ce que **Unités de mesure** s'affiche, puis appuyez sur **Sélectionner**.
- 2 Appuyez sur Menu jusqu'à ce que l'unité de mesure appropriée s'affiche. Si un astérisque s'affiche déjà en regard de l'unité de mesure désirée, appuyez sur Retour pour revenir à Config. Universel. Sinon, appuyez sur Sélectionner pour changer d'unité de mesure.

Une fois le format de papier Universel défini, vous devez spécifier **Universel** comme format de papier pour le dispositif d'alimentation multifonction.

**Remarque :** Ne confondez pas le dispositif d'alimentation multifonction (chargeur MF) et l'option Papier manuel.

#### Pour définir le format de papier du dispositif d'alimentation multifonction :

- 1 Appuyez sur **Retour** jusqu'à ce que le menu principal s'affiche.
- 2 Appuyez sur **Menu** jusqu'à ce que **Menu Papier** apparaisse, puis appuyez sur **Sélectionner**.
- 3 Appuyez sur **Menu** jusqu'à ce que **Taille papier** apparaisse, puis appuyez sur **Sélectionner**.
- 4 Appuyez sur **Menu** jusqu'à ce que **Taille tiroir MF** apparaisse, puis appuyez sur **Sélectionner**.
- 5 Appuyez sur **Menu** jusqu'à ce que **Universel** apparaisse, puis appuyez sur **Sélectionner**.
- 6 Appuyez sur **Retour** jusqu'à ce que **Prêt** s'affiche.

Si Taille tiroir MF n'est pas repris dans la liste d'options sous le menu Taille papier, vous devez affecter la valeur Cassette à l'option Config. MF. Cette option est disponible dans le menu Papier.

#### Pour définir la source de papier du dispositif d'alimentation multifonction :

- 1 Appuyez sur **Retour** jusqu'à ce que le menu principal s'affiche.
- 2 Appuyez sur **Menu** jusqu'à ce que **Menu Papier** apparaisse, puis appuyez sur **Sélectionner**.
- **3** Appuyez sur **Menu** jusqu'à ce que **Alimentation** apparaisse, puis appuyez sur **Sélectionner**.
- 4 Appuyez sur **Menu** jusqu'à ce que **Chargeur MF** apparaisse, puis appuyez sur **Sélectionner**.
- 5 Appuyez sur **Retour** jusqu'à ce que **Prêt** s'affiche.

### Etape 3 : Configuration du pilote de votre imprimante

Maintenant que vous avez configuré le panneau de commandes de votre imprimante, vous devez configurer le pilote d'imprimante sur votre ordinateur.

#### Pour Windows 95/98/Me :

- Si vous utilisez un pilote PostScript :
  - 1 Sur votre ordinateur, accédez à Démarrer > Paramètres > Panneau de configuration.
  - 2 Cliquez deux fois sur le dossier **Imprimantes** et mettez votre imprimante en surbrillance dans la liste en cliquant une fois dessus, puis sélectionnez **Fichier → Propriétés**.
  - 3 Sélectionnez l'onglet Papier, puis cliquez sur Papier utilisateur.
  - 4 Dans le champ **Type de papier**, entrez le nom du formulaire personnalisé que vous définissez.
  - 5 Sous Format du formulaire, entrez les dimensions du formulaire dans les champs Largeur et Longueur. Dans le cas du papier 12 x 18 po., entrez 12,0 sous Largeur et 18,0 sous Longueur.
  - 6 Spécifiez les unités de mesure correctes.
  - 7 Cliquez sur le bouton **Ajouter** pour ajouter le formulaire à la liste Papiers utilisateur définis, puis cliquez sur **OK** afin de revenir aux propriétés de l'imprimante.
  - 8 Vérifiez que votre nouveau formulaire personnalisé s'affiche dans le champ Type de papier, sous l'onglet Papier des propriétés.
  - 9 Ouvrez votre programme et imprimez le document.
- Si vous utilisez un pilote PCL (Printer Control Language) :
  - 1 Sur votre ordinateur, accédez à Démarrer > Paramètres > Panneau de configuration.
  - 2 Cliquez deux fois sur le dossier **Imprimantes** et mettez votre imprimante en surbrillance dans la liste en cliquant une fois dessus, puis sélectionnez **Fichier → Propriétés**.
  - 3 Cliquez sur l'onglet **Papier**. Sous Formulaires personnalisés, cliquez sur **Nouveau** format.
  - 4 Entrez le nom du formulaire personnalisé que vous définissez.
  - 5 Sélectionnez **Papier** comme type de formulaire.
  - 6 Spécifiez les unités de mesure correctes.
  - 7 Entrez les dimensions appropriées pour les paramètres Largeur et Longueur.
  - 8 Cliquez sur **OK** pour définir le formulaire et revenir aux propriétés de l'imprimante.
  - **9** Vérifiez que votre nouveau formulaire personnalisé s'affiche dans le champ Format du formulaire, sous l'onglet Papier des propriétés.
  - **10** Ouvrez votre programme et imprimez le document.
#### Pour Windows NT, Windows 2000 et Windows XP :

- 1 Sur votre ordinateur, accédez à **Démarrer → Paramètres → Panneau de configuration**. Pour Windows XP et Windows XP Professionnel, accédez à **Démarrer → Panneau de configuration**.
- 2 Accédez au dossier Imprimantes et sélectionnez Fichier ➤ Propriétés du serveur. Pour Windows XP et Windows XP Professionnel, accédez à Imprimantes et autres périphériques et sélectionnez Imprimantes et télécopieurs. Cliquez sur Fichier ➤ Propriétés du serveur.
- **3** Sélectionnez l'onglet **Formulaires**, puis activez la case à cocher **Créer un nouveau formulaire**.
- 4 Dans le champ **Description de formulaire pour**, entrez un nom pour le formulaire personnalisé que vous définissez. Par exemple, entrez **Personnalisé 12x18 po**.
- 5 Sous **Mesures**, entrez les dimensions et marges appropriées pour le formulaire, ainsi que les unités de mesure. Cliquez sur **Enregistrer le formulaire** pour ajouter le nouveau formulaire.
- 6 Cliquez sur OK pour revenir au dossier Imprimantes.
- 7 Pour Windows 2000 et XP, dans le dossier **Imprimantes**, mettez votre imprimante en surbrillance en cliquant une fois dessus. Accédez à **Fichier > Options d'impression**.
- 8 Dans Options d'impression, sélectionnez l'onglet Papier.
- **9** Pour les pilotes PostScript de Windows 2000 et XP, sélectionnez votre formulaire personnalisé dans la liste située sous **Type de papier.**

Pour les pilotes PCL de Windows 2000 et XP, sélectionnez votre formulaire personnalisé dans la liste située sous **Format du formulaire**.

**10** Ouvrez votre programme et imprimez le document.

#### **Remarques :**

- Il se peut que certains programmes remplacent vos paramètre d'impression. Par conséquent, vous devez configurer les paramètres de votre programme afin qu'ils soient adaptés à votre formulaire personnalisé. Pour plus d'informations sur la modification des paramètres de votre programme, reportez-vous à la documentation qui l'accompagne.
- Il est recommandé de sélectionner votre formulaire personnalisé dans les Options d'impression afin d'utiliser votre nouveau formulaire dans un programme. Cependant, le nouveau formulaire est alors utilisé par défaut pour tous les programmes qui ne remplacent pas le format de papier sélectionné dans le pilote d'imprimante. Pour rétablir le format de formulaire par défaut, accédez à nouveau à Options d'impression et affectez au format du formulaire le type désiré.
- Si vous travaillez sur un réseau, seul un administrateur peut créer un nouveau formulaire sur le serveur. Dans une architecture client-serveur, une fois le nouveau formulaire placé sur le serveur, les objets Imprimante du client (installés à l'aide de Pointer-imprimer) reçoivent le formulaire personnalisé provenant du serveur.

• Il se peut que certaines modifications n'apparaissent pas immédiatement dans la copie du pilote d'un programme. Par conséquent, il peut être nécessaire de fermer et d'ouvrir à nouveau le programme afin que toutes les modifications éventuellement apportée aux paramètres du pilote s'affichent.

#### Pour Mac OS 8.6-9.x :

- 1 Vérifiez que votre imprimante de bureau est l'imprimante par défaut.
- 2 Dans votre programme, accédez à Fichier > Configuration de la page.
- 3 Cliquez sur le menu Configuration de la page, puis sélectionnez Tailles de page personnalisées. Cliquez sur Nouveau.
- 4 Entrez un nom pour votre page personnalisée sous la zone de saisie **Nom de taille de page personnalisée**.
- **5** Sous **Taille**, entrez les dimensions correctes. Sous **Marges**, entrez la taille des marges correcte.
- 6 Sélectionnez les unités de mesure correctes.
- 7 Cliquez sur OK.
- 8 Dans votre programme, accédez à Fichier > Configuration de la page. Cliquez sur le menu Configuration de la page, puis sélectionnez Attributs de page. Sous Papier, sélectionnez le format personnalisé que vous souhaitez utiliser.
- **9** Imprimez le document.

#### Pour Mac OS X v10.2 :

- 1 Dans votre programme, accédez à Fichier > Configuration de la page.
- 2 Sous Pour, sélectionnez l'option Toute imprimante.
- 3 Sous Réglages, sélectionnez Taille papier personnalisée, puis cliquez sur Nouveau.
- 4 Entrez le nom de votre format de papier personnalisé.
- 5 Entrez les dimensions et marges correctes.
- 6 Cliquez sur Enregistrer.
- 7 Cliquez sur OK.
- 8 Dans votre programme, accédez à Fichier > Configuration de la page.
- 9 Sous Pour, vérifiez que l'option Toute imprimante est sélectionnée.
- **10** Sous **Papier**, sélectionnez le format personnalisé que vous souhaitez utiliser.
- **11** Imprimez le document.

# Conseils pour une impression réussie

#### Stockage des supports d'impression

Un stockage approprié du papier aide à garantir le bon déroulement des impressions. Suivez les recommandations ci-dessous :

- Pour les meilleurs résultats possibles, stockez le papier dans un environnement où la température avoisine 21°C et l'humidité relative 40 %.
- Stockez les cartons de papier sur une palette ou une étagère, plutôt qu'à même le sol.
- Si vous retirez les ramettes de papier de leur carton d'origine, posez-les sur une surface plane de façon à ce que les bords ne gondolent pas et ne se courbent pas.
- Ne placez rien sur les ramettes de papier.

#### Eviter les bourrages papier

Vous réduirez considérablement les risques de bourrage papier en veillant au choix des supports d'impression les mieux adaptés et à leur chargement. Si un bourrage se produit néanmoins, suivez la procédure de la section **Elimination des bourrages papier**. En cas de problèmes fréquents, assurez-vous de respecter les consignes suivantes.

- Reportez-vous à la section **Chargement d'un tiroir** pour charger le papier correctement. Vérifiez que les guides sont correctement positionnés et assurez-vous que la pile de papier est insérée à fond et calée dans le tiroir avant de le fermer.
- Ne surchargez pas les tiroirs. Assurez vous que la pile ne dépasse pas le repère de capacité situé à l'intérieur du tiroir correspondant au format et au grammage de papier que vous utilisez. Pour connaître les hauteurs de pile recommandées, reportez-vous à la carte *Référence rapide* ou à la section **Recommandations relatives aux supports d'impression**.
- Ne retirez pas les tiroirs pendant une tâche d'impression.
- Assouplissez, déramez et égalisez la pile de papier avant de la charger.
- Déramez les piles d'étiquettes ou de transparents avant de les charger dans un tiroir supports lourds ou le dispositif d'alimentation multifonction. Si un bourrage papier se produit dans le dispositif d'alimentation multifonction, chargez les supports d'impression une feuille à la fois.
- Ne chargez pas de papier plié, froissé, humide ou recourbé.
- Ne mélangez pas différents types ou formats de papier dans un tiroir.
- Utilisez uniquement les supports d'impression recommandés. Voir Papier.
- Assurez-vous que la face d'impression recommandée est placée vers le haut dans le dispositif d'alimentation multifonction ou le chargeur haute capacité.
- Assurez-vous que la face d'impression recommandée est vers le bas lors du chargement dans les tiroirs 1 à 4.
- Conservez les supports d'impression dans un environnement approprié. Voir **Recommandations relatives aux supports d'impression**.

# **Explication des polices**

#### Polices résidentes

L'imprimante est équipée de polices résidentes stockées de manière permanente dans sa mémoire. Différentes polices sont disponibles en mode d'émulation PCL 6 et PostScript 3. Les types de caractères les plus courants, tels que Courier et Times New Roman, sont disponibles pour tous les langages d'impression.

Les polices en mode d'émulation PCL sont compatibles avec les polices HP4500 et comprennent quatre polices et des jeux de symboles supplémentaires qui permettent de prendre en charge d'autres langues et programmes. Les polices en mode d'émulation PostScript sont compatibles avec Adobe PostScript 3 et comprennent 20 polices supplémentaires.

Les tableaux suivants répertorient toutes les polices de votre imprimante. En mode d'émulation PCL 6, vous pouvez sélectionner les polices résidentes à partir d'un logiciel ou du panneau de commandes.

| Emulation PCL 6              | Emulation PostScript 3 |
|------------------------------|------------------------|
| Albertus Medium              | AlbertusMT             |
|                              | AlbertusMT-Italic      |
|                              | AlbertusMT-Light       |
| Albertus Extra Bold          |                        |
| Antique Olive                | AntiqueOlive-Roman     |
| Antique Olive Italic         | AntiqueOlive-Italic    |
| Antique Olive Bold           | AntiqueOlive-Bold      |
|                              | AntiqueOlive-Compact   |
| Arial                        | ArialMT                |
| Arial Italic                 | Arial-ItalicMT         |
| Arial Bold                   | Arial-BoldMT           |
| Arial Bold Italic            | Arial-BoldItalicMT     |
| ITC Avant Garde Book         | AvantGarde-Book        |
| ITC Avant Garde Book Oblique | AvantGarde-BookOblique |
| ITC Avant Garde Demi         | AvantGarde-Demi        |
| ITC Avant Garde Demi Oblique | AvantGarde-DemiOblique |
| ITC Bookman Light            | Bookman-Light          |
| ITC Bookman Light Italic     | Bookman-LightItalic    |
| ITC Bookman Demi             | Bookman-Demi           |
| ITC Bookman Demi Italic      | Bookman-Demiltalic     |

| Emulation PCL 6              | Emulation PostScript 3       |
|------------------------------|------------------------------|
| Clarendon Condensed Bold     |                              |
| Coronet                      | Coronet-Regular              |
| CourierPS                    | Courier                      |
| CourierPS Oblique            | Courier-Oblique              |
| CourierPS Bold               | Courier-Bold                 |
| CourierPS Bold Oblique       | Courier-BoldOblique          |
| CG Omega                     |                              |
| CG Omega Bold                |                              |
| CG Omega Italic              |                              |
| CG Omega Bold Italic         |                              |
| Garamond Antiqua             | Garamond-Antiqua             |
| Garamond Halbfett            | Garamond-Halbfett            |
| Garamond Kursiv              | Garamond-Kursiv              |
| Garamond Kursiv Halbfett     | Garamond-KursivHalbfett      |
| Helvetica Light              | Helvetica-Light              |
| Helvetica Light Oblique      | Helvetica-LightOblique       |
| Helvetica Black              | Helvetica-Black              |
| Helvetica Black Oblique      | Helvetica-BlackOblique       |
| Helvetica                    | Helvetica                    |
| Helvetica Italic             | Helvetica-Oblique            |
| Helvetica Bold               | Helvetica-Bold               |
| Helvetica Bold Italic        | Helvetica-BoldOblique        |
| Helvetica Narrow             | Helvetica-Narrow             |
| Helvetica Narrow Italic      | Helvetica-Narrow-Oblique     |
| Helvetica Narrow Bold        | Helvetica-Narrow-Bold        |
| Helvetica Narrow Bold Italic | Helvetica-Narrow-BoldOblique |
| CG Times                     | Intl-CG-Times                |
| CG Times Italic              | Intl-CG-Times-Italic         |
| CG Times Bold                | Intl-CG-Times-Bold           |
| CG Times Bold Italic         | Intl-CG-Times-BoldItalic     |
| Univers Medium               | Intl-Univers-Medium          |
| Univers Medium Italic        | Intl-Univers-MediumItalic    |
| Univers Bold                 | Intl-Univers-Bold            |
| Univers Bold Italic          | Intl-Univers-BoldItalic      |

| Emulation PCL 6                | Emulation PostScript 3       |  |
|--------------------------------|------------------------------|--|
| Courier                        | Intl-Courier                 |  |
| Courier Italic                 | Intl-Courier-Oblique         |  |
| Courier Bold                   | Intl-Courier-Bold            |  |
| Courier Bold Italic            | Intl-Courier-BoldOblique     |  |
| Letter Gothic                  | LetterGothic                 |  |
| Letter Gothic Italic           | LetterGothic-Slanted         |  |
| Letter Gothic Bold             | LetterGothic-Bold            |  |
|                                | LetterGothic-BoldSlanted     |  |
| Marigold                       | Marigold                     |  |
| Century Schoolbook Roman       | NewCenturySchlbk-Roman       |  |
| Century Schoolbook Italic      | NewCenturySchlbk-Italic      |  |
| Century Schoolbook Bold        | NewCenturySchlbk-Bold        |  |
| Century Schoolbook Bold Italic | NewCenturySchlbk-BoldItalic  |  |
|                                | Optima                       |  |
|                                | Optima-Bold                  |  |
|                                | Optima-BoldItalic            |  |
|                                | Optima-Italic                |  |
| Palatino Roman                 | Palatino-Roman               |  |
| Palatino Italic                | Palatino-Italic              |  |
| Palatino Bold                  | Palatino-Bold                |  |
| Palatino Bold Italic           | Palatino-BoldItalic          |  |
| SymbolPS                       | Symbol                       |  |
| Symbol                         |                              |  |
| Times Roman                    | Times-Roman                  |  |
| Times Italic                   | Times-Italic                 |  |
| Times Bold                     | Times-Bold                   |  |
| Times Bold Italic              | Times-BoldItalic             |  |
| Times New Roman                | TimesNewRomanPSMT            |  |
| Times New Roman Italic         | TimesNewRomanPS-ItalicMT     |  |
| Times New Roman Bold           | TimesNewRomanPS-BoldMT       |  |
| Times New Roman Bold Italic    | TimesNewRomanPS-BoldItalicMT |  |
|                                | Univers                      |  |
|                                | Univers-Oblique              |  |
|                                | Univers-Bold                 |  |

| Emulation PCL 6                 | Emulation PostScript 3       |
|---------------------------------|------------------------------|
|                                 | Univers-BoldOblique          |
| Univers Condensed Medium        | Univers-Condensed            |
| Univers Condensed Medium Italic | Univers-CondensedOblique     |
| Univers Condensed Bold          | Univers-CondensedBold        |
| Univers Condensed Bold Italic   | Univers-CondensedBoldOblique |
| Wingdings                       | Wingdings-Regular            |
| ITC Zapf Chancery Medium Italic | ZapfChancery-MediumItalic    |
| ITC Zapf Dingbats               | ZapfDingbats                 |
|                                 | Univers-Extended             |
|                                 | Univers-ExtendedObl          |
|                                 | Univers-BoldExt              |
|                                 | Univers-BoldExtObl           |
|                                 | Univers-Light                |
|                                 | Univers-LightOblique         |
|                                 | Clarendon                    |
|                                 | Clarendon-Light              |
|                                 | Clarendon-Bold               |
|                                 | Helvetica-Condensed          |
|                                 | Helvetica-Condensed-Bold     |
|                                 | Helvetica-Condensed-BoldObl  |
|                                 | Helvetica-Condensed-Oblique  |
|                                 | StempelGaramond-Bold         |
|                                 | StempelGaramond-BoldItalic   |
|                                 | StempelGaramond-Italic       |
|                                 | StempelGaramond-Roman        |
|                                 | Apple-Chancery               |
|                                 | Chicago                      |
|                                 | Geneva                       |
|                                 | Monaco                       |
|                                 | NewYork                      |
|                                 | Oxford                       |
|                                 | Taffy                        |
|                                 | MonaLisa-Recut               |
|                                 | Candid                       |

| Emulation PCL 6 | Emulation PostScript 3    |  |
|-----------------|---------------------------|--|
|                 | Bodoni                    |  |
|                 | Bodoni-Italic             |  |
|                 | Bodoni-Bold               |  |
|                 | Bodoni-BoldItalic         |  |
|                 | Bodoni-Poster             |  |
|                 | Bodoni-PosterCompressed   |  |
|                 | CooperBlack               |  |
|                 | CooperBlack-Italic        |  |
|                 | Copperplate-ThirtyTwoBC   |  |
|                 | Copperplate-ThirtyThreeBC |  |
|                 | Eurostile                 |  |
|                 | Eurostile-Bold            |  |
|                 | Eurostile-ExtendedTwo     |  |
|                 | Eurostile-BoldExtendedTwo |  |
|                 | GillSans                  |  |
|                 | GillSans-Italic           |  |
|                 | GillSans-Bold             |  |
|                 | GillSans-BoldItalic       |  |
|                 | GillSans-Condensed        |  |
|                 | GillSans-BoldCondensed    |  |
|                 | GillSans-Light            |  |
|                 | GillSans-LightItalic      |  |
|                 | GillSans-ExtraBold        |  |
|                 | Goudy                     |  |
|                 | Goudy-Italic              |  |
|                 | Goudy-Bold                |  |
|                 | Goudy-BoldItalic          |  |
|                 | Goudy-ExtraBold           |  |
|                 | HoeflerText-Regular       |  |
|                 | HoeflerText-Italic        |  |
|                 | HoeflerText-Black         |  |
|                 | HoeflerText-BlackItalic   |  |
|                 | HoeflerText-Ornaments     |  |
|                 | JoannaMT                  |  |

| Emulation PCL 6 | Emulation PostScript 3   |
|-----------------|--------------------------|
|                 | JoannaMT-Italic          |
|                 | JoannaMT-Bold            |
|                 | JoannaMT-BoldItalic      |
|                 | LubalinGraph-Book        |
|                 | LubalinGraph-BookOblique |
|                 | LubalinGraph-Demi        |
|                 | LubalinGraph-DemiOblique |

#### Polices bitmap résidentes

| Emulation PCL 6  | Emulation PostScript 3 |
|------------------|------------------------|
| Line Printer 16  |                        |
| POSTNET Bar code |                        |

#### Jeux de symboles

Un *jeu de symboles* est un ensemble codé de caractères alphanumériques, de signes de ponctuation et de caractères spéciaux disponibles dans la police sélectionnée. Les jeux de symboles permettent de prendre en charge les caractéristiques propres à différentes langues ou applications spécifiques, telles que les symboles mathématiques utilisés pour la notation scientifique.

Le codage du jeu de symboles associe également un caractère à chaque touche du clavier (ou pour chaque *code*, plus précisément). Certains programmes nécessitent d'autres caractères pour certains codes. Afin de prendre en charge plusieurs programmes et langues, votre imprimante dispose de 83 jeux de symboles pour les polices résidentes en mode d'émulation PCL6.

#### Jeux de symboles pour l'émulation PCL 6

Toutes les polices ne prennent pas en charge la totalité des jeux de symboles répertoriés dans **Polices téléchargeables**. Reportez-vous au *Guide de référence technique* pour connaître les jeux de symboles pris en charge par les polices.

#### Polices téléchargeables

| ABICOMP Brazil/Portugal         | Wingdings                      | ISO 25: French                 |
|---------------------------------|--------------------------------|--------------------------------|
| ABICOMP International           | POSTNET Bar code               | ISO 57: Chinese                |
| DeskTop                         | ISO : German                   | ISO 60: Norwegian version 1    |
| Légal US                        | ISO : Spanish                  | ISO 61: Norwegian version 2    |
| MC Text                         | ISO 2: IRV (Int'l Ref Version) | ISO 69: French                 |
| Microsoft Publishing            | ISO 4: United Kingdom          | ISO 84: Portuguese             |
| Russian-GOST                    | ISO 6: ASCII                   | ISO 85: Spanish                |
| Ukrainian                       | ISO 10: Swedish                | SO 8859-1 Latin 1<br>(ECMA-94) |
| PCL ITC Zapf Dingbats           | ISO 11: Swedish for Names      | SO 8859-2 Latin 2              |
| PS ITC Zapf Dingbats            | ISO 14: JIS ASCII              | ISO 8859-5 Latin/Cyrillic      |
| PS Math                         | ISO 15: Italian                | ISO 8859-7 Latin/Greek         |
| PS Text                         | ISO 16: Portuguese             | SO 8859-9 Latin 5              |
| Pi Font                         | ISO 17: Spanish                | SO 8859-10 Latin 6             |
| Symbol                          | ISO 21: German                 | SO 8859-15 Latin 9             |
| PC-8 Bulgarian                  | PC-857 Latin 5 (Turkish)       | Roman-9                        |
| PC-8 Danish/Norwegian<br>(437N) | PC-858 Multilingual Euro       | Roman Extension                |
| PC-8 Greek Alternate (437G)     | ISO-860 Portuguese             | Ventura ITC Zapf Dingbats      |
| PC-8 Turkish (437T)             | PC-861 Icelandic               | Ventura International          |
| PC-8 Latin/Greek                | PC-863 Canadian French         | Ventura Math                   |
| PC-8 PC Nova                    | PC-865 Nordic                  | Ventura US                     |
| PC-8 Polish Mazovia             | PC-866 Cyrillic                | Windows 3.0 Latin 1            |
| PC-8 Code Page 437              | PC-869 Greek                   | Windows 98 Cyrillic            |
| PC-775 Baltic (PC-8 Latin 6)    | PC-911 Katakana                | Windows 98 Greek               |
| PC-850 Multilingual             | PC-1004 OS/2                   | Windows 98 Latin 1             |
| PC-851 Greek                    | Math-8                         | Windows 98 Latin 2             |
| PC-852 Latin 2                  | Greek-8                        | Windows 98 Latin 5             |
| PC-853 Latin 3 (Turkish)        | Turkich 9                      | Windows 09 Latin 6 (Poltic)    |
|                                 | TUTKISH-0                      | windows 96 Latin 6 (Ballic)    |

Vous pouvez également télécharger des polices vectorielles en mode d'émulation PostScript 3 et des polices vectorielles ou bitmap en mode d'émulation PCL 6. Il est possible de télécharger les polices vers l'imprimante, vers une carte de mémoire flash ou vers un disque dur optionnel. Les polices téléchargées vers une mémoire flash ou un disque dur restent en mémoire même après changement du langage d'imprimante, réinitialisation ou mise hors tension de l'imprimante.

#### Prise en charge du symbole Euro

Toutes les polices en vigueur en émulation PostScript et PCL prennent en charge le caractère symbolisant l'euro. Douze des jeux de symboles PCL prennent en charge le caractère de l'euro, y compris les 7 jeux de symboles de Windows.

#### Polices hébraïques et arabes

Une variété de polices hébraïques et arabes téléchargeables sont incluses sur le CD fourni avec l'imprimante.

#### **FontVision**

Vous trouverez également sur ce CD l'utilitaire FontVision<sup>™</sup> Management et des polices d'écran correspondant aux polices vectorielles résidentes. Des polices TrueType 48 supplémentaires sont également disponibles sur le site Web de Lexmark lors de l'enregistrement de toute nouvelle imprimante.

# 3

# Recommandations relatives aux supports d'impression

Afin d'éviter tout problème d'impression, utilisez des supports recommandés (papier, transparents, enveloppes, bristols et étiquettes). Pour plus d'informations sur les caractéristiques des supports, reportez-vous au *Guide d'étiquettes et de bristols* disponible sur le site Web de Lexmark à l'adresse suivante : **www.lexmark.com**. Voici néanmoins quelques recommandations sur le choix du papier et des autres supports.

| Source                                                                                                    | Formats de papier                                                                                                    | Types de papier                                                                                                    | Capacité                                                                                                    |
|----------------------------------------------------------------------------------------------------|----------------------------------------------------------------------------------------------------|----------------------------------------------------------------------------------------------------|----------------------------------------------------------------------------------------------------|
| Tiroir 1                                                                                                    | Lettre US, A4, Légal US,<br>Tabloïd <sup>1</sup> , A3, JIS B4                                                                                                    | Papier, papier glacé                                                                                                    | 550 feuilles de papier 75 g/m <sup>2</sup><br>200 feuilles de papier Légal US,<br>Tabloïd, A3 ou JIS B4 90 g/m <sup>2</sup><br>130 feuilles de papier glacé                                                                                                    |
| Tiroirs 2 à 4                                                                                                    | Lettre US, A4, Légal US,<br>Tabloïd <sup>1</sup> , A3, JIS B4                                                                                                    | Papier                                                                                                    | 550 feuilles de papier 75 g/m <sup>2</sup><br>200 feuilles de papier Légal US,<br>Tabloïd, A3 ou JIS B4 90 g/m <sup>2</sup>                                                                                                    |
| Tiroir supports<br>lourds                                                                                                    | Lettre US, A4, A5,<br>Légal US, Tabloïd <sup>1</sup> , A3,<br>JIS B4                                                                                             | Papier, papier glacé,<br>transparents,<br>étiquettes                                                                                                    | 300 feuilles de papier 120 g/m <sup>2</sup><br>150 transparents<br>200 feuilles d'étiquettes<br>360 feuilles de papier glacé                                                                                                    |
| Dispositif<br>d'alimentation<br>multifonction                                                                                                    | Lettre US, A4, A5,<br>Légal US, Tabloïd <sup>1</sup> , A3,<br>Exécutive US, JIS B4,<br>JIS B5, 12x18,<br>Bannière <sup>2, 3</sup> ,<br>Universel <sup>4, 5</sup> | Papier, papier glacé,<br>transparents,<br>étiquettes, bristols                                                                                                    | <ul> <li>100 feuilles de papier 75 g/m<sup>2</sup></li> <li>50 transparents</li> <li>55 feuilles d'étiquettes</li> <li>55 feuilles bristol</li> <li>80 feuilles de papier 12x18 90 g/m<sup>2</sup></li> <li>1 feuille de papier glacé</li> <li>1 feuille de papier Bannière</li> </ul> |
|                                                                                                    | 7¾, 9, 10, DL, C4, C5, B5                                                                                                    | Enveloppes                                                                                                    | 10 enveloppes                                                                                                    |
| Chargeur haute<br>capacité                                                                                                    | Lettre US, A4                                                                                                    | Papier                                                                                                    | 3 000 feuilles de papier 75 g/m <sup>2</sup>                                                                                                    |
| <ul> <li><sup>1</sup> La taille du papier Tabloïd est de<br/>278,8 x 430,8 mm (11 x 17 po.)</li> <li><sup>2</sup> La taille du papier Bannière est un format<br/>Universel : 297,2 x 914,4 mm<br/>(11,69 x 36 po.)</li> <li><sup>3</sup> Le papier Bannière n'est pas pris en charge<br/>par les pilotes d'imprimante personnalisés<br/>pour les systèmes PCL Windows 9x et<br/>Windows NT 4.0.</li> </ul> |                                                                                                    | <ul> <li><sup>4</sup> Le paramètre Universel vous permet de sélectionner les formats personnalisés suivants : <ul> <li>70 x 127 mm à 229 x 356 mm (2,8 x 5 à 9 x 14 po.)</li> <li>148 x 182 mm à 216 x 356 mm (5,8 x 7 à 8,5 x 14 po.)</li> <li>304,8 x 457,2 mm (12 x 18 po.)</li> <li>210 x 432 mm à 297 x 914 mm (8,3 x 17 à 11,69 x 36 po.)</li> </ul> </li> <li><sup>5</sup> Le papier format Universel doit être chargé dans le dispositif d'alimentation multifonction. Aucun autre tiroir d'alimentation ne prend en charge le format Universel.</li> </ul> |                                                                                                    |

#### **Recommandations relatives aux supports d'impression**

Votre imprimante accepte un grand nombre de types, formats et grammages de papier. Le tiroir standard (tiroir 1) et les tiroirs optionnels 2, 3 et 4 présentent des lettres correspondant à des repères de hauteur de pile (A, B, C). Les lettres attribuées au tiroir supports lourds sont D, E et F.

Pour obtenir des informations détaillées sur les caractéristiques des supports d'impression, reportezvous au Guide pour étiquettes et fiches bristols disponible sur le site Web de Lexmark à l'adresse www.lexmark.com.

Le tableau suivant répertorie les supports et poids recommandés ainsi que le guide de hauteur de pile à utiliser pour charger les tiroirs.

| Lettre de hauteur<br>de pile                                                                                                    | Supports recommandés                                                                                                    |  |
|----------------------------------------------------------------------------------------------------|----------------------------------------------------------------------------------------------------|--|
| Α                                                                                                    | Papier glacé Lexmark <sup>*</sup> : Lettre US (Réf. 12A5950), A4 (Réf. 12A5951)                                                                                     |  |
| В                                                                                                    | 11 x 17, Légal US, B4, A3 (90 à 105 g/m <sup>2</sup> )                                                                                                    |  |
| С                                                                                                    | Lettre US, A4 (60 à 105 g/m <sup>2</sup> )<br>11 x 17, Légal US, B4, A3 (60 à 90 g/m <sup>2</sup> )                                                                 |  |
| D                                                                                                    | Transparent Lexmark ** : Lettre US (Réf. 12A5940), A4 (Réf. 12A5941)                                                                                                |  |
| E                                                                                                    | Papier glacé Lexmark <sup>*</sup> : Lettre US (Réf. 12A5950), A4 (Réf. 12A5951)<br>Etiquettes papier : Lettre US, A4 (qualité jusqu'à 180 g/m <sup>2</sup> , 48 lb) |  |
| F                                                                                                    | Lettre US, A4, (qualité 105 à 128 g/m <sup>2</sup> , 28 à 34 lb)                                                                                                    |  |
| <ul> <li>* Le papier glacé Lexmark est de 120 g/m<sup>2</sup>, 80 lb par paquet, qualité 32 lb.</li> <li>** Le poids des transparents Lexmark est de 170 g/m<sup>2</sup>.</li> </ul> |                                                                                                    |  |

# Papier

Remarque : L'utilisation de papier de mauvaise qualité peut nuire à la qualité de l'impression.

Lorsque vous imprimez des images de qualité photographique, utilisez du papier pour imprimante laser haute qualité. Nous vous recommandons les types de papiers suivants pour des impressions irréprochables :

| Papier                     | Grammage             | Format    | Référence |
|----------------------------|----------------------|-----------|-----------|
| Hammermill Laser Print     | 90 g/m <sup>2</sup>  | Lettre US | 12A5950   |
| Papier glacé laser Lexmark | 120 g/m <sup>2</sup> | A4        | 12A5951   |

Pour imprimer du texte et des graphiques professionnels, utilisez du papier de 75 g/m<sup>2</sup> destiné aux imprimantes laser ou copieurs. Imprimez toujours des échantillons sur le papier que vous envisagez d'utiliser avant d'en acheter de grandes quantités.

Avant de charger le papier, vous devez identifier la face recommandée pour l'impression sur l'emballage. Chargez le papier dans les tiroirs en plaçant la face à imprimer vers le bas. Vous trouverez les instructions pour le chargement du papier dans la section **Chargement d'un tiroir**.

#### **Recommandations relatives aux supports d'impression**

L'utilisation des papiers suivants est déconseillée pour votre imprimante :

- Papier à forte teneur en coton
- Papiers grenés ou fortement texturés
- Papiers couchés, comme le papier de qualité effaçable
- Papiers préimprimés conçus avec des produits chimiques qui risquent d'endommager l'imprimante
- Papiers conçus pour les imprimantes jet d'encre
- Papier déformé ou endommagé
- Papier humide ou ayant absorbé de l'humidité
- Papier poinçonné, gaufré ou perforé
- Formulaires en plusieurs parties
- Papiers synthétiques
- Papiers thermiques
- Papiers recyclés au grammage inférieur à 75 g/m<sup>2</sup>.

Les papiers préimprimés, tels que les papiers à en-tête, doivent supporter des températures pouvant atteindre 180°C sans fondre ou dégager d'émanations nocives. Utilisez un type d'encre non affecté par la résine du toner ou le silicium de l'unité de fusion, tel que les encres fixées par oxydation ou à base d'huile. Les encres à base de latex risquent de fondre.

#### Dispositif recto verso

L'option recto verso ne prend pas en charge les bristols, les transparents, les étiquettes ou les enveloppes.

| Orientation                       | Taille papier | Grammage                     |
|-----------------------------------|---------------|------------------------------|
| Alimentation par<br>le petit côté | A3            |                              |
|                                   | JIS B4        |                              |
|                                   | Légal US      | $80 \Rightarrow 105 \ a/m^2$ |
|                                   | Tabloïd       |                              |
| Alimentation par<br>le bord long  | A4            |                              |
|                                   | A5            |                              |
|                                   | JIS B5        |                              |
|                                   | Lettre US     |                              |

# Transparents

Pour des résultats optimaux, utilisez les transparents Lexmark suivants :

| Description                             | Format    | Référence |
|-----------------------------------------|-----------|-----------|
| Transparents de qualité professionnelle | Lettre US | 12A5940   |
| pour imprimantes laser couleur          | A4        | 12A5941   |

Ces transparents sont conçus pour fournir une qualité d'impression optimale. Les transparents conçus pour d'autres imprimantes laser peuvent produire des résultats inattendus et risquent d'endommager votre imprimante.

Les transparents doivent supporter des températures de 180°C sans fondre, se décolorer, se décaler, ou dégager d'émanations nocives.

Pour commander des transparents aux Etats-Unis, appelez le 1-800-438-2468. Dans les autres pays/régions, consultez le site Web de Lexmark : **www.lexmark.com**.

Vous trouverez les instructions pour le chargement des transparents dans la section **Chargement du papier**.

# Enveloppes

Il est possible de charger jusqu'à 10 enveloppes dans le dispositif d'alimentation multifonction. Chargez les enveloppes rabat fermé et vers le bas, avec la zone réservée à l'adresse de l'expéditeur vers la droite. Orientez les enveloppes afin que la zone réservée à l'adresse de l'expéditeur et au timbre pénètre en dernier dans le dispositif d'alimentation multifonction. Ne chargez pas d'enveloppe timbrée. Avant de charger les enveloppes, déramez-les afin d'éviter qu'elles ne collent entre elles. Vous trouverez les instructions pour le chargement des enveloppes dans la section **Chargement d'enveloppes**.

Afin d'obtenir une qualité d'impression optimale, attribuez la valeur **Enveloppe** au paramètre Type papier (ou Type de support dans le pilote) et sélectionnez un format d'enveloppe adéquat avant d'envoyer la tâche à l'impression.

Lors de l'impression sur des enveloppes :

- Imprimez des échantillons sur les enveloppes que vous envisagez d'utiliser avant d'en acheter de grandes quantités.
- Utilisez des enveloppes en papier de qualité de 90 à 105 g/m<sup>2</sup>. N'utilisez pas d'enveloppes :
  - excessivement gondolées,
  - collées,
  - abîmées,
  - à fenêtres, trouées, perforées, découpées ou présentant des inscriptions en relief,
  - munies d'attaches ou de cordons,
  - timbrées,

#### **Recommandations relatives aux supports d'impression**

- présentant de l'adhésif lorsque le rabat est collé ou fermé.
- Utilisez des enveloppes qui supportent des températures de 180°C sans se coller, se corner excessivement, se froisser ou dégager des émissions nocives.
- Ajustez les deux guides-papier du dispositif d'alimentation multifonction sur la largeur des enveloppes.

# **Etiquettes**

Utilisez uniquement des étiquettes pour imprimantes laser. Utilisez uniquement des feuilles sur lesquelles les étiquettes sont collées les unes aux autres, sans bordure intermédiaire, comme le montre l'illustration. Imprimez des échantillons sur les étiquettes que vous envisagez d'utiliser avant d'en acheter de grandes quantités.

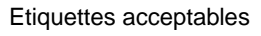

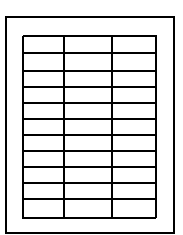

Etiquettes non acceptables

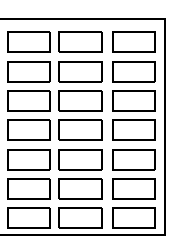

Les étiquettes doivent supporter des températures de 180°C sans fondre, se décolorer, se décaler, ou dégager d'émissions nocives. Pour plus d'informations concernant l'impression sur étiquettes, les caractéristiques et la conception des étiquettes, reportez-vous au *Guide d'étiquettes et de bristols*, disponible sur le site Web de Lexmark.

Chargez les étiquettes uniquement à partir du dispositif d'alimentation multifonction. Lors de l'impression sur des étiquettes :

- Utilisez des étiquettes en papier. N'utilisez pas d'étiquettes en vinyle.
- N'imprimez pas de grandes quantités d'étiquettes à la fois.
- N'utilisez pas d'étiquettes avec une partie adhésive sur la feuille.
- N'utilisez pas d'étiquettes disposant d'un revêtement pour les rendre résistantes aux liquides.
- Depuis le panneau de commandes, depuis MarkVision Professional ou à l'aide du pilote d'imprimante, affectez au paramètre Type papier (ou Type de support) la valeur **Etiquettes**.

Vous trouverez les instructions pour le chargement des étiquettes dans la section Chargement du papier.

# **Bristol**

Chargez le bristol uniquement dans le dispositif d'alimentation multifonction. L'utilisation d'une source de papier incorrecte peut entraîner des bourrages papier ou un problème d'alimentation. Les propriétés du bristol (le sens des fibres, la teneur en eau, l'épaisseur et la texture) peuvent affecter la qualité de l'impression.

Pour obtenir les meilleurs résultats possibles, utilisez des bristols Springhill Index Plus 163 g/m<sup>2</sup>.

Les bristols doivent supporter des températures pouvant atteindre 180°C sans fondre ou dégager d'émanations nocives.

Pour plus d'informations concernant les bristols pris en charge par votre imprimante, reportez-vous au *Guide d'étiquettes et de bristols*, disponible sur le site Web de Lexmark.

Pensez toujours à régler le paramètre Type papier (ou Type de support) sur **Bristol** avant d'imprimer sur du papier plus lourd. L'imprimante règle alors la température de l'unité de fusion et la vitesse du moteur pour garantir une impression haute qualité.

Vous trouverez les instructions pour le chargement des bristols dans la section Chargement du papier.

Sélectionnez un menu ou un élément du menu pour de plus amples informations..

| Menu Couleur<br>Correction coul.<br>Coul. manuelle<br>Mode<br>impression<br>Intensité toner<br>Menu Finition<br>Copies                                                                     | Menu Travail<br>Réinit. impr.<br>Annuler travail<br>Annuler fax<br>Tâche confident.<br>Tâches suspend.<br>Réinit. récept.<br>Agrafeuse 1                                       | Menu Emul PCL<br>Origine police<br>Nom police<br>Taille en points<br>Espacement<br>Jeu de symboles<br>Orientation<br>Lignes par page<br>Largeur A4<br>C.P. Auto après L.E. | Menu Série<br>PCL SmartSwitch<br>PS SmartSwitch<br>Mode NPA<br>Tampon série<br>Tampon d'impres<br>Protocole série<br>Robust XON<br>Bauds                                                           | h<br>h<br>h<br>h<br>h<br>h<br>h<br>h<br>h<br>h<br>h<br>h<br>h<br>h                                                                                                    |
|----------------------------------------------------------------------------------------------------|----------------------------------------------------------------------------------------------------|----------------------------------------------------------------------------------------------------|----------------------------------------------------------------------------------------------------|----------------------------------------------------------------------------------------------------|
| Recto verso<br>Reliure rec/ver<br>Pages vierges<br>Assemblage<br>Séparateurs<br>Alim. séparateur<br>Perforatrice<br>Décalage pages<br>Agrafer travail<br>Source 1 agraf.<br>Imp. multipage | Menu Réseau<br>PCL SmartSwitch<br>PS SmartSwitch<br>PS binaire MAC<br>Mode NPA<br>Tampon réseau<br>Tampon d'impres.<br>Config.<br>réseau <x><br/>Config. rés. std</x>          | Menu Papier<br>Alimentation<br>Taille papier<br>Type papier<br>Types perso<br>Réceptacle<br>Config. récept.                                                                | Parité<br>Parité<br>RS-232/ RS-422<br>Polarité RS-422<br>Accepter DSR<br>Menu Config<br>Langage d'impr.<br>Util. imprim.<br>Economie<br>énergie                                                    | Menu USB<br>PCL SmartSwitch<br>PS SmartSwitch<br>PS binaire MAC<br>Mode NPA<br>Tampon USB<br>Tampon d'impres.                                                                                                    |
| Ordre multipage<br>Vue multipage<br>Bordure multipg<br>Menu<br>Infrarouge<br>Port infrarouge<br>PCL<br>SmartSwitch<br>PS SmartSwitch<br>Mode NPA<br>Tampon                                 | Menu Parallèle<br>PCL<br>SmartSwitch<br>PS SmartSwitch<br>Mode NPA<br>Tampon parallèle<br>Tampon<br>d'impres.<br>Mode avancé<br>Protocole<br>Accepter Init<br>Mode parallèle 1 | Affect type/réc.<br>Substit. format<br>Config. ME<br>Poids papier<br>Chargem. papier<br>Config. générale<br>Menu Fax<br>Config Fax<br>Journaux Fax<br>Fax<br>Réception Fax | Econ.<br>ressources<br>Destinat. téléch<br>Délai d'impr.<br>Auto continu<br>Délai d'attente<br>Correct<br>bourrage<br>Protection page<br>Langue d'affich.<br>Régl. avertisseur<br>Alarme perforat. | Impression menus<br>Impr. conf. rés <x><br/>Impr. polices<br/>Impr. répertoire<br/>Impression démo<br/>Exemples couleur<br/>Paramètres usine<br/>Suppr tâch. susp<br/>Formater flash<br/>Défrag. flash<br/>Formater disque<br/>Stat. de compta<br/>Dépistage Hex</x> |
| Intrarouge<br>Tampon<br>d'impres.<br>Taille fenêtre<br>Délai transmiss.<br>Débit bauds max                                                                                                 | Mode parallele 2<br>PS binaire MAC                                                                                                    |                                                                                                    | Compta travaux<br>Page de garde                                                                                                    | Menu PostScript         Impr. erreur PS         Police par déf         Lissage image                                                                                                    |

# Désactivation des menus du panneau de commandes

Pour désactiver les menus du panneau de commandes de manière à ce que les paramètres par défaut de l'imprimante ne puissent pas être modifiés :

**1** Mettez l'imprimante hors tension.

**Remarque :** La désactivation des menus du panneau de commandes n'empêche aucunement l'accès au **Menu Travail** ou à la fonction Tâches suspendues.

- 2 Maintenez les touches Sélectionner et Retour enfoncées, puis mettez l'imprimante sous tension.
- 3 Relâchez les touches lorsque le message Autotest à mise sous tension s'affiche.

Menu Config apparaît sur la première ligne de l'écran.

- 4 Appuyez sur Menu jusqu'à ce que Menu Panneau Com apparaisse, puis appuyez sur Sélectionner.
- 5 Appuyez sur les touches de menu jusqu'à ce que **Désactiver** apparaisse sur la deuxième ligne de l'écran.
- 6 Appuyez sur Sélectionner.

Menus désactivés apparaît brièvement.

7 Appuyez sur Menu jusqu'à ce que Quitter config. apparaisse, puis appuyez sur Sélectionner.

Les menus sont désactivés. Si vous appuyez sur Menu, le message Menus désactivés apparaît.

# Activation des menus du panneau de commandes

- 1 Répétez les étapes à 4.
- 2 Appuyez sur Menu jusqu'à ce que Activer s'affiche.
- **3** Passez aux étapes 5, 6 et 7.

# Menu Couleur

Le menu Couleur permet de régler la qualité d'impression et de personnaliser l'impression en couleurs.

Remarque : Les valeurs signalées par un astérisque (\*) correspondent aux paramètres usine.

| Option de<br>menu   | Objet                                                                                                    | Valeurs          |                                                                                                    |
|---------------------|----------------------------------------------------------------------------------------------------|------------------|----------------------------------------------------------------------------------------------------|
| Correction<br>coul. | Régler les couleurs afin qu'elles<br>correspondent, une fois imprimées,<br>aux couleurs des autres périphériques<br>de sortie ou systèmes de couleur<br>standard.<br><b>Remarque :</b> En raison des différences<br>entre les couleurs additives et | Auto*            | Applique des tables de<br>conversion des couleurs<br>différentes à chaque objet de<br>la page imprimée selon le type<br>d'objet et la façon dont la<br>couleur a été définie pour<br>chaque objet.                                                                                                    |
|                     | soustractives, certaines couleurs<br>apparaissant à l'écran ne peuvent pas<br>être reproduites par l'imprimante.                                                                                                    | Hors<br>fonction | Aucune correction de couleurs<br>n'est implémentée.                                                                                                    |
|                     |                                                                                                    | Manuel           | Vous laisse personnaliser les<br>tables de conversion des<br>couleurs appliquées à chaque<br>objet de la page imprimée<br>selon le type d'objet et la façon<br>dont la couleur a été définie<br>pour celui-ci. La<br>personnalisation est exécutée<br>à l'aide des sélections<br>accessibles sous l'option de<br>menu Coul. manuelle. |

| Option de<br>menu  | Objet                                                                                                    | Valeurs           |                                                                                                    |  |  |
|--------------------|----------------------------------------------------------------------------------------------------|-------------------|----------------------------------------------------------------------------------------------------|--|--|
| Coul.<br>manuelle  | Permettre aux utilisateurs de<br>personnaliser les conversions des<br>couleurs RVB ou CMJN appliquées à<br>chaque objet de la page imprimée. Les<br>conversions de couleurs des données<br>spécifiées à l'aide des combinaisons<br>RVB peuvent être personnalisées<br>selon le type d'objet (texte, graphique<br>ou image). | Image RVB         | <ul> <li>Ecran sRVB* : Applique la table de conversion des couleurs afin d'obtenir une impression dont les couleurs s'approchent de celles du moniteur de l'ordinateur.</li> <li>sRVB vives: Augmente la saturation des couleurs pour la table de correction des couleurs Ecran sRVB. Préféré pour les graphiques et le texte.</li> <li>Hors fonction : Aucune conversion des couleurs n'est appliquée.</li> <li>Vives : Applique une table de conversion des couleurs qui génère des couleurs plus vives et plus saturées.</li> </ul>                                                |  |  |
|                    |                                                                                                    | Texte RVB         | • Ecran sRVB                                                                                                    |  |  |
|                    |                                                                                                    | Graphiques<br>RVB | <ul> <li>sRVB vives*</li> <li>Hors fonction</li> <li>Vives</li> </ul>                                                                                                    |  |  |
|                    |                                                                                                    | CMJN              | <ul> <li>CMJN US (par défaut sur<br/>les appareils 120 V):<br/>Applique une table de<br/>correction des couleurs qui<br/>tend vers une impression<br/>couleur conforme à la<br/>norme SWOP.</li> <li>CMJN Euro (par défaut sur<br/>les appareils 220 V):<br/>Applique la table de<br/>conversion des couleurs qui<br/>tend vers une sortie couleur<br/>EuroScale.</li> <li>CMJN vives : Augmente la<br/>saturation des couleurs pour<br/>la table de conversion des<br/>couleurs CMJN US.</li> <li>Hors fonction : Aucune<br/>conversion des couleurs<br/>n'est appliquée.</li> </ul> |  |  |
| Mode<br>impression | Déterminer si les images sont<br>imprimées en niveaux de gris ou en                                                                                                    | Couleur*          |                                                                                                    |  |  |
| mpression          | couleurs.                                                                                                    | Noir et blanc     |                                                                                                    |  |  |

| Option de<br>menu  | Objet                                                                                                    | Valeurs |                                                                                                    |
|--------------------|----------------------------------------------------------------------------------------------------|---------|----------------------------------------------------------------------------------------------------|
| Intensité<br>toner | Eclaircir ou assombrir l'impression ou<br>économiser le toner.<br><b>Remarque :</b> Affecter la valeur 1, 2 ou<br>3 au paramètre Intensité toner n'a<br>d'effet que si vous utilisez le pilote<br>PostScript. | 5       | Si l'option Mode impression a<br>pour valeur Noir et Blanc, la<br>valeur 5 augmente la densité<br>et l'intensité du toner pour<br>l'ensemble des tâches<br>d'impression (PCL ou<br>PostScript). Si l'option Mode<br>impression a pour valeur<br>Couleur, la valeur 5 a le même<br>effet que la valeur 4. |
|                    |                                                                                                    | 4*      | Paramètre par défaut<br>d'intensité du toner.                                                                                                    |
|                    |                                                                                                    | 3       | Réduction de la consommation de toner.                                                                                                    |
|                    |                                                                                                    | 2       | Réduction accrue de la consommation de toner.                                                                                                    |
|                    |                                                                                                    | 1       | Réduction maximale de la consommation de toner.                                                                                                    |

# Menu Finition

Utilisez le menu Finition pour définir l'aspect final de vos tâches.

Remarque : Les valeurs signalées par un astérisque (\*) correspondent aux paramètres usine.

| Option de<br>menu | Objet                                                                                                    | Valeurs       |                                                                                                    |
|-------------------|----------------------------------------------------------------------------------------------------|---------------|----------------------------------------------------------------------------------------------------|
| Pages<br>vierges  | Définir si vous souhaitez inclure<br>les pages vierges générées par le<br>programme dans vos documents<br>imprimés. | Ne pas impr.* | N'insère pas les pages vierges<br>générées par le programme dans<br>votre document lors de<br>l'impression. |
|                   |                                                                                                    | Impression    | Insère les pages vierges générées<br>par le programme dans votre<br>document lors de l'impression.          |

| Option de<br>menu                                                                                                    | Objet                                                                                                    | Valeurs           |                                                                                                    |
|----------------------------------------------------------------------------------------------------|----------------------------------------------------------------------------------------------------|-------------------|----------------------------------------------------------------------------------------------------|
| Assemblage                                                                                                    | Imprimer les pages d'un tâche<br>d'impression en respectant la<br>séquence définie, en particulier<br>lors de l'impression de plusieurs<br>copies de cette tâche.                                                                                                    | Hors<br>fonction* | Imprime chaque page d'une tâche<br>le nombre de fois spécifié dans<br>l'élément de menu Copies. Par<br>exemple, si vous définissez l'option<br>Copies sur 2 et demandez<br>l'impression de trois pages,<br>l'imprimante imprime deux fois la<br>page 1, puis deux fois la page 2 et<br>deux fois la page 3.                      |
|                                                                                                    |                                                                                                    | En fonction       | Imprime l'intégralité d'une tâche le<br>nombre de fois spécifié dans<br>l'élément de menu Copies. Par<br>exemple, si vous envoyez 3 pages<br>à imprimer et réglez le paramètre<br>Copies sur 2, l'imprimante imprime<br>la page 1, puis la page 2 et la<br>page 3, et ensuite la page 1, suivie<br>de la page 2 et de la page 3. |
| Copies                                                                                                    | Déterminer le nombre<br>d'exemplaires par défaut de<br>l'imprimante (choisissez le nombre<br>de copies requis pour une tâche<br>spécifique depuis le pilote de<br>l'imprimante ; les valeurs définies<br>depuis le pilote se substituent à<br>celles sélectionnées depuis le<br>panneau de commandes). | 1999 (1*)         |                                                                                                    |
| Recto verso                                                                                                    | Choisir le paramètre Recto verso<br>par défaut pour toutes les tâches                                                                                                    | Hors<br>fonction* | Imprime sur une seule face.                                                                                                    |
|                                                                                                    | d'impression. (Sélectionnez Recto<br>verso depuis le pilote de<br>l'imprimante pour imprimer en<br>mode recto verso uniquement des<br>tâches spécifiques.)                                                                                                    |                   | Imprime sur les deux faces.                                                                                                    |
| Reliure rec/<br>verDéfinir la manière dont les pages<br>recto verso sont reliées et<br>l'orientation de l'impression du<br>verso de la feuille (pages paires)<br>par rapport à celle du recto (pages |                                                                                                    | Bord long*        | Relie les pages dans le sens de la<br>longueur (bord gauche pour une<br>orientation Portrait et haut de la<br>page pour une orientation<br>Paysage).                                                                                                    |
|                                                                                                    | impaires).                                                                                                    | Bord court        | Relie les pages dans le sens de la<br>largeur (haut de la page pour une<br>orientation Portrait et bord gauche<br>pour une orientation Paysage).                                                                                                    |
| Perforatrice                                                                                                    | Perforer les bords de tous les documents imprimés.                                                                                                    | Hors<br>fonction* | Les documents imprimés ne sont pas perforés.                                                                                                    |
|                                                                                                    | du pilote de l'imprimante pour<br>perforer uniquement les<br>documents d'une tâche<br>spécifique.)                                                                                                    | En fonction       | Chaque page imprimée est perforée.                                                                                                    |

| Option de<br>menu  | Objet                                                         |                                   |                                   |                | Val                                      | eur               | S                |                              |                            |                                            |              |                      |                       |             |   |  |
|--------------------|---------------------------------------------------------------|-----------------------------------|-----------------------------------|----------------|------------------------------------------|-------------------|------------------|------------------------------|----------------------------|--------------------------------------------|--------------|----------------------|-----------------------|-------------|---|--|
| Bordure<br>multipg | En                                                            | tourer ch<br>dure lor             | naque pa<br>sque voi              | age (<br>us u  | d'une<br>tilisez                         |                   | Aucune*          |                              |                            | N'imprime pas de bordure autour des pages. |              |                      |                       |             |   |  |
|                    | Tim                                                           | pression                          | n multipa                         | age.           |                                          |                   | Sin              | ple                          | )                          | Imprim<br>continu                          | e un<br>e al | e bordur<br>itour de | re en ligi<br>chaque  | ne<br>page. |   |  |
| Ordre              | Dé                                                            | terminer                          | · le posit                        | ionn           | ement de                                 | Э                 | Но               | izo                          | ntal*                      |                                            |              |                      |                       |             |   |  |
| multipage          | l'in                                                          | pression                          | n multipa                         | alue<br>age.   | Ce                                       |                   | Ver              | tica                         | al                         |                                            |              |                      |                       |             |   |  |
|                    | de                                                            | pages à                           | imprime                           | er et          | de leur                                  | ne                | Ho               | iz.                          | inversé                    |                                            |              |                      |                       |             |   |  |
|                    | orie                                                          | entation                          | (Portrait                         | ou             | Paysage                                  | ).                | Ver              | t. ir                        | nversé                     |                                            |              |                      |                       |             |   |  |
|                    | Pa<br>orie<br>Ore                                             | r exempl<br>entation<br>dre multi | le, si vou<br>portrait,<br>page : | is sé<br>le ré | electionne<br>ésultat se                 | ez u<br>era o     | ine ir<br>différ | npro<br>ent                  | ession m<br>selon la       | nultipage<br>valeur s                      | élec         | bages su<br>tionnée  | ır 1) en<br>pour l'op | otion       |   |  |
|                    |                                                               | Horiz                             | ontal                             | 1              | Vert                                     | ical              |                  |                              | Inve<br>Horiz              | rsée<br>contal                             | I            | Inve<br>Vert         | rsée<br>ical          | 1           |   |  |
|                    |                                                               | 1                                 | 2                                 |                | 1                                        | 1 3               |                  | 3                            |                            |                                            | 2            | 1                    |                       | 3           | 1 |  |
|                    |                                                               | 3                                 | 4                                 |                | 2                                        |                   | 4                |                              | 4                          | 3                                          |              | 4                    | 2                     |             |   |  |
| Imp.<br>multipage  | Imprimer plusieurs pages sur une seule face. Cette option est |                                   |                                   |                | ie                                       | Hors<br>fonction* |                  |                              | Imprime une page par face. |                                            |              |                      |                       |             |   |  |
|                    | ega<br>ou                                                     | alement<br>Econom                 | appelee<br>nie papie              | n pa<br>er.    | ages sur                                 | 1                 | 2 p<br>une       | age                          | es sur                     | Imprime deux pages par face.               |              |                      | ce.                   |             |   |  |
|                    |                                                               |                                   |                                   |                |                                          |                   |                  | age                          | es sur                     | Imprime trois pages par face.              |              |                      |                       |             |   |  |
|                    |                                                               |                                   |                                   |                |                                          |                   | 4 p<br>une       | age                          | es sur                     | Imprim                                     | e qu         | atre pag             | es par fa             | ace.        |   |  |
|                    |                                                               |                                   |                                   |                | 6 pages sur<br>une<br>9 pages sur<br>une |                   | es sur           | Imprime six pages par face.  |                            |                                            |              |                      |                       |             |   |  |
|                    |                                                               |                                   |                                   |                |                                          |                   | es sur           | Imprime neuf pages par face. |                            |                                            | e.           |                      |                       |             |   |  |
|                    |                                                               |                                   |                                   |                |                                          |                   | 12<br>une        | bag                          | es sur                     | Imprim                                     | e do         | uze pag              | es par fa             | ace.        |   |  |
|                    |                                                               |                                   |                                   |                |                                          |                   | 16<br>une        | bag                          | es sur                     | Imprim                                     | e se         | ize page             | es par fa             | ce.         |   |  |

| Option de<br>menu   | Objet                                                                                             | Valeurs                        |                                                                                                    |
|---------------------|---------------------------------------------------------------------------------------------------|--------------------------------|----------------------------------------------------------------------------------------------------|
| Vue<br>multipage    | Déterminer l'orientation d'une feuille multipage.                                                 | Auto*                          | L'imprimante sélectionne<br>automatiquement l'orientation<br>(Portrait ou Paysage).                                                                                                    |
|                     |                                                                                                   | Bord long                      | La longueur de la page correspond<br>au haut de la page (Paysage).                                                                                                    |
|                     |                                                                                                   | Bord court                     | La largeur de la page correspond<br>au haut de la page (Portrait).                                                                                                    |
| Décalage<br>pages   | Décaler chaque document<br>imprimé ou chaque copie d'une<br>tâche afin de faciliter la séparation | Aucune*                        | Empile toutes les feuilles<br>directement les unes sur les<br>autres.                                                                                                    |
|                     | réceptacle.                                                                                       | Entre copies                   | Chaque copie d'une tâche<br>d'impression est décalée.                                                                                                    |
|                     |                                                                                                   | Entre travaux                  | Chaque tâche d'impression est décalée.                                                                                                    |
| Séparateurs         | Insérer des pages de séparation<br>blanches entre les documents,                                  | Aucune*                        | N'insère aucune page de<br>séparation.                                                                                                    |
|                     | document ou entre chaque page<br>d'un document.                                                   | Entre copies                   | Insère des pages blanches entre<br>chaque copie de la tâche<br>d'impression. Si le paramètre<br>Assemblage est Hors fonction, une<br>page blanche est insérée entre<br>chaque ensemble de pages<br>imprimées (toutes les pages 1,<br>toutes les pages 2, etc.). Si le<br>paramètre Assemblage est En<br>fonction, une page blanche est<br>insérée entre chaque copie<br>assemblée du document. |
|                     |                                                                                                   | Entre travaux                  | Insère une page blanche entre<br>deux tâches d'impression.                                                                                                    |
|                     |                                                                                                   | Entre pages                    | Insère des pages blanches entre<br>chaque page de la tâche<br>d'impression. Cette fonction est<br>utile lorsque vous imprimez sur<br>des transparents ou lorsque vous<br>souhaitez insérer des pages<br>blanches dans un document pour y<br>inscrire des notes.                                                                                                    |
| Alim.<br>séparateur | Spécifier la source d'alimentation contenant les feuilles de                                      | Tiroir <x><br/>(Tiroir 1*)</x> | Sélectionne les feuilles de séparation dans le tiroir spécifié.                                                                                                    |
|                     |                                                                                                   | Chargeur MF                    | Sélectionne les feuilles de<br>séparation dans le dispositif<br>d'alimentation multifonction.<br>(définissez le paramètre Config.<br>MF sur Cassette.)                                                                                                    |

| Option de<br>menu  | Objet                                                                                                    | Valeurs                        |                                                                        |
|--------------------|----------------------------------------------------------------------------------------------------|--------------------------------|------------------------------------------------------------------------|
| Agrafer<br>travail | Définir le mode Agrafage comme<br>valeur par défaut pour toutes les                                                                                                    | Hors<br>fonction*              | Les tâches d'impression ne sont<br>pas agrafées.                       |
|                    | l'agrafage à partir du pilote de<br>l'imprimante si vous souhaitez<br>agrafer uniquement des tâches<br>spécifiques.                                                                                                    | En fonction                    | Agrafe chaque tâche d'impression<br>envoyée à l'imprimante.            |
| Source 1<br>agraf. | Spécifier la source d'alimentation<br>que l'imprimante doit utiliser<br>lorsque l'agrafeuse est initialisée.<br>Après le remplacement d'une<br>cartouche d'agrafeuse ou<br>l'élimination d'un bourrage<br>d'agrafes, l'imprimante initialise<br>l'agrafeuse en agrafant une feuille<br>plusieurs fois. | Tiroir <x><br/>(Tiroir 1*)</x> | Sélectionne le papier dans le tiroir spécifié.                         |
|                    |                                                                                                    | Chargeur MF                    | Sélectionne le papier dans le dispositif d'alimentation multifonction. |

# Menu Infrarouge

Le menu Infrarouge ne s'affiche que s'il existe au moins une interface infrarouge sur l'imprimante.

Remarque : Les valeurs signalées par un astérisque (\*) correspondent aux paramètres usine.

| Option de menu  | Objet                                                                                                    |
|-----------------|----------------------------------------------------------------------------------------------------|
| Port infrarouge | Lorsque la valeur de Mode NPA, Port infrarouge ou Tampon d'impres. est<br>modifiée à partir du panneau de commandes, l'imprimante redémarre<br>automatiquement à la sortie du menu afin de reconfigurer la mémoire.                                                                            |
|                 | <b>Remarque :</b> Un seul des ports infrarouges installés s'affiche. Si plusieurs ports infrarouges sont disponibles, l'utilisateur ne peut pas spécifier celui qui sera activé. La première option est toujours activée (par exemple, l'option possédant le plus petit numéro d'emplacement). |
|                 | =Désactivé*                                                                                                    |
|                 | =Option IR X                                                                                                    |
| PCL SmartSwitch | <b>Remarque :</b> S'affiche uniquement si des interpréteurs PCL et PostScript sont disponibles ET si le paramètre Port infrarouge n'a pas la valeur Désactivé.                                                                                                    |
|                 | =Hors fonction                                                                                                    |
|                 | =En fonction*                                                                                                    |
| PS SmartSwitch  | <b>Remarque :</b> S'affiche uniquement si des interpréteurs PCL et PostScript sont disponibles ET si le paramètre Port infrarouge n'a pas la valeur Désactivé.                                                                                                    |
|                 | =Hors fonction                                                                                                    |
|                 | =En fonction*                                                                                                    |

| Option de menu    | Objet                                                                                                    |
|-------------------|----------------------------------------------------------------------------------------------------|
| Mode NPA          | Lorsque la valeur de Mode NPA, Port infrarouge ou Tampon d'impres. est<br>modifiée à partir du panneau de commandes, l'imprimante redémarre<br>automatiquement à la sortie du menu afin de reconfigurer la mémoire. |
|                   | <b>Remarque :</b> S'affiche uniquement lorsque la valeur du paramètre Port infrarouge n'est pas Désactivé.                                                                                                    |
|                   | =Hors fonction                                                                                                    |
|                   | =Auto*                                                                                                    |
| Tampon infrarouge | Lorsque la valeur de Mode NPA, Port infrarouge ou Tampon d'impres. est<br>modifiée à partir du panneau de commandes, l'imprimante redémarre<br>automatiquement à la sortie du menu afin de reconfigurer la mémoire. |
|                   | <b>Remarque :</b> S'affiche uniquement lorsque la valeur du paramètre Port infrarouge n'est pas Désactivé.                                                                                                    |
|                   | =Désactivé                                                                                                    |
|                   | =Auto*                                                                                                    |
|                   | =36 K (taille maximale autorisée)                                                                                                    |
| Tampon d'impres.  | Lorsque la valeur de Mode NPA, Port infrarouge ou Tampon d'impres. est<br>modifiée à partir du panneau de commandes, l'imprimante redémarre<br>automatiquement à la sortie du menu afin de reconfigurer la mémoire. |
|                   | <b>Remarque :</b> S'affiche uniquement lorsque la valeur du paramètre Port infrarouge n'est pas Désactivé.                                                                                                    |
|                   | Remarque : S'affiche uniquement si un disque formaté est installé.                                                                                                    |
|                   | =Hors fonction*                                                                                                    |
|                   | =En fonction                                                                                                    |
|                   | =Auto                                                                                                    |
| Taille fenêtre    | <b>Remarque :</b> S'affiche uniquement lorsque la valeur du paramètre Port infrarouge n'est pas Désactivé.                                                                                                    |
|                   | =Auto*                                                                                                    |
|                   | =1                                                                                                    |

| Option de menu   | Objet                                                                                                    |
|------------------|----------------------------------------------------------------------------------------------------|
| Délai transmiss. | <b>Remarque :</b> S'affiche uniquement lorsque la valeur du paramètre Port infrarouge n'est pas Désactivé. |
|                  | =Auto*                                                                                                    |
|                  | =Aucun                                                                                                    |
|                  | =115                                                                                                    |
| Débit bauds max  | <b>Remarque :</b> S'affiche uniquement lorsque la valeur du paramètre Port infrarouge n'est pas Désactivé. |
|                  | =2400                                                                                                    |
|                  | =9600                                                                                                    |
|                  | =19200                                                                                                    |
|                  | =38400                                                                                                    |
|                  | =57600                                                                                                    |
|                  | =115200                                                                                                    |
|                  | =576000                                                                                                    |
|                  | =1152000*                                                                                                  |
|                  | =400000                                                                                                    |

# Menu Travail

Le menu Travail est disponible uniquement lorsque l'imprimante traite ou imprime une tâche, qu'elle affiche un message ou est en mode Dépistage Hex. Appuyez sur **Menu** pour ouvrir le menu Travail.

| Option de<br>menu | Objet                                                                                                    | Valeurs |                                                                                                    |
|-------------------|----------------------------------------------------------------------------------------------------|---------|----------------------------------------------------------------------------------------------------|
| Annuler fax       | Annuler un fax sortant avant qu'il<br>soit transmis ou annuler un fax<br>entrant avant qu'il soit<br>complètement imprimé. | R       | Annule un fax entrant. Lorsque les<br>coordonnées de l'expéditeur du fax<br>sont affichées, appuyez sur<br><b>Sélectionner</b> pour l'annuler.                                                                                                    |
|                   |                                                                                                    | D       | Annule un fax sortant. Lorsque les<br>coordonnées du destinataire du<br>fax sont affichées, appuyez sur<br><b>Sélectionner</b> pour annuler l'envoi.<br>Si le numéro de téléphone de la<br>télécopie que vous voulez annuler<br>ne s'affiche pas, utilisez la touche<br><b>Menu</b> pour faire défiler la liste des<br>numéros. L'imprimante peut<br>afficher jusqu'à cinq numéros de<br>fax sortants dans la file d'attente<br>correspondante. Lorsque plus de<br>cinq fax se trouvent dans la file<br>d'attente, le premier fax qui<br>s'affiche à l'écran comme fax<br>sortant est transmis ou annulé. |

| Option de<br>menu  | Objet                                                                                        | Valeurs                           |                                                                                                    |
|--------------------|----------------------------------------------------------------------------------------------|-----------------------------------|----------------------------------------------------------------------------------------------------|
| Annuler<br>travail | Annuler la tâche d'impression en cours.                                                      |                                   | Annuler travail s'affiche<br>uniquement si l'imprimante traite<br>une tâche ou conserve une tâche<br>en mémoire.                                                                                                    |
| Tâche              | Imprimer les tâches confidentielles                                                          | stockées dans la                  | a mémoire de l'imprimante                                                                                                    |
| confident.         | Remarque : Lorsqu'une tâche confi<br>supprimée de la mémoire de l'impri                      | dentielle est imp<br>mante.       | primée, elle est automatiquement                                                                                                    |
|                    | 1 Entrez le numéro d'identification<br>personnel (PIN) associé à la<br>tâche confidentielle. | Entrez votre<br>code PIN          | Utilisez les touches du panneau de<br>commandes pour saisir le code<br>PIN associé à votre tâche<br>confidentielle.                                                                                                    |
|                    | 2 Sélectionnez ensuite une<br>valeur :                                                       | Imprimer<br>toutes les<br>tâches  | Imprime tous les tâches associées<br>au code PIN que vous avez entré.                                                                                                    |
|                    |                                                                                              | Imprimer<br>tâche                 | Imprime la tâche confidentielle<br>spécifiée. Appuyez sur <b>Menu</b> pour<br>faire défiler la liste des tâches<br>confidentielles correspondant à<br>votre code PIN. Appuyez sur<br><b>Sélectionner</b> pour imprimer une<br>tâche spécifique.                                                                                                    |
|                    |                                                                                              | Supprimer<br>toutes les<br>tâches | Supprime toutes les tâches<br>associées au code PIN que vous<br>avez entré.                                                                                                    |
|                    |                                                                                              | Supprimer<br>tâche                | Supprime la tâche confidentielle<br>spécifiée. Appuyez sur <b>Menu</b> pour<br>faire défiler la liste des tâches<br>confidentielles correspondant à<br>votre code PIN. Appuyez sur<br><b>Sélectionner</b> pour imprimer une<br>tâche spécifique.                                                                                                    |
|                    |                                                                                              | Copies                            | Détermine le nombre de copies à<br>imprimer pour chaque tâche<br>confidentielle. Appuyez sur <b>Menu</b><br>pour faire défiler la liste des tâches<br>confidentielles correspondant à<br>votre code PIN. Appuyez sur<br><b>Sélectionner</b> pour spécifier la<br>tâche à imprimer. Appuyez sur<br><b>Menu</b> pour augmenter ou diminuer<br>le nombre de copies, puis appuyez<br>sur <b>Sélectionner</b> . |

| Option de<br>menu  | Objet                                                                                                    | Valeurs                           |                                                                                                    |
|--------------------|----------------------------------------------------------------------------------------------------|-----------------------------------|----------------------------------------------------------------------------------------------------|
| Tâches<br>suspend. | Imprimer les tâches de type<br>Réserver impr., Répéter impr. ou<br>Vérifier impr. stockées dans la<br>mémoire de l'imprimante.                                                                                                    | Imprimer<br>toutes les<br>tâches  | Imprime toutes les tâches suspendues.                                                                                                    |
|                    |                                                                                                    | Imprimer<br>tâche                 | Imprime la tâche suspendue<br>spécifiée. Appuyez sur <b>Menu</b> pour<br>faire défiler la liste des tâches<br>suspendues. Appuyez sur<br><b>Sélectionner</b> pour imprimer une<br>tâche spécifique.                                                                                                    |
|                    |                                                                                                    | Supprimer<br>toutes les<br>tâches | Supprime toutes les tâches suspendues.                                                                                                    |
|                    |                                                                                                    | Supprimer<br>tâche                | Supprime la tâche suspendue<br>spécifiée. Appuyez sur <b>Menu</b> pour<br>faire défiler la liste des tâches<br>suspendues. Appuyez sur<br><b>Sélectionner</b> pour supprimer une<br>tâche spécifique.                                                                                                    |
|                    |                                                                                                    | Copies                            | Détermine le nombre de copies à<br>imprimer pour chaque tâche<br>suspendue. Appuyez sur <b>Menu</b><br>pour faire défiler la liste des tâches<br>suspendues. Appuyez sur<br><b>Sélectionner</b> pour spécifier la<br>tâche à imprimer. Appuyez sur<br><b>Menu</b> pour augmenter ou diminuer<br>le nombre de copies, puis appuyez<br>sur <b>Sélectionner</b> . |
| Réinit.<br>récept. | Définir le réceptacle en cours comme réceptacle de départ (le premier réceptacle à recevoir des documents imprimés) dans un ensemble de réceptacles chaînés.                                                                                                    |                                   |                                                                                                    |
| Agrafeuse 1        | L'initialisation de l'agrafeuse est souvent requise lorsqu'un utilisateur charge une nouvelle cartouche d'agrafes dans l'agrafeuse. Cependant, cette opération peut également être nécessaire afin d'éliminer un bourrage d'agrafes éventuel.                                                                  |                                   |                                                                                                    |
| Réinit. impr.      | Rétablir les valeurs par défaut de l'utilisateur pour chaque élément de menu, supprime toutes les ressources téléchargées (paramètres des polices, macros et symboles) enregistrées dans la mémoire vive de l'imprimante (RAM) et supprimer toutes les données de la mémoire tampon de liaison de l'interface. |                                   |                                                                                                    |
|                    | utilisez.                                                                                                    |                                   |                                                                                                    |

# Menu Réseau

Servez-vous du menu Réseau pour modifier les paramètres d'imprimante qui affectent les tâches envoyées à l'imprimante par un port réseau (Réseau standard ou Opt réseau <x>).

Remarque : Les valeurs signalées par un astérisque (\*) correspondent aux paramètres usine.

| Option de<br>menu   | Objet                                                                                                    | Valeurs                                      |                                                                                                    |
|---------------------|----------------------------------------------------------------------------------------------------|----------------------------------------------|----------------------------------------------------------------------------------------------------|
| Tampon<br>d'impres. | Stocker temporairement des<br>tâches sur le disque dur de votre<br>imprimante avant l'impression.<br><b>Remarque :</b> Toute modification de<br>cet élément de menu entraîne la<br>réinitialisation automatique de<br>l'imprimante. | Hors<br>fonction*                            | Ne met pas les tâches<br>d'impression en mémoire tampon<br>sur le disque dur.                                                                                                    |
|                     |                                                                                                    | En fonction                                  | Met les tâches d'impression en<br>mémoire tampon sur le disque dur.                                                                                                    |
|                     |                                                                                                    | Auto                                         | Met les tâches d'impression en<br>mémoire tampon uniquement si<br>l'imprimante traite des données<br>provenant d'un autre port (état<br>Occupé).                                                                                                    |
| PS binaire<br>MAC   | Configurer l'imprimante pour traiter<br>les tâches d'impression PostScript<br>binaire Macintosh.                                                                                                    | En fonction                                  | L'imprimante traite des tâches<br>d'impression PostScript binaire<br>bruts depuis des ordinateurs<br>Macintosh.                                                                                                    |
|                     |                                                                                                    |                                              | <b>Remarque :</b> Ce paramètre<br>entraîne souvent l'échec des<br>tâches d'impression Windows.                                                                                                    |
|                     |                                                                                                    | Hors<br>fonction                             | L'imprimante filtre les tâches<br>d'impression PostScript à l'aide<br>d'un protocole standard.                                                                                                    |
|                     |                                                                                                    | Auto*                                        | L'imprimante traite des tâches<br>d'impression depuis des<br>ordinateurs Macintosh ou des<br>systèmes d'exploitation Windows.                                                                                                    |
| Tampon<br>réseau    | Configurer la taille du tampon<br>d'entrée du réseau.<br><b>Remarque :</b> Toute modification de<br>l'option Tampon réseau entraîne<br>automatiquement la réinitialisation<br>de l'imprimante.                                      | Auto*                                        | L'imprimante calcule<br>automatiquement la taille du<br>tampon réseau (paramètre<br>recommandé).                                                                                                    |
|                     |                                                                                                    | 3 Ko à la<br>taille<br>maximale<br>autorisée | L'utilisateur spécifie la taille du<br>tampon réseau. La taille maximale<br>autorisée dépend de la mémoire<br>disponible sur l'imprimante, de la<br>taille des autres tampons de<br>liaison et du paramètre de l'option<br>Econ. ressources (En ou Hors<br>fonction). Pour augmenter au<br>maximum la taille du tampon<br>réseau, désactivez ou réduisez la<br>taille des tampons parallèle, série<br>et USB. |

| Option de<br>menu                           | Objet                                                                                                    | Valeurs                                                                                                    |                                                                                                    |
|---------------------------------------------|----------------------------------------------------------------------------------------------------|----------------------------------------------------------------------------------------------------|----------------------------------------------------------------------------------------------------|
| Config<br>réseau <x></x>                    | Configurer un serveur<br>d'impression interne.                                                                                                    | Les valeurs de<br>par le serveur o<br>option de menu<br>disponibles.                                                                            | cette option de menu sont fournies<br>d'impression. Sélectionnez cette<br>u pour afficher les valeurs                                                                                                    |
|                                             |                                                                                                    | <b>Remarque :</b> Refournie sur le Camples informa                                                                                              | eportez-vous à la documentation<br>D Pilotes pour obtenir de plus<br>ations.                                                                                                    |
| Mode NPA                                    | Déterminer si l'imprimante doit<br>effectuer le traitement spécial                                                                                                    | Hors<br>fonction                                                                                                    | L'imprimante n'effectue pas le traitement NPA.                                                                                                    |
|                                             | communication bidirectionnelle,<br>conformément au protocole NPA<br>(Network Printing Alliance).                                                                                                    | Auto*                                                                                                    | L'imprimante analyse les données<br>pour déterminer leur format, puis<br>effectue le traitement approprié.                                                                                                    |
|                                             | <b>Remarque :</b> Toute modification de cet élément de menu entraîne la réinitialisation automatique de l'imprimante.                                                                                                    |                                                                                                    |                                                                                                    |
| PCL Cor<br>SmartSwitch auto<br>d'ér<br>d'im | CL<br>martSwitch<br>Configurer l'imprimante de<br>manière à ce qu'elle passe<br>automatiquement en mode<br>d'émulation PCL lorsqu'une tâche<br>d'impression reçue par le port<br>réseau le nécessite, quel que soit<br>le langage par défaut de<br>l'imprimante. | En fonction*                                                                                                    | L'imprimante examine les données<br>sur l'interface réseau et choisit le<br>mode d'émulation PCL si les<br>données indiquent qu'il s'agit du<br>langage d'imprimante requis.                                                                                                    |
|                                             |                                                                                                    | Hors<br>fonction                                                                                                    | L'imprimante n'analyse pas les<br>données entrantes. Elle utilise le<br>mode d'émulation PostScript pour<br>traiter la tâche lorsque PS<br>SmartSwitch est activé. En<br>revanche, si PS SmartSwitch est<br>désactivé, elle utilise le langage<br>par défaut défini dans le menu<br>Config. |
| PS<br>SmartSwitch                           | Configurer l'imprimante de<br>manière à ce qu'elle passe<br>automatiquement en émulation<br>PostScript lorsqu'une tâche<br>d'impression reçue par le port<br>réseau le nécessite, quel que soit                                                                  | En fonction*                                                                                                    | L'imprimante examine les données<br>sur la connexion de l'interface<br>réseau et choisit l'émulation<br>PostScript si les données<br>indiquent qu'il s'agit du langage<br>d'imprimante requis.                                                                                              |
| l'imprimante.                               | le langage par defaut de<br>l'imprimante.                                                                                                    | Hors<br>fonction                                                                                                    | L'imprimante n'analyse pas les<br>données entrantes. L'imprimante<br>utilise l'émulation PCL pour traiter<br>la tâche si PCL SmartSwitch est<br>activé ou le langage par défaut<br>défini dans le Menu Config si PCL<br>SmartSwitch est désactivé.                                          |
| Config.<br>rés. std                         | Configurer un serveur<br>d'impression interne.                                                                                                    | Les valeurs de cette option de menu sont fou<br>par le serveur d'impression. Sélectionnez l'op<br>de menu pour afficher les valeurs disponibles |                                                                                                    |
|                                             |                                                                                                    | Remarque : Re<br>fournie sur le C<br>amples informa                                                                                             | eportez-vous à la documentation<br>D Pilotes pour obtenir de plus<br>ations.                                                                                                    |

# Menu Parallèle

Le menu Parallèle permet de modifier les paramètres d'imprimante relatifs aux tâches envoyées à l'imprimante via le port parallèle (Parallèle std ou Opt parallèle <x>).

Remarque : Les valeurs signalées par un astérisque (\*) correspondent aux paramètres usine.

| Option de<br>menu   | Objet                                                                                                    | Valeurs           |                                                                                                    |
|---------------------|----------------------------------------------------------------------------------------------------|-------------------|----------------------------------------------------------------------------------------------------|
| Mode avancé         | Activer la communication<br>bidirectionnelle via le port<br>parallèle.                                                                                                    | Hors<br>fonction  | Désactive la négociation avec le port parallèle.                                                                                                 |
|                     |                                                                                                    | En fonction*      | Active la communication<br>bidirectionnelle via l'interface<br>parallèle.                                                                        |
| Accepter Init       | Déterminer si l'imprimante accepte<br>ou non les demandes<br>d'initialisation émanant de<br>l'ordinateur. Ce dernier effectue<br>une demande d'initialisation en<br>activant le signal INIT sur<br>l'interface parallèle. De nombreux<br>ordinateurs activent ce signal<br>chaque fois qu'ils sont mis sous et<br>hors tension. | Hors<br>fonction* | L'imprimante n'accepte pas les<br>demandes d'initialisation émanant<br>de l'ordinateur.                                                          |
|                     |                                                                                                    | En fonction       | L'imprimante accepte les<br>demandes d'initialisation émanant<br>de l'ordinateur.                                                                |
| Tampon<br>d'impres. | Stocker temporairement des<br>tâches sur le disque dur de votre<br>imprimante avant l'impression.                                                                                                    | Hors<br>fonction* | Ne met pas les tâches<br>d'impression en mémoire tampon<br>sur le disque dur.                                                                    |
|                     | <b>Remarque :</b> Toute modification de cet élément de menu entraîne la réinitialisation automatique de l'imprimante.                                                                                                    | En fonction       | Met les tâches d'impression en<br>mémoire tampon sur le disque dur.                                                                              |
|                     |                                                                                                    | Auto              | Met les tâches d'impression en<br>mémoire tampon uniquement si<br>l'imprimante traite des données<br>provenant d'un autre port (état<br>Occupé). |
| PS binaire<br>MAC   | Configurer l'imprimante pour traiter<br>les tâches d'impression PostScript<br>binaire Macintosh.                                                                                                    | En fonction       | L'imprimante traite des tâches<br>d'impression PostScript binaire<br>bruts depuis des ordinateurs<br>Macintosh.                                  |
|                     |                                                                                                    |                   | <b>Remarque :</b> Ce paramètre<br>entraîne souvent l'échec des<br>tâches d'impression Windows.                                                   |
|                     |                                                                                                    | Hors<br>fonction  | L'imprimante filtre les tâches<br>d'impression PostScript à l'aide<br>d'un protocole standard.                                                   |
|                     |                                                                                                    | Auto*             | L'imprimante traite des tâches<br>d'impression depuis des<br>ordinateurs Macintosh ou des<br>systèmes d'exploitation Windows.                    |

| Option de<br>menu   | Objet                                                                                                    | Valeurs                                      |                                                                                                    |
|---------------------|----------------------------------------------------------------------------------------------------|----------------------------------------------|----------------------------------------------------------------------------------------------------|
| Mode NPA            | Déterminer si l'imprimante doit<br>effectuer le traitement spécial<br>requis pour le mode de<br>communication bidirectionnelle,                                                            | En fonction                                  | L'imprimante effectue le traitement<br>NPA. Si les données ne sont pas<br>au format NPA, elles sont rejetées<br>en tant que données non valides.                                                                                                    |
|                     | (Network Printing Alliance).                                                                                                    | Hors<br>fonction                             | L'imprimante n'effectue pas le traitement NPA.                                                                                                    |
|                     | cet élément de menu entraîne la<br>réinitialisation automatique de<br>l'imprimante.                                                                                                    | Auto*                                        | L'imprimante analyse les données<br>pour déterminer leur format, puis<br>applique le traitement approprié.                                                                                                    |
| Tampon<br>parallèle | Configurer la taille du tampon<br>d'entrée parallèle.<br><b>Remarque :</b> Toute modification de<br>cet élément de menu entraîne la<br>réinitialisation automatique de<br>l'imprimante.    | Désactivé                                    | Désactive le tampon d'impression.<br>Tous les tâches stockées dans la<br>mémoire tampon du disque sont<br>imprimées avant la reprise du<br>traitement des tâches entrantes.                                                                                                    |
|                     |                                                                                                    | Auto*                                        | L'imprimante calcule<br>automatiquement la taille du<br>tampon parallèle (paramètre<br>conseillé).                                                                                                    |
|                     |                                                                                                    | 3 Ko à la<br>taille<br>maximale<br>autorisée | L'utilisateur définit la taille du<br>tampon parallèle. La taille<br>maximale autorisée dépend de la<br>mémoire disponible sur<br>l'imprimante, de la taille des autres<br>tampons de liaison et du<br>paramètre de l'option Econ.<br>ressources (En ou Hors fonction).<br>Pour augmenter au maximum la<br>taille du tampon parallèle,<br>désactivez ou réduisez la taille des<br>tampons série et USB. |
| Mode                | Contrôler les résistances de<br>charge sur les signaux du port<br>parallèle. Cette opération s'avère<br>utile pour les PC disposant de<br>sorties de collecteur ouvert sur ces<br>signaux. | En fonction                                  | Désactive les résistances.                                                                                                    |
| parallèle 1         |                                                                                                    | Hors<br>fonction*                            | Active les résistances.                                                                                                    |
| Mode<br>parallèle 2 | Déterminer si les données du port<br>parallèle sont échantillonnées sur<br>le bord gauche ou droit de<br>l'impulsion d'activation.                                                         | En fonction*                                 | Effectue un échantillonnage des<br>données du port parallèle sur le<br>bord gauche de l'impulsion<br>d'activation.                                                                                                    |
|                     |                                                                                                    | Hors<br>fonction                             | Effectue un échantillonnage des<br>données du port parallèle sur le<br>bord droit de l'impulsion<br>d'activation.                                                                                                    |

| Option de<br>menu                                                                                                    | Objet                                                                                                    | Valeurs                                                                                                    |                                                                                                    |
|----------------------------------------------------------------------------------------------------|----------------------------------------------------------------------------------------------------|----------------------------------------------------------------------------------------------------|----------------------------------------------------------------------------------------------------|
| PCL<br>SmartSwitch<br>Configurer l'in<br>passe automa<br>d'émulation P<br>d'impression l<br>reçu via le por<br>compte du lar<br>l'imprimante.                                                                                                    | Configurer l'imprimante afin qu'elle<br>passe automatiquement en mode<br>d'émulation PCL lorsqu'une tâche<br>d'impression l'exige. Ce dernier est<br>reçu via le port parallèle, sans tenir<br>compte du langage par défaut de | En fonction*                                                                                                    | L'imprimante analyse les données<br>de l'interface parallèle et<br>sélectionne le mode<br>d'émulation PCL si les données<br>indiquent qu'il s'agit du langage<br>d'imprimante requis.                                                                                                    |
|                                                                                                    | l'imprimante.                                                                                                    | Hors<br>fonction                                                                                                    | L'imprimante n'analyse pas les<br>données entrantes. Elle utilise le<br>mode d'émulation PostScript pour<br>traiter la tâche lorsque PS<br>SmartSwitch est activé. En<br>revanche, si PS SmartSwitch est<br>désactivé, elle utilise le langage<br>par défaut défini dans le menu<br>Config. |
| PS<br>SmartSwitch Configurer l'imprimante pour<br>qu'elle passe automatiquement en<br>mode d'émulation PostScript<br>lorsqu'une tâche d'impression<br>reçue via le port parallèle le<br>requiert, sans tenir compte du<br>langage par défaut de<br>l'imprimante. | Configurer l'imprimante pour<br>qu'elle passe automatiquement en<br>mode d'émulation PostScript<br>lorsqu'une tâche d'impression<br>reçue via le port parallèle le<br>requiert, sans tenir compte du                           | En fonction*                                                                                                    | L'imprimante analyse les données<br>de l'interface parallèle et<br>sélectionne le mode<br>d'émulation PostScript si les<br>données indiquent qu'il s'agit du<br>langage d'imprimante requis.                                                                                                |
|                                                                                                    | Hors<br>fonction                                                                                                    | L'imprimante n'analyse pas les<br>données entrantes. Elle utilise<br>l'émulation PCL pour traiter la<br>tâche lorsque PCL SmartSwitch<br>est activé. En revanche, lorsque<br>PCL SmartSwitch est désactivé,<br>elle utilise le langage par défaut<br>défini dans le menu Config. |                                                                                                    |
| Protocole                                                                                                    | Spécifier le protocole pour l'interface parallèle.                                                                                                    | Standard                                                                                                    | Permet de résoudre certains<br>problèmes relatifs à l'interface<br>parallèle.                                                                                                    |
|                                                                                                    |                                                                                                    | Fastbytes*                                                                                                    | Assure la compatibilité avec la<br>mise en œuvre de la plupart des<br>interfaces parallèles existantes<br>(paramètre conseillé).                                                                                                    |

# Menu Emul PCL

Le menu Emul PCL permet de modifier les paramètres d'imprimante qui s'appliquent uniquement aux tâches ayant recours au langage d'imprimante émulation PCL.

Remarque : Les valeurs signalées par un astérisque (\*) correspondent aux paramètres usine.

| Option de<br>menu   | Objet                                                                                                    | Valeurs        |                                                                                                    |
|---------------------|----------------------------------------------------------------------------------------------------|----------------|----------------------------------------------------------------------------------------------------|
| Largeur A4          | Sélectionner la largeur de page<br>logique pour le papier au format<br>A4.                                                  | 198 mm*        | Assure la compatibilité de la page<br>logique avec l'imprimante<br>Hewlett-Packard LaserJet 5                                                                                             |
|                     |                                                                                                    | 203 mm         | Ajuste la largeur de la page<br>logique de façon à faire tenir<br>80 caractères d'espacement 10<br>sur une seule ligne.                                                                   |
| CR Auto<br>après LF | Spécifier si l'imprimante insère<br>automatiquement un retour chariot<br>après avoir reçu une commande<br>de saut de ligne. | Hors fonction* | L'imprimante n'insère pas de<br>retour chariot après avoir reçu une<br>commande de saut de ligne.                                                                                         |
|                     |                                                                                                    | En fonction    | L'imprimante insère un retour<br>chariot après avoir reçu une<br>commande de saut de ligne.                                                                                               |
| LF Auto<br>après CR | Spécifier si l'imprimante insère<br>automatiquement un saut de ligne<br>après avoir reçu une commande<br>de retour chariot. | Hors fonction* | L'imprimante n'insère pas de saut<br>ligne après avoir reçu une<br>commande de retour chariot.                                                                                            |
|                     |                                                                                                    | En fonction    | L'imprimante insère un saut de<br>ligne après avoir reçu une<br>commande de retour chariot.                                                                                               |
| Nom police          | Choisir une police spécifique dans<br>l'origine spécifiée.                                                                  | R0 Courier 10* | Le nom des polices et l'ID<br>correspondant s'affichent pour<br>l'origine sélectionnée.<br>L'abréviation est R pour résident, F<br>pour flash, K pour disque et D pour<br>téléchargement. |
| Origine<br>police   | Déterminer l'ensemble de polices<br>affiché dans l'option de menu Nom<br>police.                                            | Résidente*     | Affiche toutes les polices résidant<br>dans la RAM de l'imprimante<br>lorsque cette dernière sort de<br>l'usine.                                                                          |
|                     |                                                                                                    | Téléchargement | Affiche l'ensemble des polices<br>téléchargées vers la RAM de<br>l'imprimante.                                                                                                    |
|                     |                                                                                                    | Flash          | Affiche l'ensemble des polices stockées dans la mémoire flash.                                                                                                    |
|                     |                                                                                                    | Disque         | Affiche l'ensemble des polices<br>stockées sur le disque dur de<br>l'imprimante.                                                                                                    |
|                     |                                                                                                    | Liste complète | Affiche les polices disponibles pour l'ensemble des origines.                                                                                                    |
| Option de<br>menu   | Objet                                                                            | Valeurs                                                                                                    |                                                                                                    |
|---------------------|----------------------------------------------------------------------------------|----------------------------------------------------------------------------------------------------|----------------------------------------------------------------------------------------------------|
| Lignes par          | Déterminer le nombre de lignes<br>imprimées sur chaque page.                     | 1255                                                                                                    | L'imprimante définit l'interligne<br>(espace entre deux lignes) en<br>fonction des options de menu<br>Lignes par page, Taille papier et<br>Orientation. Sélectionnez les<br>paramètres Taille papier et<br>Orientation appropriés avant de |
| page                |                                                                                  | <b>60*</b><br>(les paramètres<br>usine varient<br>selon le pays/<br>région)                                                       |                                                                                                    |
|                     |                                                                                  | 64*<br>(les paramètres<br>usine varient<br>selon le pays/<br>région)                                                              | modifier le nombre de lignes par<br>page.                                                                                                    |
| Orientation         | Déterminer l'orientation du texte et des graphiques sur la page.                 | Portrait*                                                                                                    | Imprime le texte et les graphiques<br>dans le sens de la largeur de la<br>feuille.                                                                                                    |
|                     |                                                                                  | Paysage                                                                                                    | Imprime le texte et les graphiques<br>dans le sens de la longueur de la<br>feuille.                                                                                                    |
| Espacement          | Spécifier l'espacement pour les polices vectorielles à espacement fixe.          | <b>0,08100</b><br>(avec un<br>incrément de<br>0,01 cpp)                                                                           | L'espacement correspond au<br>nombre de caractères contenus<br>horizontalement sur une longueur<br>d'un pouce. Les valeurs                                                                                                    |
|                     |                                                                                  | <b>10</b> * disponibles so<br>0,08 et 100 ca<br>(cpp), avec un<br>0,01 cpp. Dan<br>espacement fi<br>l'espacement<br>peut pas être | 0,08 et 100 caractères par pouce<br>(cpp), avec un incrément de<br>0,01 cpp. Dans le cas de polices à<br>espacement fixe non vectorielles,<br>l'espacement est affiché, mais il ne<br>peut pas être modifié.                               |
|                     |                                                                                  |                                                                                                    | <b>Remarque :</b> L'espacement<br>s'affiche uniquement pour les<br>polices fixes ou à espacement fixe.                                                                                                    |
| Taille en<br>points | Modifier la taille en points pour les<br>polices typographiques<br>vectorielles. | 11008<br>(avec un<br>incrément de<br>0,25 points)                                                                                 | La taille en points correspond à la<br>hauteur des caractères. Un point<br>correspond approximativement à<br>0,25 mm. Vous pouvez                                                                                                    |
|                     |                                                                                  | 12*                                                                                                    | entre 1 et 1 008 points, avec un<br>incrément de 0,25 point.                                                                                                    |
|                     |                                                                                  |                                                                                                    | <b>Remarque :</b> La taille en points s'affiche uniquement pour les polices typographiques.                                                                                                    |

| Option de<br>menu   | Objet                                                                                                    | Valeurs                                                                             |                                                                                                    |  |
|---------------------|----------------------------------------------------------------------------------------------------|-------------------------------------------------------------------------------------|----------------------------------------------------------------------------------------------------|--|
| Jeu de<br>symboles  | Choisir un jeu de symboles pour<br>un nom de police spécifique.                                                                                                    | <b>10U PC-8</b> *<br>(les paramètres<br>usine varient<br>selon le pays/<br>région)  | Un jeu de symboles est un<br>ensemble de lettres, de chiffres, de<br>signes de ponctuation et de<br>symboles spéciaux utilisés pour<br>imprimer avec une police<br>sélectionnée. Les jeux de<br>symboles prennent en charge les<br>exigences propres à différentes<br>langues ou programmes<br>spécifiques, telles que les<br>symboles mathématiques utilisés<br>pour la notation scientifique. Seuls<br>les jeux de symboles pris en<br>charge pour la police sélectionnée<br>s'affichent. |  |
|                     |                                                                                                    | <b>12U PC-850*</b><br>(les paramètres<br>usine varient<br>selon le pays/<br>région) |                                                                                                    |  |
| Change No<br>tiroir | Configurer l'imprimante de façon à ce qu'elle fonctionne avec les pilotes d'imprimante ou les programmes qui utilisent une numérotation différente pour les sources d'alimentation. |                                                                                     |                                                                                                    |  |
|                     | <b>Remarque :</b> Reportez-vous au <i>Guide de référence technique</i> pour plus d'informations sur l'attribution de numéros aux sources.                                           |                                                                                     |                                                                                                    |  |
|                     | 1 Sélectionnez d'abord une                                                                                                    | Affecte tiroir <x></x>                                                              |                                                                                                    |  |
|                     | source d'alimentation.                                                                                                    | Affecte alim. MF                                                                    |                                                                                                    |  |
|                     |                                                                                                    | Aff. env. man.                                                                      |                                                                                                    |  |
|                     |                                                                                                    | Aff. papier man.                                                                    |                                                                                                    |  |
|                     | 2 Sélectionnez une valeur.                                                                                                    | Hors fonction*                                                                      | L'imprimante utilise les numéros<br>attribués par défaut aux sources<br>d'alimentation.                                                                                                    |  |
|                     |                                                                                                    | 0199                                                                                | Sélectionnez un nombre afin<br>d'attribuer une valeur<br>personnalisée à une source<br>d'alimentation.                                                                                                    |  |
|                     |                                                                                                    | Aucun                                                                               | La source d'alimentation ignore la<br>commande de sélection de la<br>source d'alimentation.                                                                                                    |  |
|                     | Autres sélections de changements<br>de No tiroir                                                                                                    | Voir par. usine                                                                     | Appuyez sur <b>Menu</b> pour afficher la valeur par défaut attribuée à chaque source d'alimentation.                                                                                                    |  |
|                     |                                                                                                    | Réinitialiser les<br>paramètres par<br>défaut                                       | Sélectionnez <b>Oui</b> pour rétablir les valeurs par défaut attribuées aux tiroirs.                                                                                                    |  |

## Menu Papier

Le menu Papier permet de définir le papier chargé dans chaque tiroir, la source d'alimentation par défaut et le réceptacle.

Remarque : Les valeurs signalées par un astérisque (\*) correspondent aux paramètres usine.

| Option de menu                         | Objet                                                                                                    | Valeurs                                                                                             |                                                                                                    |
|----------------------------------------|----------------------------------------------------------------------------------------------------|----------------------------------------------------------------------------------------------------|----------------------------------------------------------------------------------------------------|
| Affect type/réc.                       | <ul> <li>Envoyer des tâches vers un<br/>réceptacle particulier en fonction<br/>du type de papier requis.</li> </ul> | Réc papier norm                                                                                     |                                                                                                    |
|                                        |                                                                                                    | Récept Bristol                                                                                      |                                                                                                    |
|                                        | Remarque : S'il existe un nom                                                                                       | Réc transparents                                                                                    | S                                                                                                    |
|                                        | s'affiche en lieu et place de                                                                                       | Réc papier glacé                                                                                    |                                                                                                    |
|                                        | Réceptacle <x> personnalisé.</x>                                                                                    | Réc étiquettes                                                                                      |                                                                                                    |
|                                        | du nom sont affichés. Si plusieurs                                                                                  | Réc papier qual                                                                                     |                                                                                                    |
|                                        | réceptacles portent le même nom, celui-ci apparaît uniquement                                                       | Réc enveloppes                                                                                      |                                                                                                    |
|                                        | lorsqu'il est intégré à la liste des                                                                                | Réc pap en-tête                                                                                     |                                                                                                    |
|                                        | valeurs Allect type/rec.                                                                                            | Réc préimprimés                                                                                     | 5                                                                                                    |
|                                        |                                                                                                    | Réc pap couleur                                                                                     |                                                                                                    |
|                                        |                                                                                                    | <b>Réceptacle <x> personnalisé</x></b> ( <x> représentant<br/>une valeur comprise entre 1 et 6)</x> |                                                                                                    |
|                                        |                                                                                                    | Désactivé*                                                                                          |                                                                                                    |
| Config. récept.<br>Dét<br>l'im<br>tâch | Déterminer les réceptacles que<br>l'imprimante doit utiliser pour une<br>tâche particulière.                        | Boîte lettres*                                                                                      | Envoie les tâches d'impression<br>vers le réceptacle conçu pour cet<br>utilisateur.                                                                                                    |
|                                        |                                                                                                    | Chaînage                                                                                            | Lie deux réceptacles ou plus<br>comme s'il s'agissait d'un seul de<br>grand volume. Lorsqu'un<br>réceptacle chaîné est plein,<br>l'imprimante commence à remplir<br>le réceptacle lié suivant, et ainsi<br>de suite. |
|                                        |                                                                                                    | Sortie pleine                                                                                       | Envoie les tâches d'impression<br>vers le réceptacle désigné pour<br>cet utilisateur jusqu'à ce qu'il soit<br>plein, puis envoie les tâches vers<br>celui qui prend le relais.                                       |
|                                        |                                                                                                    | Lier optionnel                                                                                      | Lie tous les réceptacles<br>optionnels comme s'il s'agissait<br>d'un seul grand réceptacle.<br>Le réceptacle standard reste<br>toutefois accessible<br>individuellement.                                             |
|                                        |                                                                                                    | Affectat. type                                                                                      | Envoie chaque tâche vers le<br>réceptacle spécifié pour ce type<br>de papier.                                                                                                    |

| Option de menu | Objet                                                                                                    | Valeurs                                                                                                    |                                                                                                    |
|----------------|----------------------------------------------------------------------------------------------------|----------------------------------------------------------------------------------------------------|----------------------------------------------------------------------------------------------------|
| Config. MF     | Déterminer le moment où<br>l'imprimante sélectionne le papier<br>chargé dans le dispositif<br>d'alimentation multifonction. | Cassette*                                                                                                    | L'imprimante traite le dispositif<br>d'alimentation multifonction<br>comme tout autre tiroir. Si une<br>tâche d'impression nécessite une<br>taille ou un type de papier qui se<br>trouve uniquement dans le<br>dispositif d'alimentation<br>multifonction, l'imprimante<br>sélectionne le papier dans ce<br>dispositif afin d'imprimer. |
|                |                                                                                                    | Manuel                                                                                                    | L'imprimante traite le dispositif<br>d'alimentation multifonction<br>comme un tiroir à alimentation<br>manuelle et affiche le message<br><b>Charg. manuel</b> lorsque vous<br>devez insérer une seule feuille de<br>papier dans le chargeur.                                                                                            |
|                |                                                                                                    | Priorité MF                                                                                                    | L'imprimante utilise le papier du<br>dispositif d'alimentation<br>multifonction jusqu'à ce qu'il soit<br>vide, quelle que soit la source du<br>papier ou la taille du papier<br>requise pour l'impression.                                                                                                    |
|                |                                                                                                    | Cassette à<br>papier                                                                                                    | L'imprimante ne différencie pas<br>le dispositif d'alimentation<br>multifonction d'un autre tiroir, à la<br>différence toutefois que les<br>enveloppes ne sont pas<br>automatiquement prises en<br>charge.                                                                                                    |
| Types perso    | Spécifier le type de papier associé<br>à chaque type personnalisé<br>disponible dans l'option de menu                       | Valeurs pour Personnalisé <x>, (<x> représentant<br/>les valeurs 1, 2, 3, 4, 6 uniquement avec le papier<br/>ou 5 uniquement avec les transparents) :</x></x> |                                                                                                    |
|                | Type papier.                                                                                                    | Papier*                                                                                                    | Remarque : S'il existe un nom                                                                                                    |
|                |                                                                                                    | Bristol                                                                                                    | défini par l'utilisateur, celui-ci<br>s'affiche en lieu et place de                                                                                                    |
|                |                                                                                                    | Transparent                                                                                                    | Personnalisé <x>. Les noms</x>                                                                                                    |
|                |                                                                                                    | Papier glacé                                                                                                    | limités à 14 caractères.                                                                                                    |
|                |                                                                                                    | Etiquettes                                                                                                    | Si plusieurs types personnalises<br>portent le même nom, celui-ci                                                                                                    |
|                |                                                                                                    | Enveloppe                                                                                                    | apparaît uniquement lorsqu'il est<br>intégré à la liste des valeurs de<br>l'option Types perso.                                                                                                    |

| Option de menu     | Objet                                                                                                    | Valeurs                              |                                                                                                    |
|--------------------|----------------------------------------------------------------------------------------------------|--------------------------------------|----------------------------------------------------------------------------------------------------|
| Réceptacle         | Spécifier le réceptacle par défaut<br>des documents imprimés.                                                                                                    | Réc. standard*<br>Réceptacle <x></x> | Remarque : S'il existe un nom<br>défini par l'utilisateur, celui-ci<br>s'affiche à la place de<br>Réceptacle <x>. Seuls les<br/>14 premiers caractères du nom<br/>sont affichés. Si plusieurs<br/>réceptacles portent le même<br/>nom, celui-ci apparaît<br/>uniquement lorsqu'il est intégré à<br/>la liste des valeurs de l'option<br/>Réceptacle.</x>                                                                          |
| Chargem.<br>papier | Gérer correctement le papier préim<br>recto verso ou imprimée sur un seu                                                                                                    | orimé chargé dans<br>l côté.         | un tiroir, qu'il s'agisse d'une tâche                                                                                                    |
|                    | 1 Sélectionnez un type de papier.                                                                                                    | Charg. Bristol                       |                                                                                                    |
|                    | <b>Remarque :</b> S'il existe un nom<br>défini par l'utilisateur, celui-ci<br>s'affiche en lieu et place de Charg.<br>perso <x>. Seuls les 14 premiers<br/>caractères du nom sont affichés.</x> | Charg. pap glacé                     |                                                                                                    |
|                    |                                                                                                    | Charg. pap. coul                     |                                                                                                    |
|                    |                                                                                                    | Charg. perso <x></x>                 |                                                                                                    |
|                    |                                                                                                    | Charg. p. entête                     |                                                                                                    |
|                    |                                                                                                    | Charg préimprim                      | né                                                                                                    |
|                    |                                                                                                    | Charg pap. qual.                     |                                                                                                    |
|                    | 2 Sélectionnez une valeur.                                                                                                    | Recto verso                          | Indique à l'imprimante que le<br>type de papier sélectionné est<br>correctement chargé pour une<br>impression recto verso. Si<br>l'imprimante reçoit une tâche à<br>imprimer sur un seul côté avec<br>ce type de papier, elle insère<br>autant de pages vierges que<br>nécessaire pour imprimer la<br>tâche correctement sur des<br>formulaires préimprimés. Ce<br>paramètre risque de ralentir<br>l'impression sur un seul côté. |
|                    |                                                                                                    | Hors fonction*                       | L'imprimante suppose que le<br>support préimprimé chargé est<br>destiné à une impression sur une<br>seule face. Les tâches recto<br>verso risquent de ne pas être<br>imprimées correctement.                                                                                                    |

| Option de menu | Objet                                                                                                    | Valeurs                                    |                                                                                                    |
|----------------|----------------------------------------------------------------------------------------------------|--------------------------------------------|----------------------------------------------------------------------------------------------------|
| Taille papier  | Identifier le format de papier par dél<br>tiroirs munis d'un détecteur automat<br>l'imprimante est affichée. | faut pour chaque so<br>tique de format, se | ource d'alimentation. Pour les<br>ule la valeur détectée par                                                                                                    |
|                | <ul> <li>1 Sélectionnez d'abord une source d'alimentation.</li> <li>2 Sélectionnez une valeur.</li> </ul>    | Taille tiroir <x></x>                      |                                                                                                    |
|                |                                                                                                    | Man. taille pap                            |                                                                                                    |
|                |                                                                                                    | Taille tiroir MF                           |                                                                                                    |
|                |                                                                                                    | Man. taille env                            |                                                                                                    |
|                |                                                                                                    | Lettre US*                                 |                                                                                                    |
|                | (* Les paramètres usine varient                                                                              | Légal US                                   |                                                                                                    |
|                | Remarque : Vous devez                                                                                        | Exécutive US                               |                                                                                                    |
|                | désactiver l'option Détection                                                                                | Statement                                  |                                                                                                    |
|                | et Folio.                                                                                                    | A4*                                        |                                                                                                    |
|                |                                                                                                    | A5                                         |                                                                                                    |
|                |                                                                                                    | B5                                         |                                                                                                    |
|                |                                                                                                    | Folio US                                   |                                                                                                    |
|                |                                                                                                    | Enveloppe 10* (US)                         |                                                                                                    |
|                |                                                                                                    | Enveloppe 9                                |                                                                                                    |
|                |                                                                                                    | Enveloppe B5                               |                                                                                                    |
|                |                                                                                                    | Autre env.                                 |                                                                                                    |
|                |                                                                                                    | Enveloppe 7 3/4                            |                                                                                                    |
|                |                                                                                                    | Enveloppe DL* (                            | non US)                                                                                                    |
|                |                                                                                                    | Enveloppe C5                               |                                                                                                    |
|                |                                                                                                    | Universel                                  | Sélectionnez Universel lorsque<br>vous chargez du papier qui ne<br>correspond à aucun des formats<br>disponibles. L'imprimante règle<br>automatiquement la taille de la<br>page au maximum autorisé. Vous<br>pouvez alors définir la taille de la<br>page au niveau du logiciel. |
| Alimentation   | Identifier la source d'alimentation<br>par défaut.                                                           | Tiroir <x><br/>(Tiroir 1*)</x>             | Si vous avez chargé la même<br>taille et le même type de papier<br>dans deux sources                                                                                                    |
|                |                                                                                                    | Chargeur MF                                | d'alimentation (et que les options                                                                                                    |
|                |                                                                                                    | Chargeur env.                              | papier sont correctement                                                                                                    |
|                |                                                                                                    | Papier manuel                              | définies), les tiroirs sont<br>automatiquement chaînés.<br>Lorsqu'une source d'alimentatior<br>est vide, le papier est<br>automatiquement extrait de la<br>source chaînée suivante.                                                                                              |
|                |                                                                                                    | Manuel env.                                |                                                                                                    |

| Option de menu | Objet                                                                                                    | Valeurs                                                                                                    |  |
|----------------|----------------------------------------------------------------------------------------------------|----------------------------------------------------------------------------------------------------|--|
| Type papier    | Identifier le type de papier chargé dans chaque source d'alimentation.                                                                                                    |                                                                                                    |  |
|                | Cette option de menu permet d'effectuer les opérations suivantes :                                                                                                    |                                                                                                    |  |
|                | Optimiser la qualité d'impression pour le papier sélectionné.                                                                                                    |                                                                                                    |  |
|                | Selectionner les sources d'alimentation à l'aide de votre logiciel en definissant le type     et la taille                                                                                                    |                                                                                                    |  |
|                | <ul> <li>Lier automatiquement des source<br/>type et la même taille de papier s<br/>condition que vous ayez attribué<br/>adéquates.</li> </ul>                                                                                                    | es d'alimentation. Les sources contenant le même<br>cont automatiquement liées par l'imprimante, à<br>aux paramètres Taille et Type papier des valeurs |  |
|                | 1 Sélectionnez d'abord une                                                                                                    | Type tiroir <x></x>                                                                                                    |  |
|                | source d'alimentation.                                                                                                    | Type papier man.                                                                                                    |  |
|                |                                                                                                    | Type chargeur MF                                                                                                    |  |
|                |                                                                                                    | Type env. manuel                                                                                                    |  |
|                | 2 Sélectionnez une valeur.                                                                                                    | Papier normal                                                                                                    |  |
|                |                                                                                                    | Bristol                                                                                                    |  |
|                |                                                                                                    | Transparent                                                                                                    |  |
|                |                                                                                                    | Etiquettes                                                                                                    |  |
|                |                                                                                                    | Qualité                                                                                                    |  |
|                |                                                                                                    | En-tête                                                                                                    |  |
|                |                                                                                                    | Préimprimé                                                                                                    |  |
|                |                                                                                                    | Personnalisé <x></x>                                                                                                    |  |
|                |                                                                                                    | Papier glacé                                                                                                    |  |
|                |                                                                                                    | Enveloppe                                                                                                    |  |
|                |                                                                                                    | Papier couleur                                                                                                    |  |
|                | Le type de papier par défaut de                                                                                                    | Tiroir 1 : Papier normal                                                                                                    |  |
|                | destinée à recevoir des                                                                                                    | Tiroir 2 : Personnalisé 2                                                                                                    |  |
|                | de papier par défaut pour chaque                                                                                                    | Tiroir 3 : Personnalisé 3                                                                                                    |  |
|                | tiroir est le suivant :                                                                                                    | Tiroir 4 : Personnalisé 4                                                                                                    |  |
|                | Remarque : S'il existe un nom<br>défini par l'utilisateur, celui-ci<br>s'affiche en lieu et place de<br>Personnalisé <x>. Les noms<br/>définis par l'utilisateur sont limités<br/>à 14 caractères. Si plusieurs types<br/>personnalisés portent le même<br/>nom, celui-ci apparaît uniquement<br/>lorsqu'il est intégré à la liste des<br/>valuers de l'aption Type papier</x> | <b>Type papier man. :</b> Personnalisé 6                                                                                                    |  |

| Option de menu  | Objet                                                                                   | Valeurs                          |                                                                                                    |
|-----------------|-----------------------------------------------------------------------------------------|----------------------------------|----------------------------------------------------------------------------------------------------|
| Poids papier    | Identifier le poids relatif du papier cl<br>toner adhère correctement à la pag          | nargé dans une so<br>e imprimée. | urce spécifique et s'assurer que le                                                                                                    |
|                 | 1 Sélectionnez un type de papier.                                                       | Poids normal                     |                                                                                                    |
|                 | Remarque : S'il existe un nom                                                           | Poids bristol                    |                                                                                                    |
|                 | s'affiche en lieu et place de Poids                                                     | Poids transpar.                  |                                                                                                    |
|                 | perso <x>. Seuls les 14 premiers<br/>caractères du nom sont affichés</x>                | Poids préimprim                  | é                                                                                                    |
|                 |                                                                                         | Poids couleur                    |                                                                                                    |
|                 |                                                                                         | Poids perso <x></x>              |                                                                                                    |
|                 |                                                                                         | Poids Qualité                    |                                                                                                    |
|                 |                                                                                         | Poids enveloppe                  | 9                                                                                                    |
|                 |                                                                                         | Poids pap glacé                  |                                                                                                    |
|                 |                                                                                         | Poids étiquettes                 |                                                                                                    |
|                 |                                                                                         | Poids en-tête                    |                                                                                                    |
|                 | 2 Sélectionnez une valeur.                                                              | Témoin                           |                                                                                                    |
|                 |                                                                                         | Normal*                          |                                                                                                    |
|                 |                                                                                         | Lourd                            |                                                                                                    |
| Substit. format | Substituer la taille de papier<br>spécifiée si la taille demandée<br>n'est pas chargée. | Hors fonction                    | L'imprimante invite l'utilisateur à<br>charger la taille de papier<br>demandée.                                                                                                    |
|                 |                                                                                         | Statement/A5                     | Imprime des documents de taille<br>A5 sur du papier au format<br>Statement uniquement si cette<br>taille de papier est chargée et<br>imprime des documents au<br>format Statement sur du papier<br>A5 si cette taille de papier est<br>chargée. |
|                 |                                                                                         | Lettre US/A4                     | Imprime les tâches au format A4<br>sur du papier au format Lettre US<br>si le papier chargé est au format<br>Lettre US et inversement.                                                                                                    |
|                 |                                                                                         | Tous*                            | Effectue la substitution Lettre US/A4 et Statement/A5.                                                                                                    |

| Option de menu   | Objet                                                                                                    | Valeurs                 |                                                      |
|------------------|----------------------------------------------------------------------------------------------------|-------------------------|------------------------------------------------------|
| Config. générale | Déterminer le format par défaut lorsque le paramètre Taille papier pour un tiroir ou un chargeur est défini sur Universel. |                         |                                                      |
|                  | 1 Sélectionnez une unité de P                                                                                              | Pouces*                 |                                                      |
|                  | mesure.<br>(* Les paramètres usine varient<br>selon le pays/région.)                                                       | Millimètres*            |                                                      |
|                  | 2 Sélectionnez les valeurs.                                                                                                | Largeur<br>portrait     | =76–360 mm (216 mm*)<br>=3,00–14,17 po. (8,5 po.*)   |
|                  |                                                                                                    | Hauteur<br>portrait     | =76–360 mm (360 mm*)<br>=3,00–14,17 po. (14,17 po.*) |
|                  |                                                                                                    | Direction<br>chargement | =Bord court*<br>=Bord long                           |

## Menu Fax

Utilisez le menu Fax pour modifier les paramètres de fax de votre imprimante.

Remarque : Les valeurs signalées par un astérisque (\*) correspondent aux paramètres usine.

| Option de menu | Objet | Valeur                                                                                                    |
|----------------|-------|----------------------------------------------------------------------------------------------------|
| Config Fax     |       | Nom fax                                                                                                    |
|                |       | <ul> <li>= (Valeur alphanumérique comprenant</li> <li>20 caractères.) La valeur s'affiche en utilisant le<br/>codage déterminé par la valeur de Langue<br/>d'affich.</li> </ul> |
|                |       | • N° fax                                                                                                    |
|                |       | <ul> <li>= (Valeur alphanumérique comprenant</li> <li>20 caractères.) La valeur s'affiche en utilisant le<br/>codage déterminé par la valeur de Langue<br/>d'affich.</li> </ul> |
|                |       | Haut-parleur                                                                                                    |
|                |       | =Hors fonction                                                                                                    |
|                |       | =En fonction*                                                                                                    |
|                |       | Derrière un PABX                                                                                                    |
|                |       | =Oui                                                                                                    |
|                |       | =Non*                                                                                                    |
|                |       | Activer ECM                                                                                                    |
|                |       | =Oui*                                                                                                    |
|                |       | =Non                                                                                                    |

| Option de menu | Objet | Valeur                                                                                                    |
|----------------|-------|----------------------------------------------------------------------------------------------------|
| Journaux Fax   |       | <ul> <li>Imprim journ env</li> <li>Imprim journ réc</li> <li>Impr auto journ <ul> <li>Non</li> <li>Oui*</li> </ul> </li> <li>Effacer journaux <ul> <li>Oui</li> </ul> </li> <li>Journal transmiss</li> <li>Toujours imprim.</li> <li>Jamais imprimer</li> <li>Imprim si erreur*</li> </ul> <li>Format pap jour.</li> <li>Remarque : Seuls les formats de papier installés s'affichent.</li> <li>=A4* (NonUS)</li> <li>=A5</li> <li>=JIS B5</li> <li>=Lettre* (US)</li> <li>=Légal US</li> <li>=Exécutive US</li> <li>=JIS B4</li> <li>=A3</li> <li>=11 x 17</li> <li>=Folio US</li> <li>=Statement</li> <li>=Universel</li> |
| 1              |       |                                                                                                    |

| Option de menu | Objet | Valeur                                                                                                    |
|----------------|-------|----------------------------------------------------------------------------------------------------|
| Journaux Fax   |       | • Type pap journ                                                                                                    |
| (suite)        |       | <b>Remarque :</b> Seuls les types de papier installés<br>s'affichent. S'il existe un nom défini par l'utilisateur<br>pour un type personnalisé, ce nom s'affiche à la<br>place de " Personnalisé x ". Il est limité à<br>14 caractères.                                                                                                    |
|                |       | =Papier normal*                                                                                                    |
|                |       | =Bristol                                                                                                    |
|                |       | =Transparent                                                                                                    |
|                |       | =Etiquettes                                                                                                    |
|                |       | =Qualité                                                                                                    |
|                |       | =Papier à en-tête                                                                                                    |
|                |       | =Préimprimé                                                                                                    |
|                |       | =Papier couleur                                                                                                    |
|                |       | =Personnalisé 1                                                                                                    |
|                |       | =Personnalisé 2                                                                                                    |
|                |       | =Personnalisé 3                                                                                                    |
|                |       | =Personnalisé 4                                                                                                    |
|                |       | =Personnalisé 5                                                                                                    |
|                |       | =Personnalisé 6                                                                                                    |
|                |       | <ul> <li>Réceptacle journal</li> </ul>                                                                                                    |
|                |       | <b>Remarque :</b> Seuls les réceptacles installés<br>s'affichent. Si un nom défini par l'utilisateur est<br>disponible pour un réceptacle, c'est ce nom qui<br>s'affiche. Seuls les 14 premiers caractères du nom<br>sont affichés. Si plusieurs réceptacles portent le<br>même nom, celui-ci apparaît uniquement lorsqu'il<br>est intégré à la liste des valeurs de l'option<br>Réceptacle. |
|                |       | <b>Remarque :</b> Si le réceptacle 2 est installé, il s'agit<br>de la valeur par défaut de l'option Réceptacle<br>journal. Sinon, le réceptacle standard est utilisé par<br>défaut.                                                                                                    |
|                |       | =Réc. standard*                                                                                                    |
|                |       | =Réceptacle 1                                                                                                    |
|                |       | =Réceptacle 2*                                                                                                    |
|                |       | =Réceptacle 3                                                                                                    |
|                |       | =Réceptacle 4                                                                                                    |
|                |       | =Réceptacle 5                                                                                                    |
|                |       | =Réceptacle 6                                                                                                    |

| Option de menu | Objet | Valeur                                                                       |
|----------------|-------|------------------------------------------------------------------------------|
| Fax            |       | Rappel auto                                                                  |
|                |       | =0 14 (5*)                                                                   |
|                |       | <b>Remarque :</b> La valeur 0 indique que l'option de rappel est désactivée. |
|                |       | Fréqu. de rappel                                                             |
|                |       | =1 200 (3*)                                                                  |
|                |       | Résolution fax                                                               |
|                |       | =Standard*                                                                   |
|                |       | =Fin                                                                         |
|                |       | =Super fin                                                                   |
|                |       | =Ultra fin                                                                   |
|                |       | Mode d'appel                                                                 |
|                |       | =Tonalité*                                                                   |
|                |       | =Impulsion                                                                   |

| Option de menu | Objet | Valeur                                                                                                    |
|----------------|-------|----------------------------------------------------------------------------------------------------|
| Réception Fax  |       | Stockage Fax                                                                                                    |
|                |       | =Hors fonction                                                                                                    |
|                |       | =En fonction*                                                                                                    |
|                |       | • Taille pap. fax                                                                                                    |
|                |       | Remarque : Seuls les formats de papier installés s'affichent.                                                                                                    |
|                |       | =A4* (NonUS)                                                                                                    |
|                |       | =A5                                                                                                    |
|                |       | =JIS B5                                                                                                    |
|                |       | =Lettre* (US)                                                                                                    |
|                |       | =Légal US                                                                                                    |
|                |       | =Exécutive US                                                                                                    |
|                |       | =JIS B4                                                                                                    |
|                |       | =A3                                                                                                    |
|                |       | =11 x 17                                                                                                    |
|                |       | =Folio US                                                                                                    |
|                |       | =Statement                                                                                                    |
|                |       | =Universel                                                                                                    |
|                |       | Type papier fax                                                                                                    |
|                |       | <b>Remarque :</b> Seuls les types de papier installés s'affichent. S'il existe un nom défini par l'utilisateur pour un type personnalisé, ce nom s'affiche à la place de "Personnalisé x ". Seuls les 14 premiers caractères du nom sont affichés. |
|                |       | =Papier normal*                                                                                                    |
|                |       | =Bristol                                                                                                    |
|                |       | =Transparent                                                                                                    |
|                |       | =Etiquettes                                                                                                    |
|                |       | =Qualité                                                                                                    |
|                |       | =Papier à en-tête                                                                                                    |
|                |       | =Préimprimé                                                                                                    |
|                |       | =Papier couleur                                                                                                    |
|                |       | =Personnalisé 1                                                                                                    |
|                |       | =Personnalisé 2                                                                                                    |
|                |       | =Personnalisé 3                                                                                                    |
|                |       | =Personnalisé 4                                                                                                    |
|                |       | =Personnalisé 5                                                                                                    |
|                |       | =Personnalisé 6                                                                                                    |

| Option de menu | Objet | Valeur                                                                                                    |
|----------------|-------|----------------------------------------------------------------------------------------------------|
| Réception Fax  |       | Réceptacle fax                                                                                                    |
| (suite)        |       | <b>Remarque :</b> Seuls les réceptacles installés<br>s'affichent. Si un nom défini par l'utilisateur est<br>disponible pour un réceptacle, c'est ce nom qui<br>s'affiche. Seuls les 14 premiers caractères du nom<br>sont affichés. |
|                |       | <b>Remarque :</b> Si plusieurs réceptacles portent le même nom, celui-ci apparaît uniquement lorsqu'il est intégré à la liste des valeurs de l'option Réceptacle.                                                                   |
|                |       | <b>Remarque :</b> Si le réceptacle 2 est installé, il s'agit<br>de la valeur par défaut de l'option Réceptacle fax.<br>Sinon, le réceptacle standard est utilisé par défaut.                                                        |
|                |       | =Réc. standard*                                                                                                    |
|                |       | =Réceptacle 1                                                                                                    |
|                |       | =Réceptacle 2*                                                                                                    |
|                |       | =Réceptacle 3                                                                                                    |
|                |       | =Réceptacle 4                                                                                                    |
|                |       | =Réceptacle 5                                                                                                    |
|                |       | =Réceptacle 6                                                                                                    |
|                |       | Réduction auto                                                                                                    |
|                |       | =Hors fonction                                                                                                    |
|                |       | =En fonction*                                                                                                    |
|                |       | Sonnerie avt rép                                                                                                    |
|                |       | =1 25 (1*)                                                                                                    |

# Menu PostScript

Le menu PostScript permet de modifier les paramètres d'imprimante qui s'appliquent uniquement aux tâches ayant recours au langage d'imprimante PostScript.

Remarque : Les valeurs signalées par un astérisque (\*) correspondent aux paramètres usine.

| Option de<br>menu                                                                   | Objet                                                                                                    | Valeurs           |                                                                                                    |
|-------------------------------------------------------------------------------------|----------------------------------------------------------------------------------------------------|-------------------|----------------------------------------------------------------------------------------------------|
| Police par déf                                                                      | Etablir l'ordre de recherche des polices.                                                                                                    | Résidente*        | L'imprimante recherche la police<br>demandée dans la mémoire de<br>l'imprimante, puis dans la mémoire                                |
|                                                                                     | <b>Remarque :</b> La police par défaut                                                                                                    |                   | flash ou le disque dur.                                                                                                    |
|                                                                                     | mémoire flash ou un disque dur<br>formaté sont installés, qu'ils ne<br>sont ni défectueux ni protégés en<br>lecture/écriture ou écriture, et que<br>la taille du tampon d'impression<br>n'est pas définie sur 100 %. | Flash/Disque      | L'imprimante recherche la police<br>demandée sur le disque dur et<br>dans la mémoire flash, puis dans<br>la mémoire de l'imprimante. |
| Lissage image                                                                       | Améliorer le contraste et la netteté<br>des images bitmap à basse<br>résolution, telles que les images<br>téléchargées depuis le Web, et<br>lisser les zones de transition entre<br>les couleurs.                    | Hors<br>fonction* | Utilise la résolution par défaut pour<br>imprimer toutes les images.                                                                 |
|                                                                                     |                                                                                                    | En fonction       | Améliore les images à basse<br>résolution, telles que les<br>graphiques d'une résolution de                                          |
|                                                                                     | <b>Remarque :</b> L'option Lissage<br>image ne produit aucun effet sur<br>les images dont la résolution est<br>de 300 ppp ou plus.                                                                                   |                   | 72 ppp.                                                                                                    |
| Impr. erreur PS Imprimer une page qui définit<br>l'erreur d'émulation PostScript le | Imprimer une page qui définit<br>l'erreur d'émulation PostScript le                                                                                                    | Hors<br>fonction* | Supprime la tâche sans imprimer<br>de message d'erreur.                                                                              |
|                                                                                     | cas échéant.                                                                                                    | En fonction       | Imprime un message d'erreur avant de supprimer le travail.                                                                           |

## Menu Série

Le menu Série permet de modifier les paramètres d'imprimante relatifs aux tâches envoyées à l'imprimante via un port série (Série std ou Opt série <x>).

Remarque : Les valeurs signalées par un astérisque (\*) correspondent aux paramètres usine.

| Option de<br>menu | Objet                                                                                                    | Valeurs           |                                                                                              |  |  |
|-------------------|----------------------------------------------------------------------------------------------------|-------------------|----------------------------------------------------------------------------------------------|--|--|
| Bauds             | Déterminer le débit de réception                                                                                                    | 1200              |                                                                                              |  |  |
|                   | du port série.                                                                                                    | 2400              |                                                                                              |  |  |
|                   |                                                                                                    | 4800              |                                                                                              |  |  |
|                   |                                                                                                    | 9600*             |                                                                                              |  |  |
|                   |                                                                                                    | 19200             |                                                                                              |  |  |
|                   |                                                                                                    | 38400<br>57600    |                                                                                              |  |  |
|                   |                                                                                                    |                   |                                                                                              |  |  |
|                   |                                                                                                    | 115200            |                                                                                              |  |  |
|                   |                                                                                                    | 138200            |                                                                                              |  |  |
|                   |                                                                                                    | 172800            |                                                                                              |  |  |
|                   |                                                                                                    | 230400            |                                                                                              |  |  |
|                   |                                                                                                    | 345600            |                                                                                              |  |  |
| Bits de           | Déterminer le nombre de bits de                                                                                                    | 7                 |                                                                                              |  |  |
| donnees           | transmission.                                                                                                    | 8*                |                                                                                              |  |  |
| Accepter<br>DSR   | Déterminer si l'imprimante utilise<br>le signal DSR (Data Set Ready).<br>DSR est un signal de                                                                                                    | Hors<br>fonction* | Toutes les données reçues par le<br>port série sont traitées en tant que<br>données valides. |  |  |
|                   | plupart des câbles série.                                                                                                    | En fonction       | Seules les données reçues                                                                    |  |  |
|                   | L'interface série utilise le signal<br>DSR afin de distinguer les<br>données envoyées par l'ordinateur<br>des données créées par le bruit<br>électrique sur le câble série. Ce<br>bruit électrique peut provoquer<br>l'impression de caractères<br>parasites. Pour éviter ce problème,<br>sélectionnez la valeur En fonction. |                   | traitées en tant que données<br>valides.                                                     |  |  |

| Option de<br>menu   | Objet                                                                                                    | Valeurs                |                                                                                                    |
|---------------------|----------------------------------------------------------------------------------------------------|------------------------|----------------------------------------------------------------------------------------------------|
| Tampon<br>d'impres. | Tampon<br>d'impres.Stocker temporairement des<br>tâches sur le disque dur de votre<br>imprimante avant l'impression.                                                      | Hors<br>fonction*      | Ne met pas les tâches<br>d'impression en mémoire tampon<br>sur le disque dur.                                                                    |
|                     | <b>Remarque :</b> Toute modification de l'élément de menu Tampon                                                                                                    | En fonction            | Met les tâches d'impression en<br>mémoire tampon sur le disque dur.                                                                              |
|                     | automatique de l'imprimante.                                                                                                    | Auto                   | Met les tâches d'impression en<br>mémoire tampon uniquement si<br>l'imprimante traite des données<br>provenant d'un autre port (état<br>Occupé). |
| Mode NPA            | Déterminer si l'imprimante doit<br>effectuer le traitement spécial<br>requis pour le mode de<br>communication bidirectionnelle,                                           | En fonction            | L'imprimante effectue le traitement<br>NPA. Si les données ne sont pas<br>au format NPA, elles sont rejetées<br>en tant que données non valides. |
|                     | (Network Printing Alliance).                                                                                                    | Hors<br>fonction       | L'imprimante n'effectue pas le traitement NPA.                                                                                                   |
|                     | cet élément de menu entraîne la<br>réinitialisation automatique de<br>l'imprimante.                                                                                       | Auto*                  | L'imprimante analyse les données<br>pour déterminer leur format, puis<br>effectue le traitement approprié.                                       |
| Parité              | Définir la parité pour les blocs de                                                                                                    | Paire                  |                                                                                                    |
|                     | chaque port série.                                                                                                    | Impaire                |                                                                                                    |
|                     |                                                                                                    | Aucune*                |                                                                                                    |
|                     |                                                                                                    | Ignorer                | 1                                                                                                    |
| RS-232/<br>RS-422   | Désigne la configuration de<br>communication série : RS232 ou<br>RS422.                                                                                                   | =RS-232*<br>=RS-422    |                                                                                                    |
| Polarité<br>RS-422  | Cela permet à l'utilisateur de<br>spécifier la polarité RS-422 si les<br>communications RS-422 sont<br>activées pour le port série.                                       | =Normale*<br>=Inversée |                                                                                                    |
|                     | <b>Remarque :</b> S'affiche uniquement<br>si le port prend en charge une<br>configuration RS-422. Par<br>exemple, le matériel du port<br>physique prend en charge RS-422. |                        |                                                                                                    |
|                     | <b>Remarque :</b> S'affiche uniquement<br>si le paramètre de l'imprimante<br>pour le port RS-232/RS-422 a la<br>valeur RS-422.                                            |                        |                                                                                                    |

| Option de<br>menu                                                                                                    | Objet                                                                                                    | Valeurs                                                                                                    |                                                                                                    |
|----------------------------------------------------------------------------------------------------|----------------------------------------------------------------------------------------------------|----------------------------------------------------------------------------------------------------|----------------------------------------------------------------------------------------------------|
| PCL<br>SmartSwitch                                                                                                    | PCL<br>SmartSwitch Configurer l'imprimante pour<br>qu'elle passe automatiquement en<br>mode d'émulation PCL lorsqu'une<br>tâche d'impression reçu via le port<br>série le requiert, sans tenir compte<br>du langage par défaut de<br>l'imprimante. | En fonction*                                                                                                    | L'imprimante analyse les données<br>de l'interface série et sélectionne<br>le mode d'émulation PCL si les<br>données indiquent qu'il s'agit du<br>langage d'imprimante requis.                                                                                                    |
|                                                                                                    |                                                                                                    | Hors<br>fonction                                                                                                    | L'imprimante n'analyse pas les<br>données entrantes. Elle utilise le<br>mode d'émulation PostScript pour<br>traiter la tâche lorsque PS<br>SmartSwitch est activé. En<br>revanche, si PS SmartSwitch est<br>désactivé, elle utilise le langage<br>par défaut défini dans le menu<br>Config. |
| PS<br>SmartSwitch Configurer l'imprimante pour<br>qu'elle passe automatiquement en<br>mode d'émulation PostScript<br>lorsqu'une tâche reçue via le port<br>série le requiert, sans tenir compte | En fonction*                                                                                                    | L'imprimante examine les données<br>sur l'interface série et sélectionne<br>le mode d'émulation PostScript si<br>les données indiquent qu'il s'agit<br>du langage requis. |                                                                                                    |
|                                                                                                    | du langage par défaut de<br>l'imprimante.                                                                                                    | Hors<br>fonction                                                                                                    | L'imprimante n'analyse pas les<br>données entrantes. Elle utilise<br>l'émulation PCL pour traiter la<br>tâche lorsque PCL SmartSwitch<br>est activé. En revanche, lorsque<br>PCL SmartSwitch est désactivé,<br>elle utilise le langage par défaut<br>défini dans le menu Config.            |
| Robust XON                                                                                                    | Robust XON Déterminer si l'imprimante avertit l'ordinateur lorsqu'elle est                                                                                                    | Hors<br>fonction*                                                                                                    | L'imprimante attend de recevoir des données de l'ordinateur.                                                                                                    |
|                                                                                                    | Cette option de menu affecte le<br>port série uniquement si vous<br>utilisez le protocole série XON/<br>XOFF.                                                                                                    | En fonction                                                                                                    | L'imprimante envoie un flux continu<br>de signaux XON à l'ordinateur<br>hôte pour indiquer que le port série<br>est prêt à recevoir d'autres<br>données.                                                                                                    |

| Option de<br>menu                                                   | Objet                                                                                                    | Valeurs                                                                                                    |                                                                                                    |
|---------------------------------------------------------------------|----------------------------------------------------------------------------------------------------|----------------------------------------------------------------------------------------------------|----------------------------------------------------------------------------------------------------|
| Tampon sérieConfigurer la<br>d'entrée sérieRemarque :I'option de me | Configurer la taille des tampons<br>d'entrée série<br><b>Remarque :</b> Toute modification de<br>l'option de menu Tampon série<br>entraîne la réinitialisation | Désactivé                                                                                                    | Désactive le tampon d'impression.<br>Toutes les tâches stockées dans la<br>mémoire tampon du disque sont<br>imprimées avant la reprise du<br>traitement des tâches entrantes. |
|                                                                     | automatique de l'imprimante.                                                                                                    | Auto*                                                                                                    | Le calcul de la taille du tampon<br>série se fait automatiquement<br>(réglage conseillé).                                                                                     |
|                                                                     | 3 Ko à la<br>taille<br>maximale<br>autorisée                                                                                                    | L'utilisateur définit la taille du<br>tampon série. La taille maximale<br>autorisée dépend de la mémoire<br>disponible sur l'imprimante, de la<br>taille des autres tampons de<br>liaison et du paramètre de l'option<br>Econ. ressources (En ou Hors<br>fonction). Pour augmenter au<br>maximum la taille du tampon série,<br>désactivez ou réduisez la taille des<br>tampons parallèle et USB. |                                                                                                    |
| Protocole                                                           | Définir les valeurs des signaux de                                                                                                    | DTR*                                                                                                    | Reconnaissance matérielle.                                                                                                    |
| série                                                               | logicielle pour l'interface série.                                                                                                    | DTR/DSR                                                                                                    | Reconnaissance matérielle.                                                                                                    |
|                                                                     |                                                                                                    | XON/XOFF                                                                                                    | Reconnaissance logicielle.                                                                                                    |
|                                                                     |                                                                                                    | XON/XOFF/<br>DTR                                                                                                    | Reconnaissances matérielle et logicielle combinées.                                                                                                    |
|                                                                     |                                                                                                    | XONXOFF/<br>DTRDSR                                                                                                    | Reconnaissances matérielle et logicielle combinées.                                                                                                    |

# Menu Config

Utilisez le menu Config afin de paramétrer diverses fonctions de l'imprimante.

Remarque : Les valeurs signalées par un astérisque (\*) correspondent aux paramètres usine.

| Option de<br>menu                                                                                           | Objet                                                               | Valeurs          |                                                                                      |
|----------------------------------------------------------------------------------------------------|---------------------------------------------------------------------|------------------|--------------------------------------------------------------------------------------|
| Régl.<br>avertisseurEtablir si l'imprimante émet ur<br>signal sonore lorsqu'elle néces<br>une intervention. | Etablir si l'imprimante émet un signal sonore lorsqu'elle nécessite | Hors<br>fonction | L'imprimante n'émet aucun signal sonore.                                             |
|                                                                                                    | une intervention.                                                   | Simple*          | L'imprimante émet trois signaux<br>sonores courts.                                   |
|                                                                                                    |                                                                     | Continu          | L'imprimante émet des séries de<br>trois signaux sonores toutes les<br>dix secondes. |

| Option de<br>menu                                                                                                    | Objet                                                                                                    | Valeurs                                                                                                    |                                                                                                    |
|----------------------------------------------------------------------------------------------------|----------------------------------------------------------------------------------------------------|----------------------------------------------------------------------------------------------------|----------------------------------------------------------------------------------------------------|
| Auto continu                                                                                                    | Définir le délai d'attente (en secondes) que l'imprimante doit respecter avant de reprendre                                                                                    | Désactivé*                                                                                                    | L'imprimante ne reprend pas<br>l'impression tant que le message<br>d'erreur n'est pas effacé.                           |
| intervention.                                                                                                    | 5255                                                                                                    | L'imprimante respecte le délai<br>indiqué, puis reprend<br>automatiquement l'impression des<br>tâches suspendues. Cette valeur<br>s'applique également lorsque les<br>menus sont affichés (et que<br>l'imprimante est déconnectée)<br>pendant le délai indiqué. |                                                                                                    |
| Langue                                                                                                    | Déterminer la langue du texte                                                                                                    | English                                                                                                    | Remarque : Il est possible que                                                                                          |
| d'affich.                                                                                                    | commandes de l'imprimante.                                                                                                    | Français                                                                                                    | pas disponibles.                                                                                                    |
|                                                                                                    |                                                                                                    | Deutsch                                                                                                    |                                                                                                    |
|                                                                                                    |                                                                                                    | Italiano                                                                                                    |                                                                                                    |
|                                                                                                    |                                                                                                    | Español                                                                                                    |                                                                                                    |
|                                                                                                    |                                                                                                    | Dansk                                                                                                    |                                                                                                    |
|                                                                                                    |                                                                                                    | Norsk                                                                                                    |                                                                                                    |
|                                                                                                    |                                                                                                    | Nederlands                                                                                                    |                                                                                                    |
|                                                                                                    |                                                                                                    | Svenska                                                                                                    |                                                                                                    |
|                                                                                                    |                                                                                                    | Português                                                                                                    |                                                                                                    |
|                                                                                                    |                                                                                                    | Suomi                                                                                                    |                                                                                                    |
|                                                                                                    |                                                                                                    | Japanese                                                                                                    |                                                                                                    |
|                                                                                                    |                                                                                                    | Russian                                                                                                    |                                                                                                    |
|                                                                                                    |                                                                                                    | Polski                                                                                                    |                                                                                                    |
|                                                                                                    |                                                                                                    | Hungarian                                                                                                    |                                                                                                    |
|                                                                                                    |                                                                                                    | Turkish                                                                                                    |                                                                                                    |
|                                                                                                    |                                                                                                    | Czech                                                                                                    |                                                                                                    |
| Destinat.<br>téléchSpécifier l'emplacement de<br>stockage des ressources<br>téléchargées.<br>Le stockage des ressources<br>téléchargées dans la mémoire<br>flash ou sur un disque dur est<br>permanent, tandis que le stockage<br>en mémoire vive est temporaire.<br>Les ressources restent dans la<br>mémoire flash ou sur le disque dur<br>même si l'imprimante est mise<br>hors tension. | RAM*                                                                                                    | Toutes les ressources<br>téléchargées sont<br>automatiquement enregistrées<br>dans la mémoire de l'imprimante<br>(RAM).                                                                                                    |                                                                                                    |
|                                                                                                    | flash ou sur un disque dur est<br>permanent, tandis que le stockage<br>en mémoire vive est temporaire.<br>Les ressources restent dans la<br>mémoire flash ou sur le disque dur | Flash                                                                                                    | Toutes les ressources<br>téléchargées sont<br>automatiquement enregistrées<br>dans la mémoire flash de<br>l'imprimante. |
|                                                                                                    | Disque                                                                                                    | Toutes les ressources<br>téléchargées sont<br>automatiquement enregistrées sur<br>le disque dur.                                                                                                    |                                                                                                    |

| Option de<br>menu   | Objet                                                                                                    | Valeurs                                                                                                    |                                                                                                    |
|---------------------|----------------------------------------------------------------------------------------------------|----------------------------------------------------------------------------------------------------|----------------------------------------------------------------------------------------------------|
| Alarme<br>perforat. | Définir la manière dont<br>l'imprimante répond lorsque la<br>boîte de récupération de la<br>perforatrice est pleine.                                                                                                    | Hors<br>fonction*Le message Boîte perfora<br>pleine s'affiche jusqu'à ce de<br>boîte de récupération de la<br>perforatrice soit vidée. Lorsqu'ioption Auto Continu est<br>sélectionnée depuis le menu<br>Config, l'imprimante reprend<br>l'impression au terme du déla<br>spécifié.SimpleL'imprimante interrompt<br>l'impression, affiche le messa<br>Boîte perforat. pleine,<br>émet trois signaux sonores<br>rapides.CentinuL'imprimante interrompt | Le message Boîte perforat.<br>pleine s'affiche jusqu'à ce que la<br>boîte de récupération de la<br>perforatrice soit vidée. Lorsque<br>l'option Auto Continu est<br>sélectionnée depuis le menu<br>Config, l'imprimante reprend<br>l'impression au terme du délai<br>spécifié. |
|                     |                                                                                                    |                                                                                                    | L'imprimante interrompt<br>l'impression, affiche le message<br>Boîte perforat. pleine, puis<br>émet trois signaux sonores<br>rapides.                                                                                                    |
|                     |                                                                                                    | Continu                                                                                                    | L'imprimante interrompt<br>l'impression, affiche le message<br><b>Boîte perforat. pleine</b> , puis<br>émet trois signaux sonores toutes<br>les dix secondes jusqu'à ce que la<br>boîte de récupération de la<br>perforatrice soit vidée.                                      |
| Correct<br>bourrage | Etablir si l'imprimante doit<br>réimprimer les pages bloquées à<br>la suite d'un bourrage papier.                                                                                                    | En fonction                                                                                                    | L'imprimante réimprime les pages<br>à la suite d'un bourrage papier.                                                                                                    |
|                     |                                                                                                    | Hors<br>fonction                                                                                                    | L'imprimante ne réimprime pas les<br>pages à la suite d'un bourrage<br>papier.                                                                                                    |
|                     |                                                                                                    | Auto*                                                                                                    | L'imprimante réimprime les pages<br>à la suite d'un bourrage papier<br>sauf si la mémoire utilisée pour<br>suspendre ces pages est requise<br>pour d'autres tâches d'impression.                                                                                               |
| Compta<br>travaux   | Enregistrer sur le disque dur les<br>informations statistiques sur vos<br>tâches d'impression les plus                                                                                                    | Hors<br>fonction*                                                                                                    | L'imprimante n'enregistre pas les statistiques des impressions sur le disque.                                                                                                    |
|                     | recentes. Les statistiques<br>renferment des informations sur le<br>déroulement de l'impression (avec<br>ou sans erreurs), la durée de<br>l'impression, la taille (en octets) de<br>la tâche d'impression, le format et<br>le type de papier, le nombre total<br>de pages imprimées et le nombre<br>de copies requises.<br><b>Remarque :</b> L'option de<br>comptabilisation des tâches<br>apparaît uniquement lorsqu'un<br>disque dur est installé, qu'il n'est ni<br>défectueux ni protégé en lecture/<br>écriture ou écriture, et que l'option<br>Taille du tampon d'impression<br>n'est pas définie sur 100 %. | En fonction                                                                                                    | L'imprimante enregistre les<br>statistiques des impressions les<br>plus récentes.                                                                                                    |

| Option de<br>menu | Objet                                                                                                    | Valeurs           |                                                                                                    |
|-------------------|----------------------------------------------------------------------------------------------------|-------------------|----------------------------------------------------------------------------------------------------|
| Protection page   | Protection<br>page Imprimer correctement une page<br>qui pourrait autrement générer des<br>erreurs de Pages complexes.<br>Si vous ne pouvez toujours pas<br>imprimer la page après avoir<br>sélectionné En fonction, réduisez<br>la taille et le nombre de polices sur<br>la page ou augmentez la mémoire<br>de l'imprimante. | Hors<br>fonction* | Imprime une page de données<br>partielle si la mémoire est<br>insuffisante pour traiter la page<br>entièrement. |
|                   |                                                                                                    | En fonction       | Vérifie que la page est entièrement traitée avant de l'imprimer.                                                |
|                   | Pour la plupart des tâches, il n'est<br>pas nécessaire que l'option soit En<br>fonction. Lorsque cette option est<br>activée, l'impression peut être plus<br>lente.                                                                                                    |                   |                                                                                                    |

| Option de<br>menu                                                                                                    | Objet     | Valeurs                                                                                                    |                                                                                                    |
|----------------------------------------------------------------------------------------------------|-----------|----------------------------------------------------------------------------------------------------|----------------------------------------------------------------------------------------------------|
| <b>Economie</b><br><b>énergie</b><br>Fixer la durée (en minutes) entre<br>l'impression d'une tâche et le<br>passage de l'imprimante en mode<br>Economie énergie. | Désactivé | Cette valeur n'apparaît pas, sauf si<br>le paramètre Economie énergie a<br>pour valeur Hors fonction.                                                                                                    |                                                                                                    |
|                                                                                                    | 1240      | Indique le temps entre l'impression<br>d'une tâche et le passage de<br>l'imprimante en mode Economie<br>énergie (il se peut que votre<br>imprimante ne prenne pas en<br>charge la totalité des valeurs). |                                                                                                    |
|                                                                                                    |           |                                                                                                    | Le paramètre par défaut<br>d'économie d'énergie dépend du<br>modèle d'imprimante dont vous<br>disposez. Imprimez la page des<br>paramètres de menus afin de<br>déterminer le paramètre Economie<br>énergie en cours. Lorsque<br>l'imprimante est en mode<br>Economie énergie, elle reste prête<br>à recevoir des tâches<br>d'impression.                                                                                             |
|                                                                                                    |           |                                                                                                    | Si vous réglez le paramètre<br>Economie énergie sur 1,<br>l'imprimante se met en mode<br>Economie énergie une minute<br>après la fin d'une tâche<br>d'impression. Cette méthode réduit<br>la consommation d'énergie, mais<br>augmente le temps de préchauffe.<br>Sélectionnez 1 si votre imprimante<br>est branchée sur le même circuit<br>électrique que l'éclairage d'une<br>pièce et si vous remarquez des<br>baisses de tension. |
|                                                                                                    |           |                                                                                                    | Si votre imprimante fonctionne en<br>permanence, sélectionnez une<br>valeur élevée. La plupart du<br>temps, ce réglage permet de<br>garder l'imprimante prête à<br>imprimer avec un temps de<br>préchauffe réduit. Si vous<br>souhaitez équilibrer la<br>consommation d'énergie et la<br>durée de préchauffe, sélectionnez<br>une valeur entre 1 et 240 minutes.                                                                     |

| Option de<br>menu  | Objet                                                                                                    | Valeurs                 |                                                                                                    |
|--------------------|----------------------------------------------------------------------------------------------------|-------------------------|----------------------------------------------------------------------------------------------------|
| Zone d'impr.       | Modifier les zones d'impression                                                                                                    | Normal*                 | Remarque : Le paramètre Page                                                                                                    |
|                    | logique et physique.                                                                                                    | Ajuster                 | entière s'applique uniquement aux<br>pages imprimées à l'aide d'un                                                                                                    |
|                    |                                                                                                    | Page entière            | interpréteur PCL 5. Ce paramètre<br>n'a aucune incidence sur les<br>pages imprimées avec des<br>interpréteurs PCL XL ou<br>PostScript. Si vous essayez<br>d'imprimer des données dans la<br>zone non imprimable définie par la<br>zone d'impression normale,<br>l'image est tronquée au niveau des<br>limites définies pour la zone<br>imprimable normale.                                                                                                    |
| Délai d'impr.      | Déterminer le délai d'attente (en<br>secondes) pour l'impression de la<br>dernière page d'une tâche qui ne<br>se termine pas par une commande<br>d'impression de page. Ce délai<br>commence après l'affichage du<br>message Attente. | Désactivé<br>1255 (90*) | <ul> <li>L'imprimante attend qu'une des conditions suivantes se réalise pour imprimer la dernière page d'une tâche d'impression :</li> <li>L'imprimante reçoit suffisamment d'informations pour remplir la page.</li> <li>L'imprimante reçoit une commande de chargement de page.</li> <li>Vous sélectionnez Impr. tampon dans le menu Travail.</li> <li>L'imprimante imprime la dernière page après le délai spécifié. (il se peut que votre imprimante ne</li> </ul> |
|                    |                                                                                                    |                         | prenne pas en charge la totalité<br>des valeurs).                                                                                                    |
| Langage<br>d'impr. | Etablir le langage d'imprimante par<br>défaut utilisé pour transmettre les<br>données entre l'ordinateur et                                                                                                    | Emulation<br>PCL        | Emulation PCL, compatible avec les imprimantes Hewlett-Packard.                                                                                                    |
|                    | l'imprimante.<br><b>Remarque :</b> Si vous sélectionnez<br>une de ces deux options comme<br>langage d'imprimante par défaut,<br>le logiciel peut continuer à envoyer<br>des tâches d'impression utilisant<br>l'autre langage.        | Emulation<br>PS*        | Emulation PostScript, compatible<br>avec le langage Adobe PostScript.                                                                                                    |
| Util. imprim.      | Déterminer le comportement de l'unité de transfert d'image au cours de l'impression.                                                                                                    | Vitesse max.            | L'unité de transfert d'image est<br>utilisée pendant toute la tâche<br>d'impression.                                                                                                    |
|                    |                                                                                                    | Rendement<br>max.*      | L'unité de transfert d'image est<br>utilisée en fonction du contenu des<br>pages. La durée de vie de<br>certaines fournitures d'impression<br>peut ainsi être prolongée.                                                                                                    |

| Option de<br>menu   | Objet                                                                                                    | Valeurs                                                                                                    |                                                                                                    |
|---------------------|----------------------------------------------------------------------------------------------------|----------------------------------------------------------------------------------------------------|----------------------------------------------------------------------------------------------------|
| Econ.<br>ressources | Déterminer comment l'imprimante<br>doit traiter les ressources<br>téléchargées, telles que les polices<br>et les macros stockées dans la<br>RAM, lorsqu'elle reçoit une tâche<br>nécessitant une quantité de<br>mémoire supérieure à celle | Hors<br>fonction*                                                                                                    | L'imprimante conserve les<br>ressources téléchargées tant que<br>la mémoire n'est pas requise pour<br>d'autres tâches. Ensuite, elle<br>supprime les ressources<br>associées au langage<br>d'imprimante inutilisé.                                  |
|                     | disponible.                                                                                                    | En fonction                                                                                                    | L'imprimante conserve toutes les<br>ressources téléchargées pour tous<br>les langages d'imprimante lors du<br>changement de langage ou de la<br>réinitialisation. Si l'imprimante<br>manque de mémoire, le message<br>38 Mémoire saturée s'affiche. |
| Alarme<br>agrafes   | Spécifier la manière dont<br>l'imprimante répond lorsqu'elle<br>manque d'agrafes.                                                                                                    | Hors<br>fonction                                                                                                    | Le message Chargez agrafes<br>s'affiche jusqu'à ce que vous<br>ajoutiez des agrafes. Lorsque<br>l'option Auto Continu est<br>sélectionnée depuis le menu<br>Config, l'imprimante reprend<br>l'impression au terme du délai<br>spécifié.             |
|                     |                                                                                                    | Simple* L'imprimante arrête l'impress<br>affiche le message Chargez<br>agrafes, puis émet trois sign<br>sonores rapides. | L'imprimante arrête l'impression,<br>affiche le message Chargez<br>agrafes, puis émet trois signaux<br>sonores rapides.                                                                                                    |
|                     |                                                                                                    | Continu                                                                                                    | L'imprimante arrête l'impression,<br>affiche le message Chargez<br>agrafes, puis émet trois signaux<br>sonores toutes les 10 secondes<br>jusqu'à ce que la cartouche<br>d'agrafes soit remplacée.                                                   |
| Avert. encre S      | Spécifier la manière dont<br>l'imprimante répond lorsque le<br>niveau de toner est bas.                                                                                                    | Hors<br>fonction                                                                                                    | Un message d'erreur s'affiche<br>jusqu'à ce que vous remplaciez la<br>cartouche d'impression. Lorsque<br>l'option Auto Continu est<br>sélectionnée depuis le menu<br>Config, l'imprimante reprend<br>l'impression au terme du délai<br>spécifié.    |
|                     |                                                                                                    | Simple*                                                                                                    | L'imprimante interrompt<br>l'impression, affiche un message<br>d'erreur, puis émet trois signaux<br>sonores rapides.                                                                                                    |
|                     |                                                                                                    | Continu                                                                                                    | L'imprimante arrête l'impression,<br>affiche un message d'erreur, puis<br>émet trois signaux sonores toutes<br>les 10 secondes jusqu'à ce que la<br>cartouche d'impression soit<br>remplacée.                                                       |

| Option de<br>menu | Objet                                                                                                    | Valeurs                            |                                                                                                    |
|-------------------|----------------------------------------------------------------------------------------------------|------------------------------------|----------------------------------------------------------------------------------------------------|
| Délai             | Délai<br>d'attente<br>Déterminer le délai (en secondes)<br>pendant lequel l'imprimante attend<br>des données supplémentaires en<br>provenance de l'ordinateur.<br>Lorsque ce délai est dépassé, la<br>tâche d'impression est annulée.                              | Désactivé                          | Désactive le délai d'attente.                                                                                                   |
| d'attente         |                                                                                                    | 1565535<br>(40*)                   | Indique le délai pendant lequel<br>l'imprimante peut recevoir des<br>données supplémentaires avant<br>l'annulation de la tâche. |
|                   | L'option Délai d'attente est<br>disponible uniquement en mode<br>d'émulation PostScript. Elle n'a<br>aucune incidence sur les tâches<br>d'impression avec émulation PCL.                                                                                           |                                    |                                                                                                    |
| Page de<br>garde  | L'objectif de cette page consiste à<br>nettoyer l'huile de l'unité de fusion<br>et à améliorer la qualité des<br>transparents lors de l'impression<br>après la réinitialisation à la mise<br>sous tension. La valeur par défaut<br>du paramètre est Hors fonction. | =En fonction<br>=Hors<br>fonction* |                                                                                                    |

# Menu Fournitures

Le menu Fournitures vous informe sur les différents consommables qui doivent être vérifiés. Il est disponible uniquement lorsqu'un élément vient à manquer ou doit être remplacé.

| Option de<br>menu            | Objet                                                   | Valeurs                        |
|------------------------------|---------------------------------------------------------|--------------------------------|
| Toner<br><couleur></couleur> | Afficher l'état des cartouches d'impression couleur.    | Niveau bas<br>Chnger cartouche |
| Dev. photo coul.             | Afficher l'état du développeur<br>d'impression couleur. | =Avert. fin vie<br>=Epuisé     |
| Dev. photo<br>noir           | Afficher l'état du développeur<br>d'impression noir.    | =Avert. fin vie<br>=Epuisé     |
| Fin durée vie                | Afficher l'état de l'unité de fusion.                   | =Avert. fin vie<br>=Epuisé     |
| Fin durée vie                | Afficher l'état de la courroie.                         | =Avert. fin vie<br>=Epuisé     |

| Option de<br>menu   | Objet                                                                                         | Valeurs                                                                                                    |
|---------------------|-----------------------------------------------------------------------------------------------|----------------------------------------------------------------------------------------------------|
| Durée<br>fourniture | Afficher l'état de toutes les fournitures de l'imprimante.                                    | <b>Remarque :</b> Agrafes et Boîte perforatr. s'affichent<br>uniquement dans le menu lorsqu'une unité de<br>finition est installée sur l'imprimante. |
|                     |                                                                                               | Remarque : Il s'agit d'un menu à deux niveaux.                                                                                                    |
|                     |                                                                                               | Encre cyan                                                                                                    |
|                     |                                                                                               | Encre jaune                                                                                                    |
|                     |                                                                                               | Encre magenta                                                                                                    |
|                     |                                                                                               | Encre noire                                                                                                    |
|                     |                                                                                               | =Niveau bas                                                                                                    |
|                     |                                                                                               | =Vide                                                                                                    |
|                     |                                                                                               | =XXX%                                                                                                    |
|                     |                                                                                               | Dev. photo coul.     Dev. photo poir                                                                                                    |
|                     |                                                                                               | Unité de fusion                                                                                                    |
|                     |                                                                                               | Courroie                                                                                                    |
|                     |                                                                                               | =Avert. fin vie                                                                                                    |
|                     |                                                                                               | =Epuisé                                                                                                    |
|                     |                                                                                               | =xxx%                                                                                                    |
|                     |                                                                                               | Agrafes                                                                                                    |
|                     |                                                                                               | =Niveau bas                                                                                                    |
|                     |                                                                                               | =Vide                                                                                                    |
|                     |                                                                                               | =Manquant                                                                                                    |
|                     |                                                                                               | =OK                                                                                                    |
|                     |                                                                                               | Boîte perforatr.                                                                                                    |
|                     |                                                                                               | =Pleine                                                                                                    |
|                     |                                                                                               | =Manquant                                                                                                    |
|                     |                                                                                               | =OK                                                                                                    |
| Rempl.              | Lorsque vous sélectionnez cette                                                               | Unité de fusion                                                                                                    |
| fournit.            | option, vous accédez aux écrans                                                               | Courroie                                                                                                    |
|                     | remplacer ces éléments.                                                                       | =Non remplacé                                                                                                    |
|                     | L'option " Remplacé " indique à                                                               | =Remplacé                                                                                                    |
|                     | l'imprimante que l'élément a été<br>remplacé et réinitialise les<br>compteurs correspondants. | =Rempl maintenant                                                                                                    |

## Menu USB

Le menu USB permet de modifier les paramètres d'imprimante relatifs au port USB (Universal Serial Bus) (option USB <x>).

Remarque : Les valeurs signalées par un astérisque (\*) correspondent aux paramètres usine.

| Option de<br>menu                                           | Objet                                                                                                    | Valeurs                                                                                                    |                                                                                                    |
|-------------------------------------------------------------|----------------------------------------------------------------------------------------------------|----------------------------------------------------------------------------------------------------|----------------------------------------------------------------------------------------------------|
| Tampon<br>d'impres.                                         | Stocker temporairement des<br>tâches sur le disque dur de votre<br>imprimante avant l'impression.                                                                                                | Hors<br>fonction*                                                                                                    | Ne met pas les tâches<br>d'impression en mémoire tampon<br>sur le disque dur.                                                                    |
|                                                             | <b>Remarque :</b> Toute modification de l'élément de menu Tampon                                                                                                    | En fonction                                                                                                    | Met les tâches d'impression en<br>mémoire tampon sur le disque dur.                                                                              |
|                                                             | d'impres. entraïne la réinitialisation -<br>automatique de l'imprimante.                                                                                                    | Auto                                                                                                    | Met les tâches d'impression en<br>mémoire tampon uniquement si<br>l'imprimante traite des données<br>provenant d'un autre port (état<br>Occupé). |
| PS binaire<br>MAC                                           | Configurer l'imprimante pour traiter<br>les tâches d'impression PostScript<br>binaire Macintosh.                                                                                                 | Hors<br>fonction<br>L'imprimante traite des tâches<br>d'impression PostScript binaire<br>bruts depuis des ordinateurs<br>Macintosh.<br>Remarque : Ce paramètre<br>entraîne souvent l'échec des<br>tâches d'impression Windows. |                                                                                                    |
|                                                             |                                                                                                    |                                                                                                    | <b>Remarque :</b> Ce paramètre<br>entraîne souvent l'échec des<br>tâches d'impression Windows.                                                   |
|                                                             |                                                                                                    | En fonction                                                                                                    | L'imprimante filtre les tâches<br>d'impression PostScript à l'aide<br>d'un protocole standard.                                                   |
|                                                             |                                                                                                    | Auto*                                                                                                    | L'imprimante traite des tâches<br>d'impression depuis des<br>ordinateurs Macintosh ou des<br>systèmes d'exploitation Windows.                    |
| Mode NPA                                                    | Déterminer si l'imprimante doit<br>effectuer le traitement spécial<br>requis pour le mode de<br>communication bidirectionnelle,<br>conformément au protocole NPA<br>(Network Printing Alliance). | Hors<br>fonction                                                                                                    | L'imprimante effectue le traitement<br>NPA. Si les données ne sont pas<br>au format NPA, elles sont rejetées<br>en tant que données non valides. |
|                                                             |                                                                                                    | En fonction                                                                                                    | L'imprimante n'effectue pas le traitement NPA.                                                                                                   |
| cet élément de me<br>réinitialisation auto<br>l'imprimante. | cet élément de menu entraîne la<br>réinitialisation automatique de<br>l'imprimante.                                                                                                    | Auto*                                                                                                    | L'imprimante analyse les données<br>pour déterminer leur format, puis<br>effectue le traitement approprié.                                       |

| Option de<br>menu                                                                                                    | Objet                                                                                                    | Valeurs                                                                                                    |                                                                                                    |
|----------------------------------------------------------------------------------------------------|----------------------------------------------------------------------------------------------------|----------------------------------------------------------------------------------------------------|----------------------------------------------------------------------------------------------------|
| PCL<br>SmartSwitch                                                                                                    | Configurer l'imprimante afin qu'elle<br>passe automatiquement en mode<br>d'émulation PCL lorsqu'une tâche<br>d'impression reçue via le port USB<br>le requiert, sans tenir compte du                                                                                     | En fonction*                                                                                                    | L'imprimante analyse les données<br>sur l'interface USB et sélectionne<br>le mode d'émulation PCL si les<br>données indiquent qu'il s'agit du<br>langage requis.                                                                                                    |
|                                                                                                    | l'imprimante.                                                                                                    | Hors<br>fonction                                                                                                    | L'imprimante n'analyse pas les<br>données entrantes. Elle utilise le<br>mode d'émulation PostScript pour<br>traiter la tâche lorsque PS<br>SmartSwitch est activé. En<br>revanche, si PS SmartSwitch est<br>désactivé, elle utilise le langage<br>par défaut défini dans le menu<br>Config.                                                                                                    |
| PS<br>SmartSwitch                                                                                                    | <b>PS</b><br><b>SmartSwitch</b><br>Configurer l'imprimante afin qu'elle<br>passe automatiquement en mode<br>d'émulation PostScript lorsqu'une<br>tâche d'impression reçue via le<br>port USB le requiert, sans tenir<br>compte du langage par défaut de<br>l'imprimante. | En fonction*                                                                                                    | L'imprimante examine les données<br>sur l'interface USB et sélectionne<br>le mode d'émulation PostScript si<br>les données indiquent qu'il s'agit<br>du langage requis.                                                                                                    |
|                                                                                                    |                                                                                                    | Hors<br>fonction                                                                                                    | L'imprimante n'analyse pas les<br>données entrantes. L'imprimante<br>utilise l'émulation PCL pour traiter<br>la tâche si PCL SmartSwitch est<br>activé ou le langage par défaut<br>défini dans le Menu Config si PCL<br>SmartSwitch est désactivé.                                                                                                    |
| Tampon USBConfigurer la taille du tampon<br>d'entrée USB.IRemarque : Toute modification de<br>l'option de menu Tampon USB<br>entraîne automatiquement la<br>réinitialisation de l'imprimante.I | Désactivé                                                                                                    | Le tampon d'impression est<br>désactivé. Toutes les tâches<br>stockées dans la mémoire tampon<br>du disque sont imprimées avant la<br>reprise du traitement des tâches<br>entrantes. |                                                                                                    |
|                                                                                                    | reinitalisation de rimprimante.                                                                                                    | Auto*                                                                                                    | L'imprimante calcule<br>automatiquement la taille du<br>tampon USB (paramètre<br>conseillé).                                                                                                    |
|                                                                                                    |                                                                                                    | 3 Ko à la<br>taille<br>maximale<br>autorisée                                                                                                    | L'utilisateur définit la taille du<br>tampon USB. La taille maximale<br>autorisée dépend de la mémoire<br>disponible sur l'imprimante, de la<br>taille des autres tampons de<br>liaison et du paramètre de l'option<br>Econ. ressources (En ou Hors<br>fonction). Pour augmenter au<br>maximum la taille du tampon USB,<br>désactivez ou réduisez la taille des<br>tampons parallèle, série et réseau. |

# Menu Utilitaires

Le menu Utilitaires permet d'imprimer diverses listes relatives aux ressources et aux paramètres de l'imprimante ainsi qu'aux tâches d'impression. D'autres options de menus permettent de configurer le matériel et de résoudre les problèmes d'impression.

| Option de<br>menu                                                                                                    | Objet                                             | Valeurs                                                                                                    |                                                                                                    |
|----------------------------------------------------------------------------------------------------|---------------------------------------------------|----------------------------------------------------------------------------------------------------|----------------------------------------------------------------------------------------------------|
| Défrag. flashRécupérer la zone de stockage<br>perdue lorsque les ressources<br>sont supprimées de la mémoire<br>flash.OuiAvertissement : Ne mettez pas<br> | Oui                                               | L'imprimante transfère toutes les<br>ressources stockées dans la<br>mémoire flash vers la mémoire de<br>l'imprimante, puis reformate<br>l'option de mémoire flash. A l'issue<br>de l'opération de formatage, les<br>ressources sont chargées de<br>nouveau dans la mémoire flash. |                                                                                                    |
|                                                                                                    |                                                   | Non                                                                                                    | L'imprimante annule la demande<br>de défragmentation de la mémoire<br>flash.                                                                                                    |
| Paramètres<br>usine                                                                                                    | Rétablir les paramètres usine de<br>l'imprimante. | Réinitialiser                                                                                                    | <ul> <li>Tous les paramètres usine des options de menus sont rétablis, excepté pour les options suivantes : <ul> <li>Langue d'affich.</li> <li>L'ensemble des paramètres des menus Parallèle, Série, Réseau et USB.</li> </ul> </li> <li>Toutes les ressources téléchargées (polices, macros et jeux de symboles) dans la mémoire vive de l'imprimante sont supprimées. (Les ressources stockées dans la mémoire flash ou sur le disque dur ne sont pas affectées.)</li> </ul> |
|                                                                                                    |                                                   | Ne pas réinit.                                                                                                    | Les paramètres définis par<br>l'utilisateur sont conservés.                                                                                                    |

| Option de<br>menu                                     | Objet                                                                                                    | Valeurs                                                                                                    |                                                                                                    |
|-------------------------------------------------------|----------------------------------------------------------------------------------------------------|----------------------------------------------------------------------------------------------------|----------------------------------------------------------------------------------------------------|
| Suppr tâch.<br>susp                                   | Cette opération permet de<br>supprimer du disque les tâches<br>suspendues, car des tâches<br>indésirables peuvent s'accumuler<br>sur le disque.                                                                                                    | <ul> <li>Confidentie<br/>toutes les tâc<br/>confidentielle<br/>restaurées à</li> <li>Suspendue<br/>les tâches d'<br/>confidentielle<br/>restaurées à</li> <li>Non restaur<br/>d'impression<br/>restaurées à<br/>moyen de ne<br/>ne sont pas<br/>modification</li> <li>Toutes : Ent<br/>les tâches d'<br/>elles n'ont pa<br/>disque).</li> </ul> | <ul> <li>Ile : Entraîne la suppression de ches d'impression suspendues es (même si elles n'ont pas pu être partir du disque).</li> <li>: Entraîne la suppression de toutes impression suspendues non es (même si elles n'ont pas pu être partir du disque).</li> <li>ée : Supprime toutes les tâches suspendues qui n'ont PAS été partir du disque. Il s'agit d'un bon ettoyer le disque lorsque les tâches restaurés en raison d'une permanente de la configuration.</li> <li>raîne la suppression de TOUTES impression suspendues (même si as pu être restaurées à partir du</li> </ul> |
| Formater<br>disque<br>Avertis<br>l'imprin<br>le forma | Formater le disque dur de<br>l'imprimante.<br>Avertissement : Ne mettez pas<br>l'imprimante hors tension pendant                                                                                                    | Oui                                                                                                    | Supprime toute donnée stockée<br>sur le disque dur et prépare le<br>périphérique à recevoir de<br>nouvelles ressources.                                                                                                    |
|                                                       | le formatage du disque dur.                                                                                                    | Non                                                                                                    | Annule la demande de formatage<br>du disque dur et conserve les<br>ressources qui y sont actuellement<br>stockées.                                                                                                    |
| Formater<br>flash                                     | Formater la mémoire flash.<br>Avertissement : Ne mettez pas<br>l'imprimante hors tension pendant<br>le formatage de la mémoire flash                                                                                                    | Oui                                                                                                    | Supprime toute donnée stockée<br>dans la mémoire flash et prépare<br>la mémoire à recevoir de nouvelles<br>ressources.                                                                                                    |
|                                                       |                                                                                                    | Non                                                                                                    | Annule la demande de formatage<br>de la mémoire flash et conserve<br>les ressources qui y sont<br>actuellement stockées.                                                                                                    |
| Dépistage<br>Hex                                      | Isoler plus facilement la cause d'un problème d'impression. En mode Dépistage Hex,<br>toutes les données envoyées à l'imprimante sont imprimées sous la forme d'une<br>représentation hexadécimale et alphabétique. Les codes de commande ne sont pas<br>exécutés.<br>Pour quitter le mode Dépistage Hex, réinitialisez l'imprimante depuis le menu Travail o<br>mettez-la bors tension |                                                                                                    | ression. En mode Dépistage Hex,<br>primées sous la forme d'une<br>odes de commande ne sont pas<br>primante depuis le menu Travail ou                                                                                                    |
| Alignement<br>impr.                                   | Si vous choisissez cette option de<br>menu, les pages d'alignement<br>utilisateur s'impriment.                                                                                                    |                                                                                                    |                                                                                                    |
| Stat. de<br>compta                                    | Imprimer la liste des statistiques<br>pour l'ensemble des tâches<br>stockées sur le disque dur ou<br>supprimer toutes les statistiques                                                                                                    | Imprimer                                                                                                    | Imprime toutes les statistiques<br>disponibles pour les tâches<br>d'impression les plus récentes.                                                                                                    |
| du disque.                                            | Effacer                                                                                                    | Supprime du disque dur toutes les statistiques relatives aux tâches accumulées.                                                                                                    |                                                                                                    |

| Option de<br>menu         | Objet                                                                                                    | Valeurs     |                                                                                                    |
|---------------------------|----------------------------------------------------------------------------------------------------|-------------|----------------------------------------------------------------------------------------------------|
| Impr.<br>répertoire       | Imprimer la liste de toutes les ressources stockées dans la mémoire flash ou sur le disque dur.<br><b>Remarque :</b> L'option Impr. répertoire est disponible uniquement lorsqu'une carte de mémoire flash ou un disque non défectueux est installé et formaté, et que la taille du tampon d'impression n'est pas définie sur 100 %.            |             |                                                                                                    |
| Impression<br>démo        | Le menu Impression démo<br>contient la liste des fichiers de<br>démonstration disponibles dans la<br>mémoire SIMM du code RIP, dans<br>la mémoire flash optionnelle et sur<br>le disque dur optionnel.                                                                                                    |             |                                                                                                    |
| Exemples<br>couleur       | Mis à part le mode d'impression,<br>les pages d'échantillon des<br>couleurs s'impriment à l'aide de la<br>même méthode de sélection du<br>papier et des mêmes paramètres<br>de l'imprimante que lors de<br>l'impression de la page de<br>démonstration résidente. Elles<br>s'impriment toujours avec le mode<br>d'impression réglé sur Couleur. |             |                                                                                                    |
|                           | Vous pouvez vous aider d'un<br>échantillon des couleurs sur<br>plusieurs pages pour sélectionner<br>les couleurs des applications. Les<br>pourcentages RVB sont imprimés<br>sur le diagramme pour référence<br>ultérieure.                                                                                                    |             |                                                                                                    |
| Impr. polices             | Imprimer un échantillon de toutes<br>les polices disponibles pour le<br>langage d'imprimante sélectionné.                                                                                                    | Polices PCL | Imprime un échantillon de toutes<br>les polices d'imprimante<br>disponibles en mode<br>d'émulation PCL.        |
|                           |                                                                                                    | Polices PS  | Imprime un échantillon de toutes<br>les polices d'imprimante<br>disponibles en mode<br>d'émulation PostScript. |
| Impression<br>menus       | Imprimer la liste des valeurs par défaut courantes, les options installées, la taille de la mémoire de l'imprimante et l'état des consommables.                                                                                                    |             |                                                                                                    |
| Impr conf.<br>rés <x></x> | Imprimer des informations relatives au serveur d'impression interne et aux paramètres réseau définis par l'élément de menu Config réseau <x> du menu Réseau.</x>                                                                                                    |             |                                                                                                    |

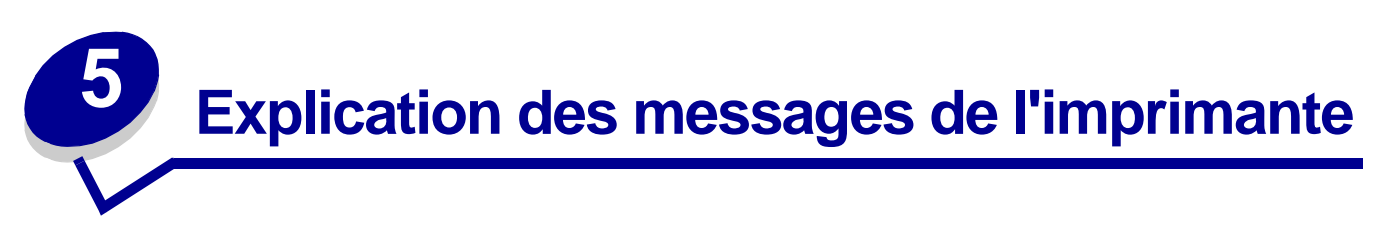

Le panneau de commandes affiche des messages décrivant l'état actuel de l'imprimante et indique d'éventuels problèmes rencontrés par l'imprimante que vous devez résoudre. Cette rubrique répertorie tous les messages de l'imprimante, les explique et vous indique comment les effacer. Pour les messages d'erreur de l'unité de finition, reportez-vous au manuel qui l'accompagne.

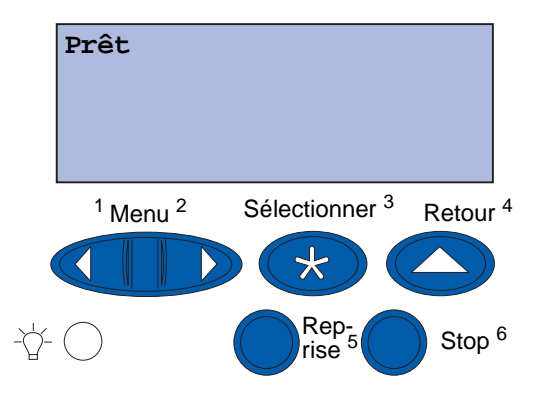

| Message                           | Signification du message                                                     | Intervention requise                                                                                                    |
|-----------------------------------|------------------------------------------------------------------------------|----------------------------------------------------------------------------------------------------|
| Activation des chang.<br>de menus | L'imprimante active les<br>modifications apportées aux                       | Attendez que ce message disparaisse.                                                                                                    |
|                                   | paramètres de l'imprimante.                                                  | Voir aussi :                                                                                                    |
|                                   |                                                                              | Désactivation des menus du<br>panneau de commandes                                                                                                    |
| Récep. <x> plein</x>              | Le réceptacle spécifié est plein.                                            | Retirez la pile de papier du<br>réceptacle afin d'effacer le message.<br>Si vous avez donné un nom au<br>réceptacle, il s'affiche à la place du<br>numéro.   |
| Occupé                            | L'imprimante reçoit, traite ou<br>imprime des données.                       | <ul> <li>Attendez que ce message<br/>disparaisse.</li> <li>Appuyez sur Menu pour ouvrir le<br/>menu Travail et annuler<br/>l'impression en cours.</li> </ul> |
| Annulation fax                    | L'imprimante traite une demande<br>d'annulation de la télécopie en<br>cours. | Attendez que ce message<br>disparaisse.                                                                                                    |

#### Explication des messages de l'imprimante

| Message                                           | Signification du message                                                                                              | Intervention requise                                                                                                    |
|---------------------------------------------------|----------------------------------------------------------------------------------------------------|----------------------------------------------------------------------------------------------------|
| Annulation tâche                                  | L'imprimante traite une demande<br>d'annulation de la tâche<br>d'impression en cours.                                 | Attendez que ce message<br>disparaisse.                                                                                                    |
|                                                   |                                                                                                    | Voir aussi :                                                                                                    |
|                                                   |                                                                                                    | Annulation tâche                                                                                                    |
| Changez <x></x>                                   | L'imprimante requiert un type de<br>papier différent de celui chargé<br>dans l'une des sources<br>d'alimentation.     | Changez de type de papier dans la source spécifiée.                                                                                                    |
|                                                   |                                                                                                    | Voir aussi :                                                                                                    |
|                                                   |                                                                                                    | <b>Chargement d'un tiroir</b> ;<br><i>Guide d'installation</i>                                                                                                    |
| Vérif. connexion<br><périphérique></périphérique> | Le périphérique spécifié n'est<br>pas correctement connecté à<br>l'imprimante ou a rencontré un<br>problème matériel. | <ul> <li>Pour rétablir la communication,<br/>retirez le périphérique spécifié,<br/>puis reconnectez-le à<br/>l'imprimante.</li> <li>Appuyez sur <b>Reprise</b> pour effacer<br/>le message et reprendre<br/>l'impression.</li> <li>Dans le cas d'une défaillance<br/>matérielle, mettez l'imprimante<br/>hors tension, puis à nouveau sous<br/>tension. Si l'erreur se reproduit,<br/>mettez l'imprimante hors tension,<br/>retirez le périphérique spécifié et<br/>contactez le service de<br/>maintenance.</li> </ul> |
| Effac. stat. de<br>compta en cours                | L'imprimante supprime de son<br>disque dur toutes les statistiques<br>relatives aux impressions<br>effectuées.        | Attendez que ce message<br>disparaisse.                                                                                                    |
| Fermez porte avant                                | La porte avant de l'imprimante est ouverte.                                                                           | Refermez la porte avant de<br>l'imprimante afin d'effacer ce<br>message.                                                                                                    |
| Fermer porte latérale                             | La porte latérale de l'imprimante est ouverte.                                                                        | Refermez la porte latérale de<br>l'imprimante afin d'effacer ce<br>message.                                                                                                    |
| Fermez porte supérieure                           | La porte supérieure de<br>l'imprimante est ouverte.                                                                   | Refermez la porte supérieure de<br>l'imprimante afin d'effacer ce<br>message.                                                                                                    |
| Fermer capot supérieur<br>du tiroir <x></x>       | La porte du chargeur haute capacité est ouverte.                                                                      | Refermez le carter supérieur afin d'effacer ce message.                                                                                                    |
|                                                   | <b>Remarque :</b> Le chargeur haute capacité peut être uniquement installé à la place du tiroir 3 ou du tiroir 5.     |                                                                                                    |
| Copie en cours                                    | L'imprimante traite une tâche de copie provenant du scanner.                                                          | Attendez que ce message disparaisse.                                                                                                    |
| Message                        | Signification du message                                                                                       | Intervention requise                                                                                                    |
|--------------------------------|----------------------------------------------------------------------------------------------------|----------------------------------------------------------------------------------------------------|
| Défragmentation                | L'imprimante défragmente la<br>mémoire flash afin de récupérer<br>de l'espace de stockage occupé               | Attendez que ce message<br>disparaisse.<br>Avertissement : N'éteignez pas                                                                                                    |
|                                | par des ressources effacées.                                                                                   | l'imprimante tant que ce message<br>est affiché.                                                                                                    |
| Suppr ttes tâch                | L'imprimante demande<br>confirmation pour supprimer<br>toutes les tâches.                                      | <ul> <li>Appuyez sur <b>Reprise</b> pour continuer. L'imprimante supprime toutes les tâches en attente.</li> <li>Appuyez sur <b>Stop</b> pour annuler l'opération.</li> </ul>                                                                                                    |
| Suppression des<br>impressions | L'imprimante supprime une ou plusieurs tâches en attente.                                                      | Attendez que ce message disparaisse.                                                                                                    |
| Courroie<br>remplacée ?        | Vous avez mis l'imprimante sous<br>tension alors que la courroie de<br>transfert a besoin d'être<br>remplacée. | <ul> <li>Appuyez sur Sélectionner pour<br/>réinitialiser le compteur de<br/>maintenance de la courroie de<br/>transfert.</li> <li>Appuyez sur Stop pour continuer.<br/>Ce message continue à s'afficher<br/>aussi longtemps que vous n'avez<br/>pas remplacé la courroie de<br/>transfert.</li> </ul> |
| Unité fusion<br>remplacée ?    | Vous avez mis l'imprimante sous<br>tension alors que l'unité de<br>fusion a besoin d'être remplacée.           | <ul> <li>Appuyez sur Sélectionner pour<br/>réinitialiser le compteur de<br/>maintenance de l'unité de fusion.</li> <li>Appuyez sur Stop pour continuer.<br/>Ce message continue de<br/>s'afficher aussi longtemps que<br/>vous n'avez pas remplacé l'unité<br/>de fusion.</li> </ul>                  |
| Désactivation menus            | L'imprimante répond à une<br>demande de désactivation des<br>menus.                                            | <ul> <li>Attendez que ce message<br/>disparaisse.</li> <li>Dans ce cas, vous ne pouvez pas<br/>modifier les paramètres de<br/>l'imprimante depuis le panneau de<br/>commandes.</li> <li>Voir aussi :</li> <li>Désactivation des menus du<br/>panneau de commandes</li> </ul>                          |

| Message                           | Signification du message                                                                                                    | Intervention requise                                                                                                    |
|-----------------------------------|----------------------------------------------------------------------------------------------------|----------------------------------------------------------------------------------------------------|
| Disque altéré.<br>Reformater ?    | L'imprimante a lancé une<br>procédure de récupération du<br>disque et ne peut pas le réparer.                                                                                                    | <ul> <li>Appuyez sur <b>Reprise</b> pour<br/>reformater le disque et supprimer<br/>tous les fichiers actuellement<br/>enregistrés sur le disque.</li> <li>Appuyez sur <b>Stop</b> pour supprimer<br/>le message sans reformater le<br/>disque. Il se peut que l'imprimante<br/>affiche le message Récup. disque<br/>et tente de récupérer le disque.</li> <li>Voir aussi :</li> </ul> |
| Récup disque                      | L'imprimante tente de récupérer                                                                                                    | Attendez que ce message                                                                                                    |
| x/5 yyy%                          | le disque dur. La récupération du                                                                                                    | disparaisse.                                                                                                    |
|                                   | phases ; la seconde ligne de<br>l'écran du panneau de<br>commandes affiche la<br>progression de la phase en cours<br>sous forme de pourcentage.                                                         | Avertissement : N'éteignez pas<br>l'imprimante tant que ce message<br>est affiché.                                                                                                    |
| Activation des menus              | L'imprimante répond à une<br>demande d'activation des menus<br>disponibles pour tous les<br>utilisateurs.                                                                                               | Attendez que ce message s'efface,<br>puis appuyez sur <b>Menu</b> pour afficher<br>les menus du panneau de<br>commandes.                                                                                                    |
| Chauffage moteur                  | L'imprimante préchauffe l'unité<br>de fusion pour préparer<br>l'impression.                                                                                                    | Attendez que ce message<br>disparaisse.                                                                                                    |
| Tapez PIN tâche :<br>=            | L'imprimante attend que vous<br>entriez votre numéro<br>d'identification personnel (PIN) à<br>quatre chiffres.                                                                                          | Utilisez les touches du panneau de<br>commandes pour saisir le code PIN<br>identifié dans le pilote lorsque vous<br>avez envoyé la tâche confidentielle à<br>l'imprimante.                                                                                                    |
|                                   |                                                                                                    | Utilisation de la fonction Tâches<br>suspendues                                                                                                    |
| Fax <x></x>                       | L'imprimante traite un fax entrant.                                                                                                    | Attendez que ce message disparaisse.                                                                                                    |
| Impression annulée                | L'imprimante annule des<br>données d'impression altérées<br>ainsi que la tâche d'impression<br>en cours.                                                                                                | Attendez que ce message<br>disparaisse.                                                                                                    |
| Formatage disque en<br>cours yyy% | L'imprimante formate le disque<br>dur. Lorsque le formatage dure<br>plus longtemps que d'ordinaire,<br>la seconde ligne de l'écran du<br>panneau de commandes affiche<br>la progression en pourcentage. | Attendez que ce message<br>disparaisse.<br><b>Avertissement</b> : N'éteignez pas<br>l'imprimante tant que ce message<br>est affiché.                                                                                                    |

| Message                           | Signification du message                                                                                 | Intervention requise                                                                                                    |
|-----------------------------------|----------------------------------------------------------------------------------------------------|----------------------------------------------------------------------------------------------------|
| Formatage flash                   | L'imprimante formate la mémoire flash.                                                                   | Attendez que ce message disparaisse.                                                                                                    |
|                                   |                                                                                                    | <b>Avertissement</b> : N'éteignez pas<br>l'imprimante tant que ce message<br>est affiché.                                                                                                    |
| Maint<br>unit. fus                | Le compteur qui surveille l'usure<br>de l'unité de fusion a atteint la fin<br>de sa durée de vie.        | <ul> <li>Appuyez sur <b>Reprise</b> pour poursuivre l'impression.</li> <li>Si la qualité d'impression n'est pas satisfaisante, remplacez l'unité de fusion.</li> </ul>                                                                                                    |
|                                   |                                                                                                    | Voir aussi :                                                                                                    |
|                                   |                                                                                                    | Remplacement de l'unité de<br>fusion                                                                                                    |
| Risque perte<br>travaux en cours  | La mémoire de l'imprimante est<br>saturée et ne peut pas continuer<br>à traiter les tâches d'impression. | <ul> <li>Appuyez sur Reprise pour effacer<br/>le message et reprendre<br/>l'impression. L'imprimante libère<br/>de la mémoire en supprimant la<br/>tâche suspendue la plus ancienne<br/>et continue à supprimer des<br/>tâches suspendues jusqu'à ce que<br/>la mémoire libérée soit suffisante<br/>pour traiter la tâche en cours.</li> <li>Appuyez sur Stop pour effacer le<br/>message sans supprimer de<br/>tâches suspendues. La tâche en<br/>cours risque de ne pas s'imprimer<br/>correctement.</li> <li>Appuyez sur Menu pour ouvrir le<br/>menu Travail et annuler<br/>l'impression en cours.</li> <li>A l'avenir, pour ne plus avoir cette<br/>erreur :         <ul> <li>Supprimez les polices, les macros<br/>et autres données stockées dans la<br/>mémoire de l'imprimante.</li> <li>Installez davantage de mémoire<br/>dans l'imprimante.</li> <li>Remarque : Les messages 37<br/>Mémoire insuffisante et<br/>Risque perte travaux en<br/>cours s'affichent en alternance.</li> </ul> </li> <li>Voir aussi :         <ul> <li>Utilisation de la fonction Tâches<br/>suspendues; 37 Mémoire<br/>insuffisante</li> </ul> </li> </ul> |
| Tâches suspend.<br>non restaurées | Aucune tâche suspendue sur le disque dur ne peut être restaurée par la mémoire de l'imprimante.          | Appuyez sur <b>Reprise</b> pour effacer ce<br>message. Certaines des tâches<br>suspendues stockées sur le disque<br>ne seront pas restaurées.                                                                                                    |

| Message                                                                     | Signification du message                                                                                                    | Intervention requise                                                                                                    |
|-----------------------------------------------------------------------------|----------------------------------------------------------------------------------------------------|----------------------------------------------------------------------------------------------------|
| Infrarouge <x></x>                                                          | L'interface infrarouge est le lien de communication actif.                                                                                                    |                                                                                                    |
| Insérez le tiroir <x></x>                                                   | Le tiroir spécifié est absent ou<br>n'est pas complètement inséré.                                                                                                    | Insérez complètement le tiroir<br>spécifié.                                                                                                    |
|                                                                             |                                                                                                    | Voir aussi :                                                                                                    |
|                                                                             |                                                                                                    | Chargement d'un tiroir                                                                                                    |
| Installer <périphérique><br/>ou annuler impr</périphérique>                 | L'imprimante demande que le<br>périphérique spécifié soit installé<br>de manière à pouvoir imprimer<br>un document.                                                                                                  | <ul> <li>Mettez l'imprimante hors tension,<br/>installez le périphérique spécifié,<br/>puis remettez l'imprimante sous<br/>tension.</li> <li>Appuyez sur <b>Menu</b> pour ouvrir le<br/>menu Travail et annuler<br/>l'impression en cours.</li> </ul>                                                                                                    |
| Code moteur non valide                                                      | Le code moteur de l'imprimante<br>n'a pas été programmé ou il n'est<br>pas valide.                                                                                                    | Appelez le support technique.<br>Voir aussi :<br><b>Contacter le support technique</b>                                                                                                    |
| Code<br>réseau <x> non valide<br/>ou<br/>Code réseau<br/>std non valide</x> | Le code du serveur d'impression<br>interne n'est pas valide.<br>L'imprimante ne peut pas<br>recevoir et traiter les tâches tant<br>qu'un code valide n'est pas<br>programmé dans le serveur<br>d'impression interne. | Téléchargez un code valide vers le<br>serveur d'impression interne de<br>l'imprimante.<br><b>Remarque</b> : Vous pouvez<br>télécharger le code réseau pendant<br>que ce message est affiché.                                                                                                    |
| Chargez <x></x>                                                             | L'imprimante essaye d'utiliser le<br>papier depuis une source<br>d'alimentation vide.                                                                                                    | <ul> <li>Chargez le papier de la taille et du<br/>type requis à la deuxième ligne de<br/>l'écran dans le tiroir spécifié.<br/>L'imprimante efface<br/>automatiquement le message et<br/>continue l'impression en cours.</li> <li>Appuyez sur Menu pour ouvrir le<br/>menu Travail et annuler<br/>l'impression en cours.</li> <li>Voir aussi :</li> <li>Chargement d'un tiroir</li> </ul> |

| Message                      | Signification du message                                                                                                    | Intervention requise                                                                                                    |
|------------------------------|----------------------------------------------------------------------------------------------------|----------------------------------------------------------------------------------------------------|
| Charg. manuel                | Une demande d'alimentation<br>manuelle a été envoyée à<br>l'imprimante. L'imprimante est<br>prête pour l'insertion d'une feuille<br>unique dans le dispositif<br>d'alimentation manuelle. | <ul> <li>Chargez une feuille du papier<br/>spécifié à la seconde ligne de<br/>l'écran dans le tiroir d'alimentation<br/>manuelle ou le dispositif<br/>d'alimentation multifonction.</li> <li>Appuyez sur Sélectionner ou sur<br/>Reprise pour ignorer la demande<br/>d'alimentation manuelle et<br/>imprimer sur le papier qui se<br/>trouve dans les sources<br/>d'alimentation. Si l'imprimante<br/>trouve un tiroir qui dispose du type<br/>et de la taille de papier appropriés,<br/>les documents sont imprimés à<br/>partir de ce tiroir. Si elle n'en<br/>trouve pas, les documents sont<br/>imprimés sur le papier qui se<br/>trouve dans la source par défaut.</li> <li>Appuyez sur Menu pour ouvrir le<br/>menu Travail et annuler<br/>l'impression en cours.</li> <li>Voir aussi :</li> </ul> |
| LocalTalk <x></x>            | L'interface LocalTalk est le lien de communication actif.                                                                                                    |                                                                                                    |
| Menus désactivés             | Les menus de l'imprimante sont<br>désactivés. Il est impossible de<br>modifier les paramètres de<br>l'imprimante à partir du panneau<br>de commandes.                                     | Vous pouvez toujours ouvrir le menu<br>Travail, annuler une tâche en cours<br>d'impression, sélectionner une tâche<br>confidentielle ou suspendre la tâche<br>à imprimer. Si vous devez accéder<br>aux menus de l'imprimante,<br>contactez votre administrateur<br>réseau.<br>Voir aussi :<br>Désactivation des menus du                                                                                                    |
|                              |                                                                                                    | panneau de commandes                                                                                                    |
| Carte réseau<br>occupée      | Un serveur d'impression interne<br>(également appelé carte réseau<br>interne ou INA) est en cours de<br>réinitialisation.                                                                 | Attendez que ce message<br>disparaisse.                                                                                                    |
| Port réseau <x></x>          | L'interface réseau est le lien de<br>communication actif.                                                                                                    |                                                                                                    |
| Port réseau <x>, <y></y></x> | L'interface réseau est le lien de<br>communication actif, <x><br/>représente le lien de<br/>communication actif et <y> le<br/>canal.</y></x>                                              |                                                                                                    |

| Message                         | Signification du message                                                                                                    | Intervention requise                                                                                                    |
|---------------------------------|----------------------------------------------------------------------------------------------------|----------------------------------------------------------------------------------------------------|
| Pas de DRAM<br>installée        | Il n'y a pas de DRAM installée.                                                                                                    | Mettez l'imprimante hors tension,<br>installez la DRAM, puis remettez<br>l'imprimante sous tension.                                                                                                    |
|                                 |                                                                                                    | Voir aussi :                                                                                                    |
|                                 |                                                                                                    | Guide d'installation                                                                                                    |
| Pas d'imp. trouv<br>Réessayer ? | Le numéro d'identification<br>personnel (PIN) à quatre chiffres<br>que vous avez entré n'est pas<br>associé à une tâche d'impression<br>confidentielle                                                                                                    | <ul> <li>Appuyez sur <b>Reprise</b> pour entrer<br/>un autre code.</li> <li>Appuyez sur <b>Stop</b> pour effacer<br/>l'invite de saisie du code PIN.</li> </ul>                                                                               |
|                                 |                                                                                                    | Voir aussi :                                                                                                    |
|                                 |                                                                                                    | Utilisation de la fonction Tâches<br>suspendues                                                                                                    |
| Imprimante non prête            | L'imprimante n'est pas prête à<br>recevoir ou à traiter des<br>données. Quelqu'un a appuyé<br>sur <b>Stop</b> pour mettre<br>l'imprimante hors ligne.                                                                                                    | Appuyez sur <b>Reprise</b> pour que<br>l'imprimante puisse recevoir des<br>tâches d'impression.                                                                                                    |
| Port parallèle <x></x>          | L'interface parallèle est le lien de communication actif.                                                                                                    |                                                                                                    |
| Autotest à mise<br>sous tension | L'imprimante effectue la série de tests de démarrage après la mise sous tension.                                                                                                    | Attendez que ce message<br>disparaisse.                                                                                                    |
| Economie énergie                | L'imprimante est prête à recevoir<br>et traiter des données. Elle réduit<br>sa consommation d'électricité<br>lorsqu'elle n'est pas en train<br>d'imprimer. Si l'imprimante reste<br>inactive pendant la durée<br>spécifiée dans l'option de menu<br>Economie énergie (la valeur par<br>défaut est de 20 minutes), le<br>message Economie énergie<br>remplace le message Prêt. | <ul> <li>Envoyez une tâche à imprimer.</li> <li>Appuyez sur <b>Reprise</b> pour<br/>préchauffer rapidement<br/>l'imprimante afin qu'elle atteigne la<br/>température de fonctionnement<br/>normale et affiche le message<br/>Prêt.</li> </ul> |
| Calibrage de<br>l'imprimante    | L'imprimante règle les tables de<br>couleurs afin de corriger les<br>variations dues à<br>l'environnement.                                                                                                    | Attendez que ce message<br>disparaisse.<br>Voir aussi : <b>Menu Couleur</b>                                                                                                    |
| Impressions activées            | Les tâches mises en attente sur<br>le disque dur avant la dernière<br>mise hors tension de<br>l'imprimante n'ont pas encore été<br>imprimées.                                                                                                    | <ul> <li>Appuyez sur <b>Reprise</b> pour<br/>imprimer les tâches.</li> <li>Appuyez sur <b>Retour</b> ou <b>Stop</b> pour<br/>supprimer les tâches du disque<br/>dur sans les imprimer.</li> </ul>                                             |
| Impression page<br>alignement   | L'imprimante traite ou imprime<br>une page de test qui affiche les<br>valeurs d'alignement.                                                                                                    | Attendez que la page soit complètement imprimée.                                                                                                    |

| Message                         | Signification du message                                                                                                    | Intervention requise                                                               |
|---------------------------------|----------------------------------------------------------------------------------------------------|------------------------------------------------------------------------------------|
| Impression liste rép.           | L'imprimante traite ou imprime le<br>répertoire de tous les fichiers<br>stockés dans la mémoire flash<br>ou sur un disque dur. | Attendez que ce message<br>disparaisse.                                            |
| Impression liste polices        | L'imprimante traite ou imprime la<br>liste de toutes les polices<br>disponibles pour le langage<br>d'imprimante spécifié.      | Attendez que ce message<br>disparaisse.                                            |
| Effac. stat. de compta en cours | L'imprimante traite ou imprime<br>toutes les statistiques des tâches<br>stockées sur le disque dur.                            | Attendez que ce message<br>disparaisse.                                            |
| Impression paramètres<br>menus  | L'imprimante traite ou imprime la page des paramètres de menus.                                                                | Attendez que ce message disparaisse.                                               |
|                                 |                                                                                                    | Voir aussi : <b>Impression de la page<br/>des paramètres de menus</b>              |
| Prog code moteur                | L'imprimante programme un<br>nouveau code dans la mémoire<br>flash.                                                            | Attendez que ce message disparaisse.                                               |
|                                 |                                                                                                    | Avertissement : N'éteignez pas<br>l'imprimante tant que ce message<br>est affiché. |
| Prog code syst.                 | L'imprimante programme un nouveau code système.                                                                                | Attendez que ce message<br>disparaisse et que l'imprimante soit<br>réinitialisée.  |
|                                 |                                                                                                    | Avertissement : N'éteignez pas<br>l'imprimante tant que ce message<br>est affiché. |
| Program. flash                  | L'imprimante stocke des ressources, telles que des                                                                             | Attendez que ce message disparaisse.                                               |
|                                 | polices ou des macros, dans la<br>mémoire flash.                                                                               | Avertissement : N'éteignez pas<br>l'imprimante tant que ce message<br>est affiché. |
| Program. disque                 | L'imprimante stocke des<br>ressources, telles que des<br>polices ou des macros, sur le<br>disque dur.                          | Attendez que ce message disparaisse.                                               |
|                                 |                                                                                                    | Avertissement : N'éteignez pas<br>l'imprimante tant que ce message<br>est affiché. |

| Message                            | Signification du message                                                                                            | Intervention requise                                                                                                    |
|------------------------------------|----------------------------------------------------------------------------------------------------|----------------------------------------------------------------------------------------------------|
| Erreur program. P <x></x>          | Une erreur est survenue pendant que l'imprimante programmait un                                                     | Rectifiez l'erreur indiquée sur la seconde ligne de l'écran :                                                                                                    |
|                                    | code dans la mémoire.                                                                                               | <ul> <li>P105 : Un fichier du réseau a été utilisé pour programmer une imprimante qui n'est pas reliée au réseau ou un fichier n'appartenant pas au réseau a été utilisé pour programmer une imprimante en réseau.</li> <li>P109: Un fichier mis à jour a été utilisé pour programmer l'imprimante, mais les informations ne correspondent pas à l'espace alloué dans l'enregistrement d'amorçage principal.</li> <li>P112 : Un fichier upddle.fls a été utilisé pour mettre à jour le code DLE sur une imprimante équipée d'une barrette microcode, mais le code DLE n'a pas été trouvé sur la barrette.</li> <li>P200 : Aucune barrette microcode n'est installée.</li> </ul> |
| Mise en attente et suppr.<br>impr. | L'imprimante supprime une ou<br>plusieurs tâches suspendues et<br>envoie une ou plusieurs tâches à<br>l'impression. | Attendez que ce message<br>disparaisse.<br>Voir aussi : <b>Impression et</b><br><b>suppression de tâches</b>                                                                                                    |
| Impressions en file                | L'imprimante envoie une ou                                                                                          | Attendez que ce message                                                                                                    |
| d'attente                          | plusieurs tâches suspendues à<br>l'impression.                                                                      | disparaisse.                                                                                                    |
|                                    | · · · · · · · · · · · · · · · · · · ·                                                                               | fonction Tâches suspendues                                                                                                    |
| Prêt                               | L'imprimante est prête à recevoir<br>et à traiter des tâches<br>d'impression.                                       | Envoyez une tâche à imprimer.                                                                                                    |
| Hex prêt                           | L'imprimante est en mode<br>Dépistage Hex et est prête à<br>recevoir ainsi qu'à traiter des<br>tâches d'impression. | <ul> <li>Envoyez une tâche à imprimer.<br/>Toutes les données envoyées à<br/>l'imprimante sont imprimées sous<br/>la forme d'une représentation<br/>hexadécimale et alphabétique.<br/>Les chaînes de commandes sont<br/>imprimées, mais ne sont pas<br/>exécutées.</li> <li>Eteignez l'imprimante et<br/>rallumez-la pour sortir du mode<br/>Dépistage hex et revenir à l'état<br/>Prêt.</li> </ul>                                                                                                    |

| Message                                                 | Signification du message                                                                                                    | Intervention requise                                                                                                    |
|---------------------------------------------------------|----------------------------------------------------------------------------------------------------|----------------------------------------------------------------------------------------------------|
| Retirez papier<br><réceptacle spécifié=""></réceptacle> | Le ou les réceptacles spécifiés sont pleins.                                                                                                    | Retirez la pile de papier des réceptacles spécifiés afin d'effacer le message.                                                                                                    |
| Réinit.<br>compt. maint                                 | L'imprimante réinitialise le<br>compteur qui surveille l'usure de<br>l'unité de fusion.                                                                                                    | Attendez que ce message<br>disparaisse.                                                                                                    |
| Réinitial. de l'impr. en<br>cours                       | L'imprimante est réinitialisée afin<br>de rétablir les paramètres par<br>défaut. Toute tâche d'impression<br>active est annulée.                                                                                                    | Attendez que ce message<br>disparaisse.                                                                                                    |
| Rest. tâches<br>suspendues. Reprise/<br>Stop ?          | L'imprimante est réinitialisée ou<br>mise hors tension et elle détecte<br>des tâches suspendues<br>enregistrées sur le disque dur.                                                                                                    | <ul> <li>Appuyez sur Reprise. Tous les<br/>tâches suspendues sur le disque<br/>dur sont restaurées dans la<br/>mémoire de l'imprimante.</li> <li>Appuyez sur Retour ou sur Stop.<br/>Aucune tâche suspendue n'est<br/>restaurée dans la mémoire de<br/>l'imprimante. L'imprimante<br/>repasse en mode Prêt.</li> <li>Voir aussi : Utilisation de la<br/>fonction Tâches suspendues</li> </ul> |
| Retour param. usine                                     | <ul> <li>L'imprimante restaure ses<br/>paramètres par défaut. Lorsqu'ils<br/>sont restaurés :</li> <li>Toutes les ressources<br/>téléchargées (polices, macros,<br/>jeux de symboles) sont<br/>supprimées de la mémoire de<br/>l'imprimante.</li> <li>Tous les paramètres par<br/>défaut des menus sont<br/>restaurés, <i>excepté</i> les<br/>suivants :</li> <li>Le paramètre Langue d'affich.<br/>du menu Config.</li> <li>L'ensemble des paramètres<br/>des menus Parallèle, Série,<br/>Réseau et USB et Fax.</li> </ul> | Attendez que ce message<br>disparaisse.                                                                                                    |
| Restauration tâche<br>suspendue xxx/yyy                 | L'imprimante restaure les tâches<br>suspendues à partir du disque<br>dur.<br><b>Remarque : xxx</b> représente le<br>numéro de la tâche restaurée.<br><b>yyy</b> représente le nombre total<br>de tâches à restaurer.                                                                                                    | <ul> <li>Attendez que ce message<br/>disparaisse.</li> <li>Sélectionnez l'option de menu<br/>Arrêter restaur. dans le menu<br/>Travail.</li> <li>Voir aussi : Utilisation de la<br/>fonction Tâches suspendues</li> </ul>                                                                                                    |
| Rest. tâches suspendues                                 | L'imprimante restaure les tâches<br>suspendues à partir du disque<br>dur.                                                                                                    | Attendez que ce message<br>disparaisse.<br>Voir aussi : <b>Utilisation de la</b><br><b>fonction Tâches suspendues</b>                                                                                                    |

| Message                            | Signification du message                                                                                                    | Intervention requise                                                                                                    |
|------------------------------------|----------------------------------------------------------------------------------------------------|----------------------------------------------------------------------------------------------------|
| Série <x></x>                      | L'interface série est le lien de<br>communication actif.                                                                                                    | Attendez que ce message disparaisse.                                                                                                    |
| Récep. std plein                   | Le réceptacle standard est plein.                                                                                                    | Retirez la pile de papier du réceptacle afin d'effacer le message.                                                                                                    |
| Fournitures                        | Au moins un des consommables<br>doit être vérifié. Par exemple, il<br>se peut que le niveau de toner<br>d'une cartouche soit bas.                                                                                                    | Appuyez sur <b>Menu</b> pour ouvrir le<br>menu Fournitures et identifier quelle<br>fourniture doit être remplacée.<br>Remplacez-la.                                                                                                    |
| Tiroir <x> vide</x>                | Le tiroir indiqué est vide.                                                                                                    | Ajoutez du papier dans le tiroir afin<br>d'effacer le message.<br>Voir aussi : <b>Chargement d'un tiroir</b>                                                                                                    |
| Niv. tiroir <x> bas</x>            | Le tiroir indiqué manque de<br>papier.                                                                                                    | Ajoutez du papier dans le tiroir afin<br>d'effacer le message.<br>Voir aussi : <b>Chargement d'un tiroir</b>                                                                                                    |
| Tiroir <x> manquant</x>            | Le tiroir indiqué est absent ou il<br>n'est pas complètement inséré<br>dans l'imprimante.                                                                                                    | Insérez complètement le tiroir dans<br>l'imprimante.<br>Voir aussi : <b>Chargement d'un tiroir</b>                                                                                                    |
| Disque non pris en chge            | L'imprimante détecte un disque<br>non pris en charge.                                                                                                    | <ul> <li>Appuyez sur <b>Reprise</b> pour effacer ce message.</li> <li>Formatez le disque.</li> <li><b>Remarque :</b> Les opérations sur le disque dur ne sont pas autorisées tant que le disque n'est pas formaté.</li> </ul>                                               |
| USB <x></x>                        | L'imprimante traite les données<br>par le biais du port USB spécifié.                                                                                                    | Attendez que ce message disparaisse.                                                                                                    |
| Attente                            | L'imprimante a reçu une page de<br>données à imprimer, mais attend<br>l'exécution d'une commande Fin<br>de tâche, Alimentation de page<br>ou la réception de données<br>supplémentaires.                                                                                                    | <ul> <li>Appuyez sur <b>Reprise</b> pour<br/>imprimer le contenu du tampon.</li> <li>Appuyez sur <b>Menu</b> pour ouvrir le<br/>menu Travail et annuler<br/>l'impression en cours.</li> <li>Voir aussi : Annulation tâche</li> </ul>                                        |
| 1565 Err émul charg<br>option émul | La version de l'émulateur<br>téléchargée sur la barrette<br>microcode ne correspond pas à<br>la version du code de<br>l'imprimante.<br>Cette erreur se produit par<br>exemple lorsque vous mettez le<br>microcode de l'imprimante à jour<br>ou que vous installez la barrette<br>microcode sur une autre<br>imprimante. | Le message s'efface<br>automatiquement au bout de 30<br>secondes ; une fois ce laps de temps<br>écoulé, l'émulateur de<br>téléchargement est désactivé sur la<br>barrette microcode.<br>Téléchargez la version correcte de<br>l'émulateur depuis le site Web de<br>Lexmark. |

| Message                                           | Signification du message                                                                                                    | Intervention requise                                                                                                    |
|---------------------------------------------------|----------------------------------------------------------------------------------------------------|----------------------------------------------------------------------------------------------------|
| 2 <xx> Bourrage papier</xx>                       | L'imprimante a détecté un<br>bourrage papier.                                                                                                    | Eliminez tout papier qui se trouverait sur le chemin du papier.                                                                                                    |
|                                                   |                                                                                                    | Voir aussi : Elimination des<br>bourrages papier                                                                                                    |
| 30 Rouleau anti-adhér.<br>manquant                | Le rouleau anti-adhérent<br>manque ou n'est pas<br>correctement installé.                                                                                                    | Installez correctement le rouleau<br>anti-adhérent afin d'effacer le<br>message et continuer l'impression.                                                                                                    |
| 30 Unité impr. <i><couleur></couleur></i> absente | Une ou plusieurs unités<br>d'impression couleur est soit<br>manquante, soit installée de<br>manière incorrecte.                                                                               | Installez correctement l'unité<br>d'impression couleur afin d'effacer le<br>message et continuer l'impression.                                                                                                    |
| 32 Cart. < <i>couleur</i> > non<br>prise en chge  | L'imprimante détecte une cartouche de toner non prise en charge.                                                                                                    | Remplacez la cartouche de toner non prise en charge.                                                                                                    |
| 33 Erreur config<br>tiroir <x></x>                | Le tiroir optionnel pour supports<br>lourds n'est pas inséré à la place<br>du tiroir 1.                                                                                                    | Retirez le tiroir supports lourds afin d'effacer le message.                                                                                                    |
| 34 Supprt incorrect                               | L'imprimante détecte un type de<br>support incorrect dans la source<br>d'alimentation répertoriée.                                                                                            | Placez le support requis dans la source d'alimentation répertoriée, puis appuyez sur <b>Reprise</b> .                                                                                                    |
| 34 Papier trop court                              | L'imprimante a déterminé que la<br>longueur du papier contenu dans<br>la source spécifiée sur la<br>deuxième ligne de l'écran est<br>trop courte pour imprimer les<br>données mises en forme. | <ul> <li>Appuyez sur Reprise pour effacer<br/>le message et reprendre<br/>l'impression. L'imprimante ne<br/>réimprime pas automatiquement<br/>la page ayant provoqué<br/>l'apparition du message.</li> <li>Assurez-vous que le paramètre<br/>Taille papier du menu Papier<br/>correspond au format de papier<br/>que vous utilisez. Si le paramètre<br/>Taille tiroir MF est réglé sur<br/>Universel, assurez-vous que le<br/>papier est suffisamment long pour<br/>les données mises en forme.</li> <li>Appuyez sur Menu pour ouvrir le<br/>menu Travail et annuler<br/>l'impression en cours.</li> <li>Voir aussi : Recommandations<br/>relatives aux supports<br/>d'impression</li> </ul> |

| Message                          | Signification du message                                                                                                    | Intervention requise                                                                                                    |
|----------------------------------|----------------------------------------------------------------------------------------------------|----------------------------------------------------------------------------------------------------|
| 35 Sauv. ress HF Mém.<br>insuff. | L'imprimante ne dispose plus<br>d'assez de mémoire pour activer<br>la fonction Econ. ressources. Ce<br>message indique généralement<br>que trop de mémoire a été<br>réservée à un ou plusieurs<br>tampons de lien de l'imprimante. | <ul> <li>Appuyez sur Reprise pour<br/>désactiver l'option Econ.<br/>ressources et reprendre<br/>l'impression.</li> <li>Pour activer la fonction Econ.<br/>ressources après avoir obtenu ce<br/>message : <ul> <li>Assurez-vous que les tampons de<br/>lien sont définis sur Auto et quittez<br/>les menus pour activer cette<br/>modification.</li> <li>Lorsque le message Prêt s'affiche,<br/>activez la fonction Econ.<br/>ressources dans le menu Config.</li> </ul> </li> <li>Installez de la mémoire<br/>supplémentaire.</li> </ul> |
| 37 Zone assemb.<br>insuffisante  | L'espace disponible dans la<br>mémoire de l'imprimante (ou sur<br>le disque dur, le cas échéant)<br>n'est pas suffisant pour<br>assembler la tâche d'impression.                                                                   | <ul> <li>Appuyez sur Reprise pour<br/>imprimer la partie de la tâche déjà<br/>stockée et commencer<br/>l'assemblage du reste de la tâche.</li> <li>Appuyez sur Menu pour ouvrir le<br/>menu Travail et annuler<br/>l'impression en cours.</li> <li>Voir aussi : Annulation d'une tâche<br/>d'impression</li> </ul>                                                                                                    |
| 37 Mém. défragm.<br>insuffisante | L'imprimante n'a pas pu<br>défragmenter la mémoire flash,<br>car la mémoire de l'imprimante<br>utilisée pour stocker les<br>ressources flash non supprimées<br>est saturée.                                                        | <ul> <li>Supprimez les polices, les macros<br/>et autres données dans la<br/>mémoire de l'imprimante.</li> <li>Installez de la mémoire<br/>supplémentaire dans l'imprimante.</li> </ul>                                                                                                    |

| Message                 | Signification du message                                                                                             | Intervention requise                                                                                                    |
|-------------------------|----------------------------------------------------------------------------------------------------|----------------------------------------------------------------------------------------------------|
| 37 Mémoire insuffisante | La mémoire de l'imprimante est<br>saturée et ne peut pas continuer<br>à traiter les tâches d'impression<br>en cours. | <ul> <li>Appuyez sur Reprise pour effacer<br/>ce message et poursuivre<br/>l'impression de la tâche en cours.<br/>L'imprimante libère de la mémoire<br/>en supprimant la tâche suspendue<br/>la plus ancienne et continue à<br/>supprimer des tâches suspendues<br/>jusqu'à ce que la mémoire libérée<br/>soit suffisante pour traiter la tâche<br/>en cours.</li> <li>Appuyez sur Stop pour effacer le<br/>message sans supprimer de<br/>tâches suspendues. La tâche en<br/>cours risque de ne pas s'imprimer<br/>correctement.</li> <li>Appuyez sur Menu pour ouvrir le<br/>menu Travail et annuler<br/>l'impression en cours.</li> <li>A l'avenir, pour ne plus avoir cette<br/>erreur :         <ul> <li>Supprimez les polices, les macros<br/>et autres données dans la mémoire<br/>de l'imprimante.</li> <li>Installez de la mémoire<br/>supplémentaire dans l'imprimante.</li> <li>Remarque : Les messages 37<br/>Mémoire insuffisante et<br/>Risque perte travaux en<br/>cours s'affichent en alternance.</li> </ul> </li> <li>Voir aussi : Utilisation de la<br/>fonction Tâches suspendues;<br/>Risque perte travaux en cours;<br/>Tâches suspend. non restaurées</li> </ul> |
| 38 Mémoire saturée      | L'imprimante traite les données,<br>mais la mémoire utilisée pour<br>stocker les pages est saturée.                  | <ul> <li>Appuyez sur Reprise pour effacer<br/>ce message et poursuivre<br/>l'impression de la tâche. La tâche<br/>risque de ne pas s'imprimer<br/>correctement.</li> <li>Appuyez sur Menu pour ouvrir le<br/>menu Travail et annuler<br/>l'impression en cours.</li> <li>A l'avenir, pour ne plus avoir cette<br/>erreur :         <ul> <li>Simplifiez la tâche d'impression en<br/>réduisant la quantité de texte ou de<br/>graphiques sur une page et en<br/>supprimant les polices ou les<br/>macros téléchargées dont vous<br/>n'avez plus besoin.</li> <li>Installez de la mémoire<br/>supplémentaire dans l'imprimante.</li> </ul> </li> <li>Voir aussi : Annulation d'une tâche<br/>d'impression</li> </ul>                                                                                                    |

| Message                                         | Signification du message                                                                                                    | Intervention requise                                                                                                    |
|-------------------------------------------------|----------------------------------------------------------------------------------------------------|----------------------------------------------------------------------------------------------------|
| 39 Page complexe                                | Il se peut que la page ne soit pas<br>correctement imprimée, car les<br>informations d'impression<br>contenues sur la page sont trop<br>complexes. | <ul> <li>Appuyez sur Reprise pour effacer<br/>ce message et poursuivre<br/>l'impression de la tâche. La tâche<br/>risque de ne pas s'imprimer<br/>correctement.</li> <li>Appuyez sur Menu pour ouvrir le<br/>menu Travail et annuler<br/>l'impression en cours.</li> <li>A l'avenir, pour ne plus avoir cette<br/>erreur :         <ul> <li>Rendez la page moins complexe<br/>en réduisant la quantité de texte ou<br/>de graphiques qu'elle contient ou<br/>en supprimant les polices ou les<br/>macros téléchargées dont vous<br/>n'avez plus besoin.</li> <li>Affectez la valeur En fonction à<br/>l'option Protection page dans le<br/>menu Config.</li> <li>Installez de la mémoire<br/>supplémentaire dans l'imprimante.</li> </ul> </li> </ul> |
| 4 <x> Carte microcode<br/>non prise en chge</x> | L'imprimante a détecté une<br>version de microcode non prise<br>en charge sur la barrette<br>microcode installée.                                  | <ul> <li>Mettez l'imprimante hors tension,<br/>puis maintenez la touche <b>Reprise</b><br/>enfoncée tout en remettant<br/>l'imprimante sous tension.<br/>L'imprimante lit le code sur la<br/>carte système et contourne le<br/>code de la barrette microcode.</li> <li>Retirez la barrette microcode.</li> </ul>                                                                                                    |
|                                                 |                                                                                                    | Voir aussi : Guide d'installation                                                                                                    |
| 40 Erreur détect<br>taille tiroir <x></x>       | Le chargeur haute capacité a<br>trouvé une erreur dans le<br>mécanisme de détection<br>automatique de taille.                                      | <ul> <li>Mettez l'imprimante hors tension<br/>et assurez-vous que tous les<br/>connecteurs du chargeur haute<br/>capacité sont installés<br/>correctement.</li> <li>Faites vérifier la détection<br/>automatique du chargeur haute<br/>capacité par un technicien.</li> </ul>                                                                                                    |
| 41 Ouvr. récep 1<br>plateau sortie              | L'imprimante veut diriger le<br>papier vers le réceptacle de<br>sortie 1, mais il est en position<br>fermée.                                       | <ul> <li>Ouvrez le réceptacle 1 pour<br/>effacer le message et reprendre<br/>l'impression.</li> <li>Appuyez sur <b>Reprise</b> pour effacer<br/>le message et reprendre<br/>l'impression. Le papier est dirigé<br/>vers le réceptacle standard.</li> </ul>                                                                                                    |

| Message                                                                              | Signification du message                                                                                               | Intervention requise                                                                                                    |
|--------------------------------------------------------------------------------------|----------------------------------------------------------------------------------------------------|----------------------------------------------------------------------------------------------------|
| 51 Mémoire flash<br>défectueuse                                                      | L'imprimante a détecté que la<br>mémoire flash est défectueuse.                                                        | Appuyez sur <b>Reprise</b> pour effacer le<br>message et reprendre l'impression.<br>Vous devez installer une autre<br>mémoire flash avant de pouvoir<br>télécharger des ressources dans<br>cette mémoire.                                                                                                    |
| 52 Mémoire flash saturée                                                             | L'espace libre dans la mémoire<br>flash est insuffisant pour stocker<br>les données que vous tentez de<br>télécharger. | <ul> <li>Appuyez sur <b>Reprise</b> pour effacer<br/>le message et reprendre<br/>l'impression. Les polices et<br/>macros téléchargées qui n'ont pas<br/>été stockées auparavant dans la<br/>mémoire flash sont supprimées.</li> <li>Supprimez les polices, les macros<br/>et autres données stockées dans<br/>la mémoire flash.</li> <li>Installez une mémoire flash plus<br/>volumineuse.</li> </ul> |
| 53 Mémoire flash non<br>formatée                                                     | L'imprimante a détecté que la<br>mémoire flash n'est pas<br>formatée.                                                  | <ul> <li>Appuyez sur <b>Reprise</b> pour effacer<br/>le message et reprendre<br/>l'impression. Vous devez formater<br/>la mémoire flash avant de pouvoir<br/>y stocker des ressources.</li> <li>Si le message d'erreur reste<br/>affiché, la mémoire flash est<br/>peut-être défectueuse et doit être<br/>remplacée.</li> </ul>                                                                       |
| 54 Erreur option port<br>série <x></x>                                               | L'imprimante a détecté une<br>erreur de l'interface série sur le<br>port série.                                        | <ul> <li>Vérifiez que la liaison série est<br/>correctement installée et que vous<br/>utilisez le câble approprié.</li> <li>Appuyez sur <b>Reprise</b> pour effacer<br/>le message et reprendre<br/>l'impression. La tâche risque de<br/>ne pas s'imprimer correctement.</li> <li>Appuyez sur <b>Menu</b> pour ouvrir le<br/>menu Travail et réinitialiser<br/>l'imprimante.</li> </ul>               |
| 54 Erreur logic. port<br>réseau <x><br/>54 Erreur logicielle port<br/>réseau std</x> | L'imprimante ne parvient pas à<br>établir la communication avec le<br>port réseau installé.                            | <ul> <li>Appuyez sur <b>Reprise</b> pour effacer<br/>le message et reprendre<br/>l'impression. La tâche risque de<br/>ne pas s'imprimer correctement.</li> <li>Programmez un nouveau<br/>microcode pour l'interface réseau<br/>par le port parallèle.</li> <li>Appuyez sur <b>Menu</b> pour ouvrir le<br/>menu Travail et réinitialiser<br/>l'imprimante.</li> </ul>                                  |

| Message                                                                        | Signification du message                                                                                                    | Intervention requise                                                                                                    |
|--------------------------------------------------------------------------------|----------------------------------------------------------------------------------------------------|----------------------------------------------------------------------------------------------------|
| 54 Par Std ENA<br>Connexion perdue<br>54 Par. <x> ENA<br/>connexion perdue</x> | L'imprimante a perdu la<br>connexion au serveur<br>d'impression externe<br>(également appelé carte réseau<br>externe ou ENA).          | <ul> <li>Assurez-vous que le câble reliant<br/>l'adaptateur réseau interne et<br/>l'imprimante est bien raccordé.<br/>Mettez l'imprimante hors tension,<br/>puis sous tension afin de la<br/>réinitialiser.</li> <li>Appuyez sur <b>Reprise</b> pour effacer<br/>ce message. L'imprimante<br/>supprime les références à l'ENA,<br/>puis se réinitialise.</li> </ul> |
| 56 Port série <x><br/>désactivé</x>                                            | Des données ont été envoyées à<br>l'imprimante par le port série,<br>mais ce port est désactivé.                                       | Appuyez sur <b>Reprise</b> pour effacer<br>ce message. L'imprimante<br>supprime les données reçues par                                                                                                    |
| désactivé                                                                      |                                                                                                    | <ul> <li>Assurez-vous que l'option Tampon<br/>série du menu Série n'est pas<br/>désactivée.</li> </ul>                                                                                                    |
| 56 Port paral. <x><br/>désactivé</x>                                           | Des données ont été envoyées à<br>l'imprimante par le port parallèle,<br>mais ce port est désactivé.                                   | Appuyez sur <b>Reprise</b> pour effacer<br>ce message. L'imprimante efface<br>toutes les données reçues sur le                                                                                                    |
| 56 Port paral. std<br>désactivé                                                |                                                                                                    | <ul> <li>port parallèle.</li> <li>Assurez-vous que l'option Tampon<br/>parallèle du menu Parallèle<br/>n'est pas désactivée.</li> </ul>                                                                                                    |
| 56 Port USB <x><br/>désactivé</x>                                              | Des données ont été envoyées à<br>l'imprimante par le port USB,                                                                        | Appuyez sur <b>Reprise</b> pour effacer<br>ce message. L'imprimante<br>supprime les données recues par                                                                                                    |
| 56 Port USB standard<br>désactivé                                              |                                                                                                    | <ul> <li>le port USB.</li> <li>Assurez-vous que l'option Tampor<br/>USB du menu USB n'est pas<br/>désactivée.</li> </ul>                                                                                                    |
| 57 Changmnt<br>config                                                          | L'imprimante ne peut pas<br>restaurer les tâches à partir du<br>disque car les tiroirs ou les bacs<br>de l'imprimante ont été changés. | Appuyez sur <b>Reprise</b> pour effacer ce<br>message. Certaines des tâches<br>suspendues stockées sur le disque<br>ne seront pas restaurées.                                                                                                    |
| 58 Erreur config entrée                                                        | Trop de bacs avec les tiroirs<br>correspondants sont installés sur<br>l'imprimante.                                                    | Mettez l'imprimante hors tension,<br>puis débranchez-la. Retirez les bacs<br>supplémentaires ou reconfigurez<br>l'option incriminée. Branchez<br>l'imprimante, puis mettez-la sous<br>tension.                                                                                                    |
|                                                                                |                                                                                                    | <b>Remarque :</b> Pour éviter toute<br>surcharge, branchez votre<br>imprimante à une prise correctement<br>reliée à la terre sur un circuit sans<br>disjoncteur différentiel.                                                                                                    |
|                                                                                |                                                                                                    | Voir aussi : Guide d'installation                                                                                                    |

| Message                             | Signification du message                                                                                                    | Intervention requise                                                                                                    |
|-------------------------------------|----------------------------------------------------------------------------------------------------|----------------------------------------------------------------------------------------------------|
| 58 Trop de<br>récept. reliés        | <ul> <li>Les réceptacles installés sont<br/>trop nombreux.</li> <li>Une configuration de<br/>réceptacles non prise en<br/>charge est installée sur<br/>l'imprimante.</li> </ul> | Mettez l'imprimante hors tension,<br>puis débranchez-la. Retirez la ou les<br>options de sortie supplémentaires.<br>Branchez l'imprimante, puis<br>mettez-la sous tension.    |
|                                     |                                                                                                    | <b>Remarque :</b> Pour éviter toute<br>surcharge, branchez votre<br>imprimante à une prise correctement<br>reliée à la terre sur un circuit sans<br>disjoncteur différentiel. |
|                                     |                                                                                                    | Voir aussi : Guide d'installation                                                                                                    |
| 58 Trop de disques inst.            | Trop de disques durs sont installés<br>sur l'imprimante. L'imprimante<br>prend uniquement en charge un<br>seul disque dur à la fois.                                            | Mettez l'imprimante hors tension,<br>puis débranchez-la. Retirez les<br>disques durs en trop de l'imprimante.<br>Branchez l'imprimante, puis<br>mettez-la sous tension.       |
|                                     |                                                                                                    | <b>Remarque :</b> Pour éviter toute<br>surcharge, branchez votre<br>imprimante à une prise correctement<br>reliée à la terre sur un circuit sans<br>disjoncteur différentiel. |
| 58 Options mém. flash<br>trop nbses | Trop de mémoires flash<br>optionnelles sont installées sur<br>l'imprimante.                                                                                                    | Mettez l'imprimante hors tension,<br>puis débranchez-la. Retirez les<br>mémoires flash en trop. Branchez<br>l'imprimante, puis mettez-la sous<br>tension.                     |
|                                     |                                                                                                    | <b>Remarque :</b> Pour éviter toute<br>surcharge, branchez votre<br>imprimante à une prise correctement<br>reliée à la terre sur un circuit sans<br>disjoncteur différentiel. |
| 58 Trop de<br>tiroirs reliés        | Trop de bacs avec les tiroirs<br>correspondants sont installés sur<br>l'imprimante.                                                                                             | Mettez l'imprimante hors tension,<br>puis débranchez-la. Retirez les bacs<br>en trop. Branchez l'imprimante, puis<br>mettez-la sous tension.                                  |
|                                     |                                                                                                    | <b>Remarque :</b> Pour éviter toute<br>surcharge, branchez votre<br>imprimante à une prise correctement<br>reliée à la terre sur un circuit sans<br>disjoncteur différentiel. |
| 61 Disque défectueux                | L'imprimante a détecté un disque<br>dur défectueux.                                                                                                    | • Appuyez sur <b>Reprise</b> pour effacer<br>le message et reprendre<br>l'impression.                                                                                         |
|                                     |                                                                                                    | Installez un autre disque dur avant<br>d'effectuer toute opération qui en<br>nécessite un.                                                                                    |
|                                     |                                                                                                    | Voir aussi : Guide d'installation                                                                                                    |

| Message                              | Signification du message                                                                                                    | Intervention requise                                                                                                    |
|--------------------------------------|----------------------------------------------------------------------------------------------------|----------------------------------------------------------------------------------------------------|
| 62 Disque saturé                     | Mémoire insuffisante sur le<br>disque dur pour stocker les<br>données envoyées à<br>l'imprimante.                                                                                                    | <ul> <li>Appuyez sur <b>Reprise</b> pour effacer<br/>le message et reprendre le<br/>traitement. Toute information qui<br/>n'a pas été préalablement stockée<br/>sur le disque dur est supprimée.</li> <li>Supprimez les polices, les macros<br/>et autres données stockées sur le<br/>disque dur.</li> </ul>                                                                                                    |
| 63 Disque non formaté                | L'imprimante a détecté un disque<br>dur non formaté.                                                                                                    | <ul> <li>Appuyez sur <b>Reprise</b> pour effacer<br/>le message et reprendre<br/>l'impression.</li> <li>Formatez le disque avant<br/>d'effectuer une opération sur le<br/>disque. Pour formater le disque,<br/>sélectionnez Formater disque<br/>dans le menu Utilitaires.</li> <li>Si le message d'erreur reste<br/>affiché, le disque dur est<br/>défectueux et doit être remplacé.<br/>Installez un nouveau disque dur et<br/>formatez-le.</li> </ul> |
| 64 Format disque non<br>pris en chge | L'imprimante détecte un format<br>de disque non pris en charge.                                                                                                    | <ul> <li>Appuyez sur <b>Reprise</b> pour effacer ce message.</li> <li>Formatez le disque.</li> <li><b>Remarque</b>: Les opérations sur le disque dur ne sont pas autorisées tant que le disque n'est pas formaté.</li> </ul>                                                                                                    |
| 80 Courroie<br>usée                  | La courroie de transfert a atteint<br>la fin de sa durée de vie.                                                                                                    | Remplacez la courroie de transfert<br>Voir aussi :<br>Remplacement de la courroie de<br>transfert                                                                                                    |
| 80 Fin durée vie<br>courroie         | La courroie de transfert a atteint<br>la fin de sa durée de vie. Si vous<br>ne disposez pas de courroie de<br>transfert, commandez-en une<br>maintenant. Vous pouvez<br>imprimer environ 500 pages<br>supplémentaires avant que le<br>message 80 Fin durée vie<br>courroie s'affiche. | Appuyez sur <b>Reprise</b> pour effacer le<br>message et reprendre l'impression.<br>Le message Fournitures s'affiche<br>jusqu'à ce que vous remplaciez la<br>courroie de transfert.<br>Voir aussi :<br><b>Remplacement de la courroie de</b><br><b>transfert</b>                                                                                                    |
| 80 Uté de fusion/courroie<br>usées   | La courroie de transfert et l'unité<br>de fusion ont atteint la fin de leur<br>durée de vie.                                                                                                    | Remplacez l'unité de fusion et la<br>courroie de transfert.<br>Voir aussi :<br>Remplacement de la courroie de<br>transfert; Remplacement de l'unité<br>de fusion                                                                                                    |

| Message                              | Signification du message                                                                                                    | Intervention requise                                                                                                    |
|--------------------------------------|----------------------------------------------------------------------------------------------------|----------------------------------------------------------------------------------------------------|
| 80 Fin durée vie<br>courroie/uté fus | La courroie de transfert et l'unité<br>de fusion ont presque atteint la<br>fin de leur durée de vie. Si vous<br>ne disposez pas d'une courroie<br>de transfert et d'une unité de<br>fusion de remplacement,<br>commandez-en maintenant.<br>Vous pouvez imprimer environ<br>500 pages supplémentaires<br>avant que le message 80 Fin<br>durée vie courroie/uté fus<br>s'affiche. | Appuyez sur <b>Reprise</b> pour effacer le<br>message et reprendre l'impression.<br>Le message <b>Fournitures</b> s'affiche<br>jusqu'à ce que vous remplaciez la<br>courroie de transfert et l'unité de<br>fusion.<br>Voir aussi :<br><b>Remplacement de la courroie de<br/>transfert; Remplacement de l'unité<br/>de fusion</b>                                                                                                    |
| 80 Unité de fusion<br>usée           | L'unité de fusion a atteint la fin<br>de sa durée de vie.                                                                                                    | Remplacez l'unité de fusion.<br>Voir aussi :<br><b>Remplacement de l'unité de</b><br>fusion                                                                                                    |
| 80 Fin durée vie<br>unité de fusion. | L'unité de fusion a atteint la fin<br>de sa durée de vie. Si vous ne<br>disposez pas d'unité de fusion de<br>remplacement, commandez-en<br>une maintenant. Vous pouvez<br>imprimer environ 500 pages<br>supplémentaires avant que le<br>message 80 Fin durée vie<br>unité de fusion s'affiche.                                                                                  | Appuyez sur <b>Reprise</b> pour effacer le<br>message et reprendre l'impression.<br>Le message <b>Fournitures</b> s'affiche<br>jusqu'à ce que vous remplaciez<br>l'unité de fusion.<br>Voir aussi :<br><b>Remplacement de l'unité de</b><br><b>fusion</b>                                                                                                    |
| 81 Echec CRC<br>code moteur          | Une erreur de vérification du<br>système est survenue dans le<br>microcode du module de la<br>mémoire flash du moteur.                                                                                                    | Appuyez sur <b>Reprise</b> pour effacer le<br>message et supprimer le code.<br>Relancez la transmission des<br>données du microcode depuis<br>l'ordinateur hôte.                                                                                                    |
| 84 Tous éléments<br>photo épuisés    | Tous les développeurs<br>d'impression ont atteint la fin de<br>leur durée de vie.                                                                                                    | <ul> <li>Remplacez tous les développeurs<br/>d'impression. Installez également<br/>le nouveau rouleau anti-adhérent<br/>inclus dans chaque kit de<br/>développeur d'impression.</li> <li>Si la qualité d'impression vous<br/>convient encore et que vous ne<br/>souhaitez pas remplacer les<br/>développeurs d'impression pour<br/>l'instant, appuyez sur <b>Reprise</b><br/>pour effacer le message et<br/>continuer l'impression.</li> </ul> |

| Message                                         | Signification du message                                                                                                    | Intervention requise                                                                                                    |
|-------------------------------------------------|----------------------------------------------------------------------------------------------------|----------------------------------------------------------------------------------------------------|
| 84 Elément photo<br>noir épuisé                 | Le développeur d'impression noir<br>a atteint la fin de sa durée de vie.                                                                                                    | <ul> <li>Remplacez de développeur<br/>d'impression noir. Installez<br/>également le nouveau rouleau<br/>anti-adhérent inclus dans le kit du<br/>développeur d'impression noir.</li> <li>Si la qualité d'impression vous<br/>convient encore et que vous ne<br/>souhaitez pas remplacer ce<br/>développeur d'impression pour<br/>l'instant, appuyez sur <b>Reprise</b><br/>pour effacer le message et<br/>continuer l'impression.</li> </ul> |
| 84 Avert fin vie<br>élém photo noir             | Le développeur d'impression noir<br>approche la fin de sa durée de<br>vie. Si vous ne disposez pas d'un<br>développeur d'impression noir de<br>remplacement, commandez-en<br>un maintenant. Vous pouvez<br>imprimer environ 100 pages<br>supplémentaires avant que le<br>message 84 Elément photo<br>noir épuisé s'affiche.             | Appuyez sur <b>Reprise</b> pour effacer le<br>message et reprendre l'impression.<br>Le message <b>Fournitures</b> s'affiche<br>jusqu'à ce que vous remplaciez le<br>développeur d'impression.                                                                                                    |
| 84 Elément photo<br><couleur> anormal</couleur> | L'imprimante a détecté une<br>cartouche d'impression<br>anormale.                                                                                                    | Installez un nouvelle cartouche<br>d'impression pour effacer le<br>message et continuer l'impression.                                                                                                    |
| 84 Eléments photo<br>couleurs épuisés           | Les développeurs d'impression<br>couleur ont atteint la fin de leur<br>durée de vie.                                                                                                    | <ul> <li>Remplacez les développeurs<br/>d'impression couleur. Assurez-<br/>vous de remplacer les éléments<br/>cyan, magenta et jaune<br/>simultanément.</li> <li>Si la qualité d'impression vous<br/>convient encore et que vous ne<br/>souhaitez pas remplacer les<br/>développeurs d'impression pour<br/>l'instant, appuyez sur <b>Reprise</b><br/>pour effacer le message et<br/>continuer l'impression.</li> </ul>                      |
| 84 Avert fin vie<br>élém photo coul             | Les développeurs d'impression<br>couleur approchent la fin de leur<br>durée de vie. Si vous ne<br>disposez pas d'un kit de<br>développeur d'impression<br>couleur, commandez-en un<br>maintenant. Vous pouvez<br>imprimer environ 100 pages<br>supplémentaires avant que le<br>message 84 Eléments photo<br>couleurs épuisés s'affiche. | Appuyez sur <b>Reprise</b> pour effacer le<br>message et reprendre l'impression.<br>Le message <b>Fournitures</b> s'affiche<br>jusqu'à ce que vous remplaciez les<br>développeurs d'impression.<br><b>Remarque :</b> Les développeurs<br>d'impression (cyan, magenta et<br>jaune) sont vendus ensemble. Vous<br>ne pouvez pas les commander<br>séparément.                                                                                  |

| Message                                        | Signification du message                                                                                                    | Intervention requise                                                                                                    |
|------------------------------------------------|----------------------------------------------------------------------------------------------------|----------------------------------------------------------------------------------------------------|
| 85 Rouleau anti-adhér.<br>usé                  | Le rouleau anti-adhérent a atteint<br>la fin de sa durée de vie.                                                                                                    | <ul> <li>Remplacez le rouleau<br/>anti-adhérent.</li> <li>Si la qualité d'impression vous<br/>convient encore et que vous ne<br/>souhaitez pas remplacer le<br/>rouleau anti-adhérent pour<br/>l'instant, appuyez sur <b>Reprise</b><br/>pour effacer le message et<br/>continuer l'impression.</li> </ul> |
| 85 Fin durée vie<br>roul anti-adhér.           | Le rouleau anti-adhérent<br>approche de la fin de sa durée<br>de vie. Si vous ne disposez pas<br>d'un rouleau anti-adhérent de<br>remplacement, commandez-en<br>une maintenant. Vous pouvez<br>imprimer environ 500 pages<br>supplémentaires avant que le<br>message Rouleau anti-<br>adhér. usé s'affiche. | Appuyez sur <b>Reprise</b> pour effacer le<br>message et reprendre l'impression.<br>Le message Fournitures s'affiche<br>jusqu'à ce que vous remplaciez le<br>rouleau anti-adhérent.                                                                                                    |
| 86 Roul. anti-adhér<br>anormal                 | L'imprimante a détecté un rouleau anti-adhérent anormal.                                                                                                    | Installez un rouleau anti-adhérent<br>correct pour effacer le message et<br>continuer l'impression.                                                                                                    |
| 88 Toner <couleur><br/>vide</couleur>          | L'imprimante a cessé de<br>fonctionner, car la cartouche de<br>toner indiquée est vide. Il est<br>impossible d'imprimer tant que la<br>cartouche de toner ne sera pas<br>remplacée.                                                                                                    | Installez une nouvelle cartouche de toner.                                                                                                    |
| 88 Niveau<br>toner <couleur><br/>bas</couleur> | L'imprimante a détecté que le<br>niveau de toner de la cartouche<br>spécifiée est bas. Si vous ne<br>disposez pas d'une cartouche de<br>toner de la couleur indiquée,<br>commandez-en une maintenant.<br>Vous pouvez imprimer<br>250 pages supplémentaires<br>avant que la cartouche soit vide.             | <ul> <li>Remplacez la cartouche de toner<br/>indiquée.</li> <li>Appuyez sur <b>Reprise</b> pour effacer<br/>le message et reprendre<br/>l'impression. Le message<br/>Fournitures s'affiche jusqu'à ce<br/>que vous remplaciez la cartouche<br/>de toner.</li> </ul>                                        |
| 900–999 Réparation<br><message></message>      | Les messages 900 à 999<br>correspondent à des problèmes<br>de l'imprimante nécessitant<br>probablement une réparation.                                                                                                    | Mettez l'imprimante hors tension et<br>vérifiez le branchement des câbles.<br>Remettez l'imprimante sous tension.<br>Si le message de maintenance<br>s'affiche encore, appelez le support<br>technique et indiquez le numéro du<br>message et la description du<br>problème.<br>Voir aussi :               |
|                                                |                                                                                                    | Contacter le support technique                                                                                                    |

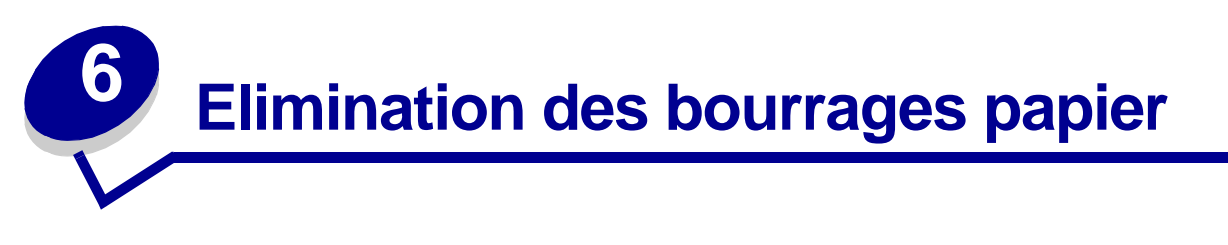

Vous réduirez considérablement les risques de bourrage papier en veillant au choix des supports d'impression les mieux adaptés et à leur chargement. Si un bourrage se produit néanmoins, procédez comme indiqué dans cette section.

Pour que les messages relatifs aux bourrages papier disparaissent, dégagez tout papier coincé dans l'imprimante, puis appuyez sur **Reprise** afin d'effacer le message et reprendre l'impression. L'imprimante effectue une nouvelle copie de la page qui était restée bloquée si le paramètre Correct bourrage est défini sur la valeur En fonction ou Auto ; cependant, le paramètre Auto, ne garantit pas que cette page sera imprimée.

Pour éliminer les bourrages papier au niveau de l'unité de finition, consultez le manuel qui l'accompagne afin de déterminer les zones d'accès.

#### Identification des zones de bourrage papier

Consultez le schéma ci-dessous pour connaître le trajet du papier dans l'imprimante ainsi que les options et les zones dans lesquelles les bourrages se produisent. Ce trajet varie en fonction de la source d'alimentation et du réceptacle.

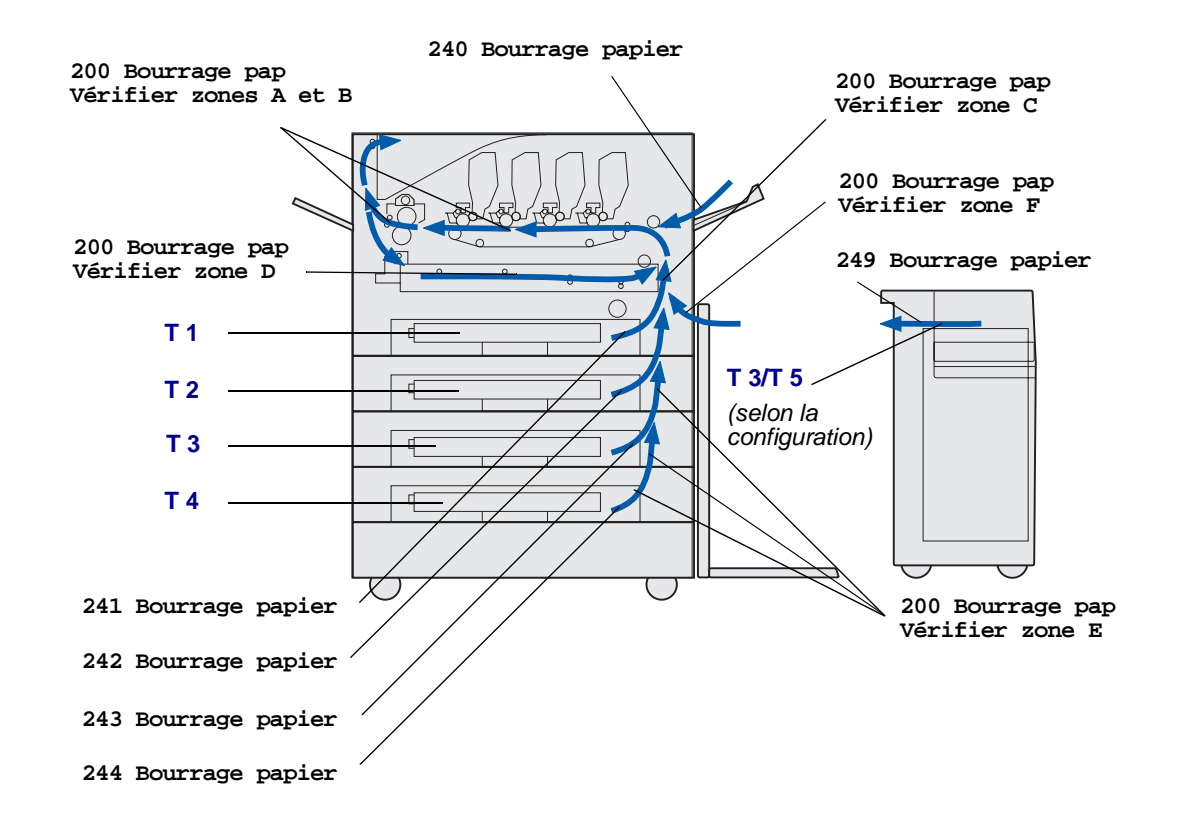

Cliquez sur une rubrique pour plus d'informations :

# 200 Bourrage pap <x> pages bloquées (vérifier zones A à F, T1 à 5, chargeur MF)

Ce message identifie les zones (A à F, chargeur MF ou T1 à T5) à vérifier afin d'éliminer le bourrage ou d'effacer le message. L'écran affiche alternativement les messages suivants : 200 Bourrage pap <x> pages bloquées et Vérifier zones A à F, T1 à 5, chargeur MF.

| Message de bourrage   | Message de bourrage |
|-----------------------|---------------------|
| Vérifier zones A et B | Vérifier zone F     |
| Vérifier zone C       | Vérifier MPF        |
| Vérifier zone D       | Vérifier T1 à T4    |
| Vérifier zone E       | Vérifier T5         |

**Remarque :** S'il y a déjà un bourrage papier lorsque vous mettez l'imprimante sous tension, la deuxième ligne de l'écran pour le message **200** Bourrage pap est vide. Pour effacer ce message, vous devez dégager tout papier bloqué sur le trajet du papier.

#### Vérifier zones A et B

Ce message indique un bourrage papier au niveau de la courroie de transfert, de l'unité de fusion ou de la zone du rouleau de sortie. Pour dégager les zones A à B :

1 Procédez comme suit pour ouvrir le carter.

**Remarque :** Reportez-vous à la section **Ouverture du carter supérieur** pour de plus amples informations sur l'ouverture du carter supérieur.

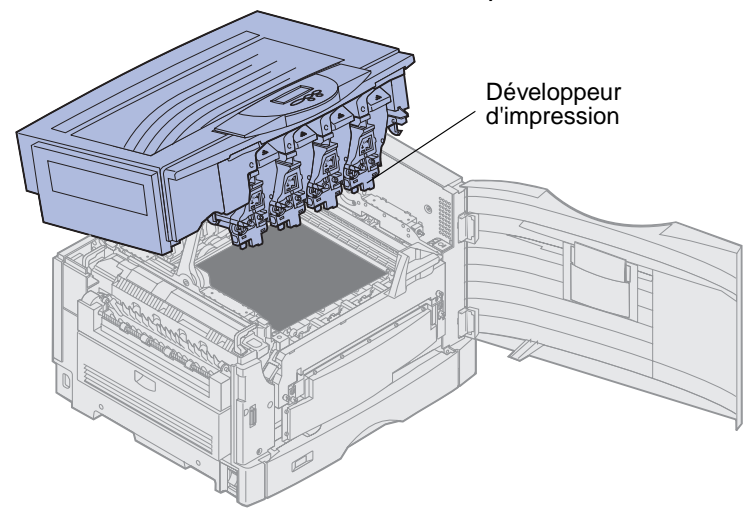

Avertissement : Ne touchez jamais le cylindre photoconducteur situé sous la cartouche de toner.

**Remarque :** De la poudre de toner non fixée risque de rester sur le papier, ce qui peut tâcher les vêtements.

2 Retirez les feuilles de papier se trouvant sur la courroie de transfert.

Si la source d'alimentation est un dispositif d'alimentation multifonction, vérifiez la zone située entre celui-ci et la courroie de transfert.

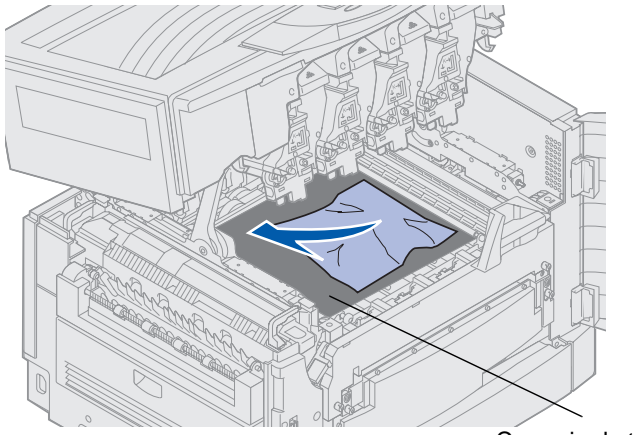

Courroie de transfert

Avertissement : N'utilisez aucun objet pointu pour retirer le papier, vous risqueriez de causer des dommages irréversibles sur la courroie de transfert.

**3** Vérifiez que d'autres bourrages ne se sont pas produits dans la zone de l'unité de fusion et celle du carter supérieur.

Si aucun bourrage ne s'est produit dans ces zones, refermez le carter supérieur et la porte avant, puis appuyez sur **Reprise**. En cas de bourrage, passez à l'étape 4.

**Remarque :** Pour obtenir des instructions sur la fermeture du carter de l'imprimante, reportezvous à la section **Fermeture du carter supérieur**.

4 Relevez le levier de dégagement de la pression de l'unité de fusion.

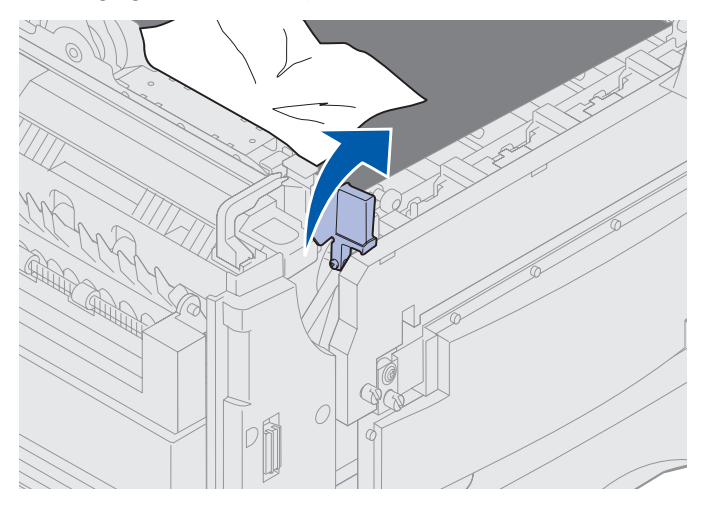

**5** Tirez le papier avec précaution vers l'intérieur de l'imprimante pour le dégager de l'unité de fusion.

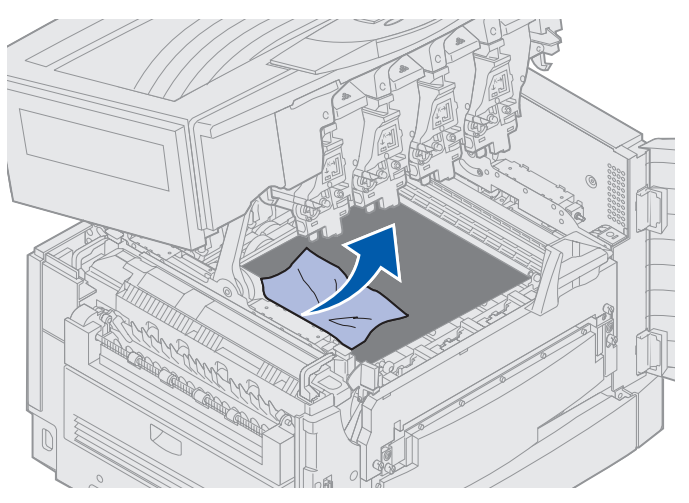

6 Faites pivoter le levier de dégagement de la pression de l'unité de fusion vers le bas.

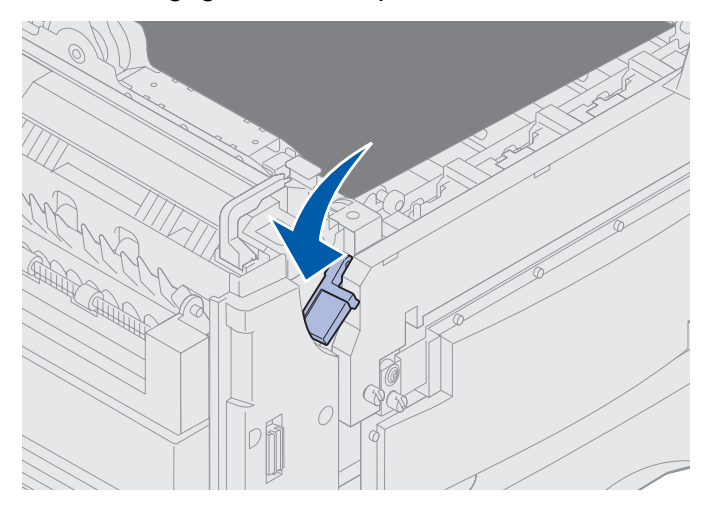

Remarque : Le carter supérieur ne se fermera pas tant que le levier sera baissé.

7 Vérifiez que d'autres bourrages ne se sont pas produits dans la zone du carter supérieur.

S'il n'existe aucun bourrage, refermez le carter supérieur et la porte avant. En cas de bourrage, passez à l'étape 8. 8 Eliminez le bourrage du carter supérieur.

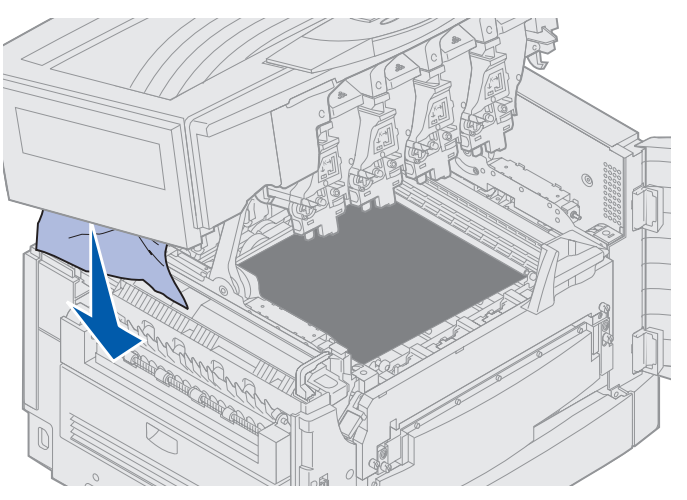

- 9 Refermez le carter supérieur et la porte avant.
- **10** Ouvrez la porte d'accès aux bourrages située sur la gauche de l'imprimante.

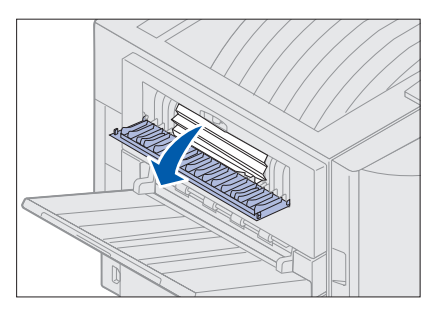

**11** Retirez tout papier bloqué dans l'imprimante.

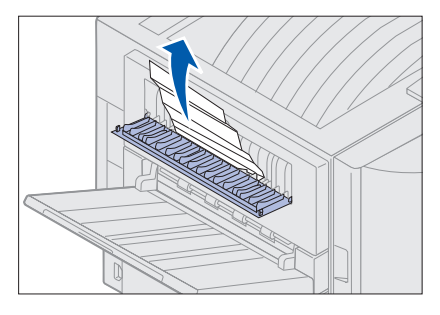

**12** Refermez la porte d'accès aux bourrages.

Pour éviter tout risque de bourrage, assurez-vous que la porte est bien refermée.

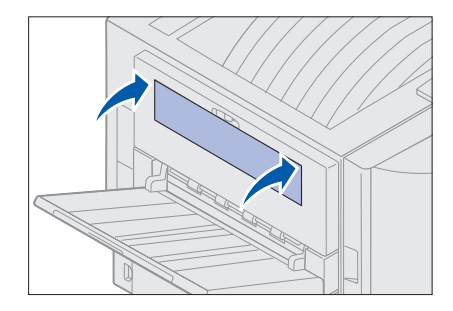

13 Appuyez sur Reprise.

#### Vérifier zone C

Si le message Vérifier zone C s'affiche, vous devez ouvrir la porte d'accès aux bourrages du dispositif recto verso. Si vous imprimez sur un petit format de papier, les étapes suivantes ne sont peut-être pas suffisantes pour éliminer le bourrage. Voir Retrait d'un papier de petit format du dispositif recto verso.

1 Ouvrez la porte d'accès aux bourrages du dispositif recto verso sur la droite de l'imprimante.

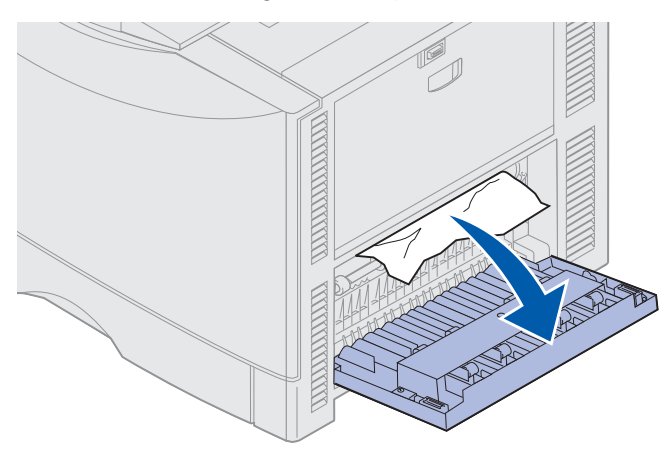

2 Eliminez le bourrage.

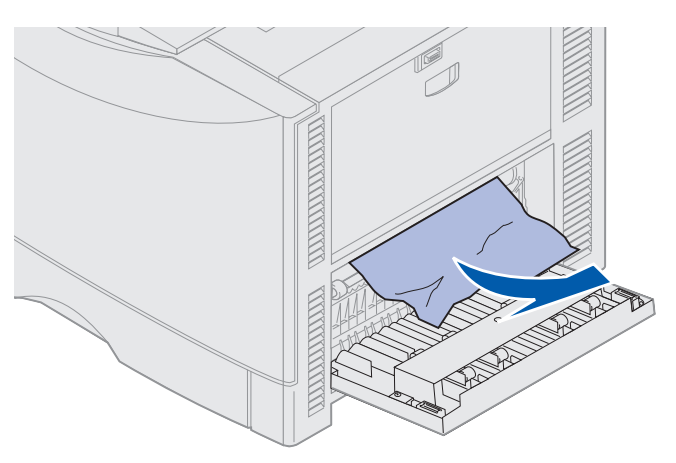

3 Appuyez sur Reprise.

Si le message de bourrage papier s'affiche encore, revérifiez et enlevez tout papier se trouvant sur le chemin du papier.

### Vérifier zone D

Ce message indique un bourrage papier au niveau de la zone de l'unité recto verso. Pour dégager la zone D :

**1** Ouvrez la porte d'accès aux bourrages du dispositif recto verso sur la droite de l'imprimante.

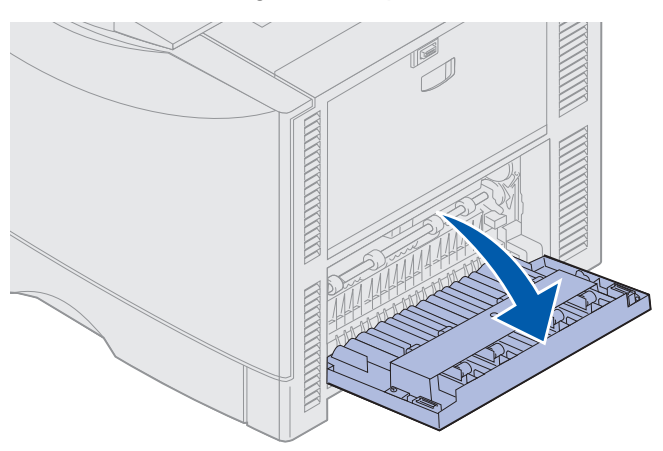

2 Sortez le dispositif avec précaution.

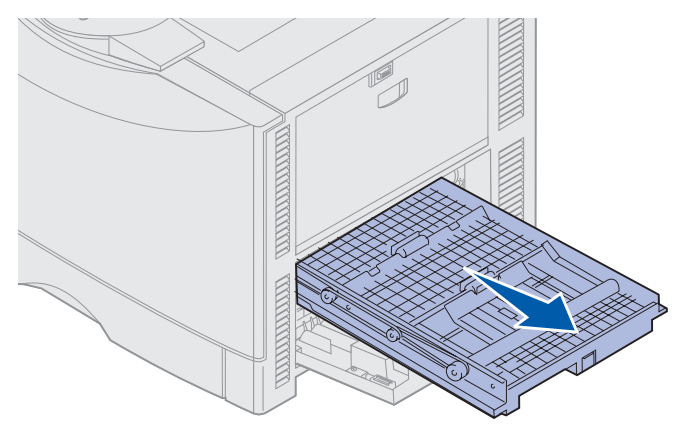

**3** Tournez la molette d'avancée du papier dans le sens inverse des aiguilles d'une montre.

Si le papier dépasse de l'unité de fusion, retirez-le et passez à l'étape 7. Sinon, passez à l'étape 4.

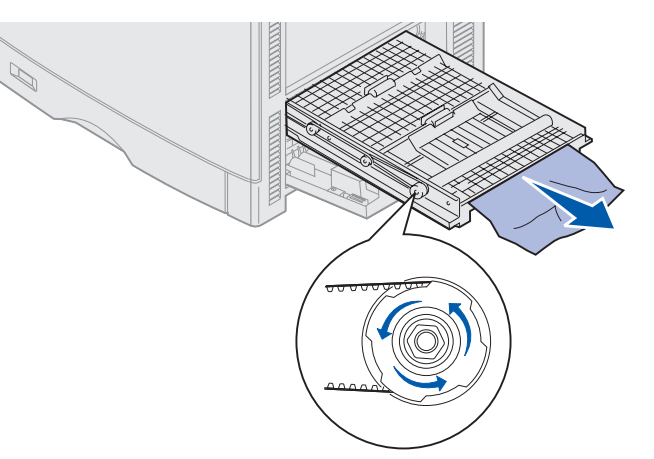

4 Ouvrez les carters du dispositif recto verso.

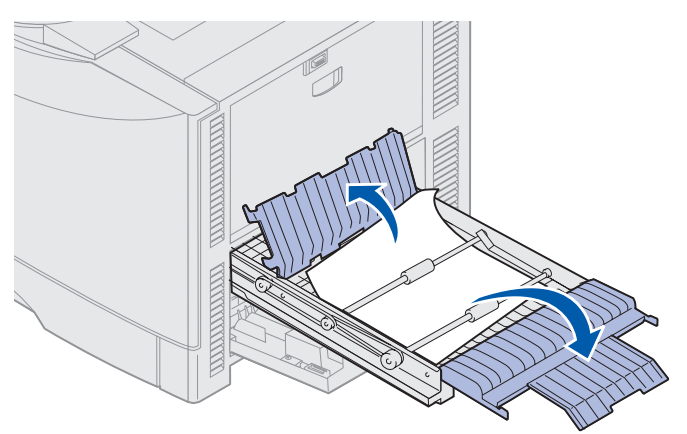

5 Eliminez le bourrage.

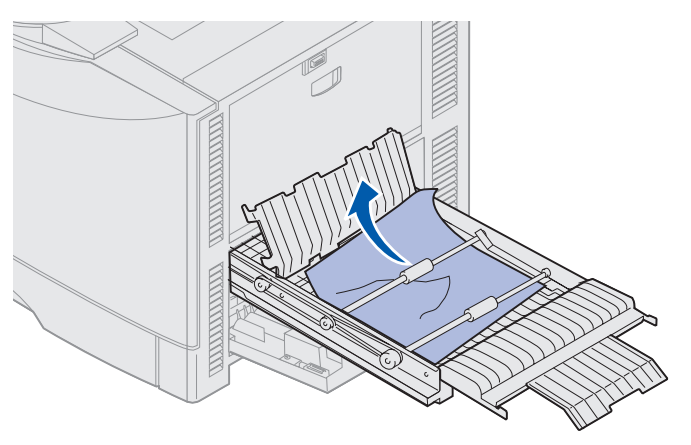

6 Refermez les carters du dispositif recto verso.

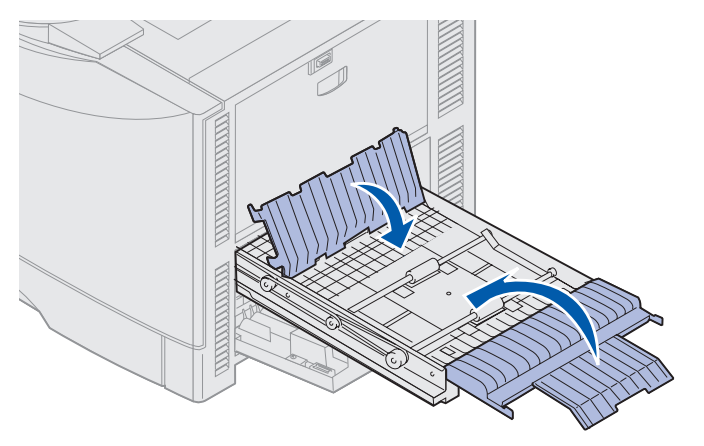

7 Poussez le dispositif recto verso jusqu'à ce qu'il se bloque.

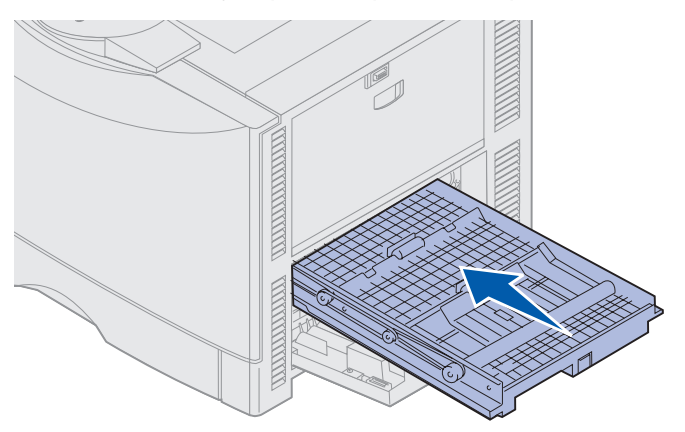

8 Fermez la porte d'accès.

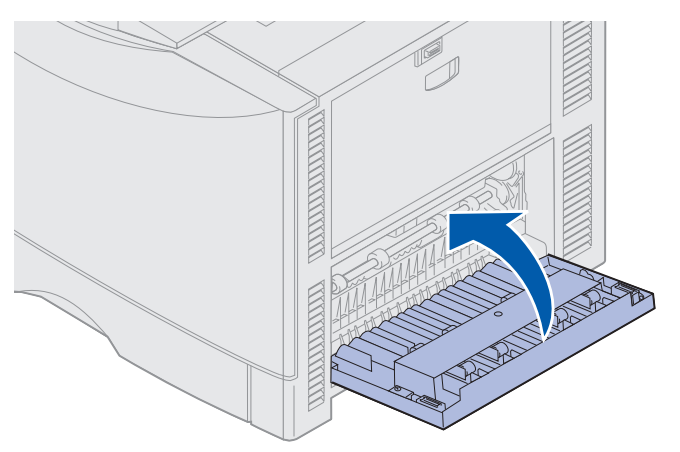

9 Appuyez sur Reprise.

Si le message de bourrage papier s'affiche encore, revérifiez et enlevez tout papier se trouvant sur le chemin du papier.

#### Retrait d'un papier de petit format du dispositif recto verso

Lorsque vous imprimez sur les deux faces d'un papier de taille A5 ou plus petite, vous devrez peut-être retirer en partie le dispositif recto verso pour dégager le bourrage papier.

1 Mettez l'imprimante hors tension.

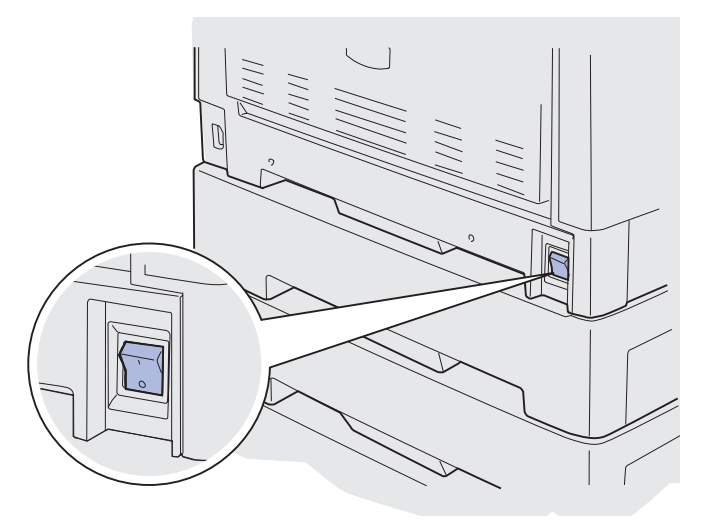

2 Ouvrez la porte du dispositif recto verso.

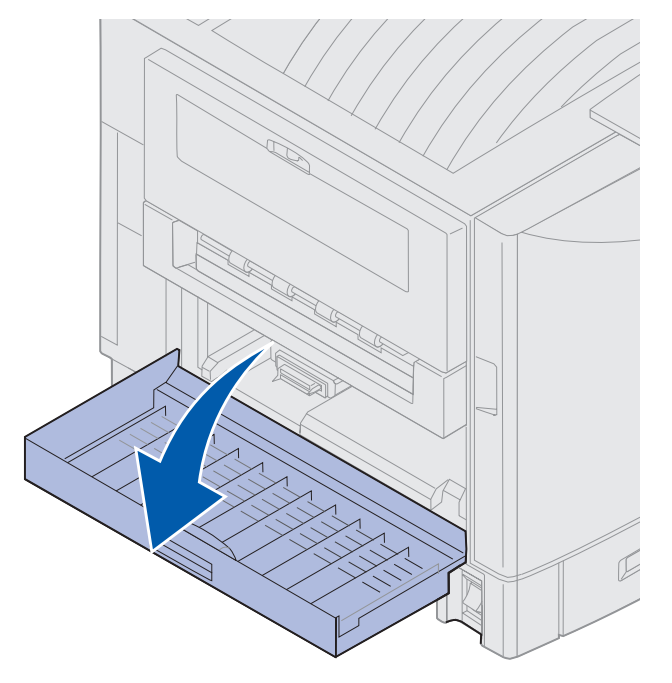

3 Desserrez les deux vis comme illustré.

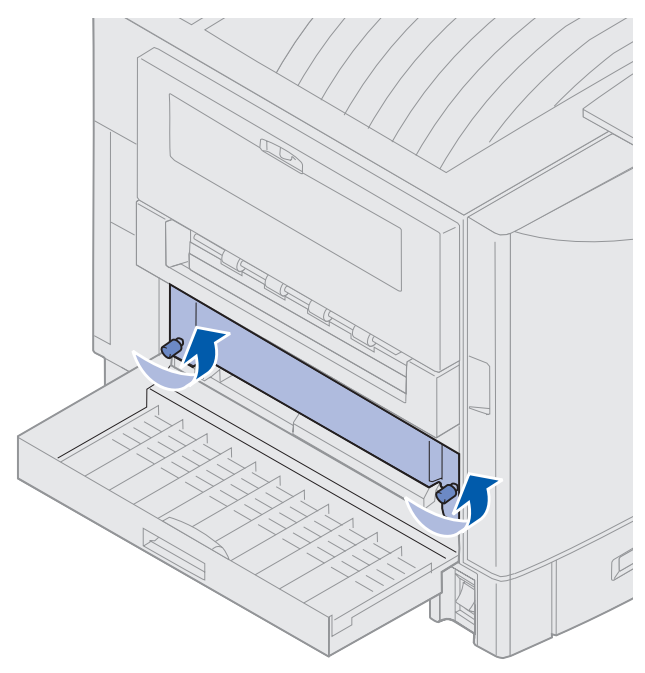

4 Tirez le dispositif recto verso jusqu'à ce que vous puissiez voir l'entrée du dispositif.

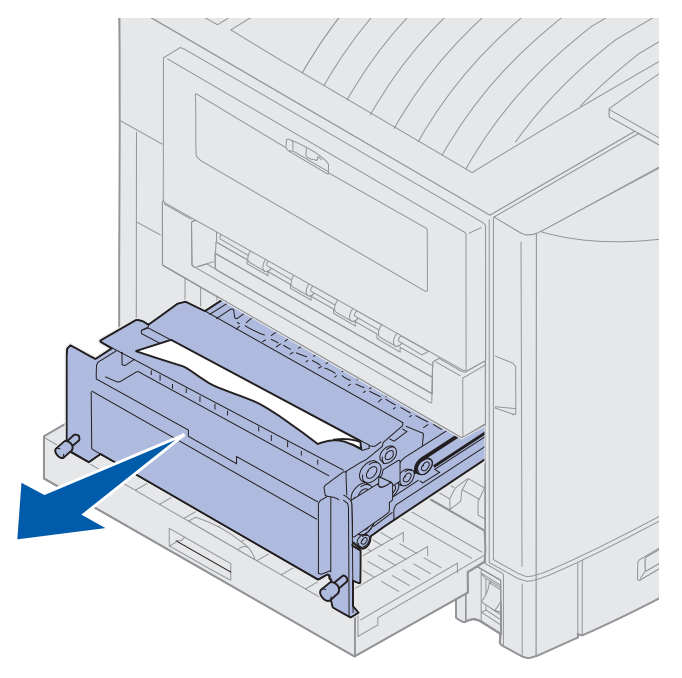

5 Retirez tout papier bloqué dans l'entrée du dispositif.

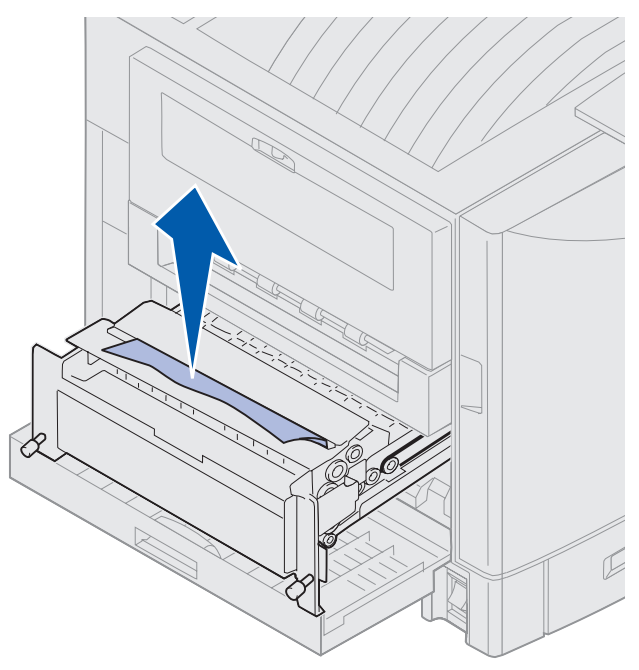

6 Remettez le dispositif recto verso en place en le faisant glisser.

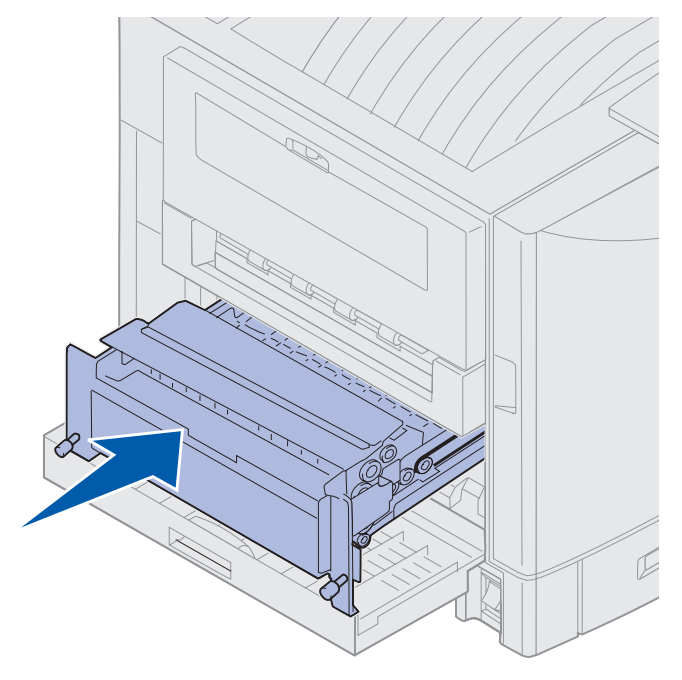

- 7 Alignez les deux vis sur les orifices situés sur l'imprimante.
- 8 Resserrez-les pour fixer le dispositif recto verso à l'imprimante.
- 9 Refermez la porte du dispositif recto verso.

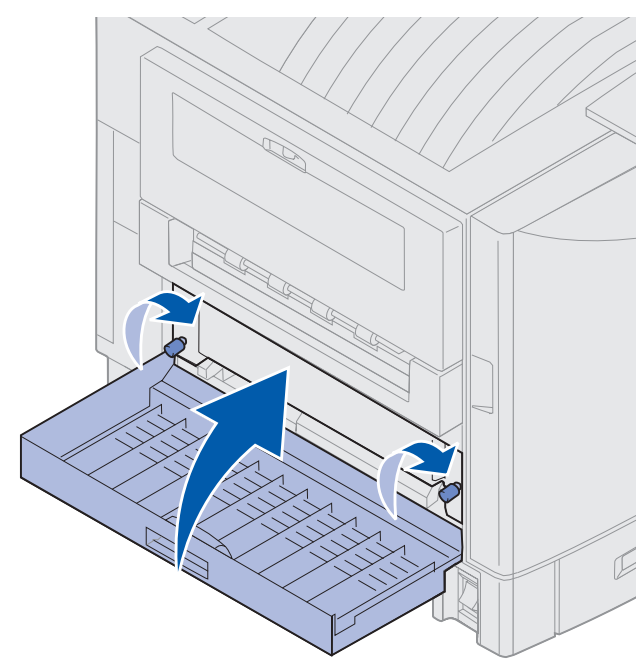
## Vérifier zone E

Ce message indique qu'un bourrage s'est produit au niveau du chemin du papier du bac optionnel supérieur, central ou inférieur.

Remarque : Si un chargeur haute capacité est installé, retirez-le de l'imprimante.

1 Ouvrez la porte d'accès aux bourrages du bac optionnel supérieur.

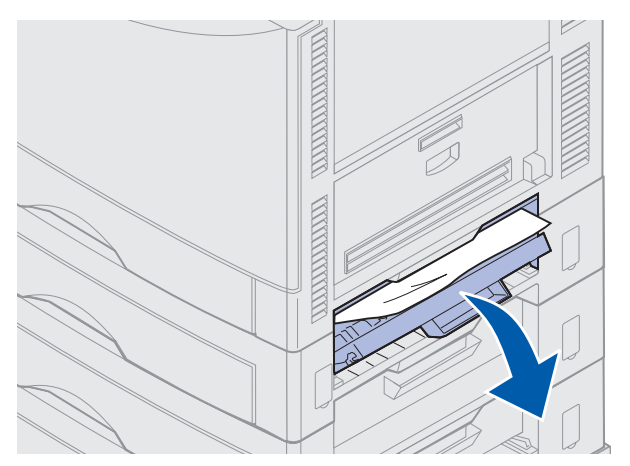

2 Eliminez le bourrage.

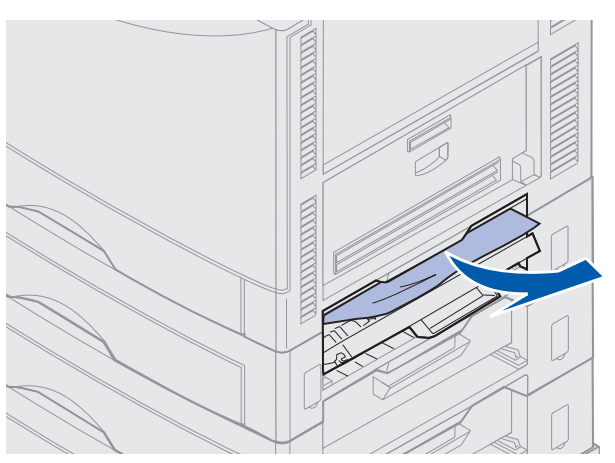

- 3 Refermez la porte d'accès aux bourrages.
- 4 Répétez ces étapes pour les bourrages situés dans les bacs central et inférieur.
- **5** Appuyez sur **Reprise**. Si le message de bourrage papier s'affiche encore, revérifiez et enlevez tout papier se trouvant sur le chemin du papier.

### Vérifier zone F

1 Retirez le chargeur haute capacité de l'imprimante.

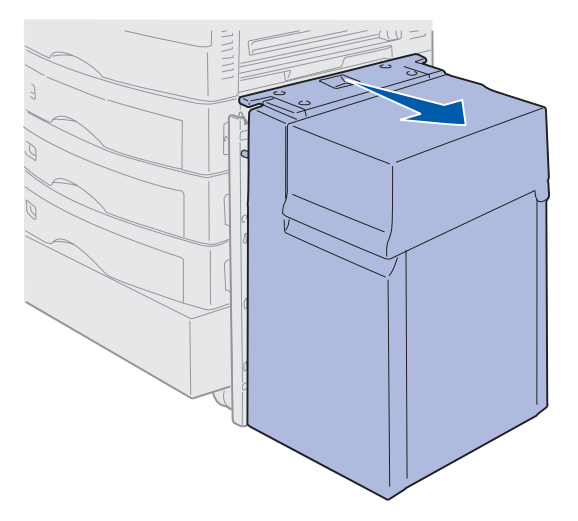

2 Ouvrez la porte d'accès aux bourrages du bac optionnel supérieur.

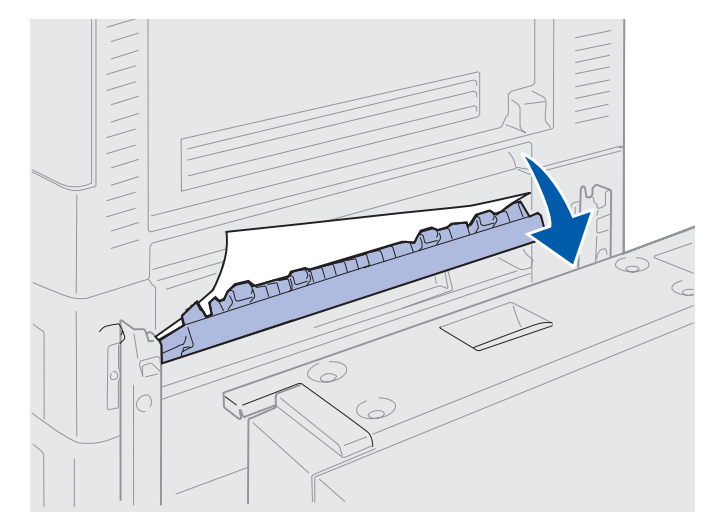

3 Eliminez les bourrages.

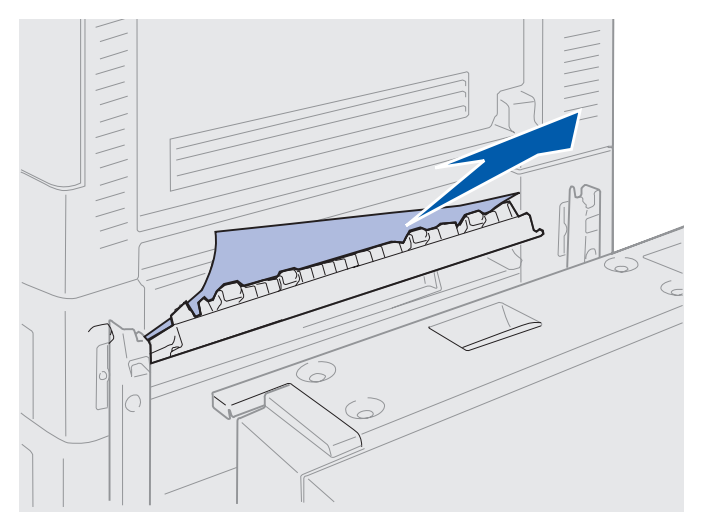

- 4 Refermez la porte d'accès aux bourrages.
- 5 Faites glisser le chargeur haute capacité jusqu'à ce qu'il se bloque contre le cadre de fixation.
  - Le chargeur est correctement installé lorsqu'il s'enclenche.

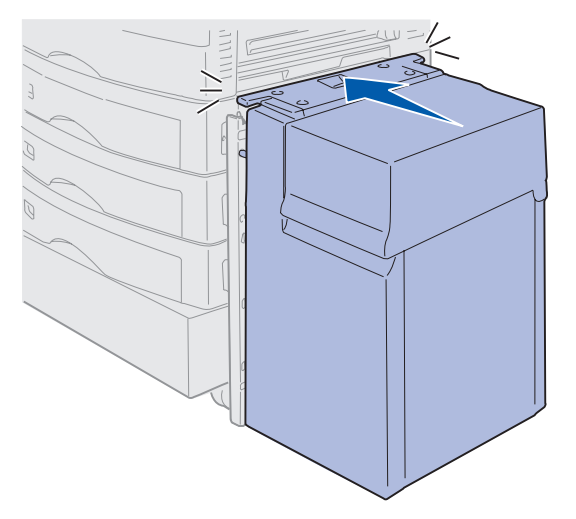

6 Appuyez sur Reprise.

Si le message de bourrage papier s'affiche encore, revérifiez et enlevez tout papier se trouvant sur le chemin du papier.

## 240 Bourrage papier Vérifier chargeur MF

1 Retirez lentement le papier bloqué verticalement pour l'extraire du dispositif d'alimentation multifonction, sauf si vous chargez du papier Bannière (11,69 X 36 pouces). N'enlevez le papier Bannière que dans le sens d'alimentation du papier.

Si vous n'arrivez pas à retirer le papier, passez à l'étape 2.

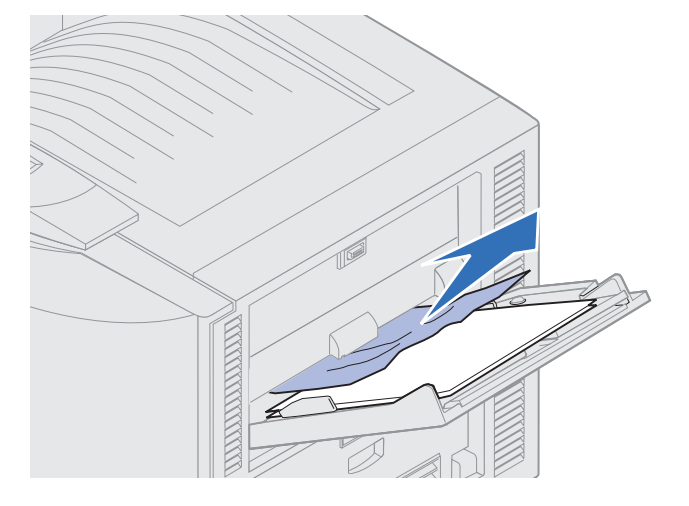

- 2 Ouvrez le carter supérieur.
- **3** Retirez les feuilles de papier se trouvant sur la courroie de transfert.

Avertissement : Vous ne devez ni toucher, ni laisser tomber, ni placer quoi que ce soit sur la courroie de transfert au risque de l'endommager.

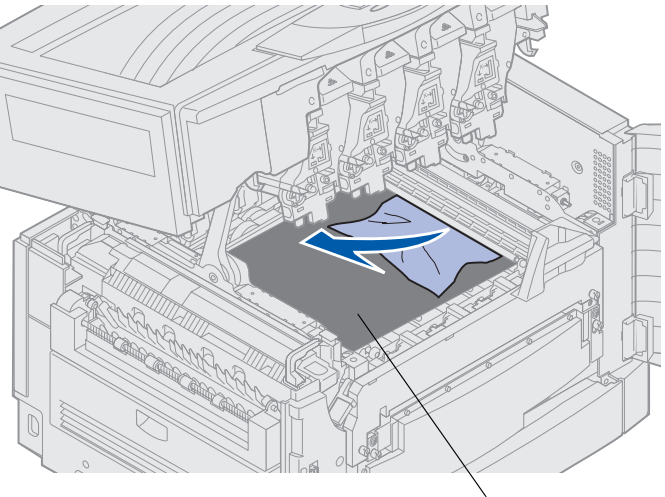

Courroie de transfert

- 4 Refermez le carter supérieur.
- 5 Appuyez sur Reprise.

## 24<x> Bourrage papier Vérifier tiroir <x>

Lorsqu'un bourrage se produit dans l'une des cinq zones définies, le message 24<x> Bourrage papier s'affiche, x représentant le numéro du tiroir dans lequel le bourrage s'est produit. Les messages de bourrage papier 241 à 244 signalent qu'un bourrage s'est produit dans l'un des tiroirs. Le message 249 Bourrage papier Vérifier tiroir <x> indique qu'un bourrage s'est produit dans le chargeur haute capacité. Reportez-vous à la section **Identification des zones de bourrage papier** afin d'identifier les tiroirs.

### 241-244 Bourrage pap

1 Retirez le tiroir indiqué à l'écran.

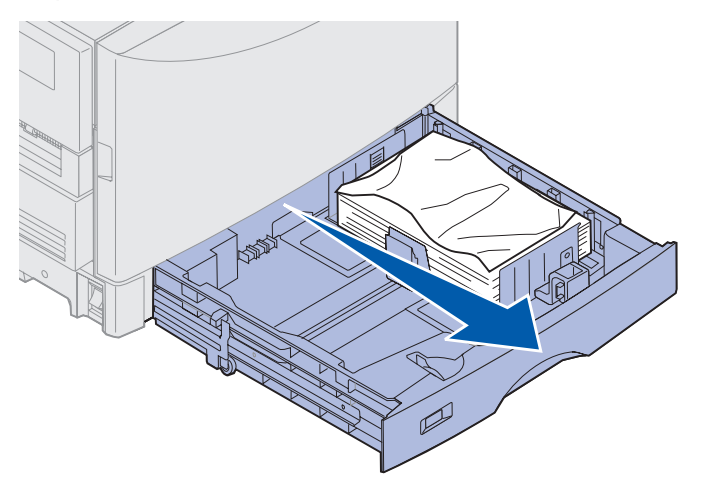

2 Retirez tout papier froissé ou abîmé.

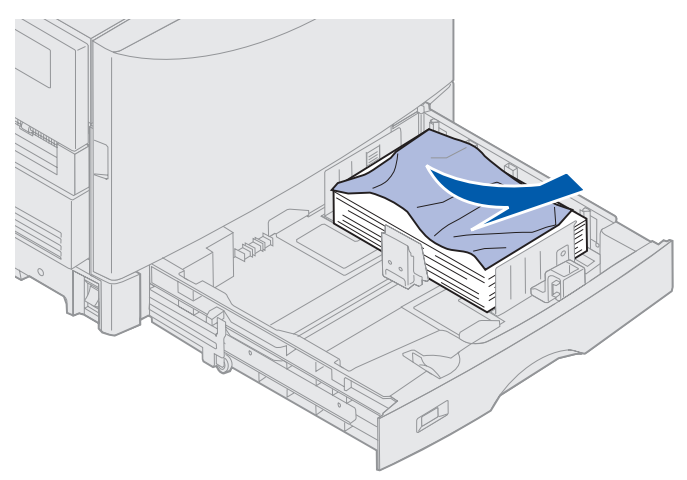

**3** Appuyez sur le papier resté dans le tiroir jusqu'à ce que la plaque de fond *s'enclenche*.

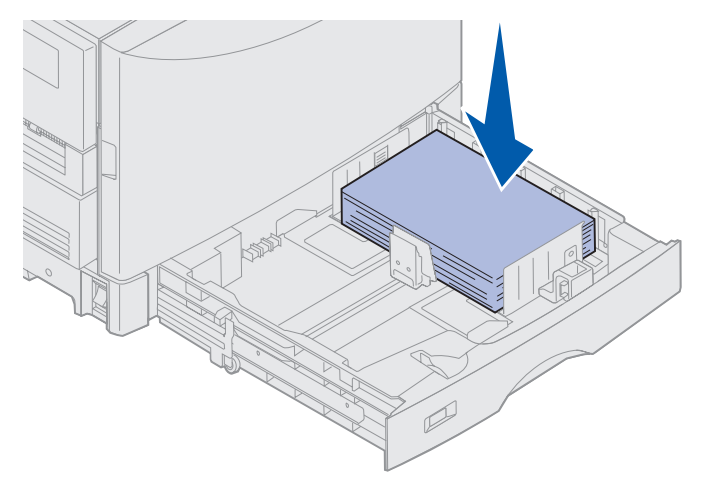

4 Refermez le tiroir.

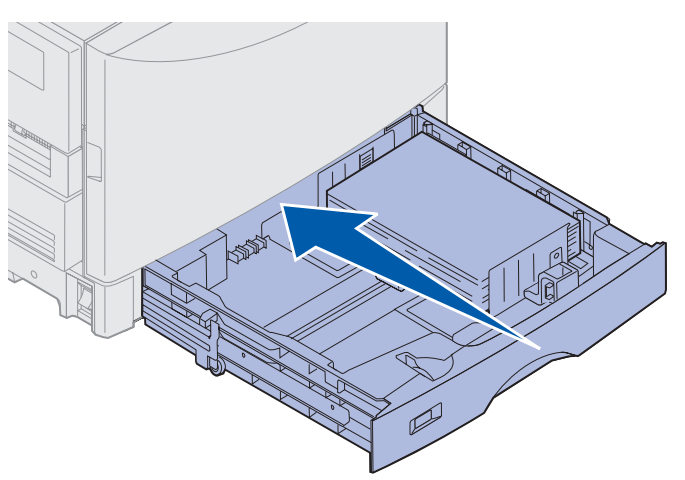

5 Appuyez sur Reprise.

Si le message de bourrage papier s'affiche encore, revérifiez et enlevez tout papier se trouvant sur le chemin du papier.

## 249 Bourrage papier Vérifier tiroir <x>

Le message **249** Bourrage papier Vérifier tiroir <x> indique qu'un bourrage s'est produit dans le chargeur haute capacité.

**Remarque :** Si l'imprimante est équipée d'un support d'imprimante optionnel, le chargeur haute capacité est indiqué en tant que tiroir 3.

**1** Ouvrez le carter.

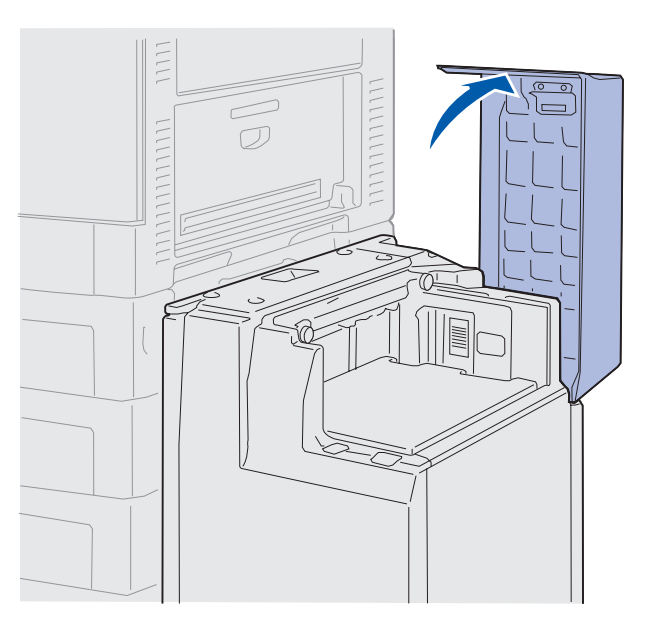

2 Eliminez le bourrage.

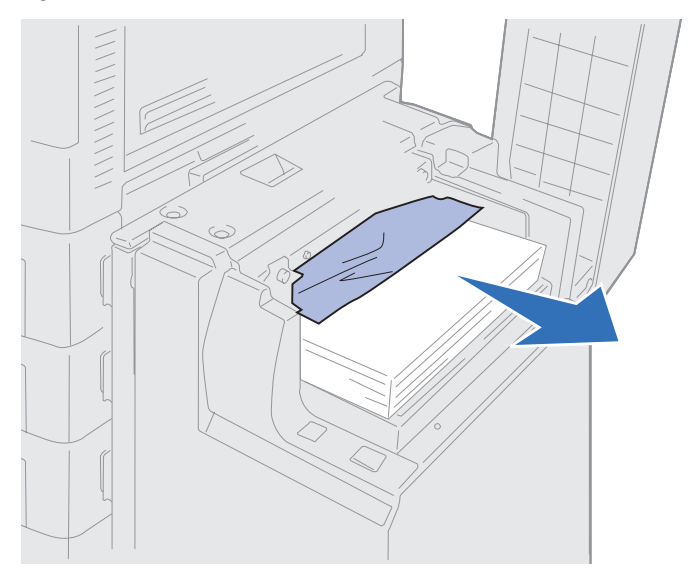

3 Refermez le carter.

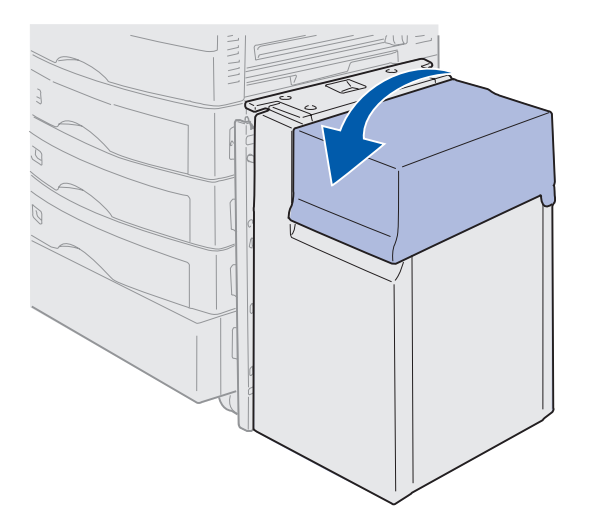

4 Appuyez sur Reprise.

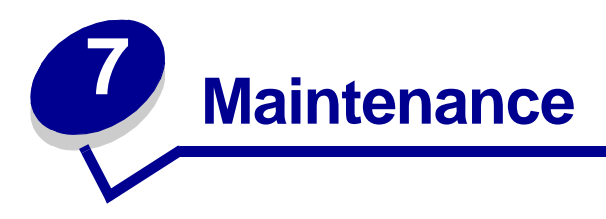

# Déterminer l'état des fournitures

Imprimez la page des paramètres de menus pour vérifier l'état des fournitures de l'imprimante. Reportez-vous à la section **Impression de la page des paramètres de menus** pour de plus amples informations.

Le nombre de pages imprimées (une ou deux) dépend du nombre de paramètres de menus. Dans la page " Menu Fournitures ", la durée de vie restante des fournitures est exprimée en pourcentage.

Vous pouvez également vérifier l'état des consommables de l'imprimante à l'aide du panneau de commandes.

- 1 Appuyez sur **Menu** jusqu'à ce que **Menu Fournitures** s'affiche.
- 2 Appuyez sur Sélectionner.
- 3 Appuyez sur **Menu** jusqu'à ce que **Durée fourniture** s'affiche.
- 4 Appuyez sur Sélectionner.
- 5 Appuyez sur **Menu** pour faire défiler les consommables de l'imprimante.

# Economiser les fournitures

Plusieurs paramètres du logiciel ou de l'imprimante vous permettent d'économiser le toner et le papier :

| Fourniture                      | Paramètre                                                                                                    | Fonction                                                                                                    | Pour de plus amples<br>informations,<br>reportez-vous à la<br>section                                              |
|---------------------------------|----------------------------------------------------------------------------------------------------|----------------------------------------------------------------------------------------------------|----------------------------------------------------------------------------------------------------|
| Toner                           | Intensité toner dans le menu<br>Couleur                                                                                                    | Permet de régler la quantité<br>de toner déposée sur le<br>papier. Les valeurs varient<br>de 1 (paramètre le plus clair)<br>à 5 (paramètre le plus<br>sombre).                                                                                                    | Intensité toner                                                                                                    |
| Papier et<br>support<br>spécial | Imp. multipage dans le menu<br>Finition                                                                                                    | Imprime deux ou plusieurs<br>pages sur une seule face.<br>2 pages sur 1, 3 pages<br>sur 1, 4 pages sur 1,<br>6 pages sur 1, 9 pages<br>sur 1, 12 pages sur 1 et<br>16 pages sur 1 sont les<br>valeurs de l'option Imp.<br>multipage.<br>Associée au paramètre recto<br>verso, l'option Imp.<br>multipage vous permet<br>d'imprimer jusqu'à 32 pages<br>sur une feuille (16 au recto<br>et 16 au verso). | Imp. multipage                                                                                                    |
|                                 | Recto verso dans le menu<br>Finition                                                                                                    | Disponible lorsque le<br>dispositif recto verso<br>optionnel est installé.                                                                                                    | Recto verso                                                                                                    |
| Papier et<br>support<br>spécial | Utilisez l'application ou le<br>pilote d'imprimante pour<br>envoyer une tâche de type<br>Vérifier l'impression.<br>Utilisez l'option Tâches<br>suspend. dans le menu<br>Travail pour accéder à la<br>tâche du type Vérifier<br>l'impression. | Permet d'examiner la<br>première copie d'une tâche<br>à copies multiples pour<br>s'assurer qu'elle est<br>satisfaisante et imprimer<br>ensuite les autres copies. Si<br>la tâche n'est pas<br>satisfaisante, annulez-la.                                                                                                    | Vérifier l'impression<br>Annulation d'une tâche<br>d'impression<br>Utilisation de la fonction<br>Tâches suspendues |

## *Commandes de fournitures*

Aux Etats-Unis ou au Canada, composez le 1-800-438-2468 pour obtenir des informations sur les revendeurs agréés Lexmark de votre région. Pour les autres pays/régions, contactez le revendeur de votre imprimante.

Vous pouvez également commander des fournitures à partir de la boutique en ligne de Lexmark (www.lexmark.com).

Le remplacement régulier des éléments de maintenance vous aide à conserver un fonctionnement optimum et à éviter ainsi les problèmes de qualité d'impression.

### Commande d'une unité de fusion

Lorsque le message **80 Fin durée vie unité de fusion.** s'affiche à l'écran, vous devez commander une nouvelle unité de fusion.

Utilisez la référence 56P9900 pour commander une unité de fusion destinée à une imprimante 120 V. Utilisez la référence 56P9901 pour commander une unité de fusion destinée à un imprimante 230 V.

### Commande d'un rouleau anti-adhérent

Lorsque le message **85 Fin durée vie roul anti-adhér.** s'affiche à l'écran, vous devez commander un nouveau rouleau anti-adhérent.

Utilisez la référence 12N0774 pour commander un rouleau anti-adhérent.

### Commande d'une courroie de transfert

Lorsque le message **80 Fin durée vie courroie** s'affiche à l'écran, vous devez commander une nouvelle courroie de transfert.

Utilisez la référence 56P9903 pour commander une courroie de transfert.

### Commande d'une cartouche de toner

Lorsque le message **88 Niveau toner <couleur> bas** s'affiche à l'écran, vous devez commander une nouvelle cartouche de toner. Lorsque le message **88 Niveau toner <couleur>** bas s'affiche, vous pouvez continuer à imprimer encore une centaine de pages, jusqu'à ce que l'impression ne soit plus satisfaisante ou que le message **88 Toner <couleur> vide** s'affiche, après quoi vous devrez remplacer la cartouche de toner pour continuer à imprimer.

| Référence | Cartouche de toner         | Rendement<br>approximatif | Couverture<br>approximative |
|-----------|----------------------------|---------------------------|-----------------------------|
| 12N0771   | Cartouche de toner noire   | 14 000 pages              | 5%                          |
| 12N0770   | Cartouche de toner jaune   |                           |                             |
| 12N0768   | Cartouche de toner cyan    |                           |                             |
| 12N0769   | Cartouche de toner magenta |                           |                             |

Commandez la cartouche de toner appropriée :

## Remplacement des fournitures

L'imprimante calcule le nombre de pages imprimées et stocke les informations obtenues. Lorsque le nombre relevé approche du nombre maximum pour un consommable, le message d'état **FOURNITURES** s'affiche sur la deuxième ligne d'affichage pour indiquer que vous devez intervenir.

Ouvrez le **menu FOURNITURES** pour savoir de quel consommable il s'agit. En procédant au remplacement, vous garantissez les performances de l'imprimante et vous évitez les problèmes de qualité d'impression ou d'alimentation de papier engendrés par les pièces usagées.

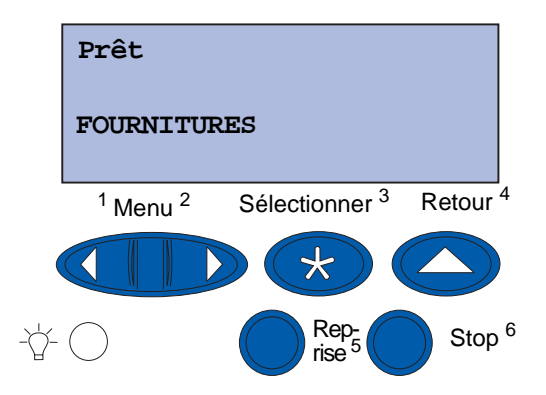

Le compteur de l'imprimante contrôle la durée de vie des cartouches de toner, des développeurs d'impression, du dispositif de nettoyage de l'unité de fusion, de l'unité de fusion et de la courroie de transfert. Il affiche les messages **Niveau bas**, **Vide**, **Avert. fin vie** ou **Epuisé** sur l'écran lorsque l'une de ces fournitures atteint la fin de la durée de vie prévue. S'il ne vous en reste pas en stock, c'est le moment d'en commander lorsque le message **Niveau bas**, **Vide**, **Avert. fin vie** apparaît.

Appuyez sur **Reprise** pour effacer ce message. Le message d'état **FOURNITURES** apparaît alors sur la deuxième ligne pour vous rappeler que certaines fournitures doivent être changées. Appuyez sur **Menu** pour ouvrir le menu Fournitures et savoir immédiatement quelle fourniture nécessite d'être remplacée.

L'imprimante continue d'afficher le message **FOURNITURES** jusqu'à ce que vous remplaciez les éléments concernés.

Une fois le message **FOURNITURES** affiché, l'imprimante continue de contrôler les consommables à remplacer jusqu'à ce qu'ils soient totalement hors d'usage. L'imprimante affiche **Niveau bas**, **Vide**, **Avert. fin vie OU Epuisé.** 

Afin d'éviter d'endommager l'imprimante ou ses composants, il est impossible de poursuivre l'impression lorsque certains éléments sont hors d'usage. Dans ce cas, *vous devez installer les nouvelles fournitures avant de continuer*.

Pour commander des fournitures pour l'unité de finition (agrafes), consultez le manuel qui l'accompagne.

## Stockage des fournitures

Conservez les fournitures dans leur emballage d'origine jusqu'à ce que vous soyez prêt à les installer.

Ne les stockez pas dans les conditions suivantes :

- températures dépassant 43 °C (110 °F),
- environnement avec changements extrêmes du taux d'humidité ou de température,
- lumière directe du soleil,
- endroits poussiéreux,
- dans une voiture pendant une longue période,
- environnement avec émissions nocives,
- environnement salin.

## Recyclage des consommables usagés

Le programme Operation ReSource<sup>SM</sup> de Lexmark vous permet de contribuer, sans le moindre frais, à une politique à l'échelle mondiale en faveur du recyclage.

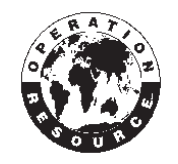

Mettez la cartouche de toner usagée dans le carton d'emballage de la nouvelle cartouche. Suivez les instructions sur la boîte pour renvoyer la cartouche usagée à Lexmark.

Vous pouvez également recycler des composants remplacés, tels que la courroie de transfert et l'unité de fusion.

Si l'étiquette de réexpédition port payé n'est pas disponible pour votre pays/région, contactez votre revendeur afin d'obtenir des informations complémentaires sur les modalités de recyclage.

Avertissement : Lexmark déconseille de remplir de toner des cartouches usagées ou d'acheter des cartouches rechargées par un fabricant tiers pour ne pas nuire à la qualité d'impression et à la fiabilité de l'imprimante. En outre, la garantie de l'imprimante ne couvre pas les dommages causés suite à l'utilisation de cartouches rechargées.

## Remplacement d'un développeur d'impression

L'imprimante surveille la durée de vie des développeurs d'impression. Lorsqu'un développeur d'impression est presque hors d'usage, l'imprimante affiche 84 Elément photo noir épuisé ou 84 Eléments photo couleurs épuisés. Ce message indique qu'il est temps de remplacer un ou plusieurs développeurs d'impression spécifiés. Pour obtenir une qualité d'impression optimale, assurez-vous de remplacer l'unité de fusion lorsque l'écran de l'imprimante affiche 84 Avert fin vie élém photo noir ou 84 Avert fin vie élém photo coul.

Appuyez sur **Reprise** pour effacer ce message. Le message **Fournitures** s'affiche sur la deuxième ligne de l'écran pour vous rappeler que votre intervention est nécessaire. Vous pouvez ouvrir le **menu Fournitures** pour constater que le développeur d'impression est presque épuisé.

L'imprimante continue d'afficher le message **Fournitures** tant que vous ne remplacez pas le développeur d'impression ou tant qu'il n'est pas complètement vide.

Pour remplacer un développeur d'impression, suivez les étapes suivantes ou la feuille d'instructions fournie avec le développeur d'impression.

### Retrait d'un développeur d'impression

**Remarque :** Reportez-vous à la section **Ouverture du carter supérieur** pour de plus amples informations sur l'ouverture du carter supérieur.

1 Ouvrez le carter supérieur en suivant les instructions de la section correspondante.

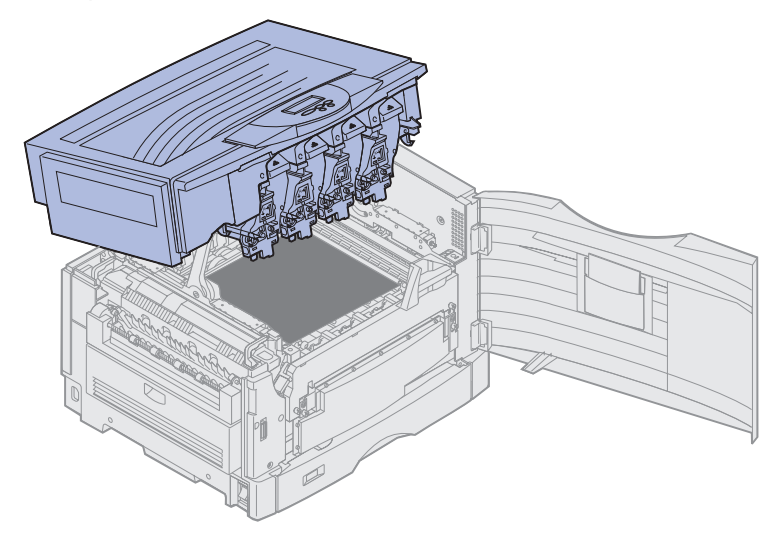

- **Remarque :** L'excès de toner des développeurs d'impression peut tacher les vêtements. Ne nettoyez pas ces derniers avec de l'eau chaude s'ils ont été salis, car le toner adhérerait au vêtement de manière permanente. Utilisez plutôt de l'eau froide.
- 2 Faites pivoter le bras de la bouteille de récupération du toner vers l'extérieur de façon à l'éloigner du développeur d'impression.

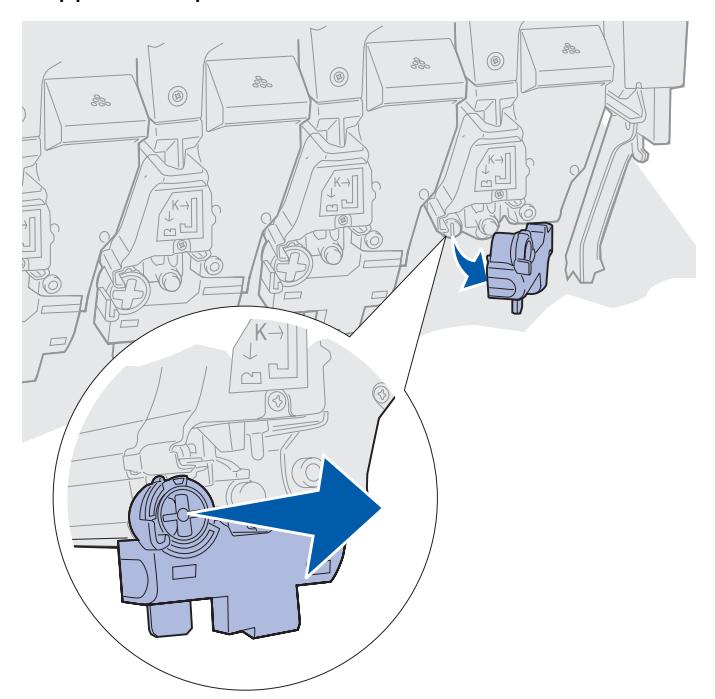

**3** Commencez à retirer le développeur d'impression de l'imprimante à l'aide du taquet.

Il est nécessaire de forcer pour retirer le développeur d'impression retenu par le ressort de verrouillage.

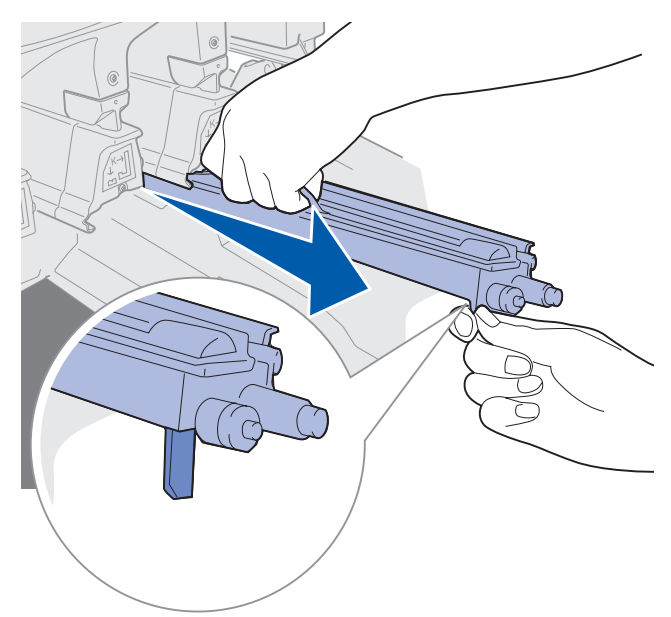

4 Retirer le développeur d'impression entièrement à l'aide de la poignée.

### Installation d'un développeur d'impression

**Remarque :** Votre imprimante dispose de quatre développeurs d'impression, chacun avec un repère coloré précis.

1 Retirez le nouveau développeur d'impression de son emballage.

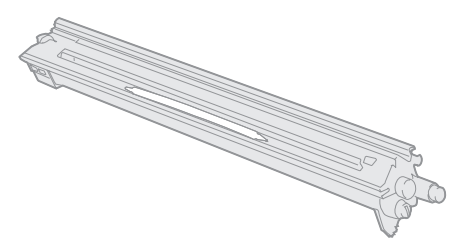

**Remarque :** Le film vert de le développeur d'impression est protégé par un cache. Ce cache doit être retiré uniquement lorsque vous commencez l'installation du développeur d'impression.

2 Retirez la bande adhésive du développeur d'impression et du cache.

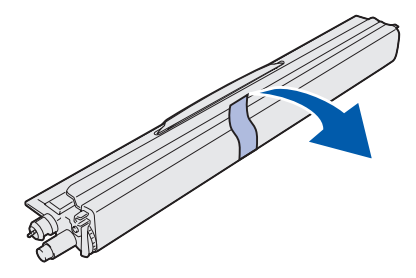

- **Remarque :** Chaque développeur d'impression dispose d'un repère de couleur qui doit correspondre à une couleur de toner précise et être installé dans l'imprimante à un emplacement précis.
- **3** Alignez les développeurs d'impression sur les rainures en fonction des étiquettes de couleur correspondant à chaque élément.

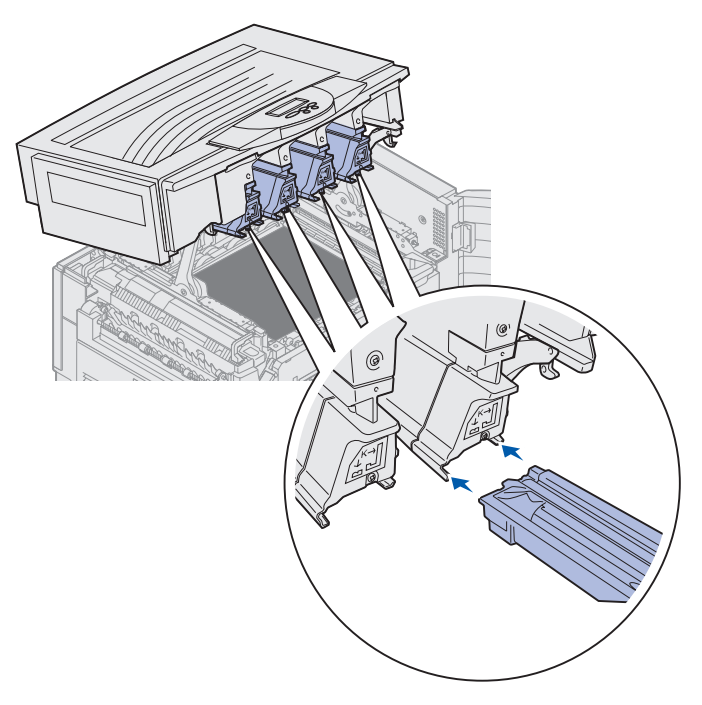

4 Tout en maintenant le développeur d'impression de la main gauche et son cache de la main droite, faites glisser le développeur d'impression dans la rainure jusqu'à ce qu'il soit entièrement installé.

Retirez le cache en le faisant glisser au fur et à mesure que le développeur d'impression est inséré dans l'imprimante.

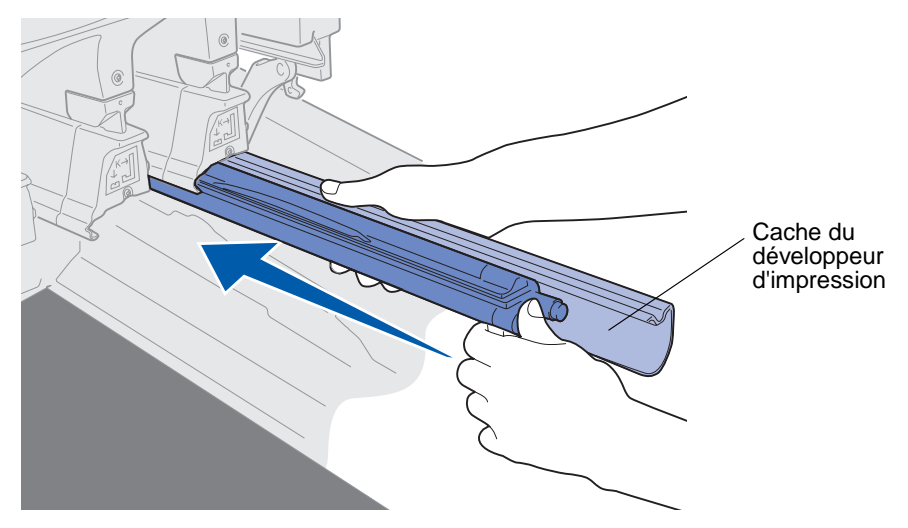

**5** Faites pivoter le bras de la bouteille de récupération du toner jusqu'à ce qu'il soit assemblé au développeur d'impression et qu'il s'enclenche.

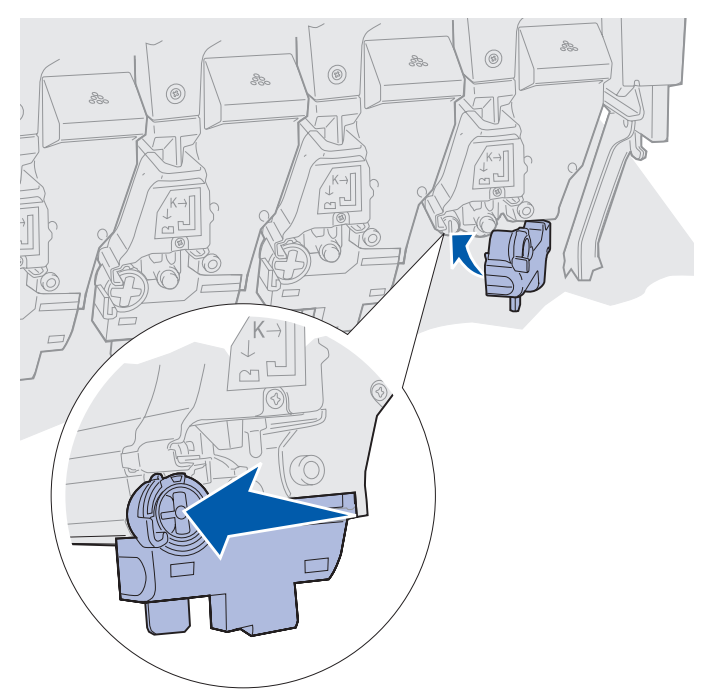

- 6 Répétez les étapes 2 à 5 pour installer d'autres développeurs d'impression.
- **ATTENTION :** Avant de refermer le carter supérieur, assurez-vous de n'avoir rien oublié dans l'imprimante.

Remplacement d'un développeur d'impression 157

7 Refermez le carter supérieur et la porte avant.

**Remarque :** Pour obtenir des instructions sur la fermeture du carter de l'imprimante, reportezvous à la section **Fermeture du carter supérieur**.

Pour obtenir des instructions sur le remplacement d'autres consommables, cliquez sur l'un des titres suivants :

#### Retrait du dispositif recto verso

Remplacement de la courroie de transfert

## Remplacement de l'unité de fusion

L'imprimante surveille la durée de vie de l'unité de fusion. Lorsque cette dernière atteint la fin de sa durée de vie, l'imprimante affiche le message 80 Unité de fusion usée. Ce message indique qu'il est temps de remplacer l'unité de fusion. Pour obtenir une qualité d'impression optimale, assurez-vous de remplacer l'unité de fusion lorsque l'imprimante affiche 80 Fin durée vie unité de fusion.

Appuyez sur **Reprise** pour effacer ce message. Le message **Fournitures** s'affiche sur la deuxième ligne de l'écran pour vous rappeler que votre intervention est nécessaire. Vous pouvez ouvrir le menu **Fournitures** afin de voir les messages suivants : 80 Unité de fusion usée et 80 Fin durée vie unité de fusion.

L'imprimante continue d'afficher le message **Fournitures** jusqu'à ce que vous remplaciez l'unité de fusion. Pour remplacer une unité de fusion, suivez les étapes ci-dessous ou la feuille d'instructions fournie avec l'unité de fusion.

### Préparation pour maintenance

- 1 Mettez l'imprimante sous tension.
- 2 Suivez les instructions indiquées pour le message affiché.

| Premier message                      | Deuxième message                     | Intervention requise                                                                                                    |
|--------------------------------------|--------------------------------------|----------------------------------------------------------------------------------------------------|
| 80 Fin durée vie unité<br>de fusion. | SELECT. = Rempl.<br>REPRISE = Conti. | Appuyez sur <b>Sélectionner</b><br>pour remplacer l'unité de<br>fusion maintenant.                                                                   |
|                                      |                                      | Appuyez sur <b>Reprise</b> pour<br>remplacer l'unité de fusion<br>ultérieurement.                                                                    |
| 80 Unité de fusion usée              | SELECT. = Rempl.                     | Appuyez sur <b>Sélectionner</b><br>pour remplacer l'unité de<br>fusion.                                                                              |
| 80 Fin durée vie<br>courroie/uté fus | SELECT. = Rempl.<br>REPRISE = Conti. | Appuyez sur <b>Sélectionner</b><br>pour remplacer l'unité de<br>fusion maintenant.<br>Appuyez sur <b>Reprise</b> pour<br>remplacer l'unité de fusion |
| 80 Uté de fusion/<br>courroie usées  | SELECT. = Rempl.                     | Appuyez sur <b>Sélectionner</b><br>pour remplacer l'unité de<br>fusion.                                                                              |

Le message **Préparation maintenance** apparaît lorsque l'imprimante positionne les pièces. Lorsque les pièces sont correctement positionnées, les messages **Imprimante** prête pour maintenance, puis **Eteindre imprim. rempl. éléments** s'affichent.

**3** Mettez l'imprimante hors tension.

### Retrait d'une unité de fusion

- 1 Effectuez les étapes indiquées dans la section **Préparation pour maintenance**.
- **2** Assurez-vous que l'imprimante est hors tension.

**3** Mettez hors tension ou débranchez tout périphérique optionnel connecté à l'imprimante.

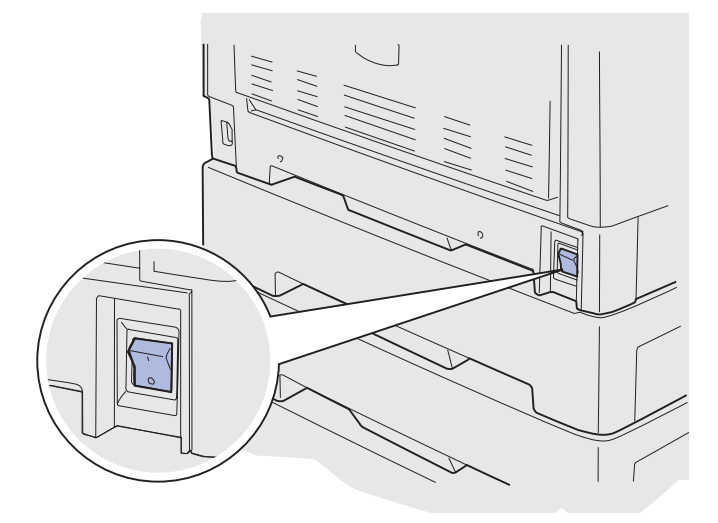

Avertissement : Vous ne devez ni toucher, ni laisser tomber, ni placer quoi que ce soit sur la courroie de transfert au risque de l'endommager.

4 Procédez comme suit pour ouvrir le carter.

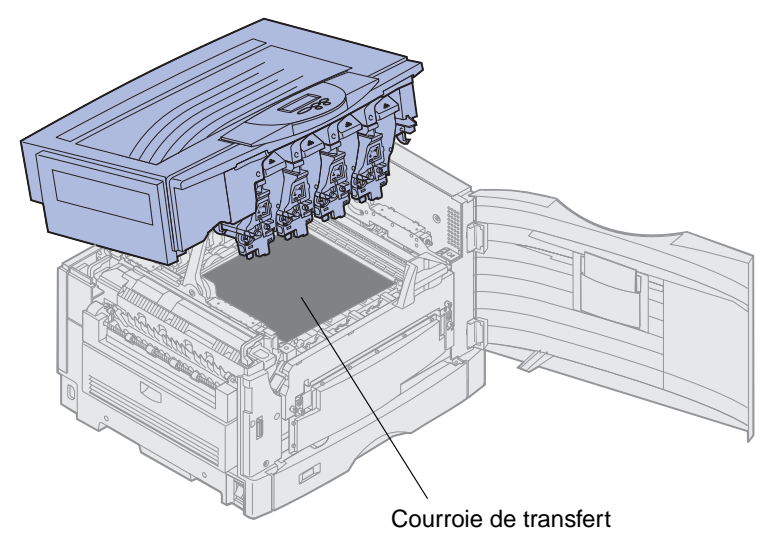

5 Relevez le levier de dégagement de la pression de l'unité de fusion.

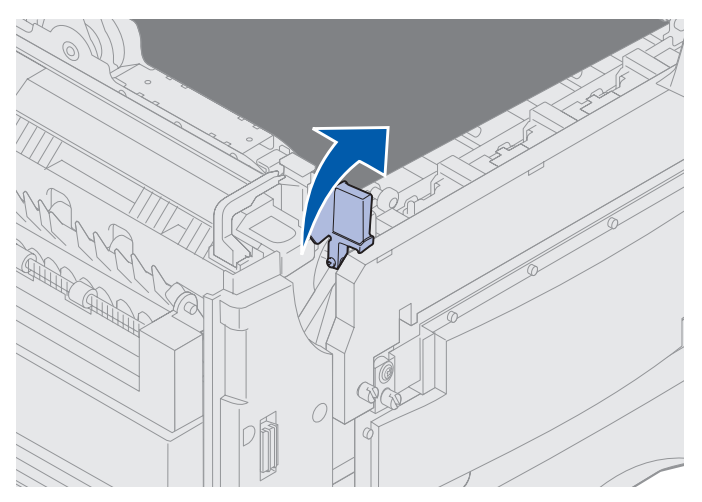

Avertissement : Si vous retirez ou remplacez l'unité de fusion alors que le levier est en position basse, vous risquez de l'endommager.

**ATTENTION :** L'unité de fusion risque d'être brûlante ! Laissez-la refroidir avant de la manipuler.

6 Saisissez l'unité de fusion par les poignées, puis appuyez sur les deux boutons.

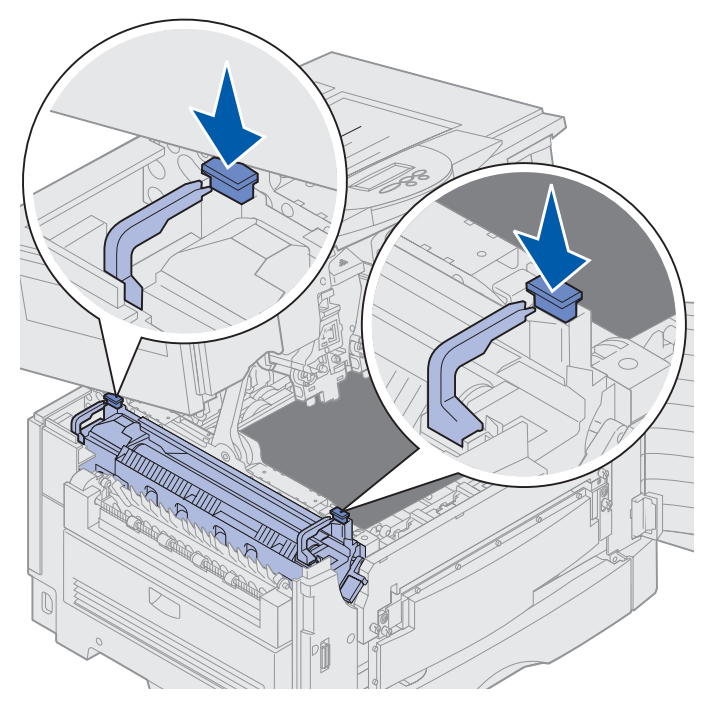

- 7 Soulevez l'unité de fusion, puis retirez-la.
  - **Remarque :** Ne la jetez pas pour l'instant. Vous allez installer le rouleau anti-adhérent dans la nouvelle unité de fusion.

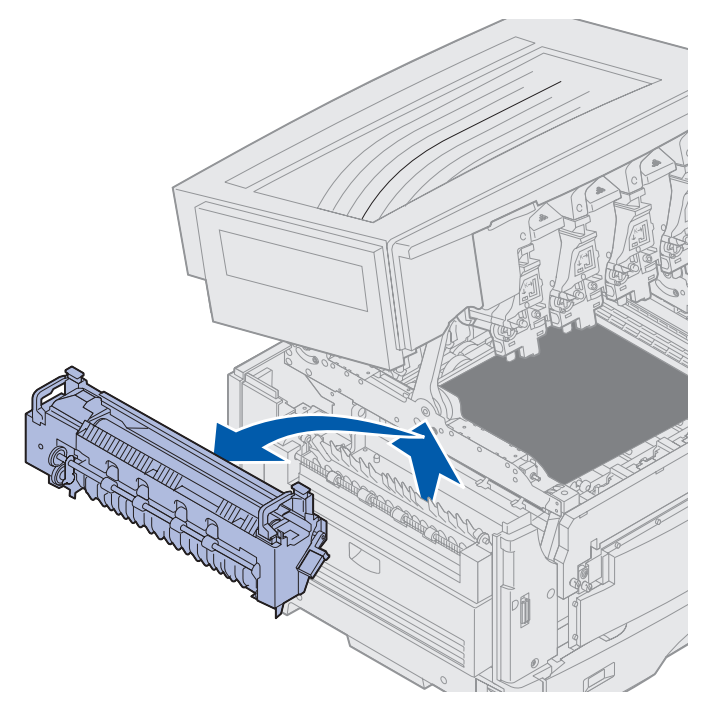

## Installation d'une unité de fusion

1 Retirez la nouvelle unité de fusion de son emballage, puis retirez tout matériau d'emballage.

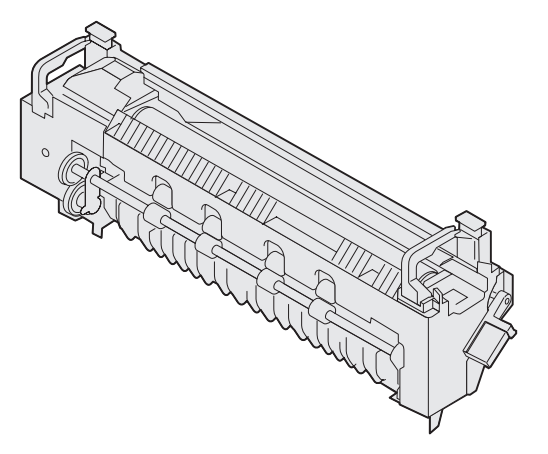

2 Alignez la nouvelle unité de fusion sur l'emplacement approprié dans l'imprimante.

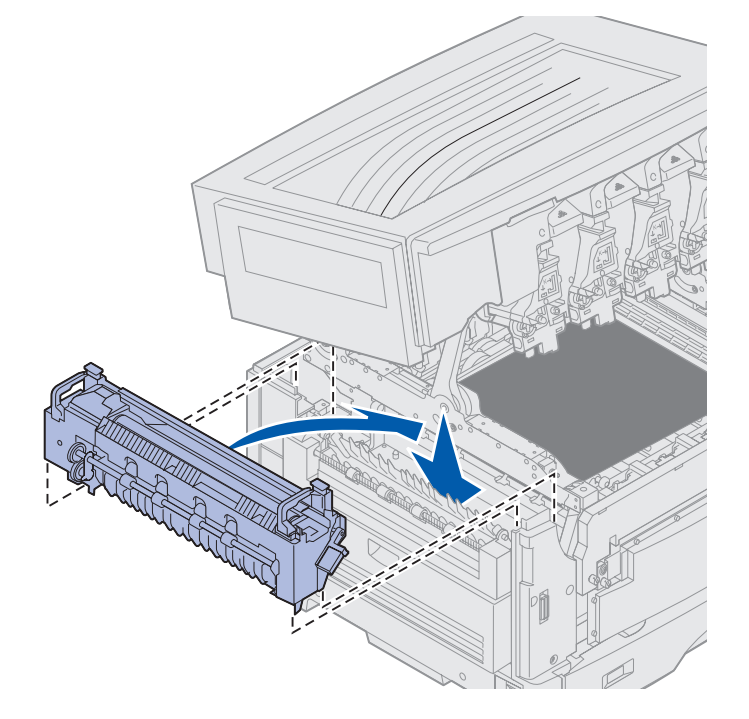

**3** Abaissez l'unité de fusion jusqu'à ce qu'elle *s'enclenche*.

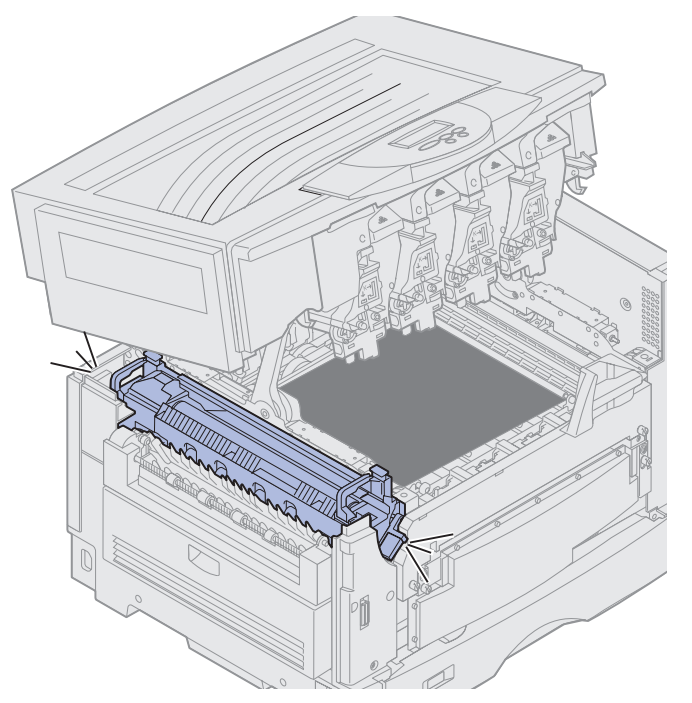

4 Retirez le rouleau anti-adhérent de l'unité de fusion.

ATTENTION : Le rouleau anti-adhérent risque d'être brûlant ! Patientez un peu avant de le manipuler.

**a** Tirez sur l'onglet de verrouillage pour débloquer le rouleau anti-adhérent.

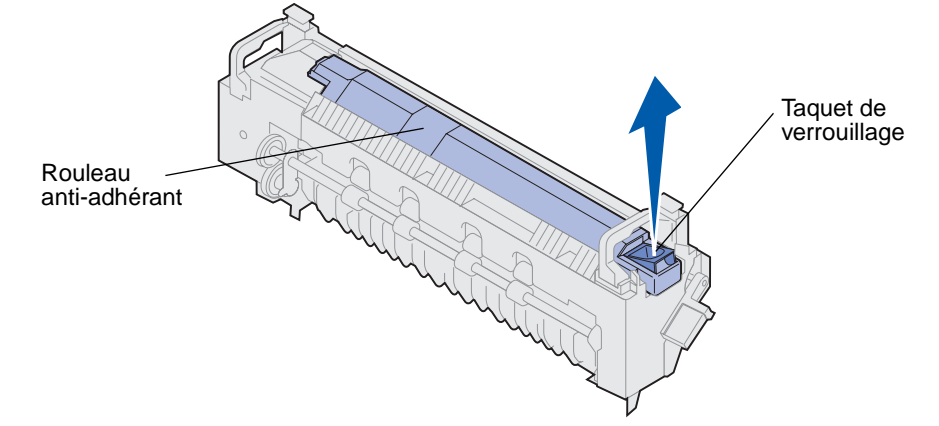

**b** Sortez le rouleau anti-adhérent.

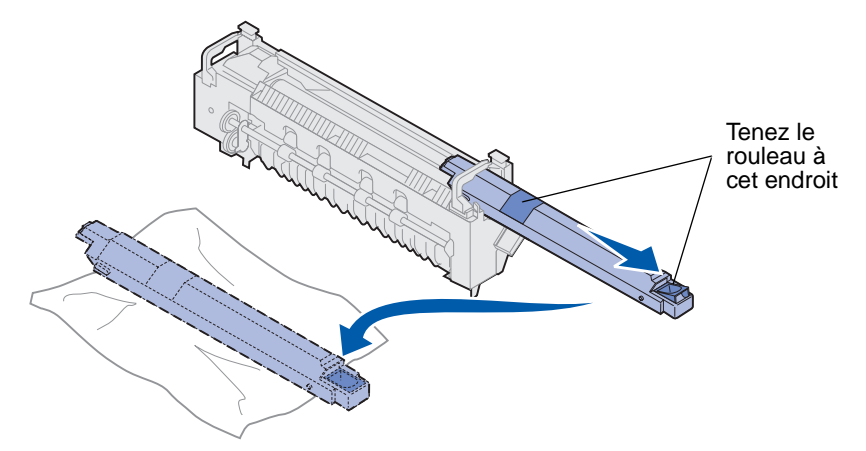

Maintenez le rouleau anti-adhérent par le haut, comme illustré par les zones foncées.

- **Remarque :** Le dessous du rouleau anti-adhérent risque d'être couvert d'huile. Si vous ne l'insérez pas immédiatement dans l'unité de fusion, placez-le sur une feuille plastique ou tout autre matériau de protection afin d'éviter les taches.
- 5 Installation du rouleau anti-adhérent

Assurez-vous que le nouveau rouleau se place correctement. Il doit *s'enclencher* et il ne doit pas y avoir de jeu entre lui et l'unité de fusion.

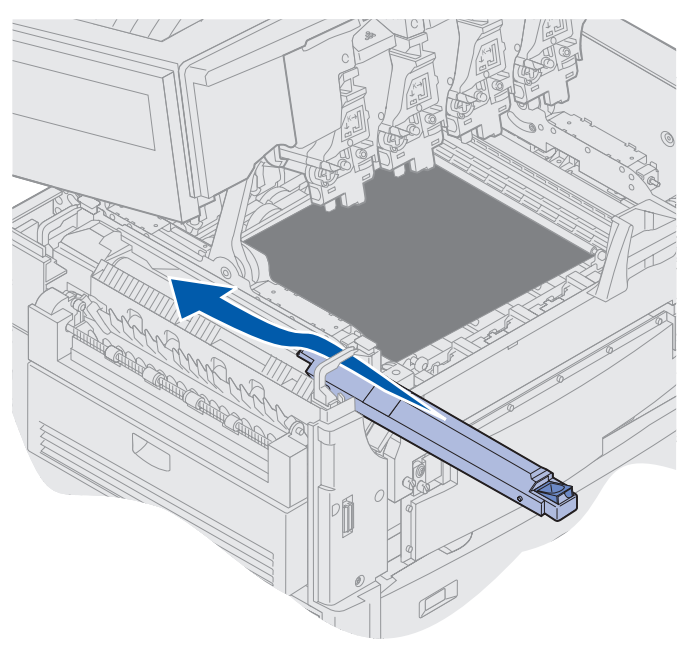

**ATTENTION :** Avant de refermer le carter supérieur, assurez-vous de n'avoir rien oublié dans l'imprimante.

- 6 Refermez le carter supérieur et la porte avant.
- 7 Reconnectez tous les dispositifs optionnels à l'imprimante, le cas échéant.
- 8 Mettez-les sous tension.
- 9 Mettez l'imprimante sous tension.

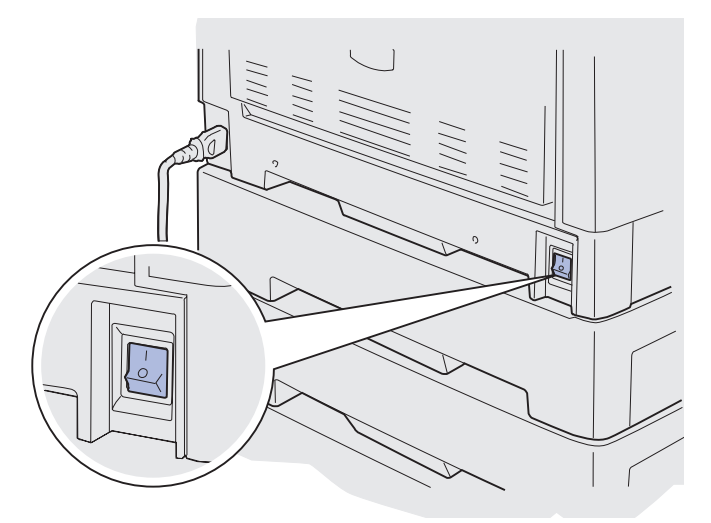

- Le message Unité fusion remplacée ? s'affiche.
- **10** Appuyez sur **Reprise** pour réinitialiser le compteur de l'unité de fusion.
  - Remarque : Si vous avez remplacé l'unité de fusion après l'affichage des messages 80 Fin durée vie courroie/uté fus 00 80 Uté de fusion/courroie usées, reportez-vous à la section Remplacement de la courroie de transfert pour obtenir des instructions sur la courroie de transfert.

Pour obtenir des instructions sur le remplacement de la courroie de transfert, cliquez sur le titre suivant :

Remplacement de la courroie de transfert

## Remplacement du rouleau anti-adhérent

L'imprimante surveille la durée de vie du rouleau anti-adhérent. Lorsque ce dernier atteint la fin de sa durée de vie, l'imprimante affiche le message 85 Rouleau anti-adhér. usé. Ce message signifie que vous devez le remplacer pour continuer à imprimer.

Pour obtenir la meilleure qualité d'impression possible, assurez-vous de remplacer le rouleau anti-adhérent dès l'apparition du message 85 Fin durée vie roul anti-adhér. Appuyez sur **Reprise** pour effacer ce message. L'imprimante continue d'afficher le message Fournitures jusqu'à ce que vous remplaciez le rouleau.

Pour ce faire, utilisez la procédure suivante ou la feuille d'instructions fournie avec le nouveau rouleau anti-adhérent.

### Retrait du rouleau anti-adhérent

- **1** Mettez l'imprimante hors tension.
- 2 Mettez hors tension ou débranchez tout périphérique optionnel connecté à l'imprimante.

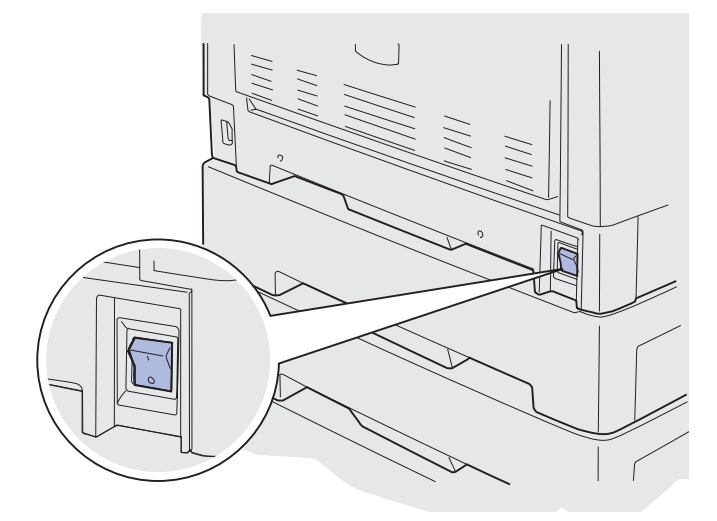

Avertissement : Vous ne devez ni toucher, ni laisser tomber, ni placer quoi que ce soit sur la courroie de transfert au risque de l'endommager.

3 Procédez comme suit pour ouvrir le carter.

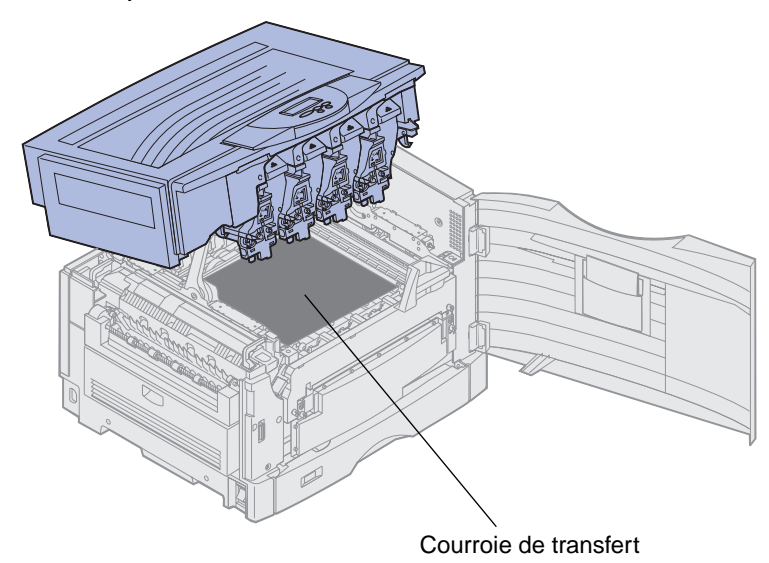

ATTENTION : Le rouleau anti-adhérent risque d'être brûlant ! Patientez un peu avant de le manipuler.

4 Tirez sur l'onglet de verrouillage pour débloquer le rouleau anti-adhérent.

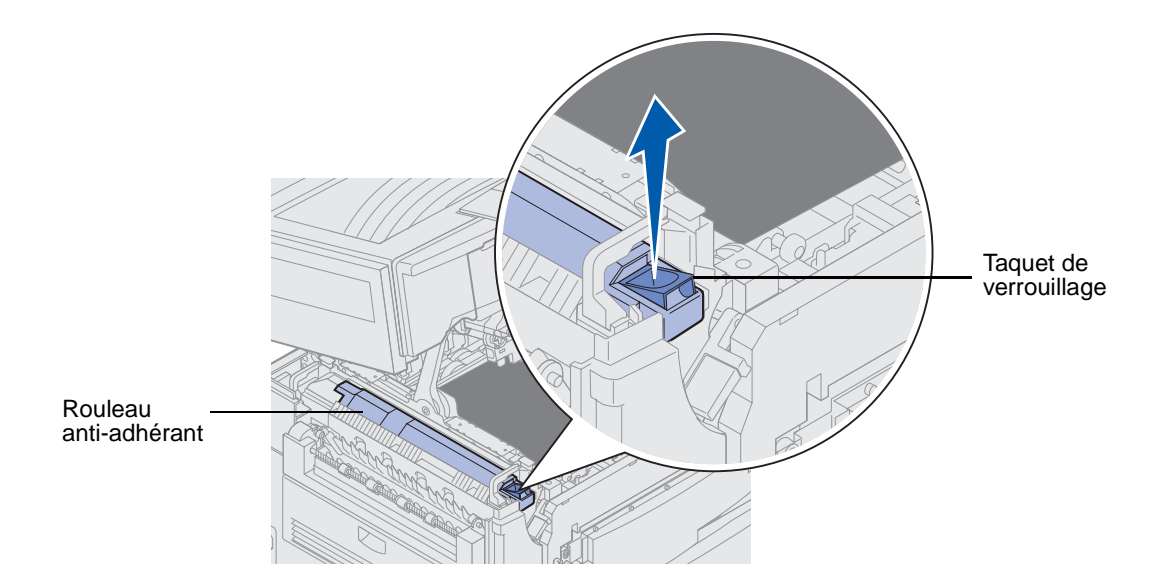

5 Retirez le rouleau anti-adhérent de l'unité de fusion.

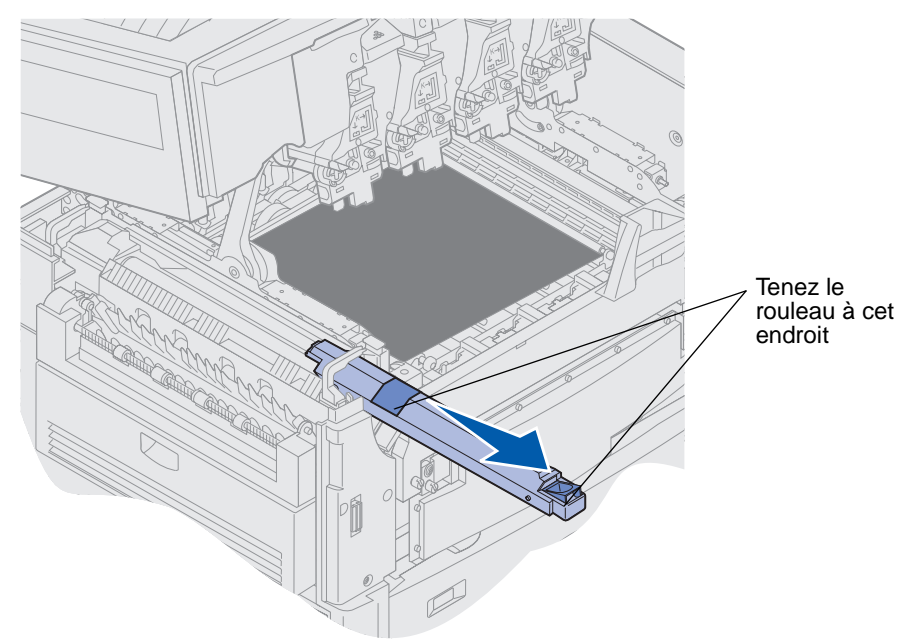

Maintenez le rouleau anti-adhérent par le haut, comme illustré par les zones foncées.

6 Retirez tout matériau d'emballage du nouveau rouleau anti-adhérent.

7 Insérez le rouleau anti-adhérent dans l'unité de fusion.

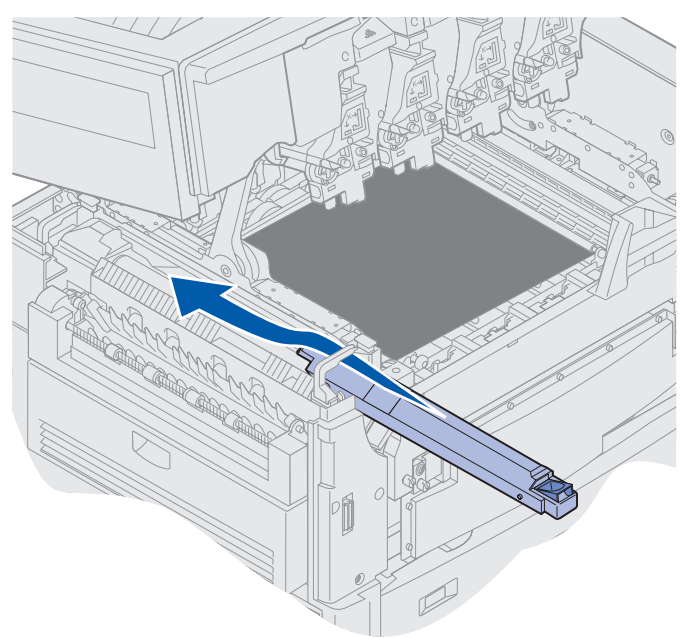

Assurez-vous que le nouveau rouleau se place correctement. Il doit *s'enclencher* et il ne doit pas y avoir de jeu entre lui et l'unité de fusion.

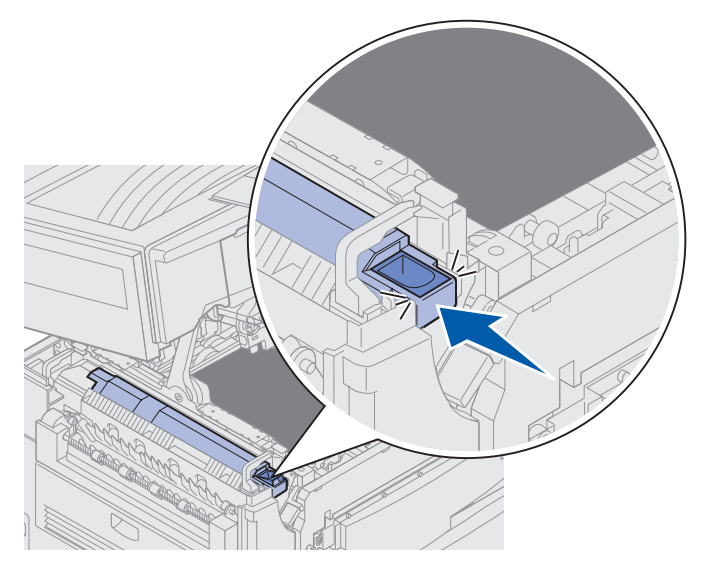

**ATTENTION :** Avant de refermer le carter supérieur, assurez-vous de n'avoir rien oublié dans l'imprimante.

- 8 Refermez le carter supérieur et la porte avant.
- 9 Reconnectez tous les dispositifs optionnels à l'imprimante, le cas échéant.
- **10** Mettez-les sous tension.

**11** Mettez l'imprimante sous tension.

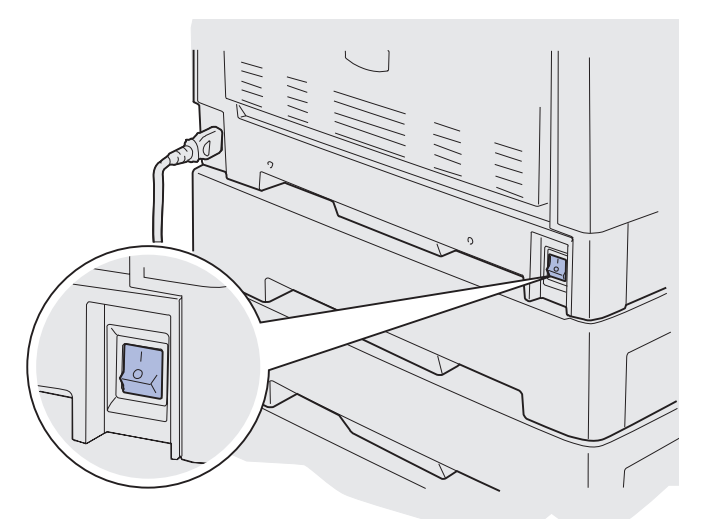

Pour obtenir des instructions sur le remplacement d'autres consommables, cliquez sur l'un des titres suivants :

#### Remplacement de l'unité de fusion

Remplacement de la courroie de transfert

## Remplacement de la courroie de transfert

L'imprimante surveille la durée de vie de la courroie de transfert. Lorsque cette dernière atteint la fin de sa durée de vie, l'imprimante affiche le message **80 Courroie usée**. Ce message indique qu'il est temps de remplacer la courroie de transfert. Pour obtenir une qualité d'impression optimale, assurez-vous de remplacer la courroie de transfert lorsque l'imprimante affiche **80 Fin durée vie courroie**.

Appuyez sur **Reprise** pour effacer ce message. Le message **Fournitures** s'affiche sur la deuxième ligne de l'écran pour vous rappeler que votre intervention est nécessaire. Vous pouvez ouvrir le menu **Fournitures** afin de voir les messages suivants**80 Courroie usée** ou **80 Fin durée vie courroie**.

L'imprimante continue d'afficher le message **Fournitures** jusqu'à ce que vous remplaciez la courroie de transfert. Pour remplacer une courroie de transfert, suivez les étapes suivantes ou la feuille d'instructions fournie avec la courroie de transfert.

## Préparation pour maintenance

- **1** Mettez l'imprimante sous tension.
- 2 Suivez les instructions indiquées pour le message affiché.

| Premier message                     | Deuxième message | Intervention requise                                                                      |  |
|-------------------------------------|------------------|-------------------------------------------------------------------------------------------|--|
| 80 Fin durée vie                    | SELECT. = Rempl. | Appuyez sur <b>Sélectionner</b><br>pour remplacer la courroie de<br>transfert maintenant. |  |
| courrole                            | REPRISE = Conti. |                                                                                           |  |
|                                     |                  | Appuyez sur <b>Reprise</b> pour la remplacer ultérieurement.                              |  |
| 80 Courroie usée                    | SELECT. = Rempl. | Appuyez sur <b>Sélectionner</b><br>pour remplacer la courroie de<br>transfert.            |  |
| 80 Fin durée vie                    | SELECT. = Rempl. | Appuyez sur Sélectionner                                                                  |  |
| courroie/uté fus                    | REPRISE = Conti. | transfert maintenant.                                                                     |  |
|                                     |                  | Appuyez sur <b>Reprise</b> pour la remplacer ultérieurement.                              |  |
| 80 Uté de fusion/<br>courroie usées | SELECT. = Rempl. | Appuyez sur <b>Sélectionner</b><br>pour remplacer la courroie de<br>transfert.            |  |

Le message **Préparation maintenance** apparaît lorsque l'imprimante positionne les pièces. Lorsque les pièces sont correctement positionnées, les messages **Imprimante** prête pour maintenance, puis **Eteindre imprim. rempl. éléments** s'affichent.

**3** Mettez l'imprimante hors tension.

### Retrait de la courroie de transfert

- 1 Effectuez les étapes indiquées dans la section **Préparation pour maintenance**.
- **2** Assurez-vous que l'imprimante est hors tension.
- 3 Mettez hors tension ou débranchez tout périphérique optionnel connecté à l'imprimante.

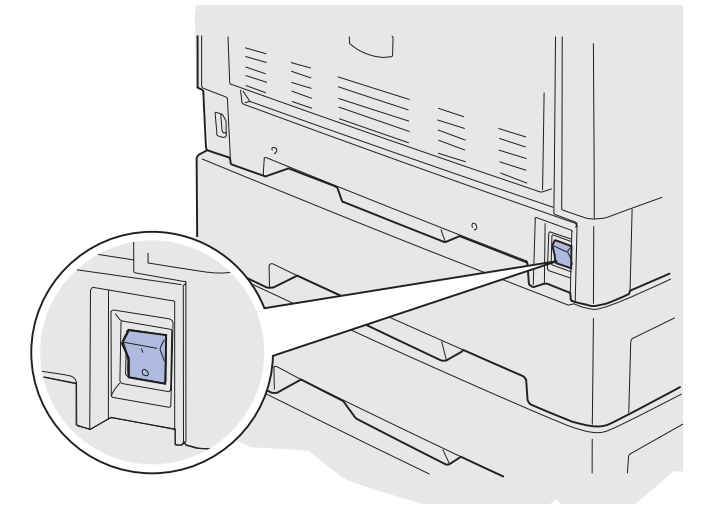

Avertissement : Vous ne devez ni toucher, ni laisser tomber, ni placer quoi que ce soit sur la courroie de transfert au risque de l'endommager.

4 Procédez comme suit pour ouvrir le carter.

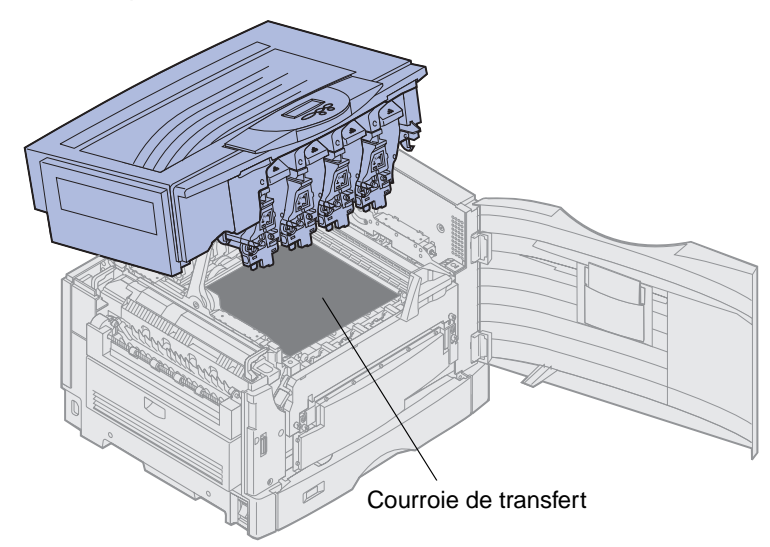

ATTENTION : L'intérieur de l'imprimante risque d'être brûlant ! Laissez-la refroidir avant de la manipuler.

**5** Desserrez les vis à ailettes situées de chaque côté du capot de protection de la courroie de transfert.

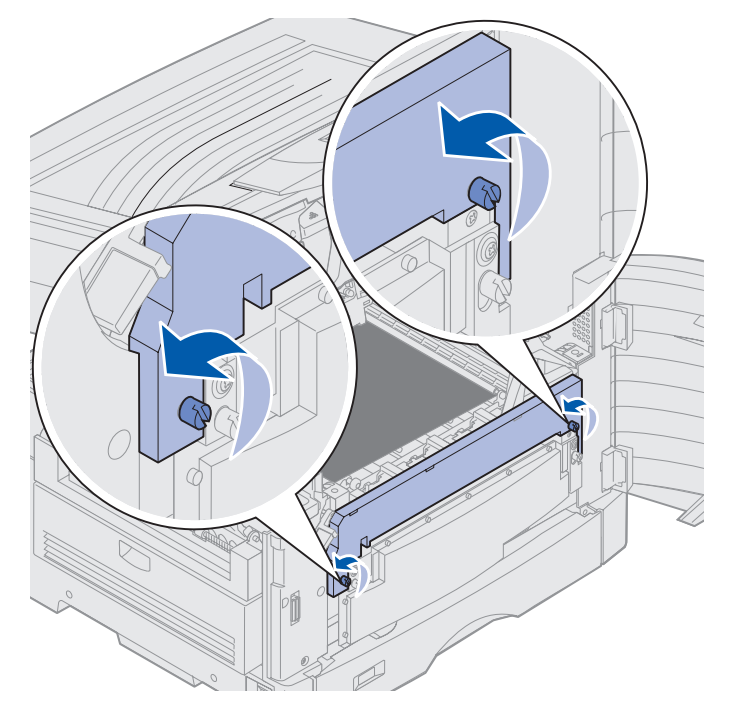

6 Soulevez le capot de protection de la courroie de transfert afin de le retirer.

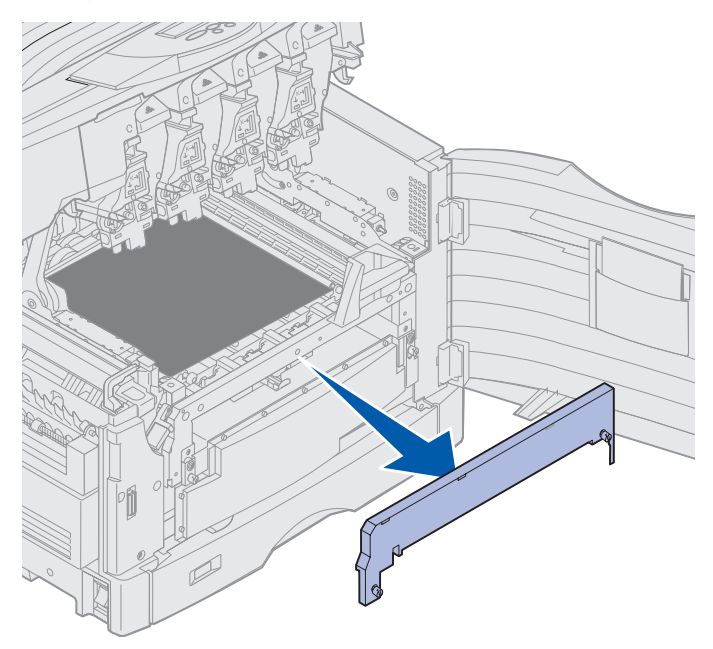

7 Desserrez les vis à ailettes situées de chaque côté de la courroie de transfert.

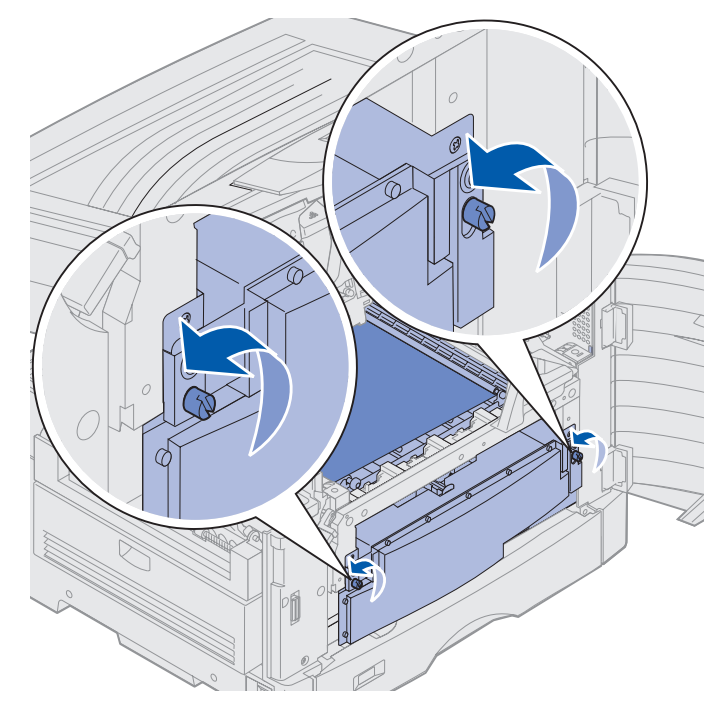

8 Retirez la courroie de transfert.

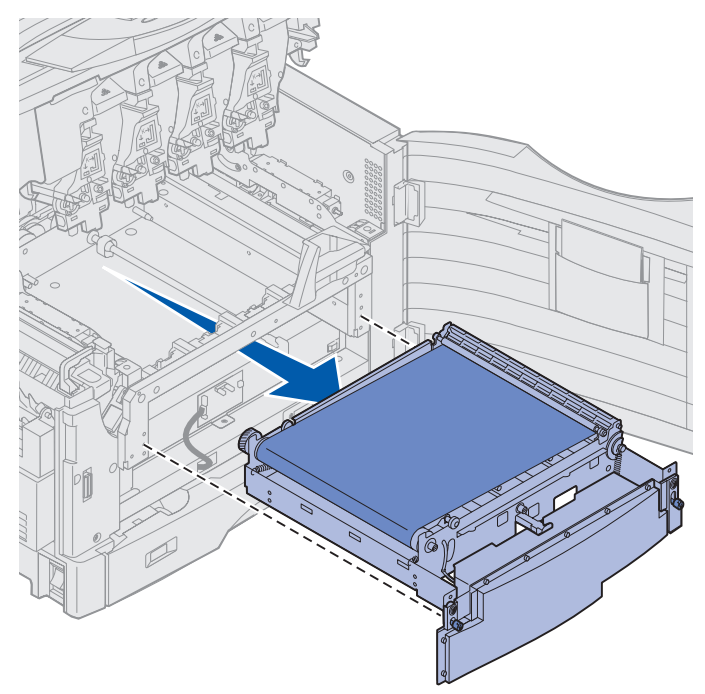

### Installation de la courroie de transfert

1 Retirez la nouvelle courroie de transfert de son emballage.

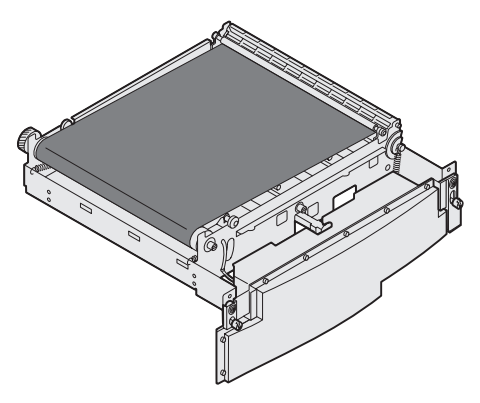

**2** Alignez la nouvelle courroie de transfert sur l'emplacement prévu à cet effet dans l'imprimante.

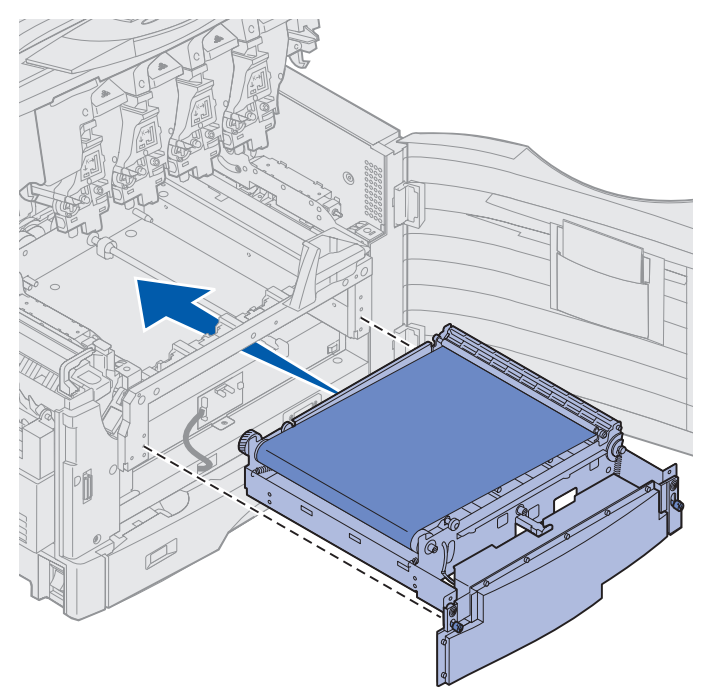
3 Faites glisser la courroie de transfert jusqu'à ce qu'elle soit correctement installée.

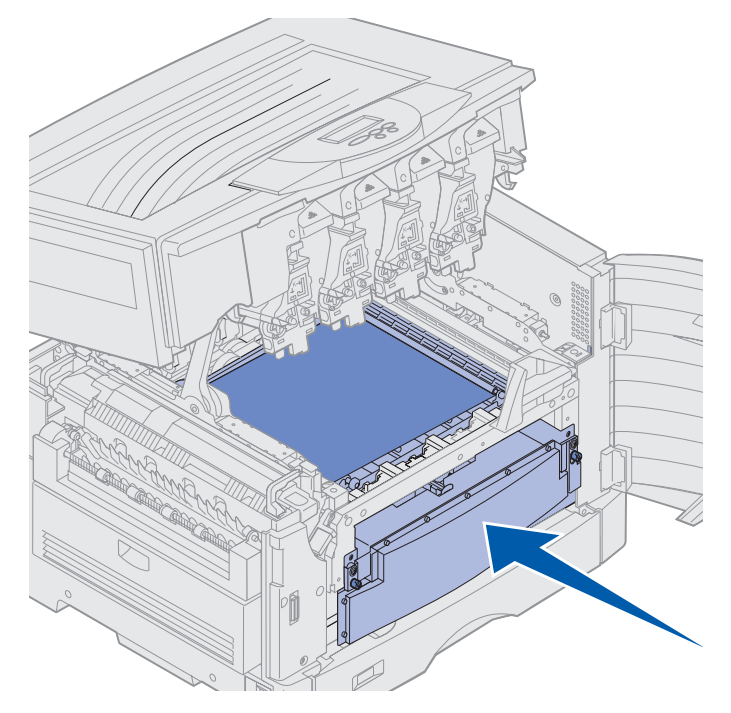

4 Serrez les vis à ailettes de la courroie de transfert.

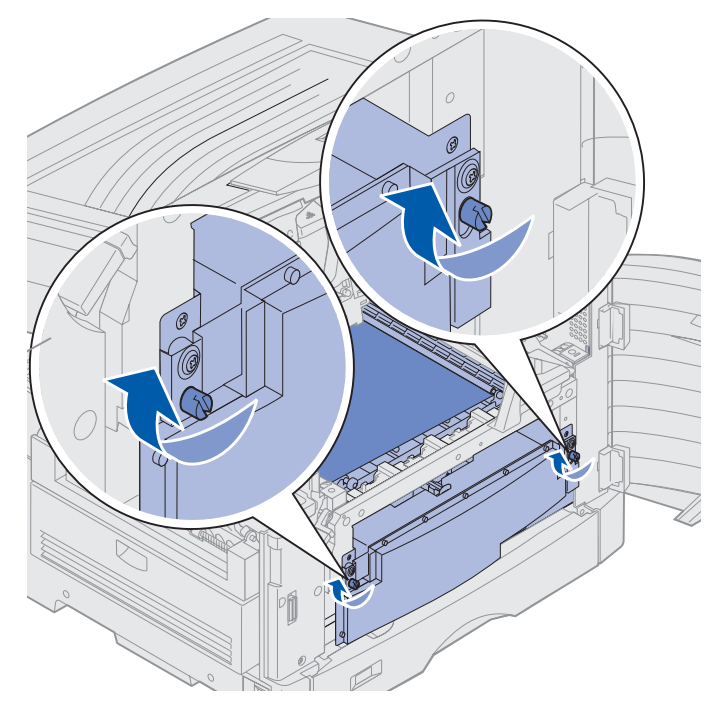

5 Alignez et placez la courroie de transfert comme illustré.

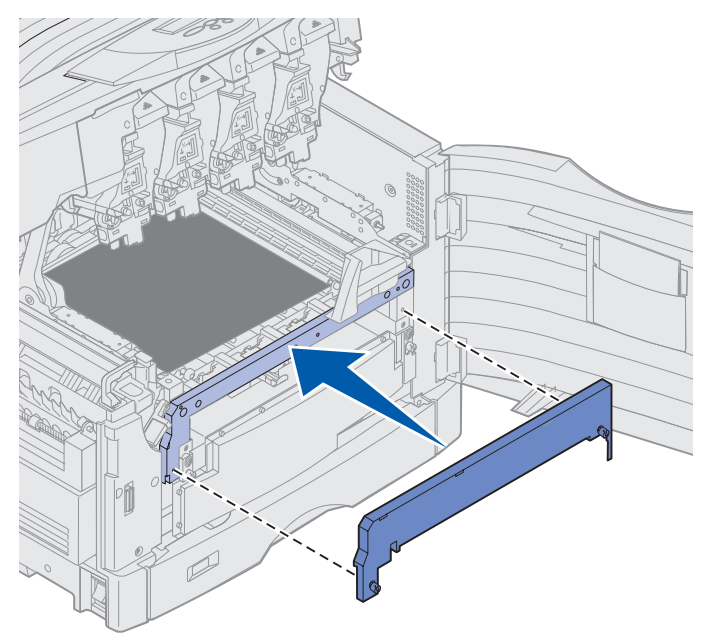

6 Serrez les vis à ailettes du capot de protection de la courroie de transfert.

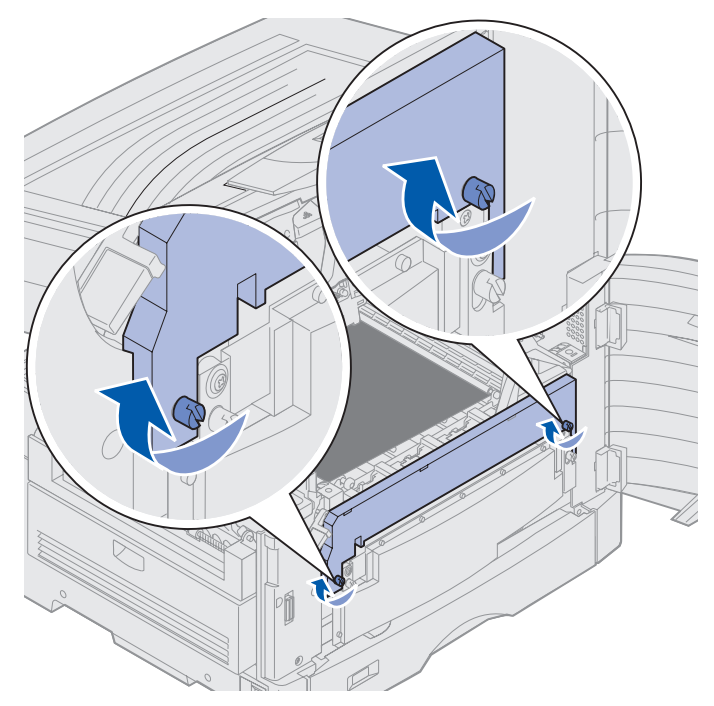

Avertissement : Vous ne devez ni toucher, ni laisser tomber, ni placer quoi que ce soit sur la courroie de transfert au risque de l'endommager.

7 Soulevez et retirez les quatre cales d'espacement de la courroie de transfert.

Remarque : Vous devez le faire pour pouvoir fermer le carter supérieur.

Courroie de transfert

**ATTENTION :** Avant de refermer le carter supérieur, assurez-vous de n'avoir rien oublié dans l'imprimante.

- 8 Refermez le carter supérieur et la porte avant.
- 9 Reconnectez tous les dispositifs optionnels à l'imprimante, le cas échéant.
- **10** Mettez-les sous tension.
- **11** Mettez l'imprimante sous tension.

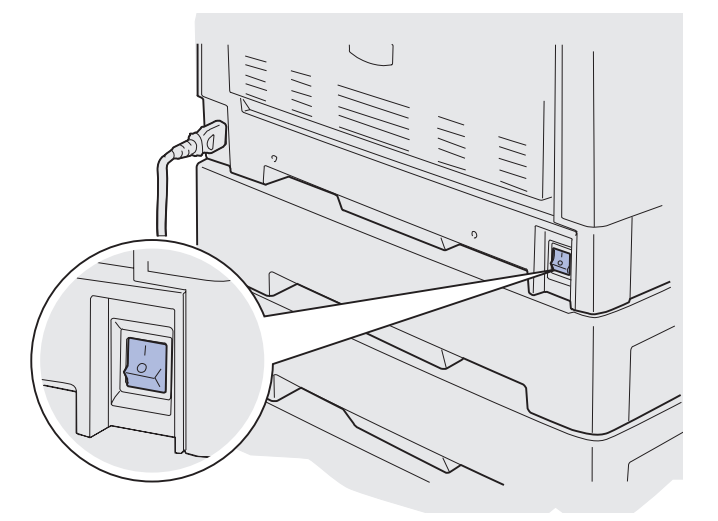

Le message Courroie remplacée ? s'affiche.

Remplacement de la courroie de transfert 178 12 Appuyez sur Reprise pour réinitialiser le compteur de la courroie de transfert.

Lorsque le compteur est réinitialisé, le message **Impression page alignement** s'affiche et une page de test est imprimée. Une fois cette page imprimée, vous êtes invité à entrer les valeurs d'alignement pour chaque paramètre.

- **13** Appuyez sur **Menu** pour choisir la valeur d'alignement.
- 14 Appuyez sur Sélectionner pour saisir la valeur appropriée et passer à la valeur suivante.

Lorsque vous avez entré les valeurs pour chaque paramètre d'alignement, la courroie de transfert doit être alignée et l'imprimante prête à imprimer.

Remarque : Si vous avez remplacé la courroie de transfert après l'affichage des messages 80 Fin durée vie courroie/uté fus ou 80 Uté de fusion/courroie usées, reportez-vous à la section Retrait du dispositif recto verso pour plus d'informations sur le remplacement de l'unité de fusion.

Pour obtenir des instructions sur le remplacement d'autres consommables, cliquez sur l'un des titres suivants :

#### Retrait du dispositif recto verso

Remplacement d'une cartouche de toner

### Remplacement d'une cartouche de toner

L'imprimante surveille le niveau de toner des cartouches d'impression. Lorsque le niveau de toner est bas, l'imprimante affiche 88 Niveau toner <couleur> bas. Ce message indique qu'il est temps de remplacer une ou plusieurs cartouches de toner. Appuyez sur **Reprise** pour effacer le message d'intervention.

Le message d'état **Fournitures** apparaît alors sur la deuxième ligne pour vous rappeler que certaines fournitures doivent être changées. Vous pouvez ouvrir le **menu Fournitures** pour savoir quelle cartouche manque de toner.

L'imprimante continue d'afficher le message **Fournitures** tant que vous ne remplacez pas la cartouche de toner ou tant qu'elle n'est pas complètement vide.

Lorsque la cartouche de toner est épuisée, l'imprimante affiche **88 Toner <couleur> épuisé**. Vous devez remplacer la cartouche de toner pour continuer d'imprimer.

Utilisez la procédure suivante ou celle indiquée sur la feuille d'instructions fournie avec la cartouche de toner pour la remplacer.

### Retrait d'une cartouche de toner

**Remarque :** Reportez-vous à la section **Ouverture du carter supérieur** pour de plus amples informations sur l'ouverture du carter supérieur.

Avertissement : Vous ne devez ni toucher, ni laisser tomber, ni placer quoi que ce soit sur la courroie de transfert au risque de l'endommager.

1 Procédez comme suit pour ouvrir le carter.

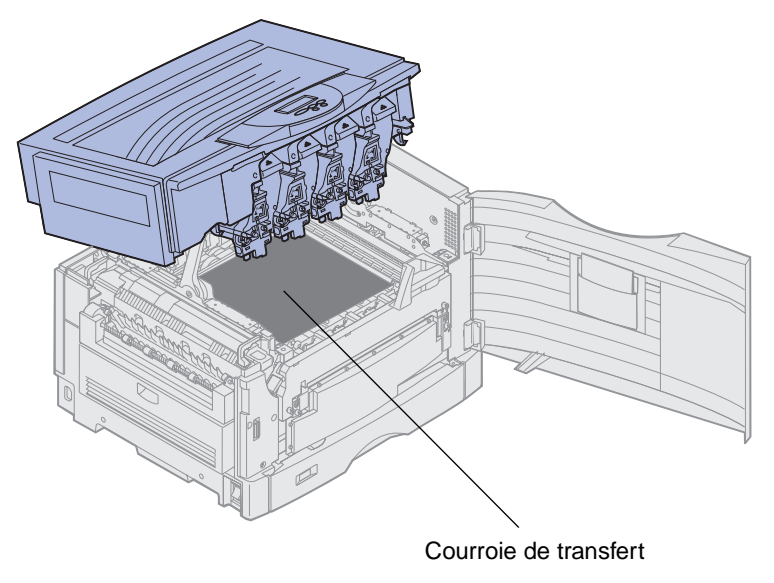

**Remarque :** Le toner peut tacher les vêtements. Ne nettoyez pas ces derniers avec de l'eau chaude s'ils ont été salis, car le toner adhérerait au vêtement de manière permanente. Utilisez plutôt de l'eau froide.

#### Maintenance

2 Faites pivoter le bras de la bouteille de récupération du toner vers l'extérieur de façon à l'éloigner du développeur d'impression.

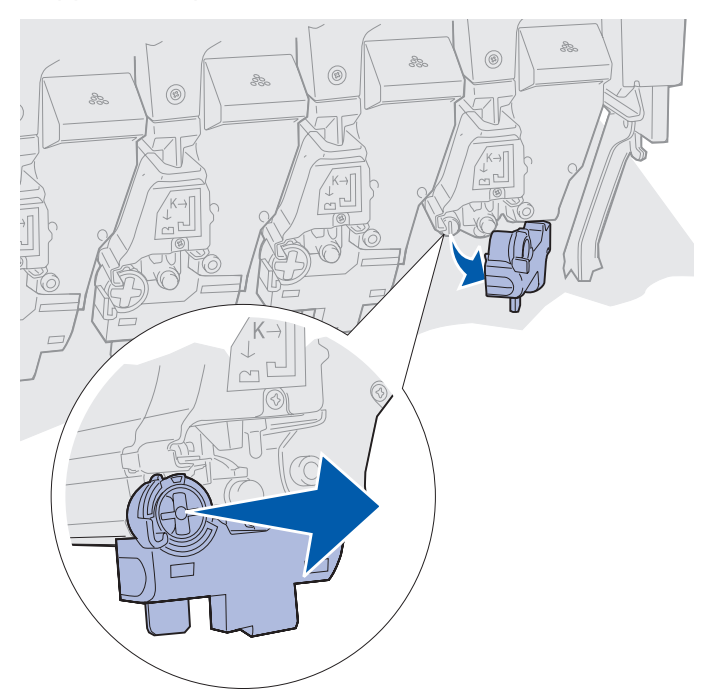

- **3** Commencez à retirer la cartouche de toner de l'imprimante.
- 4 Saisissez la cartouche de toner par la poignée et retirez-la.

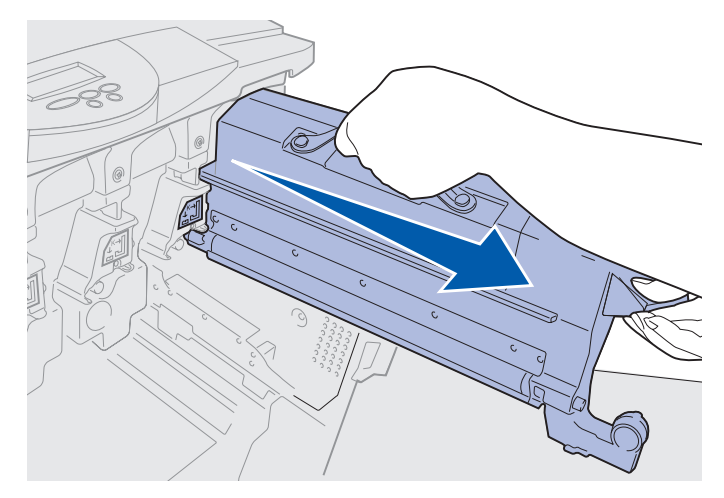

### Installation d'une cartouche de toner

1 Retirez la nouvelle cartouche de toner de son emballage.

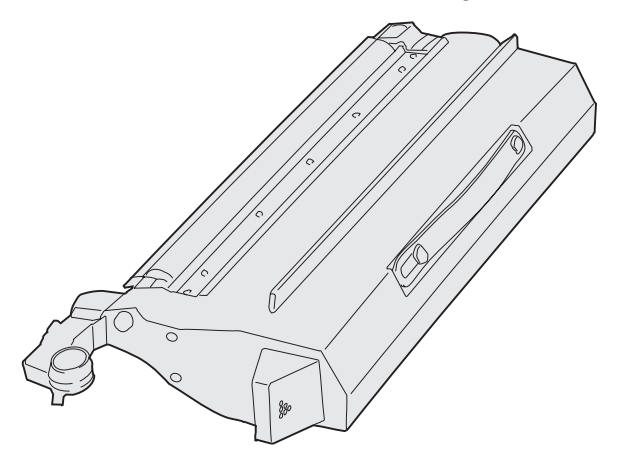

2 Secouez doucement la cartouche de toner pour répartir l'encre.

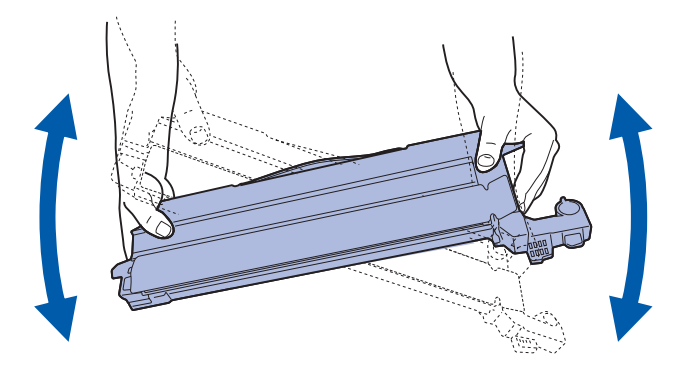

3 Retirez le ruban adhésif et tout autre matériau d'emballage.

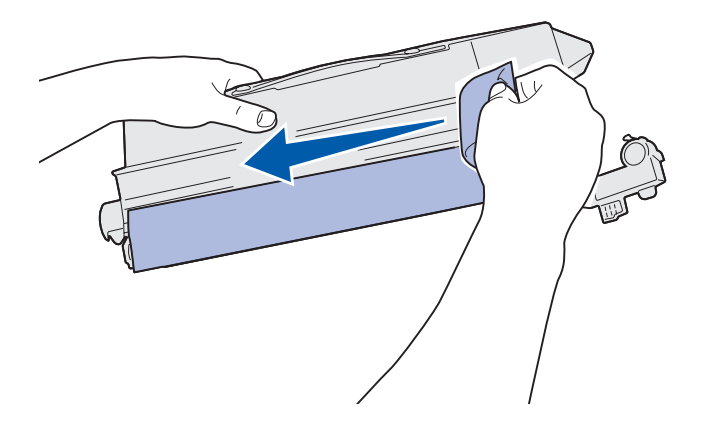

4 Alignez la cartouche de toner sur la fente de l'imprimante. La cartouche est positionnée sur la droite de l'étiquette de couleur correspondante.

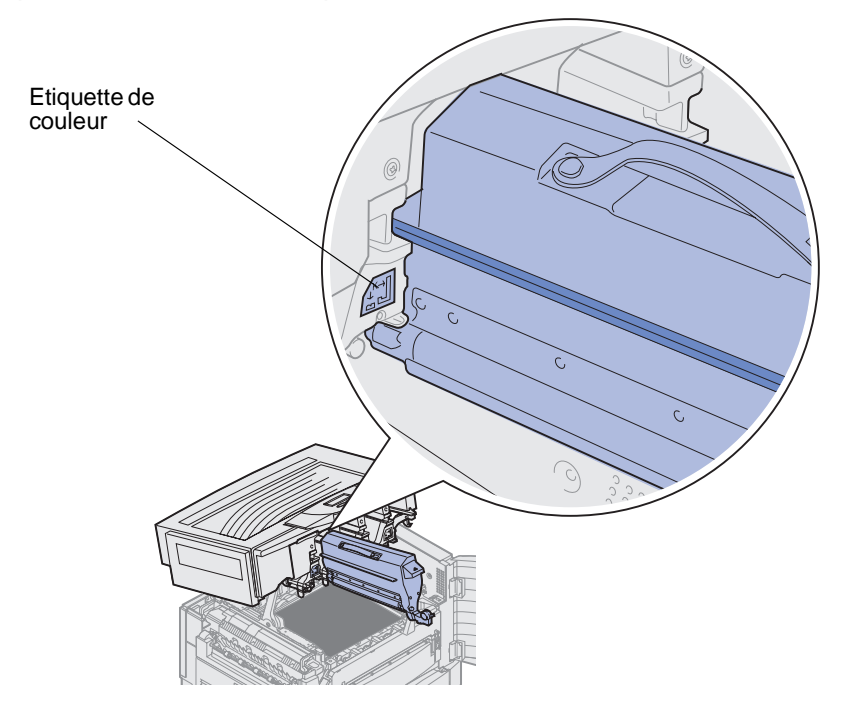

**5** Faites glisser la cartouche de toner dans l'imprimante jusqu'à ce qu'elle soit correctement installée.

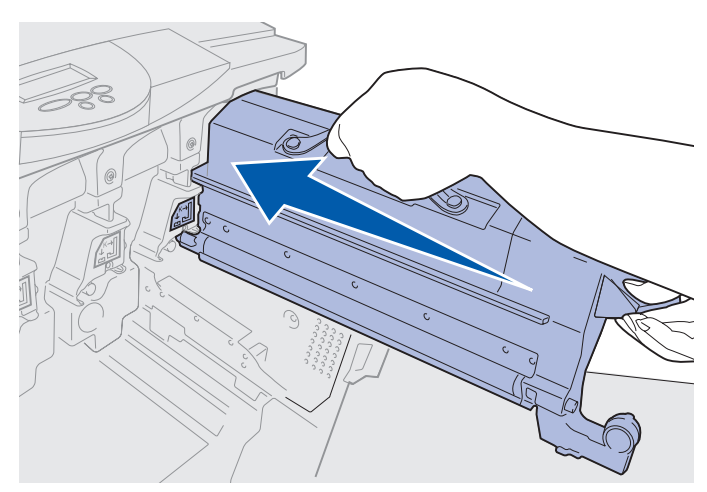

#### Maintenance

6 Appuyez sur le bras de la bouteille de récupération du toner jusqu'à ce qu'il *s'enclenche* sur le développeur d'impression.

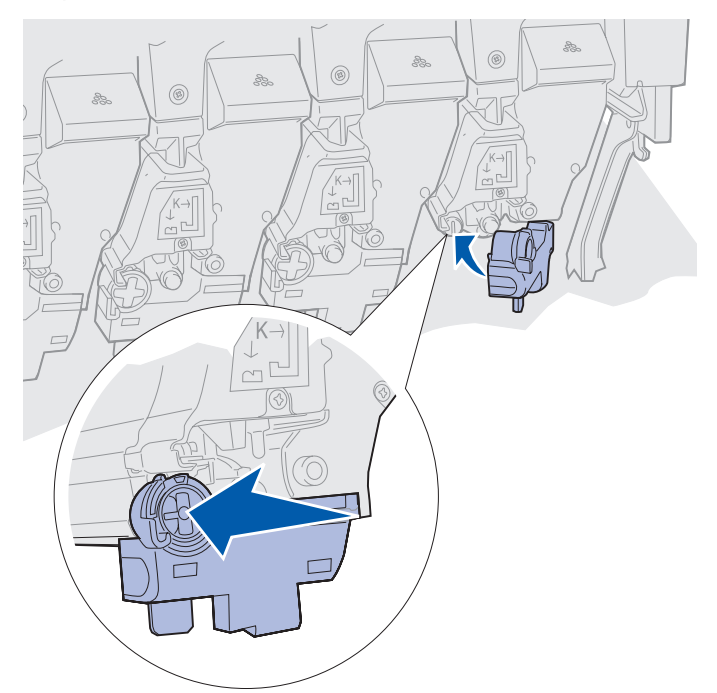

7 Répétez les étapes 2 à 5 pour installer d'autres cartouches de toner.

**ATTENTION :** Avant de refermer le carter supérieur, assurez-vous de n'avoir rien oublié dans l'imprimante.

8 Refermez le carter supérieur et la porte avant.

**Remarque :** Pour obtenir des instructions sur la fermeture du carter de l'imprimante, reportezvous à la section **Ouverture du carter supérieur**.

Pour obtenir des instructions sur le remplacement d'autres consommables, cliquez sur l'un des titres suivants :

Remplacement de l'unité de fusion

Remplacement de la courroie de transfert

### Réinitialisation du compteur de maintenance

Lorsque vous avez remplacé l'unité de fusion ou la courroie de transfert, vous devez remettre le compteur de maintenance à zéro.

Lorsque le message **Unité de fusion remplacée** ? Ou **Courroie remplacée** ? s'affiche, appuyez sur **Reprise**. Sinon, suivez les instructions ci-dessous pour remettre le compteur de l'unité de fusion ou de la courroie de transfert à zéro.

- **Remarque :** Bien que l'illustration montre l'unité de fusion, la même procédure est utilisée pour la courroie de transfert.
- 1 Appuyez sur **Menu** jusqu'à ce que **MENU FOURNITURES** apparaisse sur la deuxième ligne de l'écran.

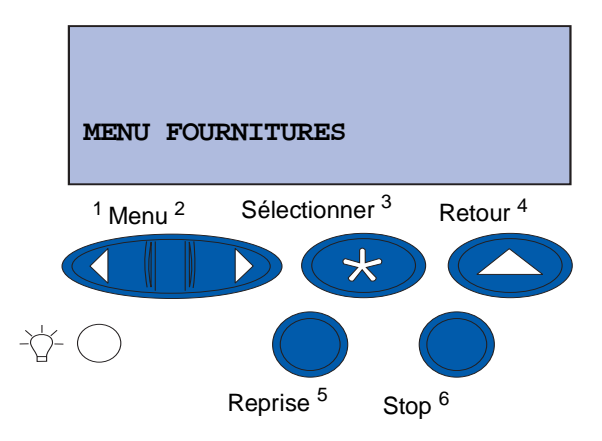

- 2 Appuyez sur Sélectionner pour ouvrir le MENU FOURNITURES.
- 3 Appuyez sur Menu jusqu'à ce que REMPL. FOURNIT. apparaisse sur la deuxième ligne de l'écran.

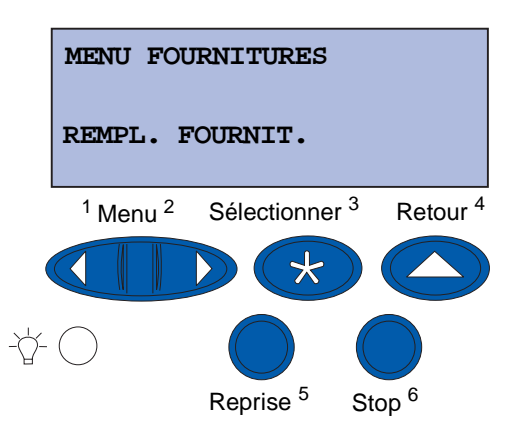

4 Appuyez sur Sélectionner pour accéder au message REMPL. FOURNIT.

5 Appuyez sur **Menu** jusqu'à ce que Unité de fusion apparaisse sur la deuxième ligne de l'écran.

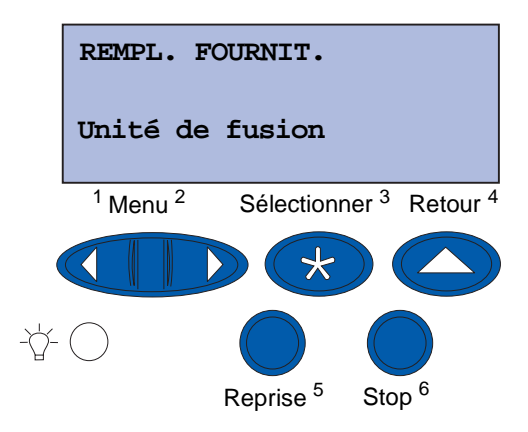

- 6 Appuyez sur Sélectionner pour accéder à l'option de menu Unité de fusion.
- 7 Appuyez sur Menu jusqu'à ce que =remplacée apparaisse sur la deuxième ligne de l'écran.

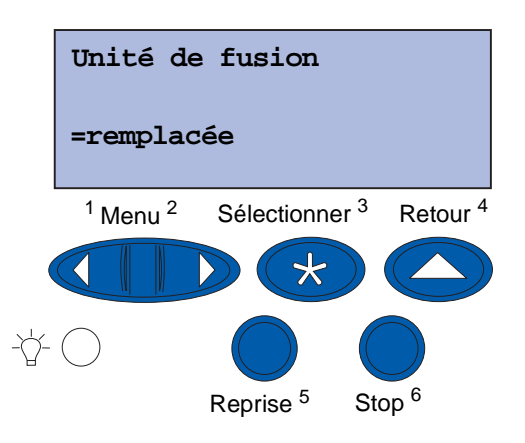

- 8 Appuyez sur Sélectionner pour remettre le compteur de l'unité de fusion à zéro.
- 9 Appuyez sur Reprise.

## Nettoyage des voyants

Si vous rencontrez des problèmes de qualité d'impression tels que des blancs, de légères taches ou une impression claire, il peut être nécessaire de nettoyer les voyants à l'intérieur du carter supérieur.

**Remarque :** Pour plus d'informations sur l'ouverture du carter supérieur, reportez-vous à la section **Ouverture du carter supérieur**.

1 Ouvrez le carter supérieur en suivant les instructions de la section correspondante.

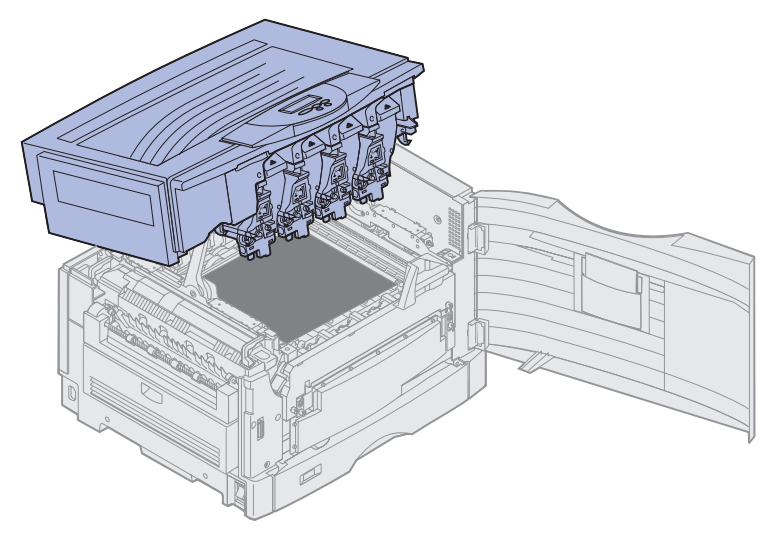

2 Retirez toutes les cartouches de toner. Reportez-vous à **Retrait d'une cartouche de toner** pour de plus amples informations.

ATTENTION : Les développeurs d'impression sont brûlants. Laissez-les refroidir avant de les manipuler.

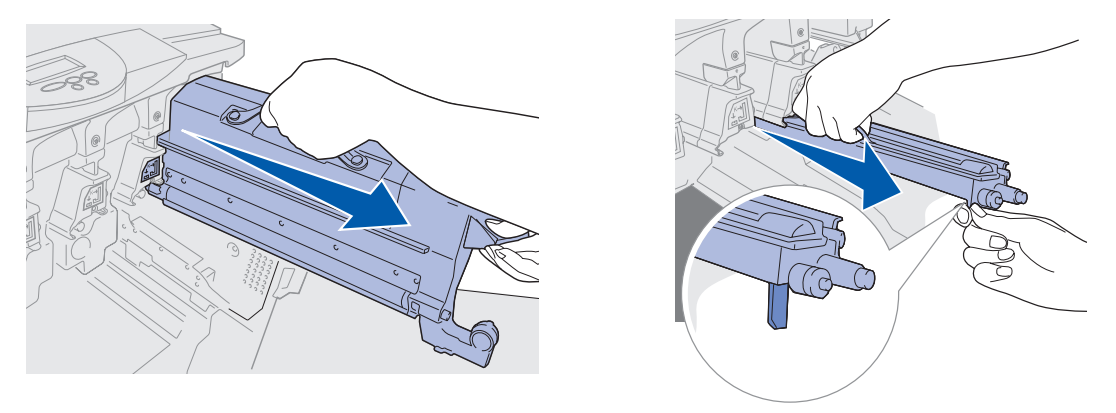

Avertissement : L'exposition prolongée du développeur d'impression à la lumière risque de l'endommager. Ne l'exposez pas à la lumière pendant plus de 10 minutes. Les traces de doigt risquent d'affecter les performances du développeur d'impression. Vous devez le manipuler uniquement à l'aide des poignées.

- Avertissement : Le toner contenu dans les cartouches est susceptible de tacher vos vêtements. Ne nettoyez pas ces derniers avec de l'eau chaude s'ils ont été salis, car le toner adhérerait au vêtement de manière permanente. Utilisez plutôt de l'eau froide.
  - **3** Essuyez les lentilles des quatre têtes de voyants avec un papier de soie ou un chiffon sec et propre.

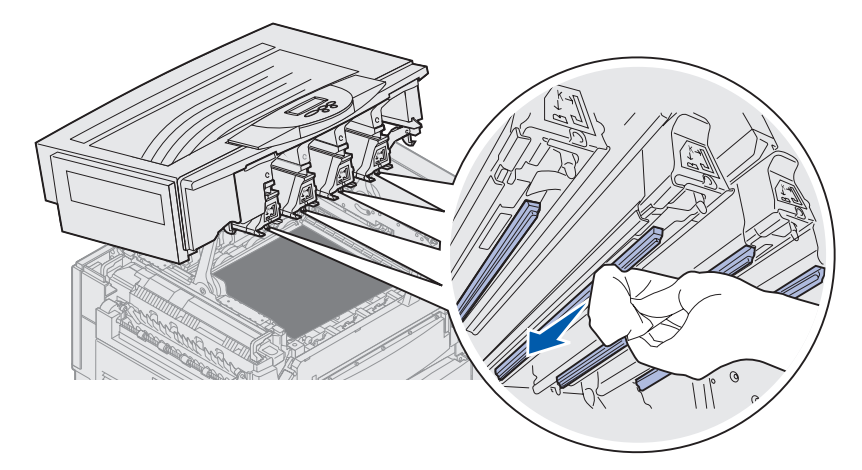

- 4 Remettez toutes les cartouches de toner en place. Reportez-vous à **Installation d'une** cartouche de toner pour de plus amples informations.
- **ATTENTION :** Avant de refermer le carter supérieur, assurez-vous de n'avoir rien oublié dans l'imprimante.
- 5 Refermez le carter supérieur et la porte avant.
  - **Remarque :** Reportez-vous à la section **Fermeture du carter supérieur** pour de plus amples informations sur la fermeture du carter supérieur.

## Fermeture du carter supérieur

**ATTENTION :** Avant de refermer le carter supérieur, assurez-vous de n'avoir rien oublié dans l'imprimante.

- 1 Placez vos mains sur le carter supérieur comme illustré ci-dessous.
- 2 Appuyez fermement sur le carter jusqu'à ce qu'il *s'enclenche*.

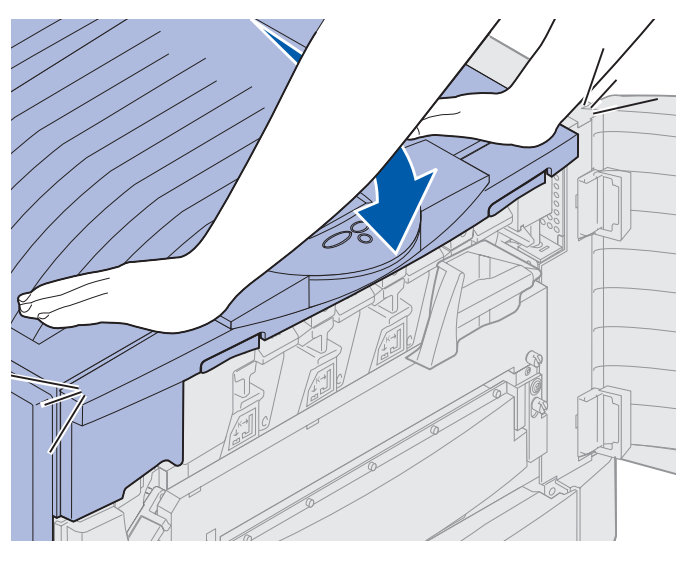

- **3** Faites pivoter le levier de verrouillage du carter supérieur vers la droite.
  - **Remarque :** Si vous ne pouvez pas faire pivoter le levier de verrouillage, le carter n'est alors pas fermé entièrement. Rouvrez le carter supérieur, puis refermez-le en appuyant fermement dessus jusqu'à ce qu'il *s'enclenche*.

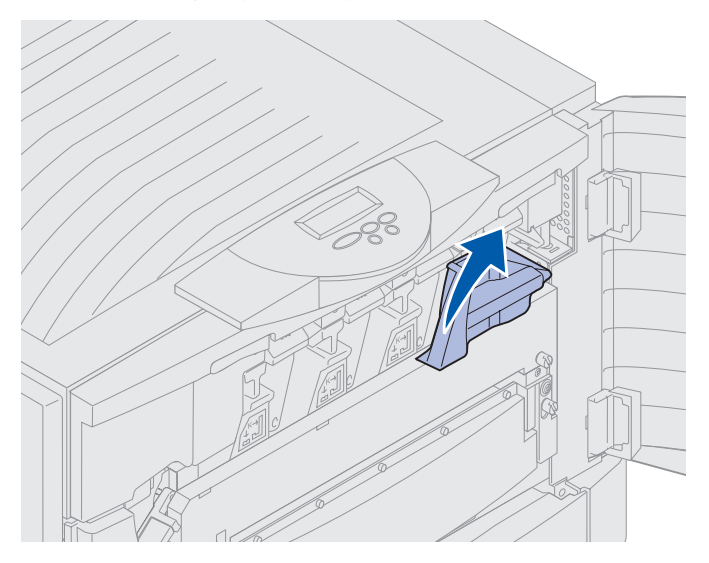

Fermeture du carter supérieur **189** 

4 Fermez la porte avant.

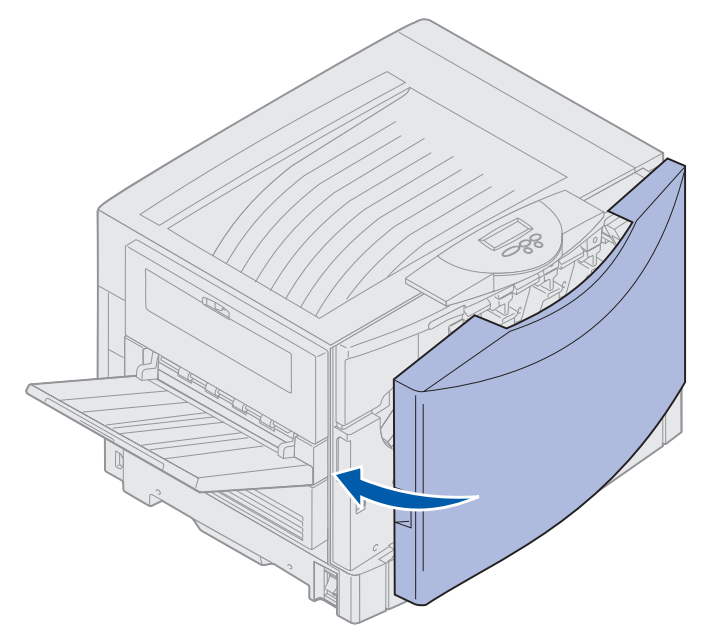

# Ouverture du carter supérieur

Pour accéder aux fournitures de l'imprimante et à certaines zones de bourrages papier :

1 Ouvrez la porte avant.

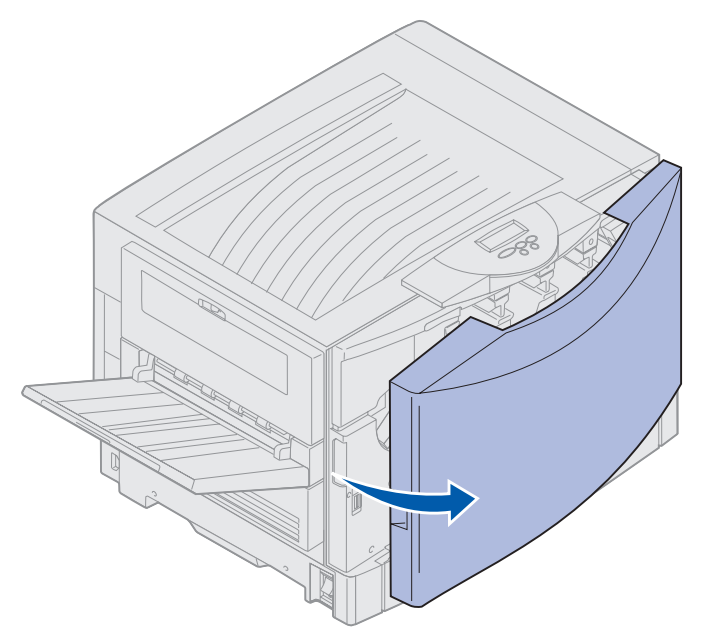

**2** Faites pivoter le levier de verrouillage du carter supérieur vers la gauche.

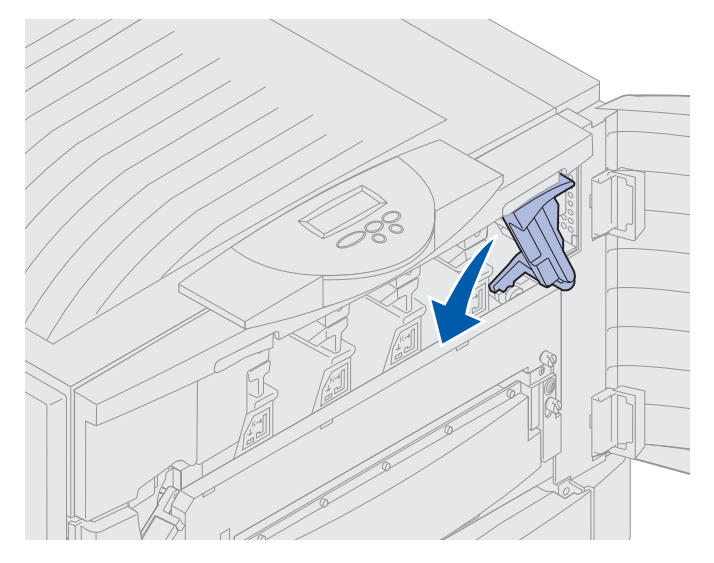

**3** Relevez le bouton de verrouillage du carter supérieur droit et soulevez le carter en vous aidant de l'illustration ci-dessous.

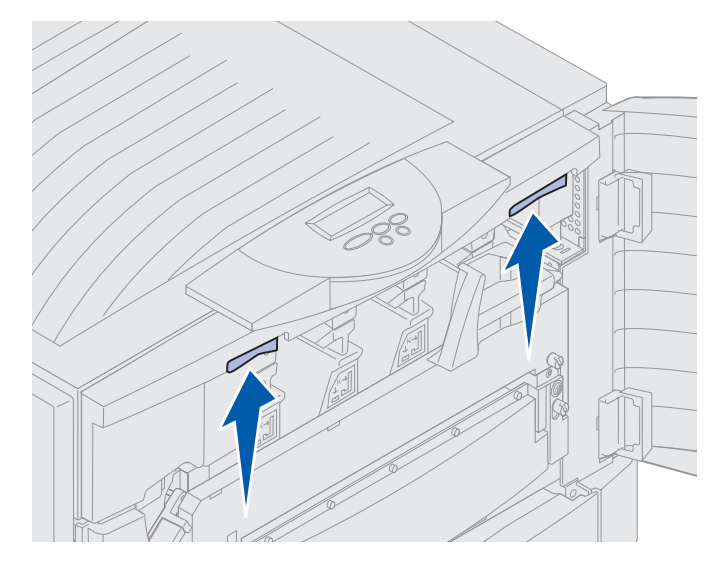

4 Soulevez-le entièrement jusqu'à ce qu'il se bloque.

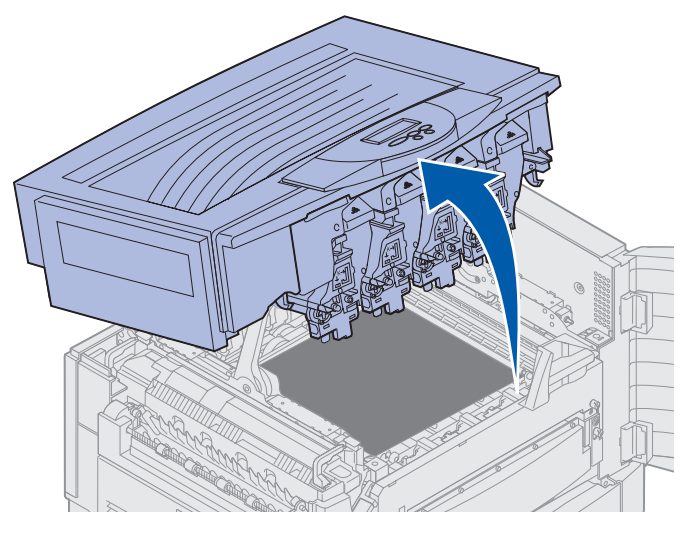

Pour plus d'informations sur le remplacement d'une fourniture spécifique ou l'élimination des bourrages papier, cliquez sur l'un des intitulés suivants :

Remplacement de l'unité de fusion Elimination des bourrages papier

# Retrait du dispositif recto verso

- **1** Mettez l'imprimante hors tension.
- 2 Ouvrez la porte du dispositif recto verso.

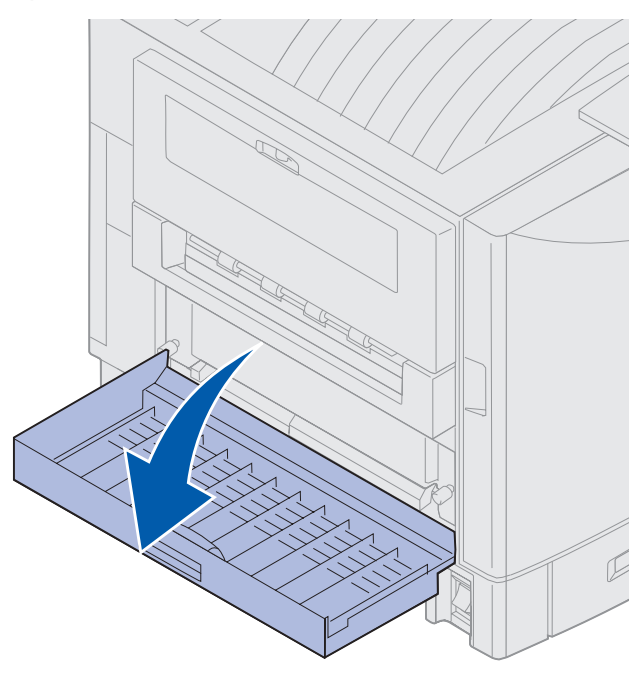

3 Dévissez les vis à ailettes du dispositif recto verso.

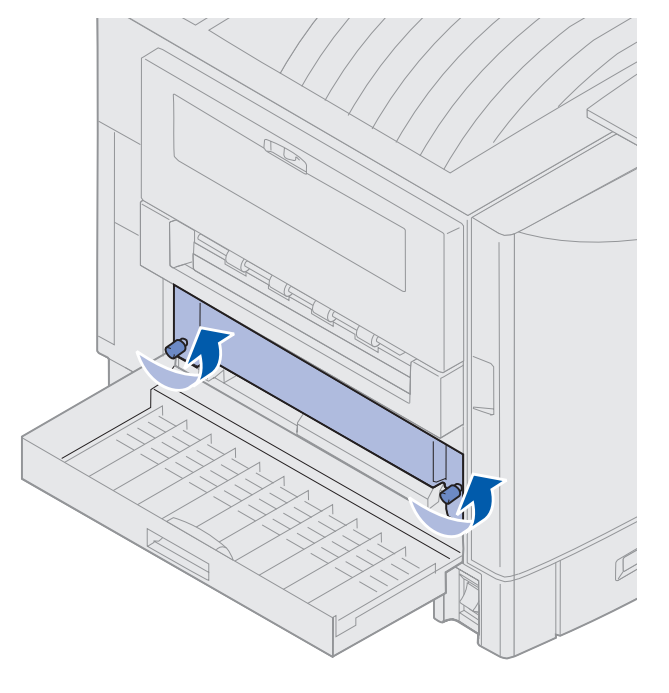

Retrait du dispositif recto verso 193 4 Retirez le dispositif recto verso en le faisant glisser.

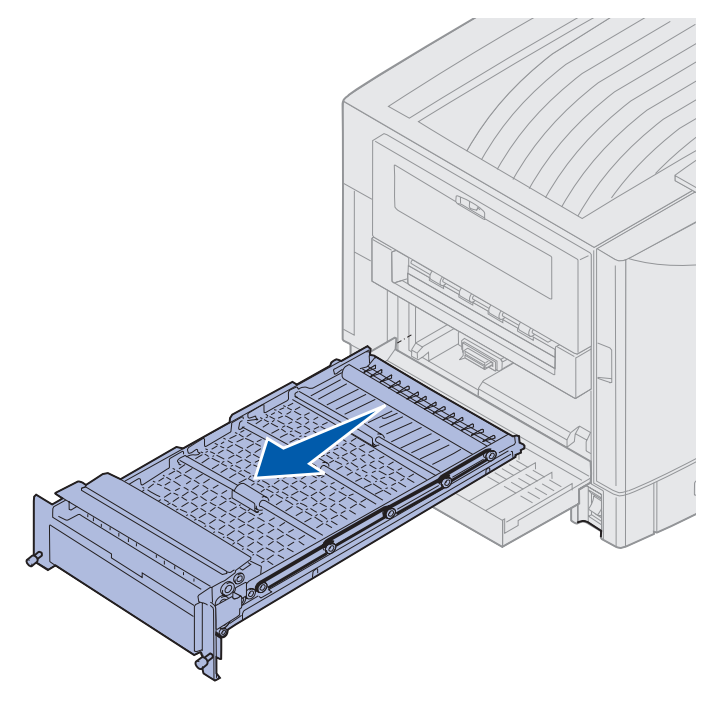

5 Refermez la porte du dispositif recto verso.

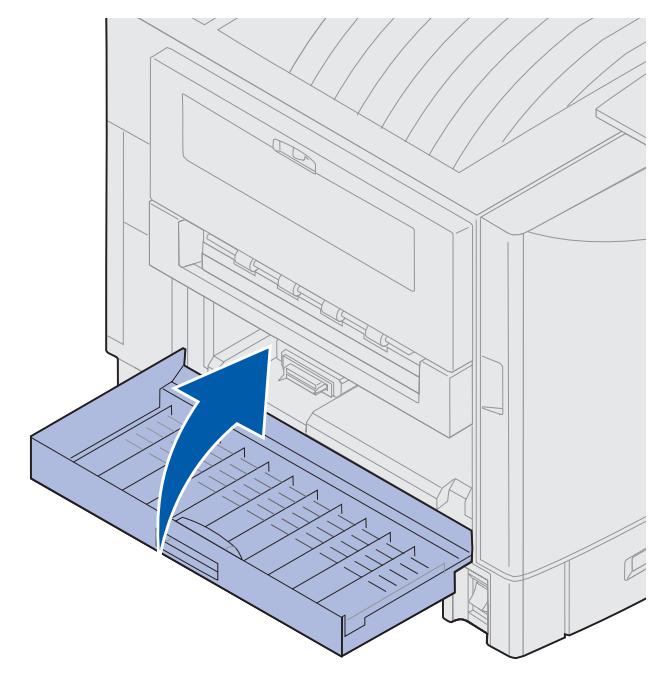

## Retrait du chargeur haute capacité

- 1 Mettez l'imprimante hors tension.
- 2 Débranchez le cordon d'alimentation du chargeur haute capacité.
- 3 Déconnectez le câble d'interface situé sur le côté du chargeur haute capacité.

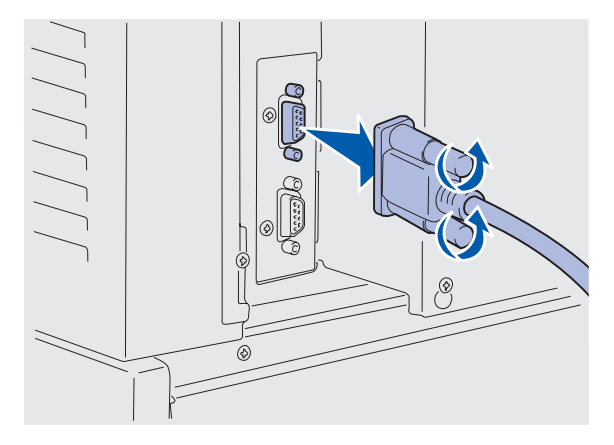

- 4 Retirez le chargeur haute capacité de l'imprimante.
- 5 Retirez le chargeur haute capacité du rail.

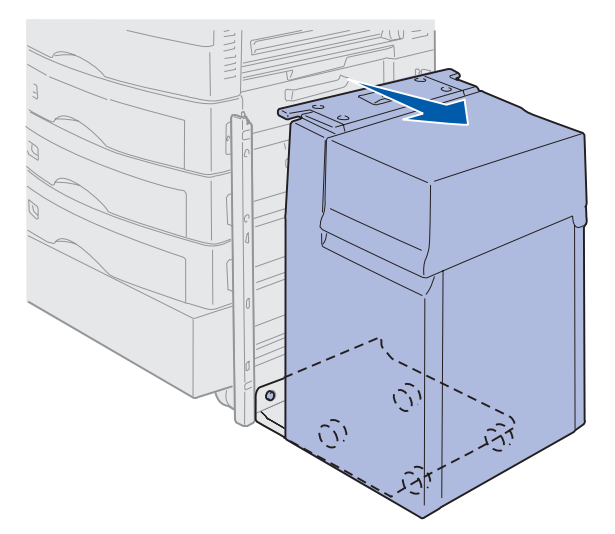

6 Soulevez le rail et retirez-le du cadre de fixation.

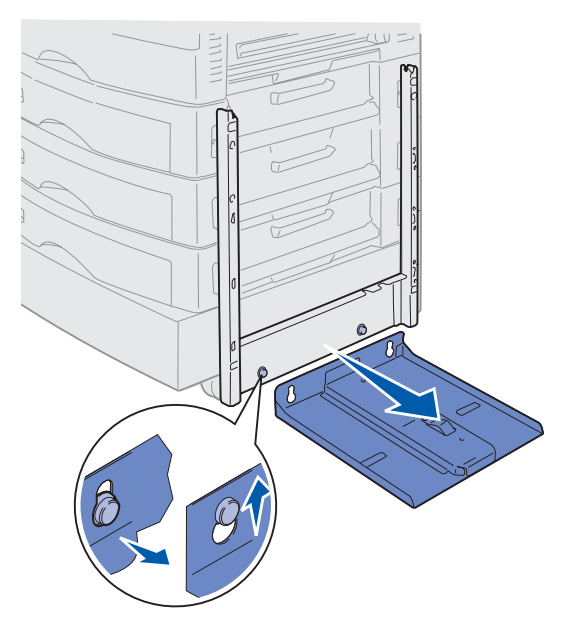

7 Retirez la clé de serrage du support du chargeur haute capacité.

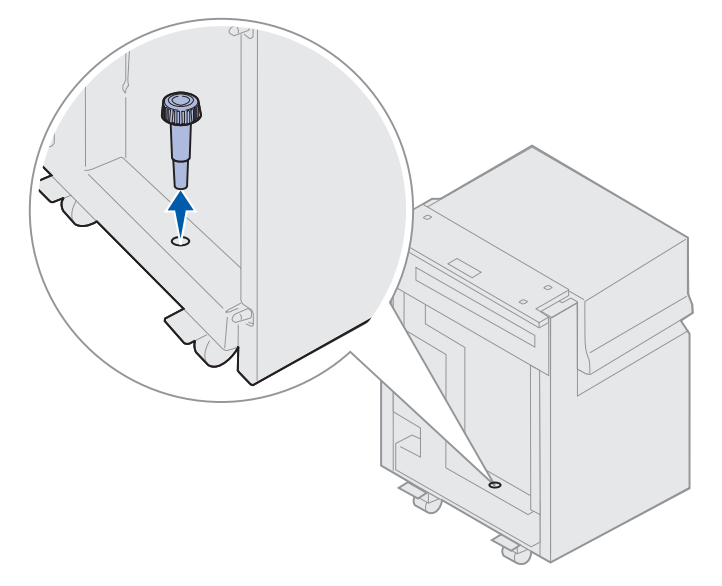

8 Retirez les quatre vis du cadre de fixation.

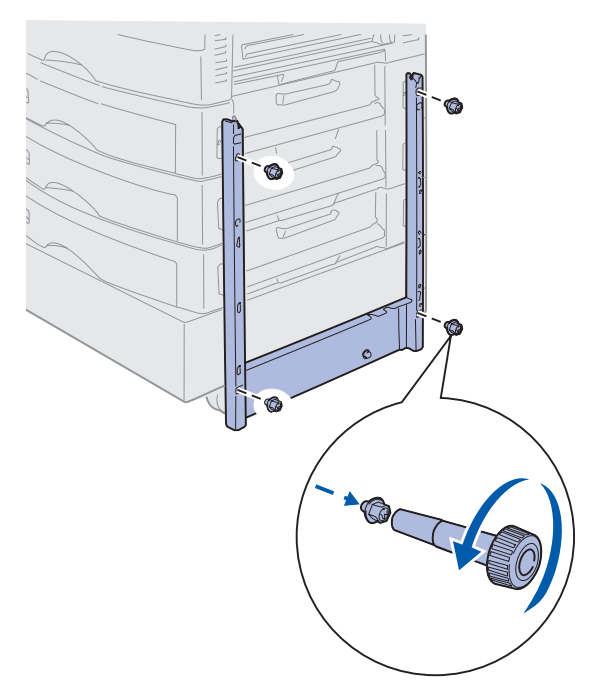

**9** Insérez les deux caches latéraux dans les orifices des vis du bac optionnel jusqu'à ce qu'ils s'enclenchent.

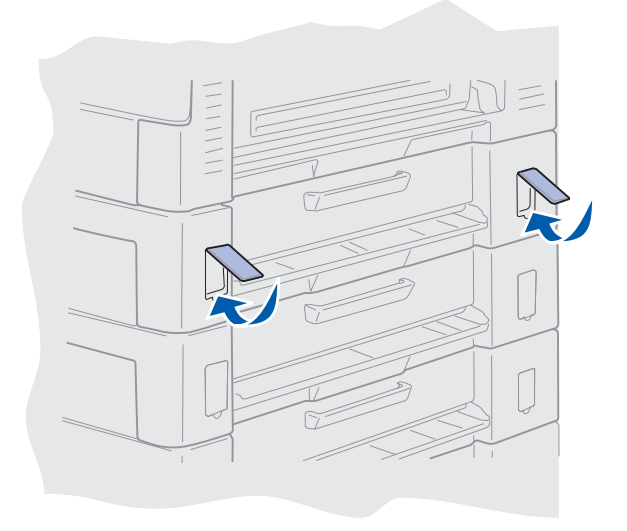

## Retrait de la trappe d'accès à la carte système

Vous devez retirer la trappe d'accès à la carte système pour installer des barrettes mémoire, une barrette microcode, un disque dur ou une carte optionnelle.

ATTENTION : L'imprimante pèse 80,5 kg ; quatre personnes sont nécessaires pour la soulever. Veillez à ne jamais déplacer ou soulever l'imprimante sans aide. L'imprimante doit être soulevée à l'aide des poignées situées sur les côtés.

1 Placez l'imprimante dans un endroit qui permette de retirer la trappe et les composants.

Pour retirer la trappe et la carte système, utilisez un tournevis cruciforme 2.

- 2 Desserrez les huit vis de la trappe. Ne les desserrez pas entièrement.
- **3** Faites glisser la trappe vers le haut puis retirez-la.

Avertissement : Vous devez remettre en place la trappe d'accès à la carte système avant d'utiliser l'imprimante.

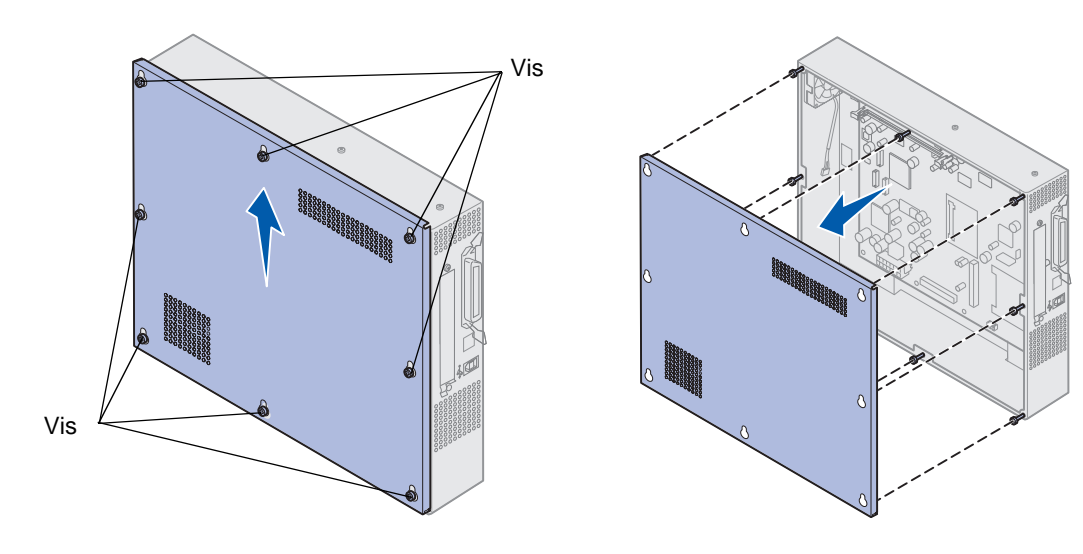

## Emplacement de la mémoire et des options réseau

Aidez-vous de l'illustration suivante pour localiser le connecteur pour la carte que vous souhaitez retirer.

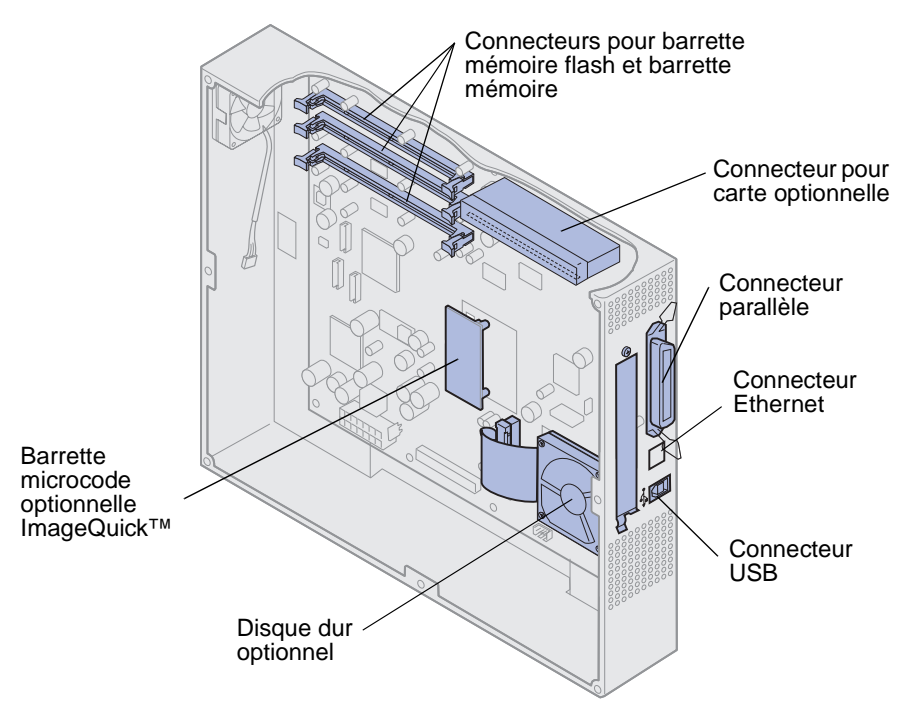

## Installation de la trappe d'accès à la carte système

Après avoir retiré les options, procédez comme suit pour installer la trappe et la carte système. Utilisez un tournevis cruciforme 2 pour installer la trappe.

- **1** Assurez-vous que l'imprimante est hors tension et débranchée.
- 2 Alignez les trous de la trappe d'accès sur les vis.

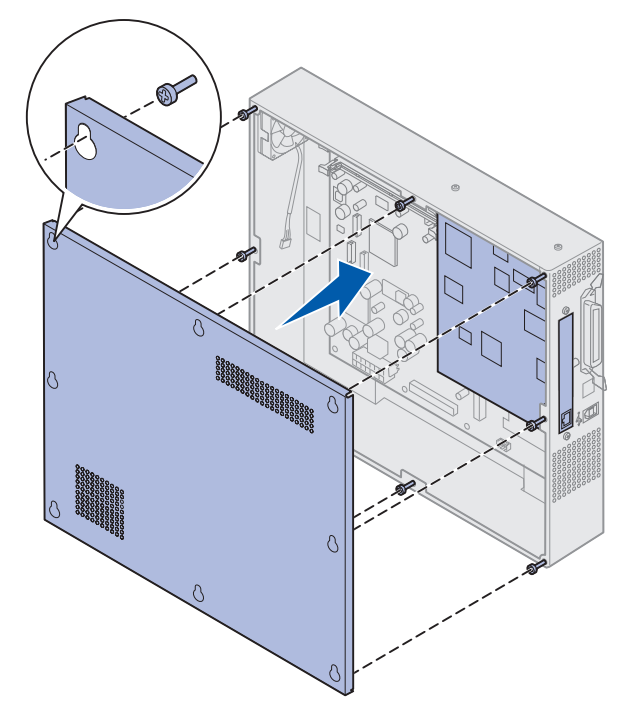

**3** Positionnez la trappe contre l'imprimante et faites-la glisser vers le bas.

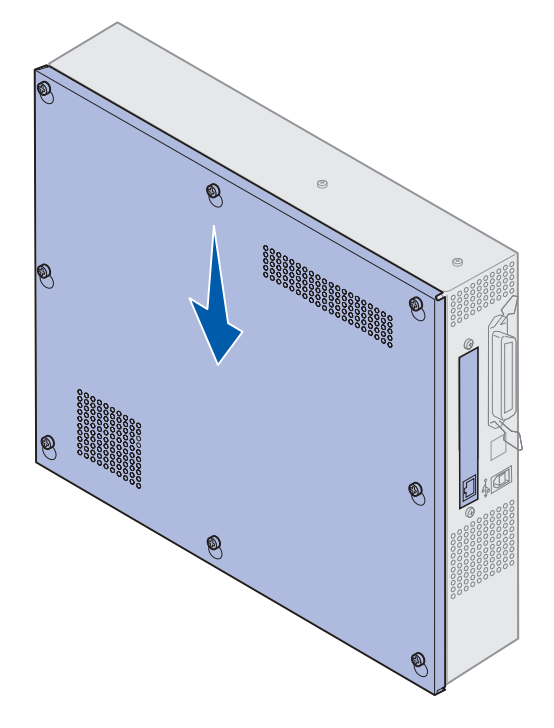

- 4 Resserrez les huit vis.
- 5 Branchez le cordon d'alimentation et les câbles de l'imprimante, puis mettez-la sous tension.

**Remarque :** Pour éviter toute surcharge, branchez votre imprimante à une prise correctement reliée à la terre sur un circuit sans disjoncteur différentiel.

### Retrait d'un bac optionnel

- 1 Mettez l'imprimante hors tension.
- 2 Débranchez le cordon d'alimentation.

**Remarque :** Pour éviter toute surcharge, branchez votre imprimante à une prise correctement reliée à la terre sur un circuit sans disjoncteur différentiel.

**3** Débranchez le câble Ethernet ou parallèle de l'imprimante.

Si d'autres périphériques sont connectés à l'imprimante, éteignez-les et débranchez tous les câbles reliés à l'imprimante.

ATTENTION : L'imprimante pèse 80,5 kg ; quatre personnes sont nécessaires pour la soulever. Veillez à ne jamais déplacer ou soulever l'imprimante sans aide. L'imprimante doit être soulevée à l'aide des poignées situées sur les côtés. 4 Soulevez l'imprimante et éloignez-la du bac optionnel.

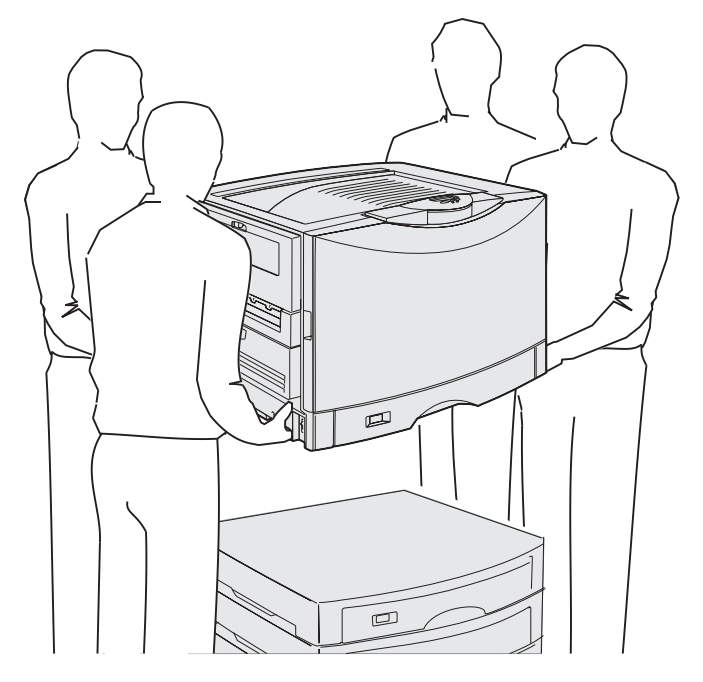

**ATTENTION :** Un bac optionnel pèse 18,5 kg. Faites-vous aider pour le soulever.

**5** Soulevez le bac optionnel.

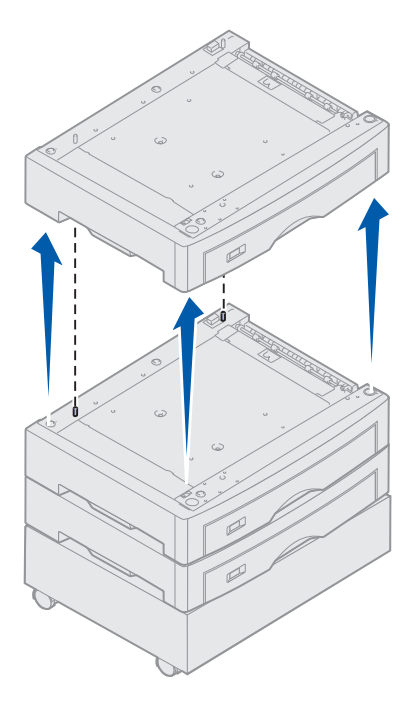

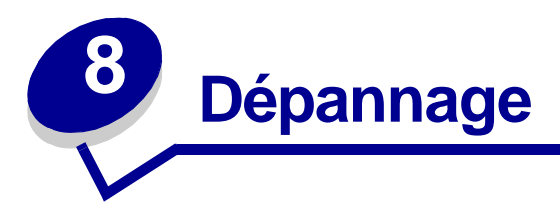

## Contacter le support technique

Lorsque vous contactez le support technique, soyez prêt à décrire le problème rencontré, le message d'erreur affiché sur le panneau de commandes de l'imprimante et les mesures de dépannage prises pour y apporter une solution. Dans la mesure du possible, imprimez un menu d'impression, car cela accélérera considérablement la procédure de dépannage.

Vous devrez également communiquer le modèle de l'imprimante ainsi que son numéro de série. Vous trouverez ces informations sur l'étiquette située au dos de l'imprimante, près du cordon d'alimentation.

Le numéro de série figure également sur la page des paramètres de menus que vous pouvez imprimer à partir du menu Utilitaires.

Si vous résidez aux Etats-Unis ou au Canada, cliquez sur **Contacter Lexmark** depuis le CD Pilotes, puis cliquez sur **Assistance clientèle**. Ce lien vous permet d'accéder au service technique de Lexmark si vous disposez d'un accès à Internet.

| Problème                                                                    | Action                                                                                                    |
|-----------------------------------------------------------------------------|----------------------------------------------------------------------------------------------------|
| La tâche ne s'est pas<br>imprimée ou présente des<br>caractères incorrects. | Assurez-vous que le message d'état <b>Prêt</b> s'affiche sur le panneau de<br>commandes avant de lancer une impression. Appuyez sur <b>Reprise</b> pour<br>revenir au mode <b>Prêt</b> .                                                                                                    |
|                                                                             | Assurez-vous que le support d'impression est chargé. Appuyez sur <b>Reprise</b> pour repasser en mode <b>Prêt</b> .                                                                                                    |
|                                                                             | Vérifiez que l'imprimante utilise le langage d'imprimante approprié.                                                                                                    |
|                                                                             | Vérifiez que le pilote d'imprimante utilisé est approprié.                                                                                                    |
|                                                                             | Assurez-vous que le câble parallèle, série, Ethernet ou USB est bien fixé à l'arrière de l'imprimante. Vérifiez que vous utilisez le câble adéquat. Nous vous recommandons d'utiliser un câble parallèle compatible IEEE 1284. Il est conseillé d'utiliser le câble Lexmark 1329605 (15 m) ou 1427498 (30 m). Si vous utilisez le port série RS-232, assurez-vous qu'un câble null modem est utilisé. |
|                                                                             | Si l'imprimante est connectée à l'aide d'une prise multiple, utilisez plutôt une connexion directe.                                                                                                    |
|                                                                             | Vérifiez que le format de papier approprié est sélectionné à partir du panneau de commandes, du pilote d'imprimante ou du programme.                                                                                                    |
|                                                                             | Assurez-vous que les paramètres PCL SmartSwitch et PS SmartSwitch sont En fonction.                                                                                                    |

Si la solution proposée ne permet pas de résoudre le problème, contactez un technicien.

## Dépannage

| Problème                                                                            | Action                                                                                                    |
|-------------------------------------------------------------------------------------|----------------------------------------------------------------------------------------------------|
| La tâche ne s'est pas<br>imprimée ou présente des<br>caractères incorrects (suite). | Si vous utilisez un gestionnaire de traitement différé de l'impression, vérifiez qu'il n'est pas bloqué.                                                                                                    |
|                                                                                     | Vérifiez l'interface de l'imprimante à partir du menu Config.                                                                                                    |
|                                                                                     | Déterminez l'interface hôte utilisée. Imprimez la page des paramètres de menus pour vérifier que les paramètres d'interface actuels sont corrects. Voir <b>Impression de la page des paramètres de menus</b> .                                                                                                    |
|                                                                                     | Si vous utilisez une interface série :                                                                                                    |
|                                                                                     | <ul> <li>Assurez-vous que le paramètre Accepter DSR est Hors fonction.</li> <li>Vérifiez les paramètres de protocole, de vitesse en bauds, de parité et de bits de données. Les paramètres de l'imprimante et de l'ordinateur hôte doivent correspondre.</li> </ul>                                                                                                    |
| L'impression semble lente.                                                          | Assurez-vous de sélectionner le bon paramètre Type papier avant d'envoyer une impression.                                                                                                    |
|                                                                                     | Si vous définissez l'option Type papier sur Transparent, l'imprimante règle<br>la température de l'unité de fusion et ralentit l'impression pour améliorer la<br>qualité. Dans ce cas, l'imprimante a besoin de plus de temps pour chauffer<br>l'unité de fusion lorsqu'un autre paramètre Type papier (tel que Papier<br>normal ou Papier à en-tête) a été sélectionné. |
|                                                                                     | Réduisez la complexité de la tâche d'impression. Lorsque vous diminuez le<br>nombre et la taille des polices, le nombre et la complexité des images ainsi<br>que le nombre de pages d'une tâche, la vitesse d'impression peut<br>augmenter.                                                                                                    |
|                                                                                     | Affectez à l'option Protection page la valeur <b>Hors fonction</b> dans le <b>Menu</b><br><b>Config</b> .                                                                                                    |
| Vous obtenez des sauts de<br>pages inattendus.                                      | Augmentez la valeur Délai d'impr. dans le <b>Menu Config</b> .                                                                                                    |
| Bourrage de transparents.                                                           | Si vous venez de mettre l'imprimante sous tension ou si l'imprimante a été inactive pendant longtemps, imprimez sur du papier avant d'essayer d'imprimer sur des transparents.                                                                                                    |
|                                                                                     | Désactivez l'option Economie énergie : vous éviterez ainsi des bourrages de transparents après une longue inactivité de l'imprimante.                                                                                                    |
| Du papier est bloqué dans<br>l'unité de fusion.                                     | Faites pivoter le levier de dégagement de la pression de l'unité de fusion vers le bas et retirez le papier bloqué. Reportez-vous à <b>Elimination des bourrages papier</b> pour de plus amples informations.                                                                                                    |
| Une partie de la page est coupée.                                                   | Assurez-vous que le tiroir contient le format de papier adapté et que le réglage est correct.                                                                                                    |
| L'imprimante est connectée au<br>port USB, mais il est<br>impossible d'imprimer.    | Vérifiez que vous utilisez Windows 98, Windows 2000, Windows Me ou un autre système d'exploitation pris en charge par votre fabricant et reconnaissant les fonctionnalités USB.                                                                                                    |
| L'alimentation du papier ne se<br>fait pas correctement.                            | Assurez-vous de bien utiliser un support recommandé. N'utilisez pas de papier 60 g/m <sup>2</sup> ou du papier supérieur à 120 g/m <sup>2</sup> dans le dispositif recto verso.                                                                                                    |
|                                                                                     | Assurez-vous que les guides réglables du tiroir sont correctement ajustés pour le support chargé.                                                                                                    |
|                                                                                     | Assurez-vous de ne pas dépasser la hauteur de pile maximale indiquée sur le tiroir.                                                                                                    |

## Dépannage

| Problème                                                                                                    | Action                                                                                                    |
|----------------------------------------------------------------------------------------------------|----------------------------------------------------------------------------------------------------|
| Des bourrages papier se<br>produisent ou plusieurs feuilles<br>sont entraînées<br>simultanément.                                 | Assurez-vous que le support d'impression utilisé est conforme aux caractéristiques techniques de l'imprimante. Pour plus d'informations, consultez le <i>Guide d'étiquettes et de bristols</i> .                                               |
|                                                                                                    | Déramez le support d'impression avant de le charger dans les sources d'alimentation papier.                                                                                                    |
|                                                                                                    | Assurez-vous que le support d'impression est correctement chargé.                                                                                                    |
|                                                                                                    | Assurez-vous que les guides-papier sont correctement ajustés en largeur et en hauteur dans les sources d'alimentation.                                                                                                    |
|                                                                                                    | Ne surchargez pas les sources d'alimentation papier.                                                                                                    |
|                                                                                                    | Ne forcez pas lorsque vous insérez du papier dans le dispositif<br>d'alimentation multifonction sous peine de l'incliner ou de le froisser.                                                                                                    |
|                                                                                                    | Retirez des sources d'alimentation tout support d'impression recourbé.                                                                                                    |
|                                                                                                    | Si le support d'impression présente un côté recommandé pour<br>l'impression, chargez-le en conséquence. Reportez-vous à <b>Chargement</b><br>d'un tiroir pour de plus amples informations.                                                     |
|                                                                                                    | Chargez le support d'impression en plus faible quantité dans les sources d'alimentation.                                                                                                    |
|                                                                                                    | Retournez le support d'impression et relancez l'impression afin de vérifier si le chargement s'améliore.                                                                                                    |
|                                                                                                    | Ne mélangez pas plusieurs types de supports d'impression.                                                                                                    |
|                                                                                                    | Ne mélangez pas des supports d'impression provenant de rames différentes.                                                                                                    |
|                                                                                                    | Retirez la première et la dernière feuille d'une rame avant de charger le support d'impression.                                                                                                    |
|                                                                                                    | Attendez que la source d'alimentation soit vide pour charger un support d'impression.                                                                                                    |
| Des bourrages d'enveloppes<br>se produisent ou<br>plusieurs enveloppes sont<br>entraînées simultanément.                         | Retirez la pile d'enveloppes du dispositif d'alimentation multifonction.<br>Chargez une seule enveloppe, imprimez-la, puis rechargez la pile<br>d'enveloppes dans le dispositif d'alimentation multifonction.                                  |
|                                                                                                    | Appuyez sur la plaque de fond jusqu'à ce qu'elle se bloque. Reportez-vous à la section <b>Alimentation du dispositif d'alimentation multifonction</b> .                                                                                        |
| L'impression est effectuée à<br>partir d'une source<br>d'alimentation incorrecte ou<br>sur un support d'impression<br>incorrect. | Vérifiez le paramètre Type papier du menu Papier à partir du panneau de commandes de l'imprimante et dans le pilote d'imprimante.                                                                                                    |
| Les pages ne s'impriment pas<br>en recto verso.                                                                                  | <ul> <li>Vérifiez que l'option <b>Recto verso</b> est sélectionnée soit dans le menu<br/>Finition, soit dans le programme à partir duquel vous imprimez.</li> <li>Assurez-vous que l'imprimante dispose de suffisamment de mémoire.</li> </ul> |

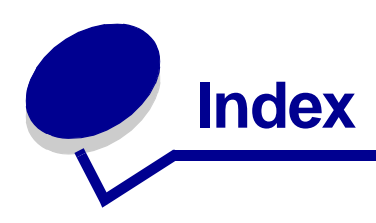

#### Nombres

30 Rouleau anti-adhér. manguant 114 33 Erreur config tiroir <x> 114 40 Erreur détect taille tiroir  $\langle x \rangle$  117 41 Ouvr. récep 1 plateau sortie 117 57 Changmnt config 119 58 Trop de récept. reliés 120 58 Trop de tiroirs reliés 120 80 Courroie usée 121 80 Fin durée vie courroie 121 80 Fin durée vie courroie/uté fus 122 80 Fin durée vie unité de fusion 122 80 Unité de fusion usée 122 80 Uté de fusion/courroie usées 121 81 Echec CRC code moteur 122 84 Avert fin vie élém photo coul 123 84 Avert fin vie élém photo noir 123 84 Elément photo <couleur> anormal 123 84 Elément photo noir épuisé 123 84 Eléments photo couleurs épuisés 123 84 Roul. anti-adhér anormal 124 84 Tous éléments photo épuisés 122 85 Fin durée vie roul antiadhér, 124 85 Rouleau anti-adhér. usé 124 88 Niveau toner <couleur>

bas 124 88 Toner <couleur> vide 124 900–999 Réparation <message> 124

#### Α

Accepter DSR (menu Série) 84 Accepter Init (menu Parallèle) 64 Activation des chang. de menus 102 Activation des menus 105 Affect type/réc. (menu Papier) 70 Agrafer travail (menu Finition) 57 agrafeuse activation 57 alarme 93 Agrafeuse 1 61 Alarme agrafes (menu Config) 93 Alarme perforat. (menu Config) 89 Alignement impr. 100 Alim. séparateur (menu Finition) 56 Alimentation (menu Papier) 73 Annulation fax 102 Annulation tâche 103 Annuler fax (menu Travail) 59 Annuler travail 60 Assemblage (menu Finition) 54 assemblage, activation 54 Auto continu (menu Config) 88 Autotest à mise sous tension 109

Avert. encre (menu Config) 93 avertisseurs agrafeuse 93 définition 87 messages d'erreur 88 perforatrice 89 toner 93

#### В

Bauds (menu Série) 84 Bits de données (menu Série) 84 Bordure multipg (menu Finition) 55 bourrages dégagement du papier 125 éviter 34 *Voir* bourrages papier bourrages papier bourrages de transparents 204 dégagement 204 réimprimer pages à la suite d'un bourrage 89 bristol 48 chargement 14

### С

Carte réseau occupée 108 cartouche de toner commande 150 recyclage 153 Change No tiroir (menu Emul PCL) 69 changement cartouches de toner 179 courroie de transfert 170 développeur d'impression 153 rouleau anti-adhérent 166

unité de fusion 158 Changez <x> 103 Charg. manuel 108 Chargem. papier (menu Papier) 72 chargement bristol 14 enveloppes dispositif d'alimentation multifonction 22 papier tiroir 14 tiroir multifonction 18 papier à en-tête dispositif d'alimentation multifonction 23 transparents tiroir 14 chargeur haute capacité élimination des bourrages 144, 146 impression réussie dans 34 retrait 195 Chargez <x> 107 Chauffage moteur 105 Code moteur non valide 107 Code réseau <x> non valide 107 Code réseau std non valide 107 commande 150 cartouche de toner 150 courroie de transfert 150 fournitures 150 rouleau anti-adhérent 150 unité de fusion 150 Compta travaux (menu Config) 89 compteur courroie de transfert 185 unité de fusion 185 compteur de l'unité de fusion 185 réinitialisation 166 compteur de la courroie de transfert 185 réinitialisation 179 compteur de maintenance 185 Conf. rés. std (menu Réseau) 63 Config réseau <x> (menu Réseau) 63 Config. générale (menu Papier) 76 Config. MF (menu Papier) 71 Config. récept.(menu Papier) 70 consignes de sécurité 3 contacter le support technique 203 Copie en cours 103 copie, détermination du nombre 54

Copies (menu Finition) 54 Correct bourrage (menu Config) 89 Correction coul. (menu Couleur) 51 Coul. manuelle (menu Couleur) 52 couleur réglage 51, 52, 53, 92 Courr remplacée ? 104 Courroie 95 courroie de transfert commande 150 CR Auto après LF (menu Emul PCL) 67

#### D

Débit bauds max 59 Décalage pages (menu Finition) 56 Défrag. flash (menu Utilitaires) 99 Défragmentation 104 délai attente 94 impression 92 Délai d'attente (menu Config) 94 délai d'attente, configuration 94 Délai d'impr. (menu Config) 92 délai d'impression configuration 92 Délai transmiss. 59 dépannage bourrages papier 125 paramètres de l'imprimante 8 Dépistage Hex (menu Utilitaires) 100 désactivation des menus du panneau de commandes 50 Désactivation menus 104 Destinat. téléch (menu Config) 88 détection taille automatique 73 Dev. photo coul. 95 Dev. photo noir 95 dispositif d'alimentation multifonction fermeture 24 recommandations 18 support d'impression chargement 21 enveloppes 21 papier 21 transparents 21 dispositif d'alimentation multifonction, configuration 71 disque

Voir disque dur Disque altéré. Reformater ? 105 disque dur configurer comme destination du téléchargement 88 formatage 100 impression des ressources téléchargées 101 Disque non pris en chge 113 Durée fourniture 96

### Ε

Econ. ressources (menu Config) 93 Economie énergie 109 économie énergie configuration 91 Economie énergie (menu Config) 91 Effac. stat. de compta en cours 103 élimination des bourrages papier 125 émulation PCL change no tiroir 69 espacement 68 impression d'échantillons de polices 101 jeu de symboles 69 largeur A4 67 lignes par page 68 nom de la police 67 orientation 68 origine de la police 67 polices résidentes 35 retour chariot automatique 67 saut de ligne automatique 67 taille en points 68 émulation PostScript impression d'échantillons de polices 101 impression des erreurs PS 83 lissage d'images 83 police par défaut 83 polices résidentes 35 émulation PS Voir Emulation PostScript enveloppes chargement 46 dispositif d'alimentation multifonction 22 erreurs de pages complexes 90 Etat cart toner <couleur> 95 Toner <couleur> (menu Fournitures) 95 Espacement (menu Emul PCL) 68 étiquettes

utilisation 47 éviter les bourrages papier 34 Exemples couleur 101

### F

fax annulation 59 configuration 77 envoi 80 iournaux 78 réception 81 Fax <x> 105 fenêtre format papier 17 Fermer capot supérieur du tiroir <x> 103 Fermez porte avant 103 Fermez porte latérale 103 Fermez porte supérieure 103 fonction Tâches suspendues voir Tâches suspendues 25 Formatage disgue en cours yyy% 105 Formatage flash 106 Formater disque (menu Utilitaires) 100 Formater flash (menu Utilitaires) 100 fournitures commande 150 recyclage 153 remplacement 158, 166, 179, 184, 192 stockage 152 fournitures, état toner <couleur> 95

### G

gestion du papier 7

### Η

hauteur de pile maximale 21

### I

Imp. multipage (menu Finition) 55 Impr conf. rés <x> (menu Utilitaires) 101 Impr. erreur PS 83 Impr. erreur PS (menu PostScript) 83 Impr. polices (menu Utilitaires) 101 Impr. répertoire (menu Utilitaires) 101 impression page des paramètres de menus 12 Impression annulée 105

Impression démo 101 Impression menus (menu Utilitaires) 101 impression multipage configuration 55 paramètres d'affichage 56 paramètres d'ordre 55 paramètres de bordure 55 imprimante modèle avec options de gestion du papier 6 réinitialisation 61 Imprimante non prête 109 Infrarouge <x> 107 Insérez le tiroir <x> 107 installation cartouches de toner 179 courroie de transfert 170 développeur d'impression 153 rouleau anti-adhérent 166 trappe d'accès à la carte système 200 unité de fusion 158 Installer <périphérique> ou annuler impr 107 Intensité toner (menu Couleur) 53 interfaces parallèle 64 réseau 62 série 84 **USB 97** 

#### J

Jeu de symboles (menu Emul PCL) 69 jeux de symboles, définition 40

### L

Langage d'impr. (menu Config) 92 Langue d'affich. (menu Config) 88 Largeur A4 (menu Emul PCL) 67 LF Auto après CR (menu Emul PCL) 67 Lignes par page (menu Emul PCL) 68 Lissage image (menu PostScript) 83 LocalTalk <x> 108

#### Μ

Maint unit. fus 106 mémoire 7 emplacement 199 fonction Tâches suspendues 25 mémoire flash

configurer comme destination du téléchargement 88 défragmentation 99 formatage 100 impression des ressources téléchargées 101 menu Aide 57 menu Config 87 Alarme agrafes 93 Alarme perforat. 89 Auto continu 88 Avert. encre 93 Compta travaux 89 Correct bourrage 89 Délai d'attente 94 Délai d'impr. 92 Destinat. téléch 88 Econ. ressources 93 Economie énergie 91 Langage d'impr. 92 Langue d'affich. 88 Protection page 90 Régl. avertisseur 87 Util. imprim. 92 menu Couleur 51 Correction coul. 51 Coul. manuelle 52 Intensité toner 53 Mode impression 52 menu Emul PCL 67 Change No tiroir 69 CR Auto après LF 67 Espacement 68 Jeu de symboles 69 Largeur A4 67 LF Auto après CR 67 Lignes par page 68 Nom police 67 Orientation 68 Origine police 67 Taille en points 68 menu Fax 77 Config Fax 77 Fax 80 Journaux Fax 78 Réception Fax 81 menu Finition 53 Agrafer travail 57 Alim. séparateur 56

Assemblage 54 Bordure multipg 55 Copies 54 Décalage pages 56 Imp. multipage 55 Ordre multipage 55 Pages vierges 53 Perforation 54 Recto verso 54 Reliure rec/ver 54 Séparateurs 56 Source 1 agraf. 57 vue multipage 56 Menu Fournitures 95 menu Fournitures Courroie 95 Dev. photo coul. 95 Dev. photo noir 95 Durée fourniture 96 Rempl. fournit. 96 Unité de fusion 95 Toner <couleur> 95 menu Infrarouge 57 Débit bauds max 59 Délai transmiss. 59 Mode NPA 58 PCL SmartSwitch 57 Port infrarouge 57 PS SmartSwitch 57 Taille fenêtre 58 Tampon d'impres. 58 Tampon infrarouge 58 menu Papier 70 Affect type/réc. 70 Alimentation 73 Chargem. papier 72 Config. générale 76 Config. MF 71 Config. récept. 70 Poids papier 75 Réceptacle 72 Substit. format 75 Taille papier 73 Type papier 74 Types perso 71 menu Parallèle 64 Accepter Init 64 Mode avancé 64

Mode NPA 65 Mode parallèle 1 65 Mode parallèle 2 65 PCL SmartSwitch 66 Protocole 66 PS binaire MAC 64 PS SmartSwitch 66 Tampon d'impres. 64 Tampon parallèle 65 menu PostScript 83 Impr. erreur PS 83 Lissage image 83 Police par déf 83 menu Réseau 62 Config réseau <x> 63 Config. rés. std 63 Mode NPA 63 PCL SmartSwitch 63 PS binaire MAC 62 PS SmartSwitch 63 Tampon d'impres. 62 Tampon réseau 62 Menu Série 84 menu Série Accepter DSR 84 Bauds 84 Bits de données 84 Mode NPA 85 Parité 85 PCL SmartSwitch 86 Polarité RS-422 85 Protocole série 87 PS SmartSwitch 86 Robust XON 86 RS-232/RS-242 85 Tampon d'impres. 85 Tampon série 87 menu Travail 59 Agrafeuse 1 61 Annuler fax 59 Annuler travail 60 Réinit. impr. 61 Réinit. récept. 61 Tâche confident. 60 Tâches suspend. 61 menu USB 97 Mode NPA 97 PCL SmartSwitch 98

PS binaire MAC 97 PS SmartSwitch 98 Tampon d'impres. 97 Tampon USB 98 menu Utilitaires 99 Alignement impr. 100 Défrag. flash 99 Dépistage Hex 100 Exemples couleur 101 Formater disgue 100 Formater flash 100 Impr conf. rés <x> 101 Impr. polices 101 Impr. répertoire 101 Impression démo 101 Impression menus 101 Paramètres usine 99 Stat. de compta 100 Suppr tâch. susp 100 menus impression de la page des paramètres de menus 12 langue 88 Menus désactivés 108 messages 1565 Err émul charg option émul 113 2<xx> Bourrage papier 114 30 Unité impr. <couleur> absente 114 30 Rouleau anti-adhér. manquant 114 32 Cart. <couleur> non prise en chge 114 33 Erreur config tiroir <x> 114 34 Papier trop court 114 34 Supprt incorrect 114 35 Sauv. ress HF Mém. insuff. 115 37 Mém. défragm. insuffisante 115 37 Zone assemb. insuffisante 115 37 Mémoire insuffisante 116 38 Mémoire saturée 116 39 Page complexe 117 4<x> Carte microcode non prise en chge 117 40 Erreur détect taille tiroir <x> 117 41 Ouvr. récep 1 plateau sortie 117 51 Mémoire flash défectueuse 118 52 Mémoire flash saturée 118 53 Mémoire flash non formatée 118 54 Erreur logic. port réseau <x> 118 54 Erreur logicielle réseau std 118 54 Erreur option port série <x> 118

54 Erreur option port série std 118 54 Par <x> ENA connexion perdue 119 54 Par. std ENA connexion perdue 119 56 Port série std désactivé 119 56 Port USB std désactive 119 56 Port par. <x> désactivé 119 56 Port paral. std désactivé 119 56 Port série <x> désactivé 119 56 Port USB <x> désactivé 119 57 Changmnt config 119 58 Erreur config entrée 119 58 Options mém. flash trop nbses 120 58 Trop de récept. reliés 120 58 Trop de disques inst. 120 58 Trop de tiroirs reliés 120 61 Disque défectueux 120 62 Disque saturé 121 63 Disque non formaté 121 64 Format disgue non pris en chge 121 80 Courroie usée 121 80 Fin durée vie courroie 121 80 Fin durée vie courroie/uté fus 122 80 Fin durée vie unité de fusion 122 80 Unité de fusion usée 122 80 Uté de fusion/courroie usées 121 81 Echec CRC code moteur 122 84 Avert fin vie élém photo coul 123 84 Avert fin vie élém photo noir 123 84 Elément photo <couleur> anormal 123 84 Elément photo noir épuisé 123 84 Eléments photo couleurs épuisés 123 84 Tous éléments photo épuisés 122 85 Fin durée vie roul anti-adhér. 124 85 Rouleau anti-adhér, usé 124 86 Roul, anti-adhér anormal 124 88 Niveau toner <couleur> bas 124 88 Toner <couleur> vide 124 900–999 Réparation <message> 124 Activation des chang. de menus 102 Activation des menus 105 Annulation fax 102 Annulation tâche 103 Attente 113 Autotest à mise sous tension 109 Calibrage de l'imprimante 109 Carte réseau occupée 108 Changez <x> 103 Charg. manuel 108
Chargez <x> 107 Chauffage moteur 105 Code moteur non valide 107 Code réseau <x> non valide 107 Code réseau std non valide 107 Copie en cours 103 Courr remplacée ? 104 Défragmentation 104 Désactivation menus 104 Disque altéré. Reformater ? 105 Disque non pris en chge 113 Economie énergie 109 Effac. stat. de compta en cours 103, 110 Erreur program. P<x> 111 Fax <x> 105 Fermer capot supérieur du tiroir <x> 103 Fermez porte avant 103 Fermez porte latérale 103 Fermez porte supérieure 103 Formatage disque en cours yyy% 105 Formatage flash 106 Fournitures 113 Hex prêt 111 Impression annulée 105 Impression liste polices 110 Impression liste rép. 110 Impression page alignement 109 Impression paramètres menus 110 Impressions activées 109 Impressions en file d'attente 111 Imprimante non prête 109 Infrarouge <x> 107 Insérez le tiroir <x> 107 Installer <périphérique> ou annuler impr 107 LocalTalk <x> 108 Maint unit. fus 106 Menus désactivés 108 Mise en attente et suppr. impr. 111 Niv. tiroir <x> bas 113 Occupé 102 Pas d'imp. trouv Réessayer ? 109 Pas de DRAM installée 109 Port parallèle <x> 109 Port réseau <x> 108 Port réseau <x>, <y> 108 Prêt 111 Prog code moteur 110 Prog code syst. 110

Program. disque 110 Program. flash 110 Récep. std plein 113 Récep. <x> plein 102 Récup. disque x/5 yyy% 105 Réinit. compt. maint 112 Réinitial. de l'impr. en cours 112 Rest. tâches suspendues 112 Rest. tâches suspendues. Reprise/ Stop ? 112 Restauration tâche suspendue xxx/yyy 112 Retirez papier <réceptacle spécifié> 112 Retour param. usine 112 Risque perte travaux en cours 106 Série <x> 113 Suppr ttes tâch 104 Suppression des impressions 104 Tâches suspend. non restaurées 106 Tapez PIN tâche =\_\_\_\_ 105 Tiroir <x> manquant 113 Tiroir <x> vide 113 Unité fusion remplacée ? 104 USB <x> 113 Vérif. connexion <périphérique> 103 messages de l'imprimante Pas d'imp. trouv. Réessayer ? 28 Tapez PIN tâche 27 Mode avancé (menu Parallèle) 64 Mode impression (menu Couleur) 52 Mode NPA 58 mode NPA (menu Parallèle) 65 Mode NPA (menu Réseau) 63 Mode NPA (menu Série) 85 Mode NPA (menu USB) 97 Mode NPA, paramètre port parallèle 65 port réseau 63 port série 85 mode NPA, paramètre port USB 97 Mode parallèle 1 (menu Parallèle) 65 Mode parallèle 2 (menu Parallèle) 65

#### Ν

Nom police (menu Emul PCL) 67

#### 0

Occupé 102 options emplacement 199 vérification de l'installation avec la page des paramètres de menus 12 options d'impression décalage des pages 56 séparateurs 56 *Voir aussi* Alim. séparateur 56 Ordre multipage (menu Finition) 55 Orientation (menu Emul PCL) 68 Origine police (menu Emul PCL) 67

#### Ρ

page des paramètres de menus, impression 12 Pages vierges (menu Finition) 53 panneau de commandes désactivation 50 écran LCD 9 utilisation 9 voyant 9 papier élimination des bourrages 125 éviter les bourrages 34 papier à en-tête 45 recommandations 44 stockage 34 papier à en-tête chargement dispositif d'alimentation multifonction 23 papier à fort grammage 48 papier, spécification formulaires préimprimés 72 poids 75 si la taille requise n'est pas chargée 75 source 73 taille 73 type 74 type perso 71 paramètres de menus actuels 12 Paramètres usine (menu Utilitaires) 99 paramètres usine, restauration 99 Parité (menu Série) 85 Pas d'imp. trouv Réessayer ? 109 Pas de DRAM installée 109 PCL SmartSwitch 57 PCL SmartSwitch (menu Parallèle) 66

PCL SmartSwitch (menu Réseau) 63 PCL SmartSwitch (menu Série) 86 PCL SmartSwitch (menu USB) 98 PCL SmartSwitch, paramètre Voir aussi langage d'imprimante port parallèle 66 port réseau 63 port série 86 port USB 98 Perforation (menu Finition) 54 perforation, activation 54 Poids papier (menu Papier) 75 Polarité RS-422 85 Police par déf (menu PostScript) 83 polices choix en mode émulation PCL 67 impression d'échantillons 101 jeux de symboles pris en charge 69 jeux de symboles, émulation PCL 6 40 par défaut 83 résidentes 35 téléchargeables 41 polices résidentes 35 polices téléchargeables 41 polices vectorielles, résidentes 35 port infrarouge 57 port parallèle activation résistances 65 configuration communication bidirectionnelle 64 échantillonnage de données 65 initialisation du matériel 64 mode NPA 65 PCL SmartSwitch 66 protocole 66 PS SmartSwitch 66 taille de la mémoire tampon 65 Port parallèle <x> 109 port réseau configuration mode NPA 63 PCL SmartSwitch 63 PS SmartSwitch 63 taille de la mémoire tampon 62 Port réseau <x> 108 Port réseau <x>, <y> 108 port série

activation signaux DSR (Data Set Ready) 84 configuration mode NPA 85 parité 85 PCL SmartSwitch 86 protocole 87 PS SmartSwitch 86 robust XON 86 taille de la mémoire tampon 87 réalage vitesse de transmission 84 port USB configuration mode NPA 97 PCL SmartSwitch 98 PS SmartSwitch 98 taille de la mémoire tampon 98 ports parallèle 64 réseau 62 série 84 **USB 97** présentation des menus 49 problèmes contacter le support technique 203 Protection page (menu Config) 90 protocole (menu Parallèle) 66 Protocole série (menu Série) 87 PS binaire MAC (menu Parallèle) 64 PS binaire MAC (menu Réseau) 62 PS binaire MAC (menu USB) 97 PS SmartSwitch 57 PS SmartSwitch (menu Parallèle) 66 PS SmartSwitch (menu Réseau) 63 PS SmartSwitch (menu Série) 86 PS SmartSwitch (menu USB) 98 PS SmartSwitch, paramètre Voir aussi langage d'imprimante 92 port parallèle 66 port réseau 63 port série 86 port USB 98

# Q

qualité d'impression, réglage correction des couleurs 51, 52, 53, 92

#### R

Récep. <x> plein 102 Réceptacle (menu Papier) 72 réceptacles affectation 70 configuration 70 réinitialisation 61 sortie 72 recommandations papier stockage 34 recommandations relatives aux supports 43 recto verso activation 54 reliure 54 Recto verso (menu Finition) 54 Récup. disque x/5 yyy% 105 recyclage des fournitures 153 Régl. avertisseur (menu Config) 87 réglage couleur 51, 52, 53, 92 Réinit. compt. maint 112 Réinit. impr. (menu travail) 61 Réinit. récept. (menu Travail) 61 réinitialisation compteur de l'unité de fusion 166 compteur de la courroie de transfert 179 réinitialisation de l'imprimante 61 réinitialisation du compteur de maintenance 185 Reliure rec/ver (menu Finition) 54 Rempl. fournit. 96 remplacement cartouches de toner 179 courroie de transfert 170 développeur d'impression 153 fournitures 158, 166, 179, 184, 192 rouleau anti-adhérent 166 unité de fusion 158 résolution des problèmes bourrages papier 125 paramètres de l'imprimante 8 ressources téléchargées économie ressources 93 impression 101 stockage 88 retrait trappe d'accès à la carte système 198

Risque perte travaux en cours 106 Robust XON (menu Série) 86 rouleau anti-adhérent commande 150 RS-232 85 RS-242 85

#### S

Séparateurs (menu Finition) 56 Source 1 agraf. (menu Finition) 57 Stat. de compta (menu Utilitaires) 100 statistiques impression 100 stockage 89 statistiques relatives à l'impression comptabilisation des tâches 89 statistiques relatives aux tâches d'impression 100 stockage fournitures 152 papier 34 Substit. format (menu Papier) 75 support technique, contacter 203 Suppr tâch. susp 100 Suppr ttes tâch 104 Suppression des impressions 104

# Т

tâche confidentielle 60 statistiques 89 suspendue 61 Tâche confident. (menu Travail) 60 Tâches suspend. (menu Travail) 61 Tâches suspend. non restaurées 106 tâches suspendues 25 Taille en points (menu Emul PCL) 68 Taille fenêtre 58 Taille papier (menu Papier) 73 tailles de la mémoire tampon, réglage parallèle 65 réseau 62 série 87 **USB 98** Tampon d'impres. 58 Tampon d'impres. (menu Réseau) 62 tampon d'impres. (menu Parallèle) 64 Tampon d'impres. (menu Série) 85

Tampon d'impres. (menu USB) 97 Tampon infrarouge 58 Tampon parallèle (menu Parallèle) 65 Tampon réseau (menu Réseau) 62 Tampon série (menu Série) 87 Tampon USB (menu USB) 98 Tapez PIN tâche = 105 test de l'impression mode Dépistage Hex 100 page des menus 101 test de l'imprimante imprimer les statistiques relatives au matériel 101 imprimer les valeurs par défaut 101 mode Dépistage Hex 100 toner alarme 93 état 95 vêtements tachés 188 transparents 46 chargement tiroir 14 trappe d'accès à la carte système, installation 200 trappe d'accès à la carte système, retrait 198 Type papier (menu Papier) 74 Types perso (menu Papier) 71

# U

Unité de fusion 95 unité de fusion commande 150 Unité fusion remplacée ? 104 Util. imprim. (menu Config) 92

#### V

Vérif. connexion <périphérique> 103 vérification d'une impression page des paramètres de menus 12 vérification des options 12 vitesse impression 7 vitesse d'impression 7, 204 voyant lumineux 9 Vue multipage (menu Finition) 56 Ζ

Zone d'impr. (menu Config) menu Config Qualité impr. 92

Lexmark et Lexmark avec le logo du diamant sont des marques de Lexmark International, Inc., déposées aux Etats-Unis et/ou dans d'autres pays. © 2003 Lexmark International, Inc. 740 West New Circle Road Lexington, Kentucky 40550